# Ishida WM-Nano

Tabletop Wrapper 4th Edition

# **Service Manual**

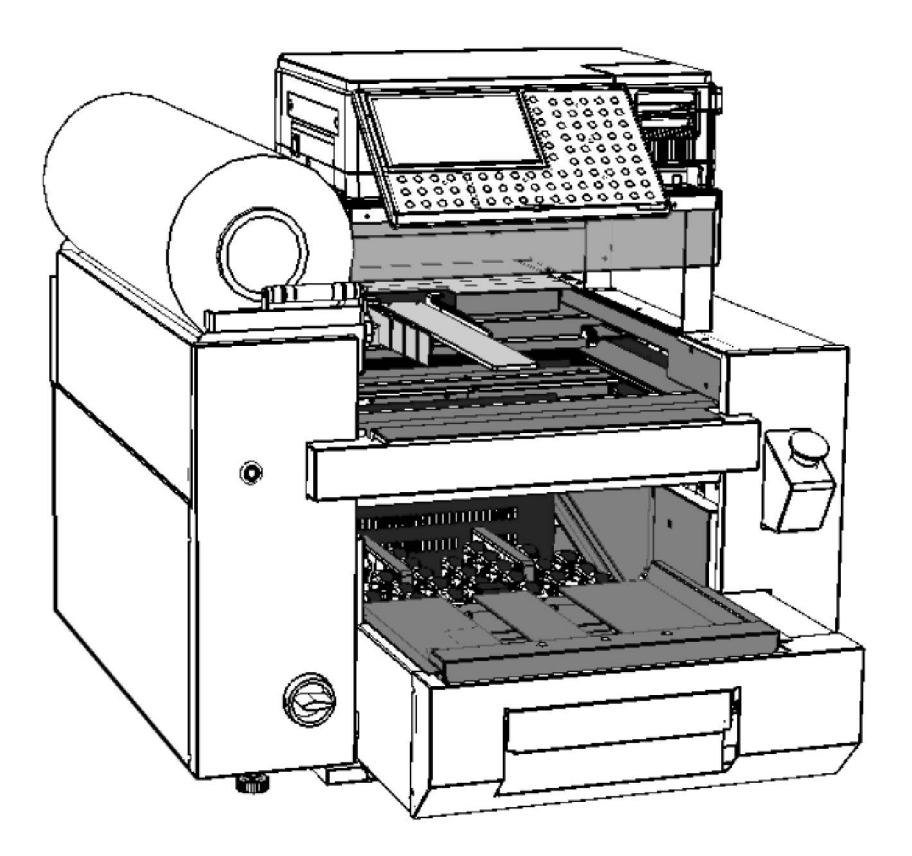

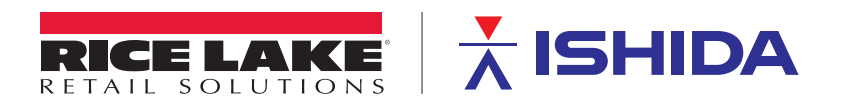

 $\ensuremath{\mathbb{C}}$  Rice Lake Weighing Systems. All rights reserved.

Rice Lake Weighing Systems<sup>®</sup> is a registered trademark of Rice Lake Weighing Systems. All other brand or product names within this publication are trademarks or registered trademarks of their respective companies.

All information contained within this publication is, to the best of our knowledge, complete and accurate at the time of publication. Rice Lake Weighing Systems reserves the right to make changes to the technology, features, specifications and design of the equipment without notice.

The most current version of this publication, software, firmware and all other product updates can be found on our website:

www.ricelake.com

| Version | Date          | Description                                                                                                    |
|---------|---------------|----------------------------------------------------------------------------------------------------|
| 1       | April 2013    | 1st edition                                                                                                    |
| 2       | August 2021   | <ul> <li>2nd edition</li> <li>Added WARNING statements in "Introduction".</li> <li>Added "1.2.2 Accessory".</li> <li>Added the power cord and the power plug descriptions in<br/>"1.5. Power Supply".</li> <li>Change steps 1 and 2 in "3.2.10 Adjusting Discharge<br/>Pusher Standby Position".</li> <li>Added WARNING and CAUTION statements in<br/>"4.1 Electrical Unit Board Configuration".</li> </ul> |
| 3       | October 2021  | <ul> <li><sup>3<sup>rd</sup></sup> edition</li> <li>Added Technical Reports as follows.</li> <li>-SC216128 "Replacement of Film Detection Sensor"</li> <li>-SC216136"Replacement of terminal block in WM-AI WM-NANO"</li> <li>Added Notification about SC216136 at "1.5. Power Supply".</li> </ul>                                                                                                    |
| 4       | February 2022 | <ul> <li>4<sup>th</sup> edition</li> <li>Changed Electric Wiring Diagrams in "Appendix3" to the searchable ones.</li> </ul>                                                                                                    |
| 5       | February 2023 | <ul> <li>Reformatting, editing text, correcting images, cut pages<br/>not relevant</li> </ul>                                                                                                    |

## **Revision History**

## Introduction

- This service manual contains information necessary for servicing the machine.
- Do not carry out installation, operation, service, or maintenance until thoroughly understanding the contents of this manual.
- These service instructions are for use by qualified service personnel who fully understand the potential hazards involved. To avoid any possible danger, do not perform any service procedures unless qualified to do so. To ensure personal safety, do not perform any service procedures that are not specifically mentioned in this manual.
- Names of parts in this manual use functional expressions. Therefore, they might be different from names of parts in the parts list.
- Signal Words

This machine is manufactured for use according to proper procedures by a qualified person and only for the purposes described in this manual. The following conventions are used to indicate and classify precautions depending on the level of danger, or seriousness of potential injury. Always heed the information provided in this manual and the stickers put on the machine. Failure to heed precautions may result in personal injury or property damage.

#### 1. Precautions

| Signal Word | Meaning                                                                                                    |
|-------------|----------------------------------------------------------------------------------------------------|
| A DANGER!   | Indicates a potentially hazardous situation, which, if not avoided, will result in severe injury or death.                        |
|             | Indicates a potentially hazardous situation, which, if not avoided, could result in severe injury or death.                       |
|             | Indicates a potentially hazardous situation, which, if not avoided, may result in minor or moderate injury or in property damage. |

#### 2. Information

| Signal Word | Meaning                                                     |  |
|-------------|-------------------------------------------------------------|--|
| NOTE:       | Indicates information that needs to be noted or emphasized. |  |
|             | Indicates the reference information.                        |  |
| REFERENCE   | Indicates the reference page.                               |  |

#### **WARNING** • Make sure to shut off the power supply before performing maintenance.

 Make sure to confirm the correct behavior of the machine, the electromagnetic contactors, the safety switches, and the emergency switches after performing maintenance.

## **Table of Contents**

| WM-NAN    | 10             | 1                                            |  |
|-----------|----------------|----------------------------------------------|--|
| Service I | Manual         | 1                                            |  |
|           | IMPOR          | TANT 1                                       |  |
| 1. Preca  | utions         | 4                                            |  |
| 2. Inform | ation          | 4                                            |  |
| Table of  | Contents       | 55                                           |  |
| Chapter   | 1 Over         | rview1-1                                     |  |
| 1.1       | . Specifi      | cations                                      |  |
|           | 1.1.1          | General Specifications1-1                    |  |
|           | 1.1.2          | Wrapper Specifications1-1                    |  |
|           | 1.1.3          | Operation Unit Specifications                |  |
|           | 1.1.4          | Weighing Unit Specifications 1-2             |  |
|           | 1.1.5          | Options 1-3                                  |  |
|           | 1.1.6          | Reliability/Service Life 1-3                 |  |
| 1.2       | . Part Na      | ames 1-4                                     |  |
|           | 1.2.1          | Appearance 1-4                               |  |
|           | 1.2.2          | Accessory 1-5                                |  |
| 1.3       | . Outline      | Dimensional Drawings 1-6                     |  |
|           | 1.3.1          | Dimensions                                   |  |
| 1.4       | . Installa     | ation Space                                  |  |
| 1.5       | Coution        | Supply                                       |  |
| 1.0       | lnetruc        | tion for Carrying and Sotting                |  |
| 1.7       | . 171          | Handling of Controller (Uni-7 RP) 1-9        |  |
|           | 1.7.1          | Carrying the Machine                         |  |
|           | 173            | Setting on the Stand or the Table            |  |
|           | 174            | Setting on the Ishida Stand                  |  |
|           | 175            | Cabling between UNI-7 and Wrapper 1-13       |  |
|           | 1.7.6          | Setting the Film                             |  |
| Chapter   | 2 Fund         | ctions for Each Mode2-1                      |  |
| 2.1       | Norma          | I Mode                                       |  |
|           | 2.1.1          | Return Process at Power ON                   |  |
|           | 2.1.2 H        | ow to Use Preset Keys 2-3                    |  |
| 2.2       | PROG           | RAM Mode 2-9                                 |  |
|           | 2.2.1          | WRAP Tab Added to PLU2-9                     |  |
|           | 2.2.2          | Preset Keys Added                            |  |
|           | 2.2.3          | TRAY Added to Menu                           |  |
| 2.3       | SETUP          | <sup>9</sup> Mode                            |  |
|           | 2.3.1          | Switching to Service Mode                    |  |
|           | 2.3.2          | FUNCTION KEY Items Added to KEY LOCK         |  |
|           | 2.3.3          | ILEMIS ADDED TO PLU UVERWITE                 |  |
|           | 2.3.4          | VVKAP TAD ADDED TO PLU INITIAL DATA          |  |
|           | 2.3.3<br>2.2.6 | COUNTRY (MISC) Scroon Added                  |  |
|           | ∠.3.0<br>2 3 7 | Tray Master Added to FILE SAVE / LOAD $2.22$ |  |
| 2 /       |                | 11 ay Master Added to FILL SAVE / LOAD       |  |
| 2.4       | 241            | Switching to Service Mode 2-25               |  |
|           | 2.4.2          | MEMORY CLEAR Items Added                     |  |

|                                                                             | 2.4.3                                                                                                    | SUB Tab Added to DOWNLOAD                                                                                                    | 2-26                                                                                                    |
|-----------------------------------------------------------------------------|----------------------------------------------------------------------------------------------------|----------------------------------------------------------------------------------------------------|----------------------------------------------------------------------------------------------------|
|                                                                             | 2.4.4                                                                                                    | WRAPPER Added to Menu                                                                                                    |                                                                                                    |
|                                                                             | 2.4.5                                                                                                    | UNIT TEST Added to Menu                                                                                                    | 2-30                                                                                                    |
|                                                                             | 2.4.6                                                                                                    | WM-NANO Added to MODEL                                                                                                    | 2-31                                                                                                    |
| Chapter 3                                                                   | Hard                                                                                                    | ware (Mechanical)                                                                                                    | 3-1                                                                                                    |
| 3.1                                                                         | Romov                                                                                                    | ing Unite                                                                                                    | 3_1                                                                                                    |
| 5.1                                                                         | 3 1 1                                                                                                    | Pomoving the Infeed Unit                                                                                                    | <b>J-1</b><br>3 1                                                                                                    |
|                                                                             | 312                                                                                                    | Removing the Wranning Unit                                                                                                    | 3-6                                                                                                    |
|                                                                             | 313                                                                                                    | Dividing the Film Conveying Unit into Two                                                                                                    | 3_16                                                                                                    |
|                                                                             | 311                                                                                                    | Points for Linit Assembly                                                                                                    | 3_28                                                                                                    |
| 3 2                                                                         |                                                                                                    | nont                                                                                                    | 3-29                                                                                                    |
| 5.2                                                                         | 321                                                                                                    | Adjusting Clamp Position                                                                                                    | 3_29                                                                                                    |
|                                                                             | 322                                                                                                    | Adjusting Lift Height                                                                                                    | 3_33                                                                                                    |
|                                                                             | 323                                                                                                    | Adjusting the Film Arm                                                                                                    | 3-36                                                                                                    |
|                                                                             | 321                                                                                                    | Adjusting the Mini-keeper                                                                                                    | 3-46                                                                                                    |
|                                                                             | 325                                                                                                    | Adjusting the Operating Range of the Infeed Linit's Claw                                                                                                    | 3_17                                                                                                    |
|                                                                             | 326                                                                                                    | Adjusting Cutter Solenoid Position                                                                                                    | 3_10                                                                                                    |
|                                                                             | 3.2.0                                                                                                    | Adjusting Cutter Blade Position                                                                                                    | 3 50                                                                                                    |
|                                                                             | 3.2.1                                                                                                    | Adjusting Loft and Pight Squoozing Plates Widening Amount                                                                                                    | 3 51                                                                                                    |
|                                                                             | 3.2.0                                                                                                    | Adjusting Squeeze Amount of the Destaqueezing Plate                                                                                                    | 3 52                                                                                                    |
|                                                                             | 3.2.8<br>2.2.10                                                                                                    | Adjusting Discharge Rusher Stendby Position                                                                                                    |                                                                                                    |
|                                                                             | 2.2.10                                                                                                    | Adjusting Tray Holder Height                                                                                                    |                                                                                                    |
|                                                                             | 3.2.11                                                                                                    | Adjusting Claw Height of the Inford Linit                                                                                                    |                                                                                                    |
|                                                                             | 5.2.12                                                                                                    |                                                                                                    |                                                                                                    |
| Chapter 4                                                                   | Hard                                                                                                    | ware (Electrical)                                                                                                    | 4-1                                                                                                    |
| 4.1                                                                         | Electric                                                                                                    | cal Unit Board Configuration                                                                                                    | 4-1                                                                                                    |
|                                                                             | 4.1.1                                                                                                    | Alignment of Each Control Unit                                                                                                    | 4-1                                                                                                    |
|                                                                             | 4.1.2                                                                                                    | Front Weighing Unit                                                                                                    | 4-2                                                                                                    |
|                                                                             | 113                                                                                                    | Wrapping Control Unit (1/2)                                                                                                    | 4-3                                                                                                    |
|                                                                             | 4.1.5                                                                                                    |                                                                                                    |                                                                                                    |
|                                                                             | 4.1.4                                                                                                    | Wrapping Control Unit (2/2)                                                                                                    |                                                                                                    |
| Chapter 5                                                                   | 4.1.4<br><b>Trou</b>                                                                                                    | Wrapping Control Unit (2/2)                                                                                                    | 4-4<br><b>5-1</b>                                                                                                    |
| Chapter 5                                                                   | 4.1.4<br>Trou                                                                                                    | Wrapping Control Unit (2/2)<br>bleshooting                                                                                                    | 4-4<br><b>5-1</b><br><b>5-1</b>                                                                                                    |
| Chapter 5<br>5.1<br>5.2                                                     | 4.1.4<br>Trou<br>Operati                                                                                                    | Wrapping Control Unit (2/2)<br>bleshooting<br>ion as IP (Scale and Printer)                                                                                                    | 4-4<br>5-1<br>5-1<br>5-2                                                                                                    |
| Chapter 5<br>5.1<br>5.2                                                     | 4.1.4<br>Trou<br>Operati<br>Error N<br>5.2.1                                                                                                    | Wrapping Control Unit (2/2)<br>bleshooting<br>ion as IP (Scale and Printer)<br>lessages<br>Error Display                                                                                                    |                                                                                                    |
| Chapter 5<br>5.1<br>5.2<br>5.3                                              | 4.1.4<br>Trou<br>Operati<br>Error N<br>5.2.1<br>Error L                                                                                                    | Wrapping Control Unit (2/2)<br>bleshooting<br>ion as IP (Scale and Printer)<br>lessages<br>Error Display<br>ist                                                                                                    |                                                                                                    |
| Chapter 5<br>5.1<br>5.2<br>5.3                                              | 4.1.4<br>Trou<br>Operati<br>Error M<br>5.2.1<br>Error L<br>5.3.1                                                                                                    | Wrapping Control Unit (2/2)<br>bleshooting<br>ion as IP (Scale and Printer)<br>lessages<br>Error Display<br>ist<br>Error relates to system (Code 100s)                                                                                                    |                                                                                                    |
| Chapter 5<br>5.1<br>5.2<br>5.3                                              | 4.1.4<br>Trou<br>Operati<br>Error N<br>5.2.1<br>Error L<br>5.3.1<br>5.3.2                                                                                           | Wrapping Control Unit (2/2)<br>bleshooting<br>ion as IP (Scale and Printer)<br>lessages<br>Error Display<br>ist<br>Error relates to system (Code 100s)<br>Error relates to memory (Code 200s)                                                                                                    |                                                                                                    |
| Chapter 5<br>5.1<br>5.2<br>5.3                                              | 4.1.4<br>Trou<br>Operati<br>Error N<br>5.2.1<br>Error L<br>5.3.1<br>5.3.2<br>5.3.3                                                                                  | Wrapping Control Unit (2/2)<br>bleshooting<br>ion as IP (Scale and Printer)<br>lessages<br>Error Display<br>ist<br>Error relates to system (Code 100s)<br>Error relates to memory (Code 200s)<br>Error relates to checking (Code 300s)                                                                                                    |                                                                                                    |
| Chapter 5<br>5.1<br>5.2<br>5.3                                              | 4.1.4<br>Trou<br>Operati<br>Error N<br>5.2.1<br>Error L<br>5.3.1<br>5.3.2<br>5.3.3<br>5.3.4                                                                         | Wrapping Control Unit (2/2)<br>bleshooting                                                                                                    |                                                                                                    |
| Chapter 5<br>5.1<br>5.2<br>5.3                                              | 4.1.4<br>Trou<br>Operati<br>Error N<br>5.2.1<br>Error L<br>5.3.1<br>5.3.2<br>5.3.3<br>5.3.4<br>5.3.5                                                                | Wrapping Control Unit (2/2)<br>bleshooting<br>ion as IP (Scale and Printer)<br>lessages<br>Error Display<br>ist<br>Error relates to system (Code 100s)<br>Error relates to memory (Code 200s)<br>Error relates to memory (Code 300s)<br>Error relates to checking (Code 300s)<br>Error relates to wrapper (Code 400s)<br>Error relates to wrapper (Code 500s)                                                                                                    | 4-4<br>5-1<br>5-2<br>5-2<br>5-3<br>5-3<br>5-5<br>5-10<br>5-14<br>5-25                                                                |
| Chapter 5<br>5.1<br>5.2<br>5.3                                              | 4.1.4<br><b>Trou</b><br><b>Operati</b><br><b>Error N</b><br>5.2.1<br><b>Error L</b><br>5.3.1<br>5.3.2<br>5.3.3<br>5.3.4<br>5.3.5<br>5.3.6                           | Wrapping Control Unit (2/2)<br>bleshooting<br>ion as IP (Scale and Printer)<br>lessages<br>Error Display<br>ist<br>Error relates to system (Code 100s)<br>Error relates to memory (Code 200s)<br>Error relates to checking (Code 300s)<br>Error relates to checking (Code 300s)<br>Error relates to wrapper (Code 400s)<br>Error relates to wrapper (Code 500s)<br>Error relates to printer (Code 700s)                                                                                                    |                                                                                                    |
| Chapter 5<br>5.1<br>5.2<br>5.3                                              | 4.1.4<br><b>Trou</b><br><b>Operati</b><br><b>Error N</b><br>5.2.1<br><b>Error L</b><br>5.3.1<br>5.3.2<br>5.3.3<br>5.3.4<br>5.3.5<br>5.3.6<br>5.3.7                  | Wrapping Control Unit (2/2)<br>bleshooting                                                                                                    | 4-4<br>5-1<br>5-2<br>5-2<br>5-3<br>5-3<br>5-3<br>5-5<br>5-10<br>5-14<br>5-25<br>5-26<br>5-28                                         |
| Chapter 5<br>5.1<br>5.2<br>5.3                                              | 4.1.4<br>Trou<br>Operati<br>Error N<br>5.2.1<br>Error L<br>5.3.1<br>5.3.2<br>5.3.3<br>5.3.4<br>5.3.5<br>5.3.6<br>5.3.7<br>Poriod                                    | Wrapping Control Unit (2/2)<br>bleshooting                                                                                                    | 4-4<br>5-1<br>5-2<br>5-2<br>5-3<br>5-3<br>5-3<br>5-5<br>5-10<br>5-14<br>5-25<br>5-26<br>5-28                                         |
| Chapter 5<br>5.1<br>5.2<br>5.3<br>Appendix1                                 | 4.1.4<br><b>Trou</b><br><b>Operati</b><br><b>Error N</b><br>5.2.1<br><b>Error L</b><br>5.3.1<br>5.3.2<br>5.3.3<br>5.3.4<br>5.3.5<br>5.3.6<br>5.3.7<br><b>Period</b> | Wrapping Control Unit (2/2)<br>bleshooting<br>ion as IP (Scale and Printer)<br>lessages<br>Error Display<br>ist<br>Error relates to system (Code 100s)<br>Error relates to memory (Code 200s)<br>Error relates to memory (Code 300s)<br>Error relates to checking (Code 300s)<br>Error relates to wrapper (Code 400s)<br>Error relates to wrapper (Code 500s)<br>Error relates to wrapper (Code 500s)<br>Error related to printer (Code 700s)<br>Error related to scale (Code 1600s, 1800s, 11000s)<br>lic Replacement Parts                                          | 4-4<br>5-1<br>5-2<br>5-2<br>5-3<br>5-3<br>5-3<br>5-3<br>5-3<br>5-10<br>5-10<br>5-14<br>5-25<br>5-26<br>5-28<br>1                     |
| Chapter 5<br>5.1<br>5.2<br>5.3<br>Appendix 1<br>Appendix 1                  | 4.1.4<br>Trou<br>Operati<br>Error N<br>5.2.1<br>Error L<br>5.3.1<br>5.3.2<br>5.3.3<br>5.3.4<br>5.3.5<br>5.3.6<br>5.3.7<br>Period<br>2 Wrap                          | Wrapping Control Unit (2/2)<br>bleshooting                                                                                                    | 4-4<br>5-1<br>5-2<br>5-2<br>5-3<br>5-3<br>5-3<br>5-5<br>5-10<br>5-14<br>5-25<br>5-26<br>5-28<br>1                                    |
| Chapter 5<br>5.1<br>5.2<br>5.3<br>Appendix1<br>Appendix1<br>2.1 P           | 4.1.4<br>Trou<br>Operati<br>Error N<br>5.2.1<br>Error L<br>5.3.1<br>5.3.2<br>5.3.3<br>5.3.4<br>5.3.5<br>5.3.6<br>5.3.7<br>Period<br>2 Wrap                          | Wrapping Control Unit (2/2)<br>bleshooting<br>ion as IP (Scale and Printer)<br>lessages<br>Error Display<br>ist<br>Error relates to system (Code 100s)<br>Error relates to memory (Code 200s)<br>Error relates to memory (Code 300s)<br>Error relates to checking (Code 300s)<br>Error relates to wrapper (Code 400s)<br>Error relates to wrapper (Code 500s)<br>Error relates to wrapper (Code 500s)<br>Error related to printer (Code 700s)<br>Error related to scale (Code 1600s, 1800s, 11000s)<br>bic Replacement Parts<br>ping by WM-NANO<br>es                 |                                                                                                    |
| Chapter 5<br>5.1<br>5.2<br>5.3<br>Appendix1<br>Appendix 1<br>2.1 P<br>2.2 V | 4.1.4<br>Trou<br>Operati<br>Error N<br>5.2.1<br>Error L<br>5.3.1<br>5.3.2<br>5.3.3<br>5.3.4<br>5.3.5<br>5.3.6<br>5.3.7<br>Period<br>2 Wrap<br>art Nam<br>Vrapping   | Wrapping Control Unit (2/2)<br>bleshooting<br>ion as IP (Scale and Printer)<br>lessages<br>Error Display<br>ist<br>Error relates to system (Code 100s)<br>Error relates to system (Code 200s)<br>Error relates to memory (Code 200s)<br>Error relates to checking (Code 300s)<br>Error relates to wrapper (Code 400s)<br>Error relates to wrapper (Code 400s)<br>Error relates to wrapper (Code 500s)<br>Error related to printer (Code 700s)<br>Error related to scale (Code 1600s, 1800s, 11000s)<br>Iic Replacement Parts<br>ping by WM-NANO<br>Res<br>g Operation | 4-4<br>5-1<br>5-2<br>5-2<br>5-3<br>5-3<br>5-3<br>5-3<br>5-3<br>5-10<br>5-10<br>5-14<br>5-25<br>5-26<br>5-28<br>1<br>1<br>1<br>1<br>2 |

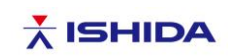

#### Information

## Replacement of Film Detection Sensor

| Replacement of Finn Detection School |                |           |                  |
|--------------------------------------|----------------|-----------|------------------|
| Document No:                         | SC216128       | Category  | WM-NANO (L TYPE) |
| Issue date:                          | 6 October 2021 | Approved: | T. Ando          |
| Checked:                             | A. Hattori     | By:       | N. Izumi         |

Technical Reports are issued for our agencies/distributors. Please handle carefully not to pass them directly to customers.

#### [Summary]

Due to a shortage of parts supply for film detection sensor, the film detection sensor is replaced with a replacement.

To secure the accuracy to detect film, the sensor bracket is also replaced at the same time along with this replacement.

Since the new film detection sensor should NOT be used with the previous one together in a machine, be sure to replace the front/rear sensor together.

#### [Details]

The machine after replacing the film detection sensor: No. 100556002 or later

For the following machines, the previous sensor is installed with the new bracket in view of sensor obtaining circumstances.

No. 100556380, 100556381, 100556382, 100556383, 100559638, 100559639, 100559640, 100559642, 100559643, and 100559644

#### Part code and appearance of the film detection sensor

| Description | Previous part code | New part code   | Notes                                                                                          |
|-------------|--------------------|-----------------|------------------------------------------------------------------------------------------------|
| SENSOR AS:: | 000-144-0992-04    | 100-047-3317-00 | Front detection sensor                                                                         |
| SENSOR AS:: | 000-144-0993-08    | 100-047-3318-00 | Rear detection sensor                                                                          |
|             |                    |                 | * Difference between the front sensor<br>and rear one:<br>Only the connector No. is different. |

#### Maintenance support

Use the previous sensor for the machines equipped with the previous sensor and use the new sensor for the machines equipped with the new sensor.

To use the previous sensor in stock, be sure to use the ones without connector No.

| Description | Part code       | New description | n New part code | Notes            |
|-------------|-----------------|-----------------|-----------------|------------------|
| SENSOR AS:: | 000-144-0992-04 | SENSOR AS::     | 000-141-6232-07 | No connector No. |
| SENSOR AS:: | 000-144-0993-08 | SENSOR AS::     | 000-141-6232-07 | No connector No. |

(Connection destination: B14 for front side and B15 for rear side)

<Note>

When replacing the sensor, two pieces of cable ties and threadlocker for sensor fixing screws are required. See [Sensor positioning procedure] in the next page or later.

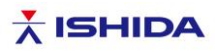

#### [Sensor positioning procedure]

The sensor detection range for the new sensor is stricter than before, which requires additional sensor positioning. See the following procedure to adjust/check the position after replacing the sensor.

- New sensor: SICK: GTB2F-N1111 (Part code: 100-047-3317-00 and 100-047-3318-00)
- 1. Tighten (3) to (1) temporarily while moving toward the red arrow (Fig. 1).

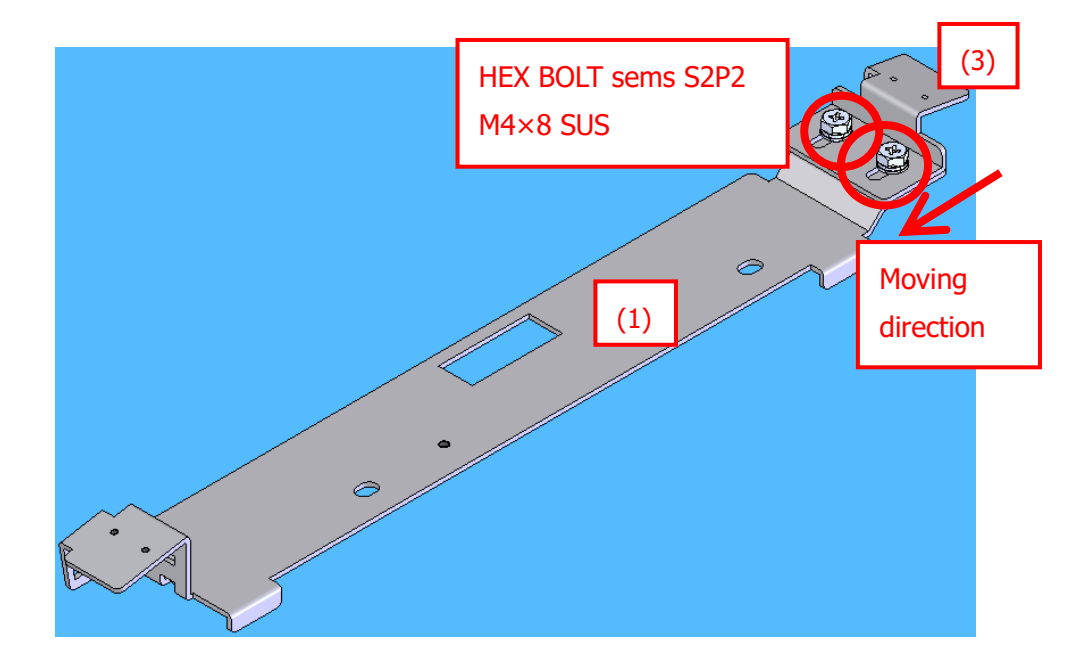

Fig. 1 Temporary tightening of (3) to (1)

2. Attach the front and rear sensors (Fig. 2).

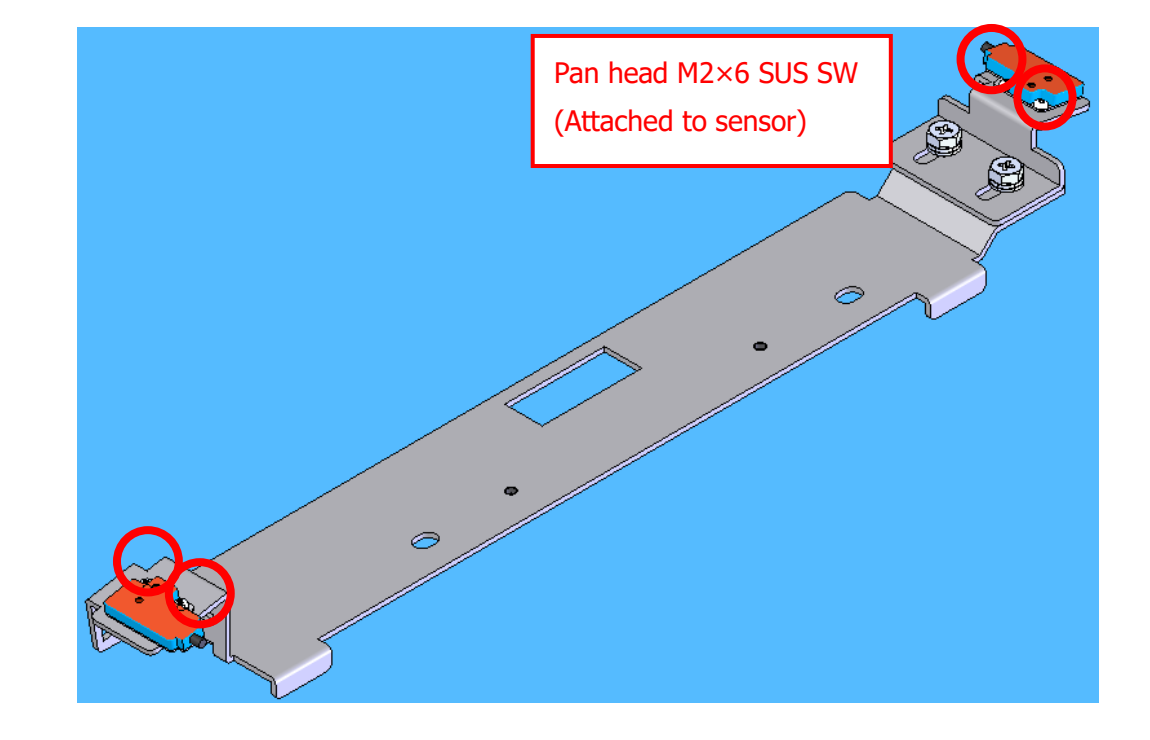

Fig. 2 Attach the front and rear sensor

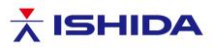

3. Attach harnesses in the same way as before and attach (2) to (1) (Fig. 3).

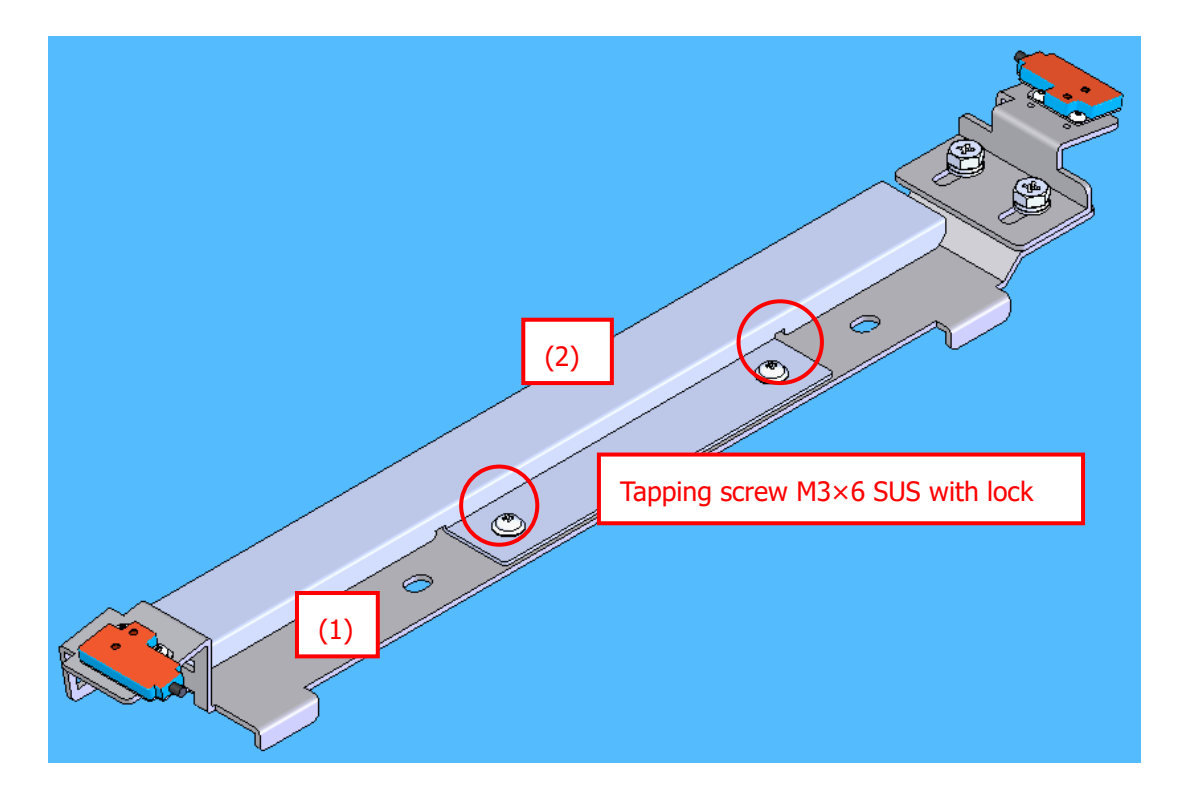

- Fig. 3 Attach (2) to (1)
- 4. Attach (1) to the main body frame while moving toward the red arrow (Fig. 4).

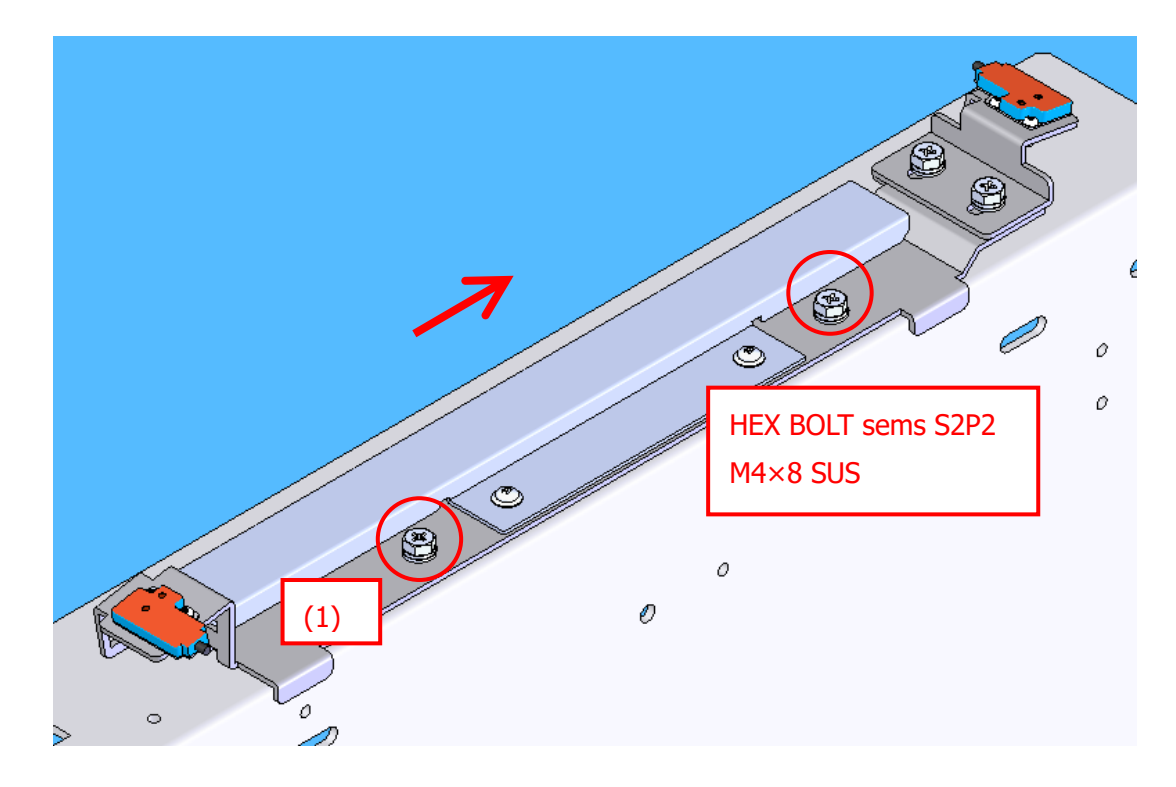

Fig. 4 Attach (1) to the main body frame

The contents of this document are the proprietary information to ISHIDA Co., Ltd. All the contents should be considered and treated as confidential information.

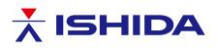

5. Connect the sensor connector with the board side and turn ON the power of the machine.

6. Confirm the front sensor is NOT being blocked while the right/left wrapping plates are on the original position. If the sensor is being blocked, move the bracket (1) toward the red arrow until the sensor is NOT being blocked, and fix it after additionally moving 0.5 - 1.0mm (Fig. 5).

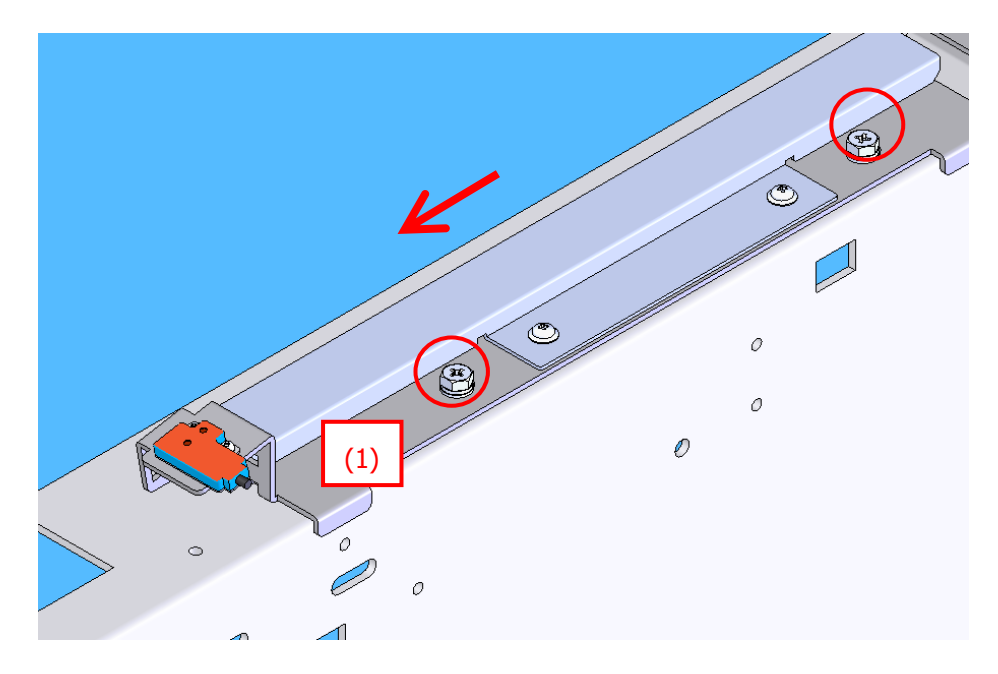

Fig. 5 Positioning of (1)

The contents of this document are the proprietary information to ISHIDA Co., Ltd. All the contents should be considered and treated as confidential information.

## \* ISHIDA

7. Move (3) toward the red arrow while the right/left wrapping plates are on the original position to search the position where the rear sensor is being blocked. Move (3) more toward the arrow until the sensor is NOT being blocked. Fix it after additionally moving 0.5 - 1.0mm (Fig. 6).

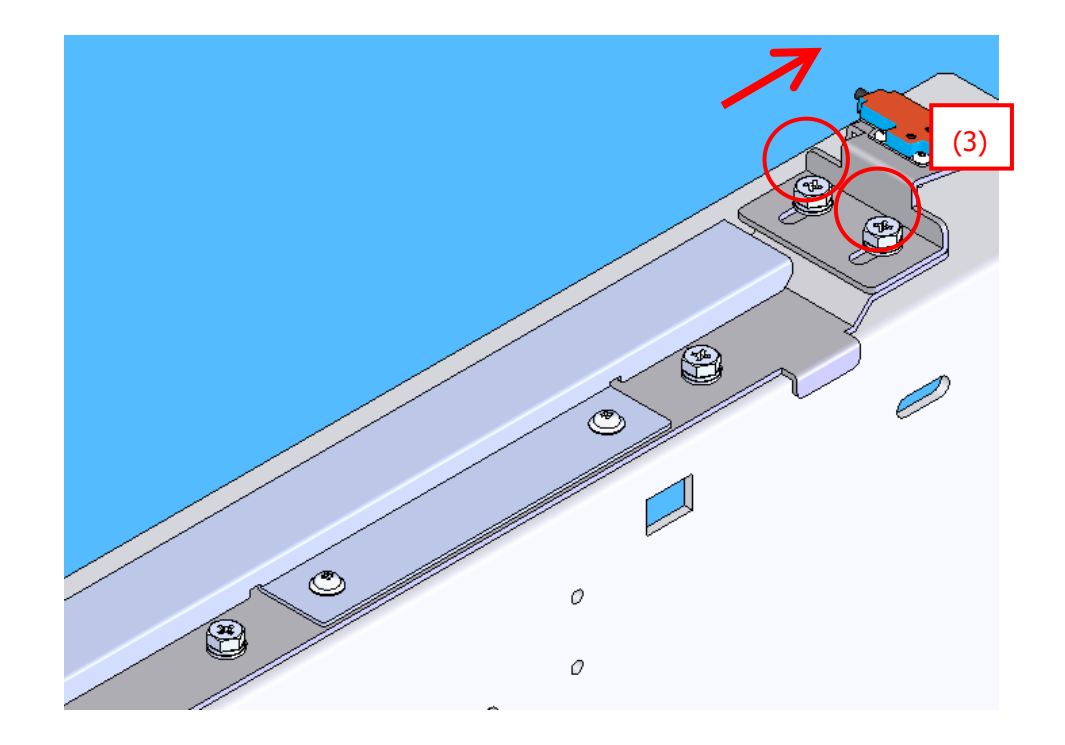

Fig. 6 Positioning of (3)

#### **Operation check procedure after attaching the sensor**

8. Feed film 10 times to confirm that both the front/rear sensors are NOT being blocked without film and that sensor condition at film feeding is stable.

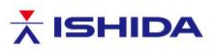

Previous sensor: OPTEX EL-15NL (Part code: 000-144-0992-04 and 000-144-0993-08)

1. Attach (3) to (1) so that the distance between the arrows would be 20.5mm. This position is the same as that of the bracket before replacement (Fig. 7).

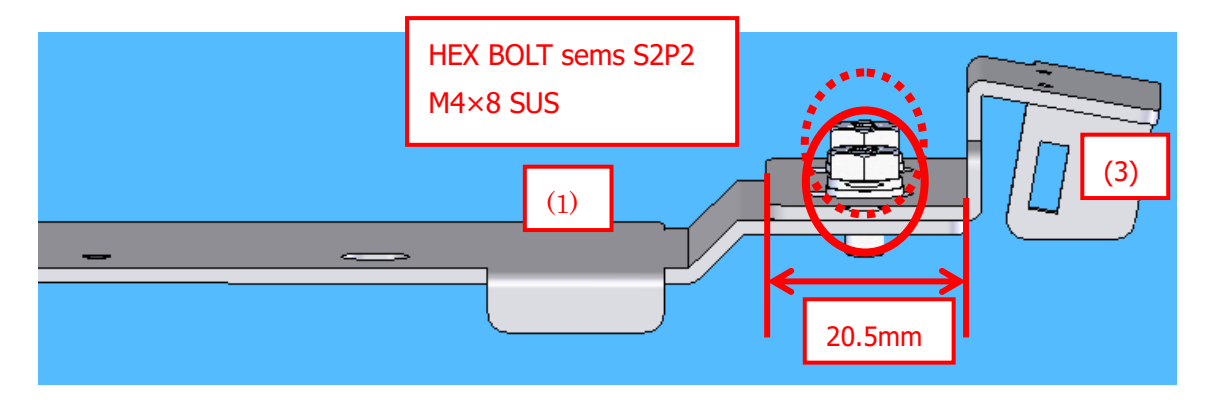

Fig. 7 Attach (3) to (1)

2. Attach the front/rear sensors (Fig. 8).

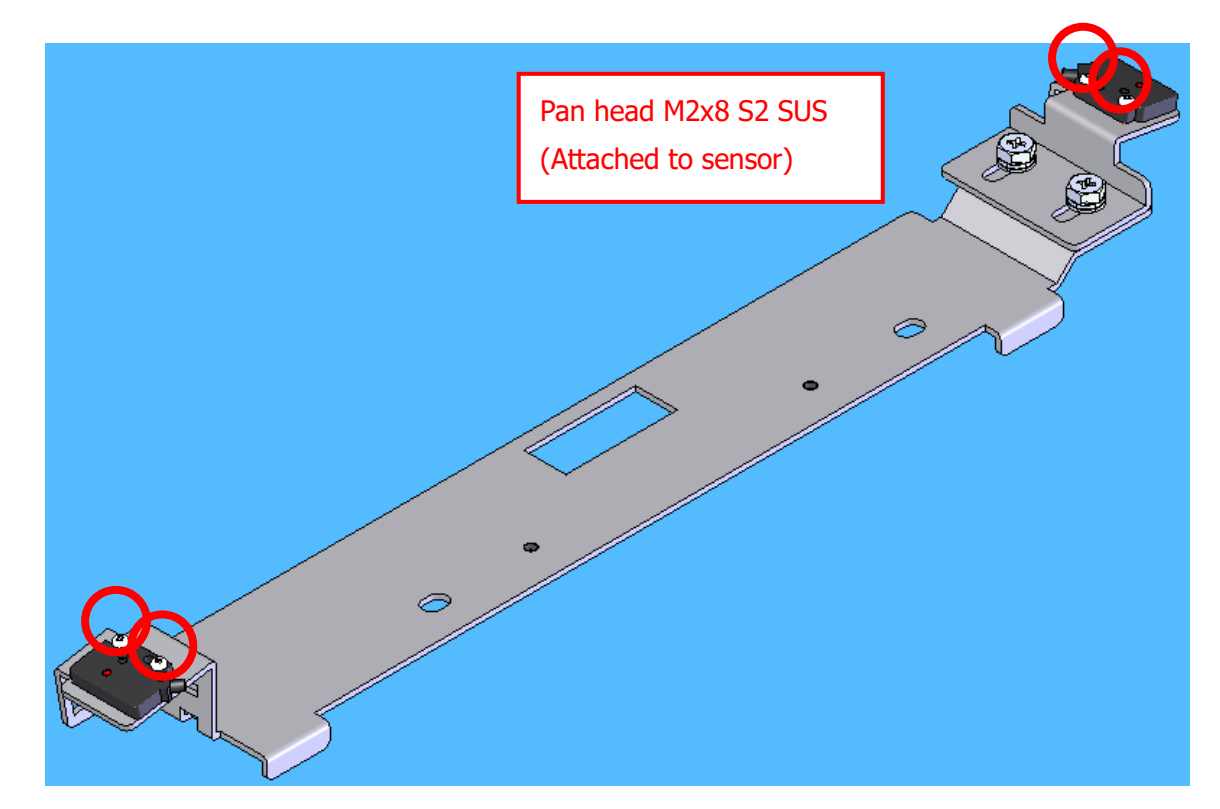

Fig. 8 Attach the front/rear sensors

The contents of this document are the proprietary information to ISHIDA Co., Ltd. All the contents should be considered and treated as confidential information.

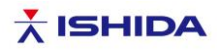

#### [Notes for replacing the sensor]

#### Caution: Do NOT use the new/previous sensors together.

Be sure to use the enclosed screws (M2x6 Pan head SUS and SW) to fix the sensors.

After tightening the screws, be sure to apply threadlocker 1401B.

\* Do NOT use the enclosed plain washers and nuts.

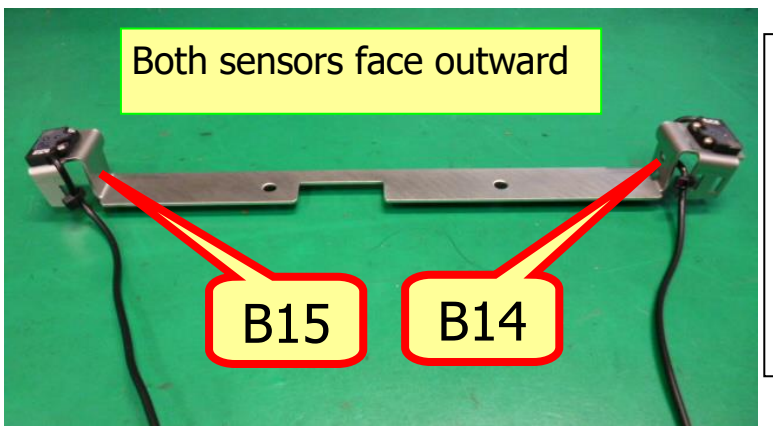

B14: Front sensor B15: Rear sensor

Fix the sensors in the same direction when the brackets are removed.

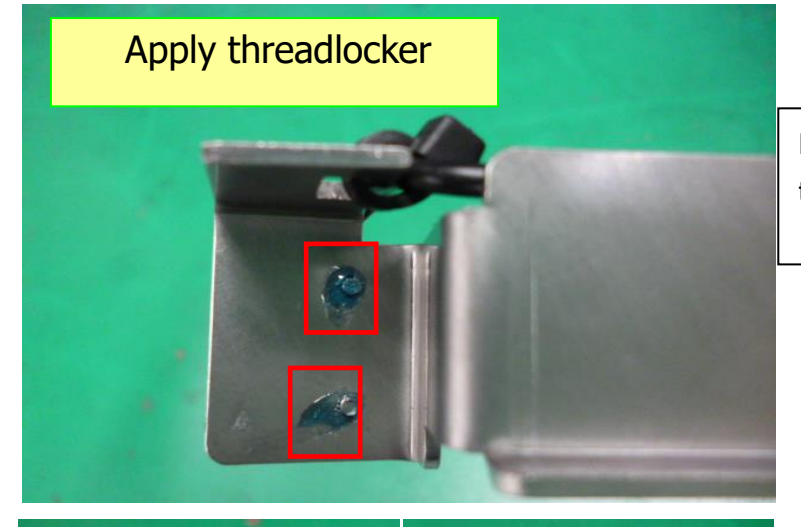

Be sure to apply threadlocker to the red boxes.

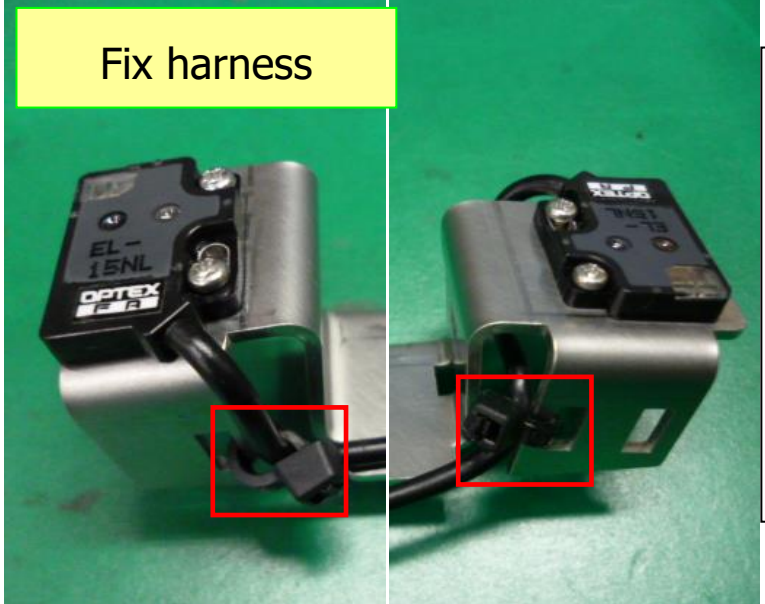

Pull the sensor harness slightly so that it would NOT protrude from the top surface of the sensor to fix the harness. After fixing the harness with a cable tie in the red box, re-confirm the harness does NOT protrude from the top surface of the sensor.

> The above photo shows the previous sensor.

The contents of this document are the proprietary information to ISHIDA Co., Ltd. All the contents should be considered and treated as confidential information.

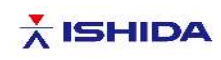

| Information                                     |          |           |                |  |
|-------------------------------------------------|----------|-----------|----------------|--|
| Replacement of terminal block in WM-AI, WM-NANO |          |           |                |  |
| Document No:                                    | SC216136 | Category  | WM-AI, WM-NANO |  |
| Issue date: 11 October 2021                     |          | Approved: | T. Ando        |  |
| Checked: N. Izumi By: N. Odahara                |          |           |                |  |
|                                                 |          |           |                |  |

Technical Reports are issued for our agencies/distributors. Please handle carefully not to pass them directly to customers.

#### [Contents]

Due to a shortage of parts supply, the currently used terminal block BTBH15LC2 is replaced with a replacement from the machine manufactured in October 2021 or later.

#### [Details]

Although the terminal pitch of the existing terminal block is 8.5mm, that of the replacement is 8mm. When attaching a power cable, be careful with the size of the round terminal.

#### WM-AI Power receiving terminal

Existing terminal block ReplacementTXUM10 02

Existing terminal block Replacement TXUM10 02

WM-NANO Power receiving terminal

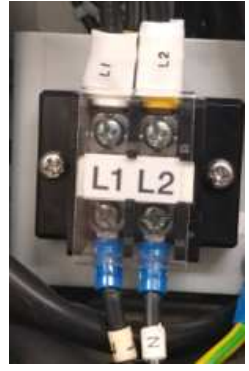

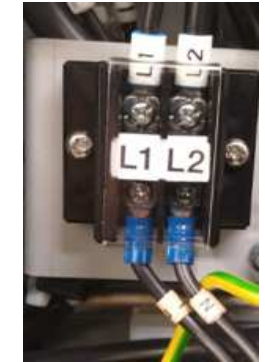

Terminal pitch Existing terminal block: 8.5mm

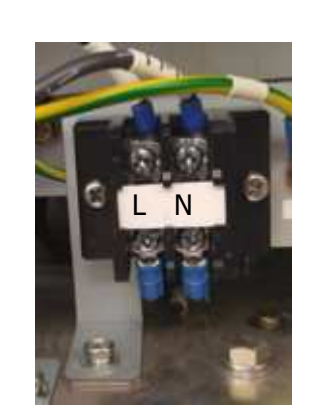

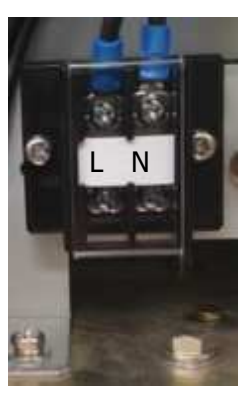

■Replacement TXUM10 02: 8mm

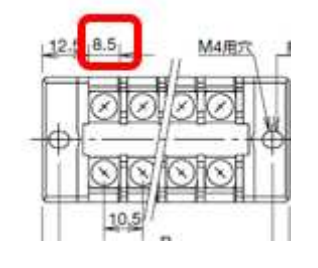

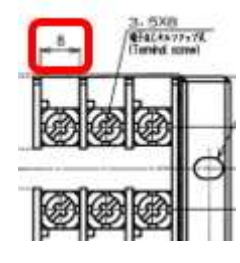

1 / 2The contents of this document are the proprietary information to ISHIDA Co., Ltd. All the contents should be considered and treated as confidential information.

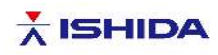

<Reference information> WM-AI POP, BW, B The followings are reference photos of the terminal block in POP labeler.

Existing terminal block

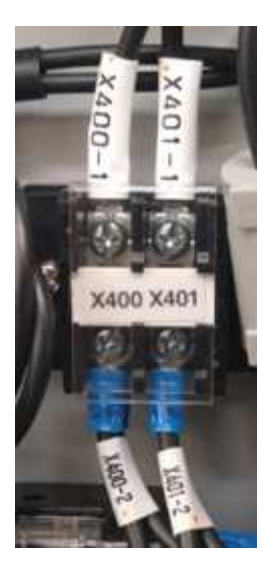

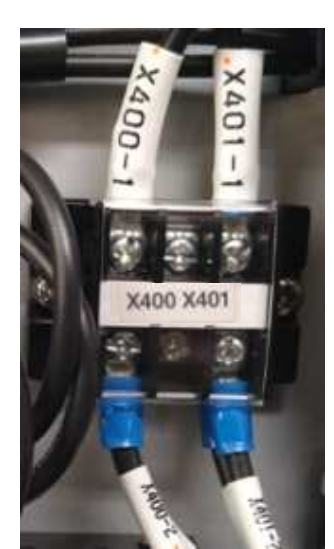

■Replacement TEU8 03

Difference from the existing terminal block:

The number of terminals is changed from 2 terminals to 3 terminals, and the terminal in the middle is open.

2 / 2 The contents of this document are the proprietary information to ISHIDA Co., Ltd. All the contents should be considered and treated as confidential information.

## Chapter 1 Overview

## 1.1. Specifications

## 1.1.1 General Specifications

| ltem              | De                     | tails                  |                       |
|-------------------|------------------------|------------------------|-----------------------|
| Product Name      | WM-NANO                |                        |                       |
| Product Category  | Stretch Wrapper        |                        |                       |
| Product Lineup    | Single Film Wrapping   | ]                      |                       |
| Environmental     | Temperature: 5°C to 3  | 35 °C                  |                       |
| Conditions        | Humidity: 20 to 85%    | (no condensation)      |                       |
| Dimensions        |                        |                        |                       |
|                   |                        | М Туре                 | L Type                |
|                   | Width                  | Within 653 mm          | Within 698mm          |
|                   | Depth (including       | Within 756 mm          | Within 865 mm         |
|                   | infeed block)          |                        |                       |
|                   | Depth (excluding       | Within 640 mm          | Within 720 mm         |
|                   | infeed block)          |                        |                       |
|                   | Infeed Block           | Within 150 mm          | Within 150 mm         |
|                   | Height                 |                        |                       |
|                   | Discharge Block        | Within 365 mm          | Within 365 mm         |
|                   | Height                 |                        |                       |
|                   | Overall Height         | Within 572 mm          | Within 572 mm         |
|                   | * Excluding operation  | ion unit and film      |                       |
| External Facing   | Stainless Steel with F | Plastic                |                       |
| Power Supply      | 200 to 240 VAC (Sing   | gle Phase) 50/60 Hz    |                       |
|                   | No component cha       | nge required for a     | hange of power supply |
|                   | frequency              |                        |                       |
| Packs Per Minute  | Up to 15 packs/min.    |                        |                       |
| Wrapping Capacity | M Type: 20 to 1500 g   | ļ                      |                       |
|                   | L Type: 20 to 3500 g   |                        |                       |
| Weighing Capacity | 0.04 to 15kg           |                        |                       |
| Weight            | Wrapper Block: M Ty    | pe: 94.6 kg, L Type: 1 | 102.4 kg or less      |
|                   | UNI-7 RP: 10 kg or     | rless                  |                       |
| Noise             | 73 dB or less          |                        |                       |

## 1.1.2 Wrapper Specifications

| ltem            | Details                                                           |
|-----------------|-------------------------------------------------------------------|
| Wrapping Method | Stretch Wrapping                                                  |
| Wrapping Size   | М Туре:                                                           |
|                 | Width: 150 to 330 mm (5.9 to 13") (bottom 120 mm (4.72") or more) |
|                 | Depth: 90-210 mm (3.5 to 8.3") (bottom 60 mm (2.36") or more)     |
|                 | Height: 10-130 mm (0.4 to 5.1")                                   |
|                 | (Tray height of 45 mm (1.8") or less)                             |
|                 | L Type:                                                           |
|                 | Width: 150 to 350 mm (5.9 to 13.7")                               |
|                 | (Bottom 120 mm (4.72") or more)                                   |
|                 | Depth: 127 to 254 mm (5 to 10") (bottom 80 mm (3.15") or more)    |
|                 | Height: 10 to 130 mm (0.4 to 5.1")                                |
|                 | (Tray height of 45 mm (1.8") or less)                             |
|                 | It may not be possible to achieve all three maximum dimensions at |
|                 | the same time on the machine.                                     |
|                 | MAP-M: A 10 x 14" tray cannot be wrapped.                         |

| ltem                   | Details                                                                         |
|------------------------|---------------------------------------------------------------------------------|
|                        | Ishida Wrap (Type M only): Content height of a tray must be up to               |
|                        | 100 mm.                                                                         |
| Wrapping Tray Material | PSP, PP                                                                         |
| Wrapping Tray Shape    | Rectangle (PSP, PP)                                                             |
|                        | Legged, soft, and/or atypical trays are not supported.                          |
| Film Size              | M Type: 350/400/450 mm                                                          |
|                        | (13.7/15.75/17.7")                                                              |
|                        | L Type: 400/450/500/550/560 mm                                                  |
|                        | (15.//17./2/19.69/21.65/22")                                                    |
| Film Roll Length       | External Film Diameter:                                                         |
|                        | •M Type: 165 mm (6.3") or less                                                  |
|                        | (Ishida Wrap Super: 1200 m roll, others: 1000 m roll)                           |
|                        | •L Type: 200 mm (7.8") or less (1500 m roll)                                    |
| Film Type              | Polyolefin, polyvinyl chloride (for machine winding)                            |
| Recommended Film       | Ishida Wrap (Polyvinyl chloride)                                                |
|                        | Ishida Wrap Super (Polyolefin)                                                  |
| Infeed & Conveyor      | Conveyor by latch (fixed speed)                                                 |
| Film Replacement       | To be set on the roller and replaced from the side                              |
| Film Transfer Method   | Belt-Transfer Full-Cut                                                          |
| Film Weld              | Roller type with cartridge heater                                               |
|                        | * Do not leave a tray on the heater                                             |
|                        | If sealing strength is not enough, press it on the roller again.                |
| Cleanability           | Detachable lift head (water washable, except for the movable block of the head) |
|                        | Detachable weighing table (water washable)                                      |
|                        | Detachable garbage plate of the weighing block (water washable)                 |

## 1.1.3 Operation Unit Specifications

| ltem                  | Details                                     |  |  |  |  |
|-----------------------|---------------------------------------------|--|--|--|--|
| Operation Unit        | UNI-7 RP                                    |  |  |  |  |
| Option                | Wand scanner                                |  |  |  |  |
|                       | * Must not be attached by the customer      |  |  |  |  |
| Standard input/output | USB x 1                                     |  |  |  |  |
|                       | OF slot x 1                                 |  |  |  |  |
|                       | Ethernet x 1                                |  |  |  |  |
|                       | Output for cash drawer x 2                  |  |  |  |  |
|                       | * RS232C is used for a link to the wrapper. |  |  |  |  |

## 1.1.4 Weighing Unit Specifications

| ltem               | Details                                                          |  |  |  |
|--------------------|------------------------------------------------------------------|--|--|--|
| Weighing Capacity  | M Type: 6 kg/15 kg                                               |  |  |  |
|                    | L Type: 15 kg                                                    |  |  |  |
| Scale Interval     | 0 to 6 kg: Scale interval of 2 g                                 |  |  |  |
|                    | 6 to 15 kg: Scale interval of 5 g (multi-range)                  |  |  |  |
| Weighing Precision | 1/3000 (Precision class based on new the measurement standard in |  |  |  |
|                    | Japan: Class III)                                                |  |  |  |

## 1.1.5 Options

| I      | t | е | m | า | D               | е | t | а | i | S |  |  |
|--------|---|---|---|---|-----------------|---|---|---|---|---|--|--|
| Option |   |   |   |   | Dedicated Stand |   |   |   |   |   |  |  |
|        |   |   |   |   | Garbage Plate   |   |   |   |   |   |  |  |

## 1.1.6 Reliability/Service Life

| ltem         | Details                                                                                                    |
|--------------|----------------------------------------------------------------------------------------------------|
| Service Life | 5 years (except for consumables)<br>Conditions: Operating at 1000 packs/day, 350 days/year (4200<br>hours) |
| Safety       | Complying to Ishida's product safety and warning indication                                                |
| Standards    | Ishida's product standards and measurement laws of specified countries                                     |

## 1.2. Part Names

## 1.2.1 Appearance

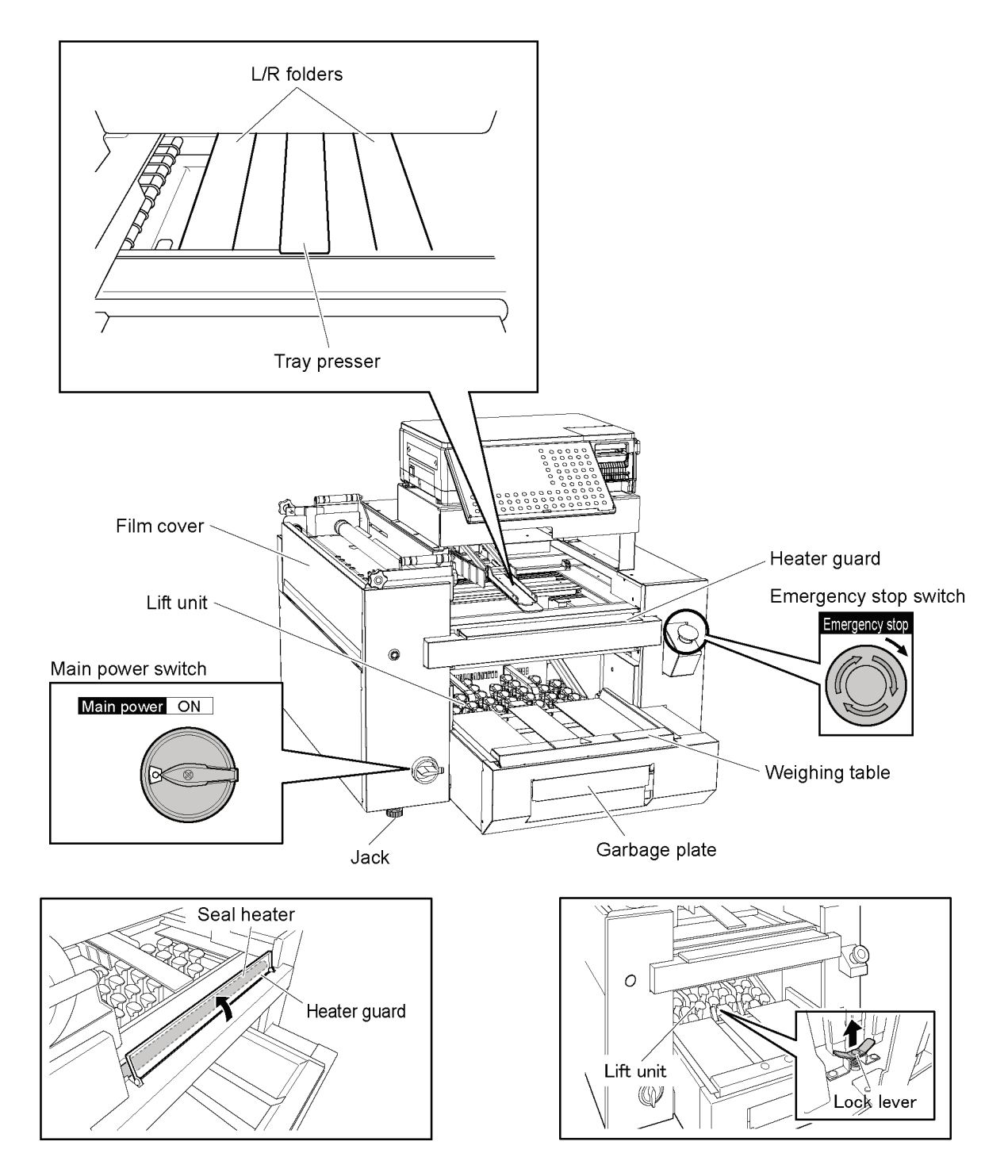

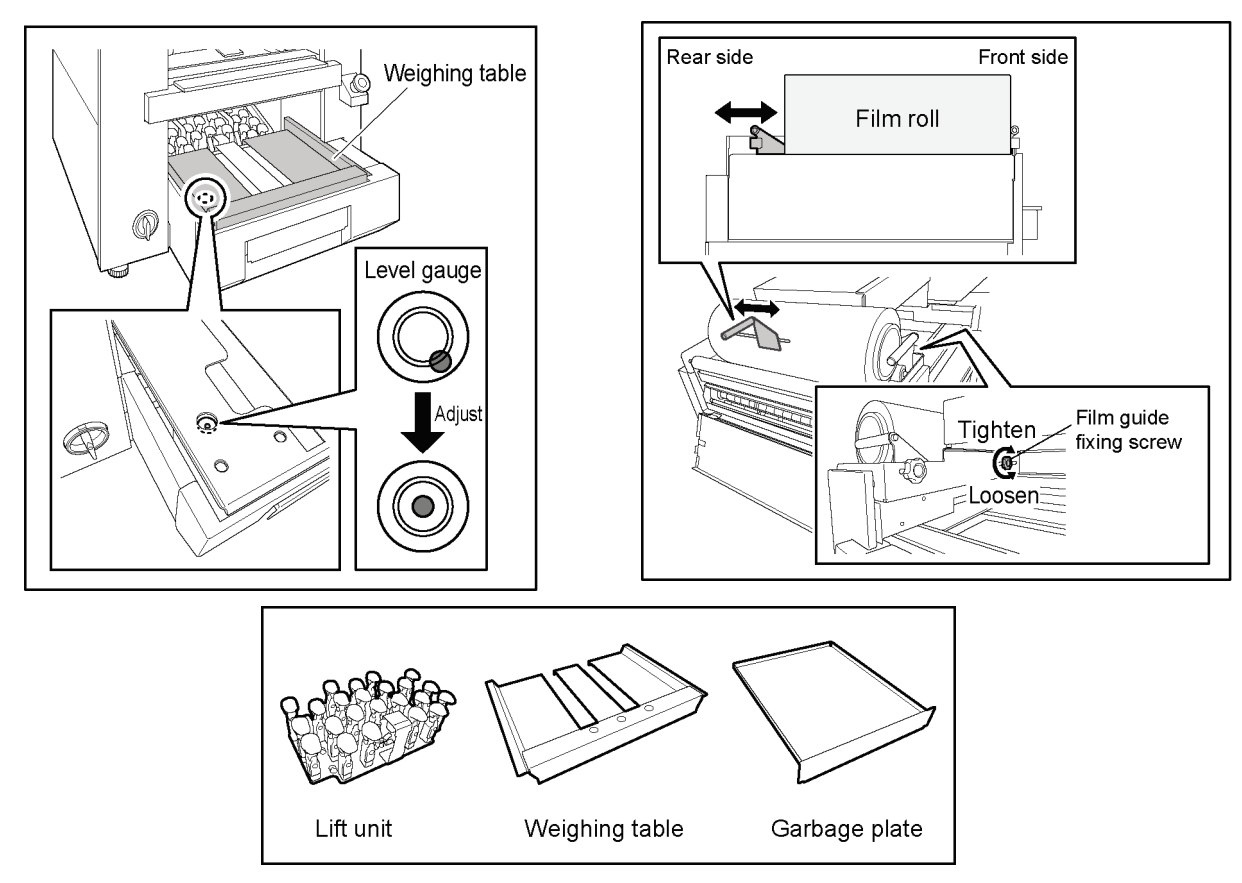

## 1.2.2 Accessory

#### DRIVER:HEX:T TYPE

Use for removing tangled film on film feeding roller.

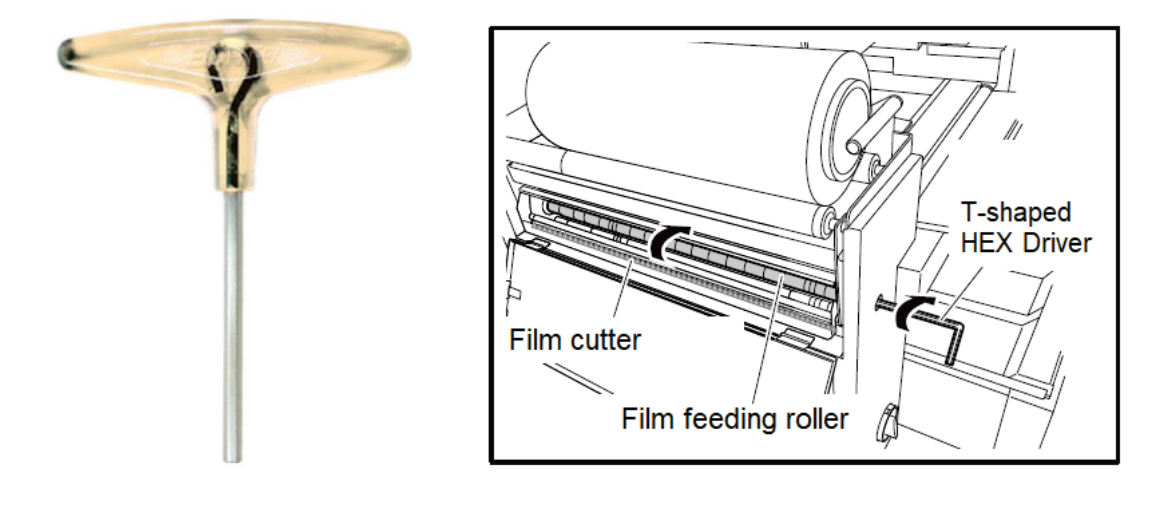

## **1.3. Outline Dimensional Drawings**

## 1.3.1 Dimensions

Dimensions are shown below.

Provide enough space for carry-in route, setup and maintenance.

M type

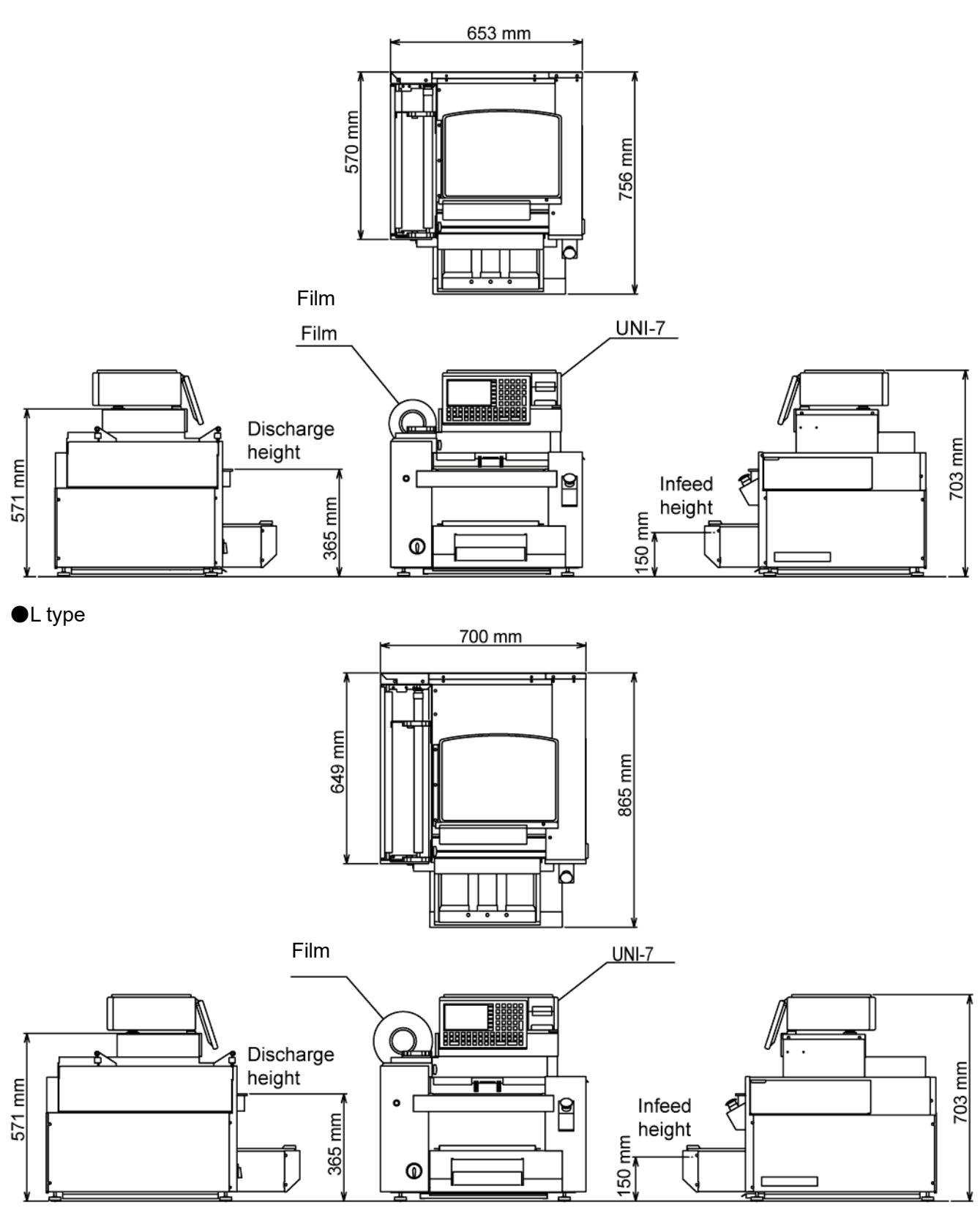

## 1.4. Installation Space

• Provide enough working space for both sides of the machine.

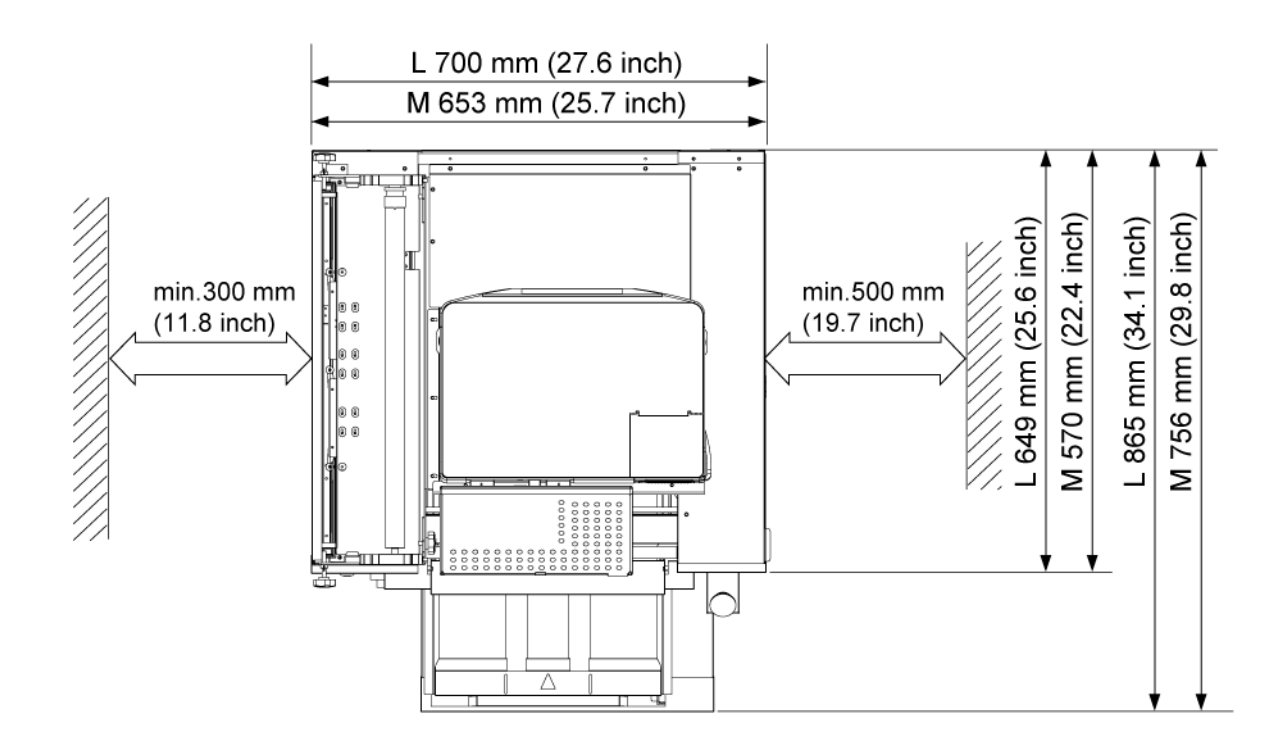

## 1.5. Power Supply

**WARNING** HEED THE FOLLOWING PRECAUTIONS ABOUT POWER SUPPLY:

- Use a power supply with rated voltage ground. Prepare a dedicated power source.
- A power supply that generates voltage variation may cause a malfunction.
- Do not stand on the power cord, and do not place anything heavy on the cord. Doing so may damage the cord, resulting in accident or trouble.
- Power cord Fig. 1 Power cord is not supplied with the machine. ø3.6 min. Prepare a power cord that satisfies the rating below. - Wire rod AWG#14 or thicker (Equivalent to VCT) 8.5 max - Single phase earth 4 min. 5 max - Rated voltage 600V or more - Cord OD ø11-13.5mm - Crimping terminal dimensions (Refer to Fig.1) - Tightning torque 1.0 to 1.3 N·m Power plug (When required) - Rated voltage 250V or more - Rated current 20A or more NOTE: Refer to SC216136 "Replacement of terminal block in WM-AI WM-NANO" at the beginning.

## **1.6.** Cautions for Unpacking

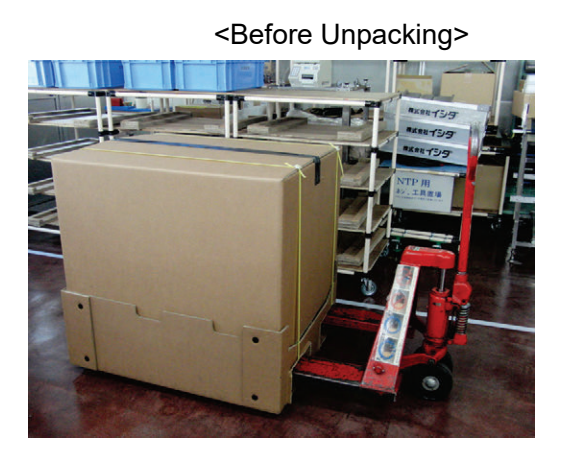

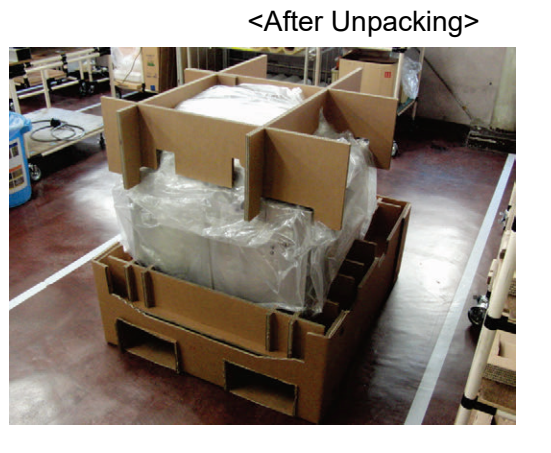

**A**CAUTION Do not use a lift under the product to carry. The product must be carried by hand.

Insert hands to the holes red-circled in the picture below to lift and carry the product after unpacking.

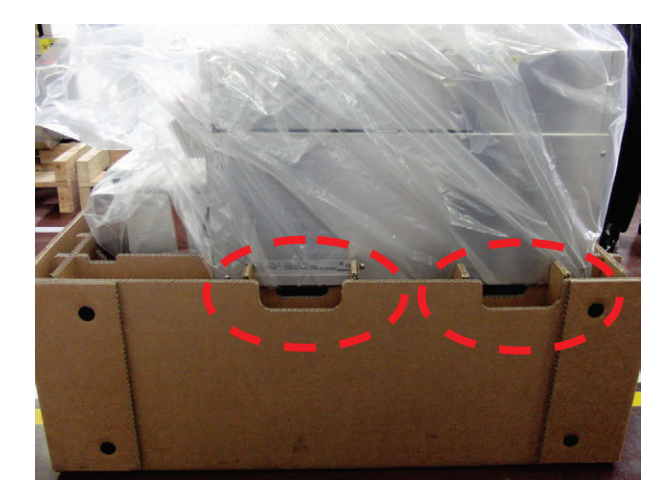

## 1.7. Instruction for Carrying and Setting

- The capacity for the stand of WM-NANO should be more than 200 kg(440 lb). Please make sure that customers' stands or tables have same or more durability than the example written in this document before the setup.
- Please remove the controller (Uni-7 RP) when you carry the machine for the safety purpose.
- The weight of WM-NANO itself is approximately 100 kg (220 lb). \*excluding Uni-7 RP Please be careful not to get injured by dropping the machine when you carry the machine.
- \* While the stand in the pictures below is the older type, instructions for carry and installation are not changed.

## 1.7.1 Handling of Controller (Uni-7 RP)

Please always remove the controller (Uni-7 RP) when you move the machine for the safety purpose.

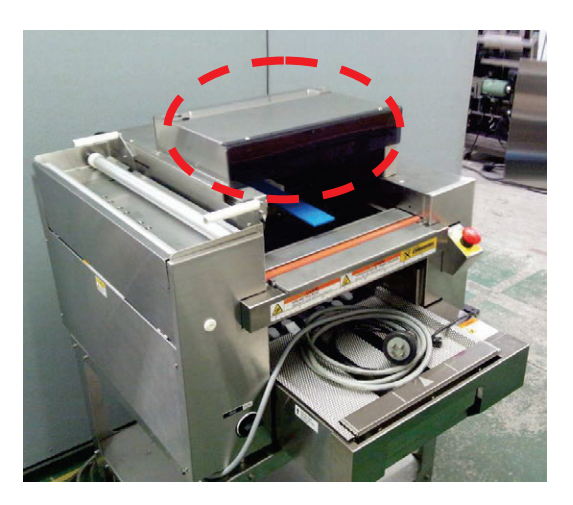

## 1.7.2 Carrying the Machine

When carrying the machine, please hold the part between the truss head screws (below picture) at the back (B), and the bottoms of left & right side (A&C). (red circled part at below picture).

#### 

Excluding Uni-7 RP, the weight of WM-NANO itself is approximately 100 kg (220 lb). Please be careful not to get injured by dropping the machine when you carry the machine. DO NOT hold the weighing part. It can damage the scale or cause mis-weighings.

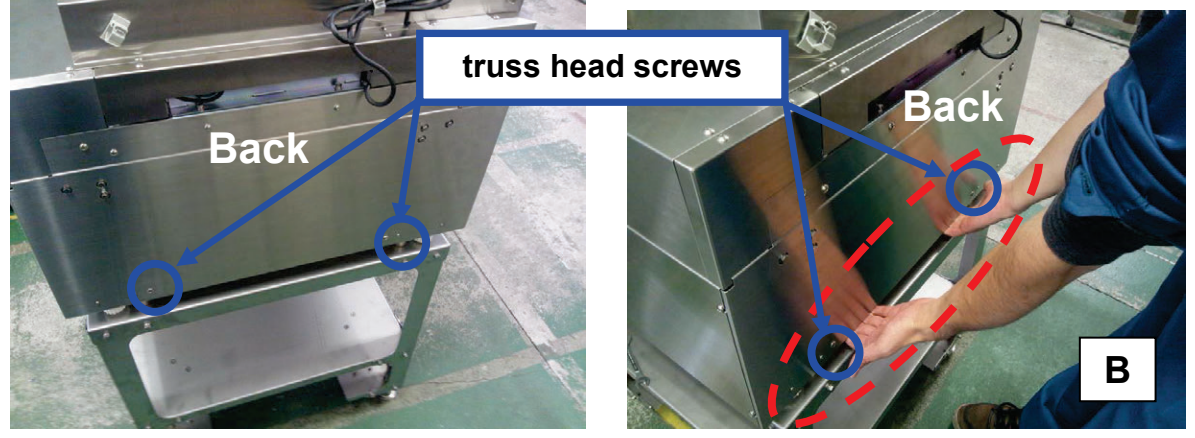

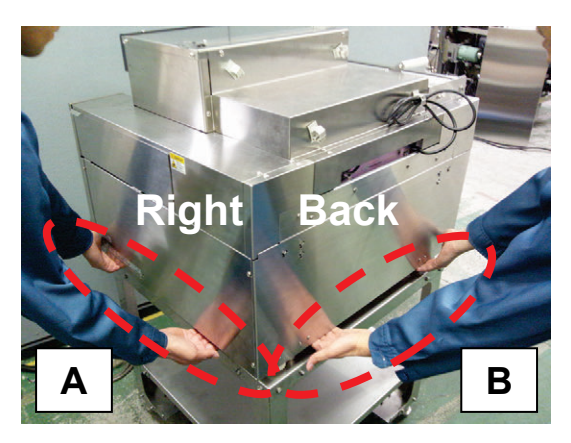

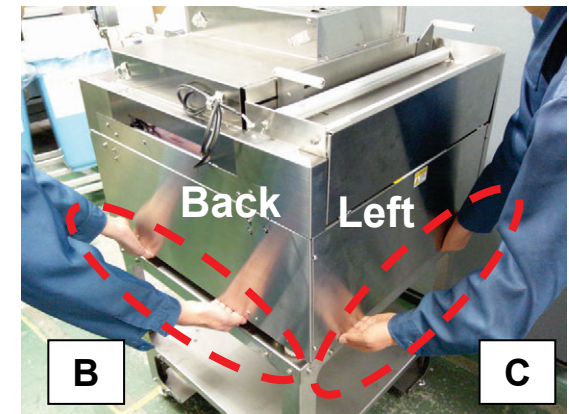

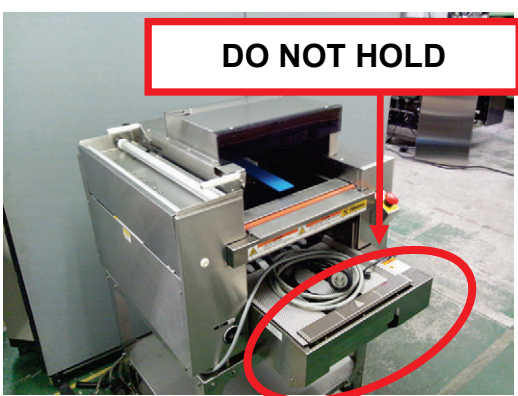

When moving the machine by a trolley, please put it on a flat surface trolley.

#### Note:

Please make sure that the jack legs of the machine at the bottom side are on the trolley.

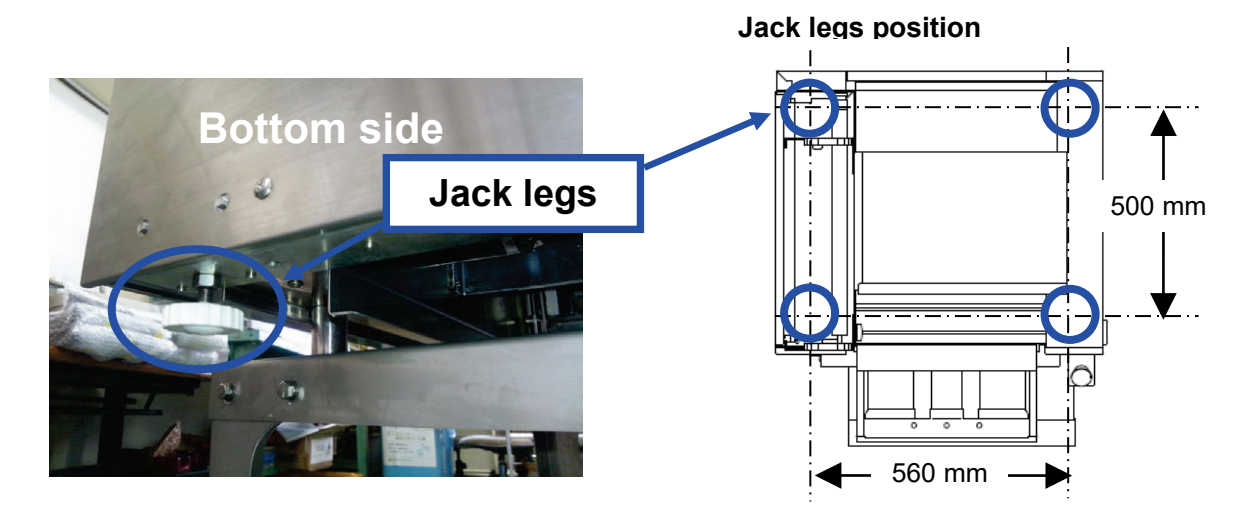

## 1.7.3 Setting on the Stand or the Table

#### Note:

The capacity for the stand of WM-NANO should be more than 200kg(440lb). Please make sure that customers' stands or tables have same or more durability than the constitution example written below before the setup.

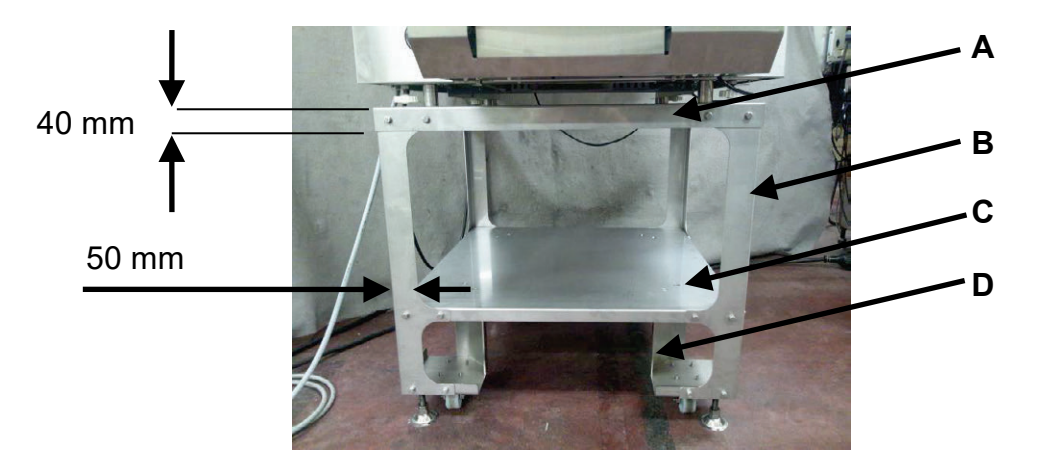

Constitution example

Material of each part:

- A : SUS board thickness 2mm ( 0.08" ) Boxed type shape
- B : SUS board thickness 2mm (0.08") L shape
- C : SUS board thickness 2mm Boxed type shape
- D : SUS board thickness 3mm

#### 

Please be careful not to pinch your hands between the stand or the table and the machine when you put the machine on.

## 1.7.4 Setting on the Ishida Stand

<Setting on the stand>

#### 

Please be careful not to pinch your hands between the stand especially the pronging part of the top table (red-arrow parts) and the machine when you put the machine on.

Adjust the leveling legs on the WM-Nano and the stand to level the scale and prevent any rocking motion.

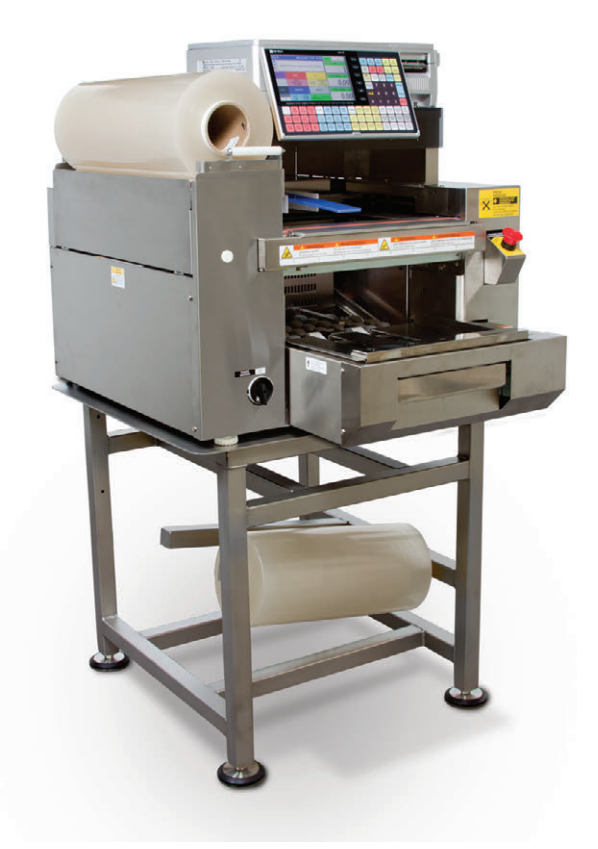

## 1.7.5 Cabling between UNI-7 and Wrapper

Connect three (3) cables between UNI-7 and the wrapper unit.

#### ●UNI-7 Power Cable

 Attach the power cable to UNI-7. To secure the power cable, attach the L-shaped bracket (accessory of WM-NANO) with M4 TP screws (accessory of WM-NANO).

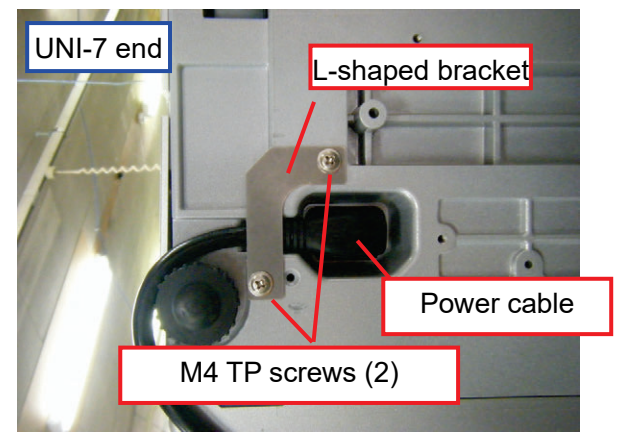

#### ●Communications Cable for Wrapper

1) Remove the plate and (2) countersunk screws, and attach the communications cable to UNI-7.

 Connect the power cable to the wrapper unit. To secure the power cable, use the U-shaped bracket (accessory of WM-NANO) with M3 SEMS screws (accessory of WM-NANO).

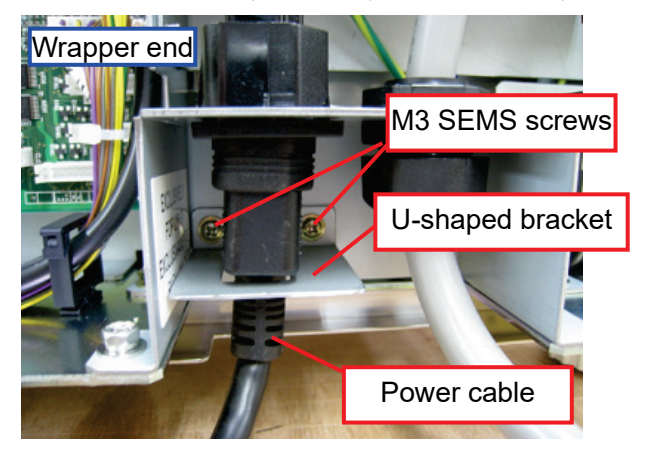

2) Attach the plate with the (2) countersunk screws.Slack off the communications cable and use

with the clamp (with M3 TP screws, accessory of WM-NANO) to secure the cable on the plate.

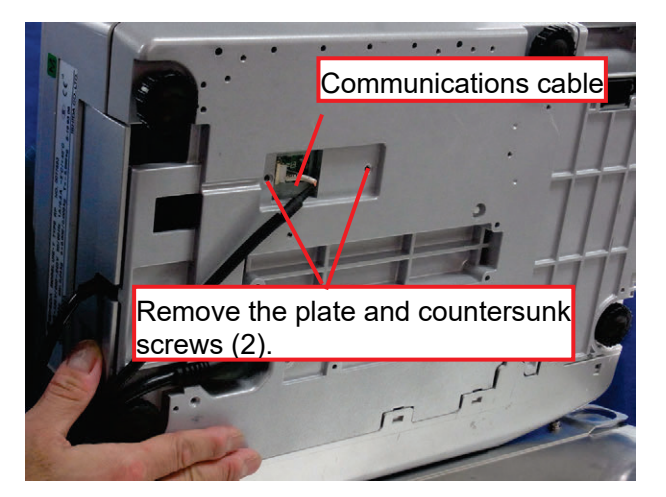

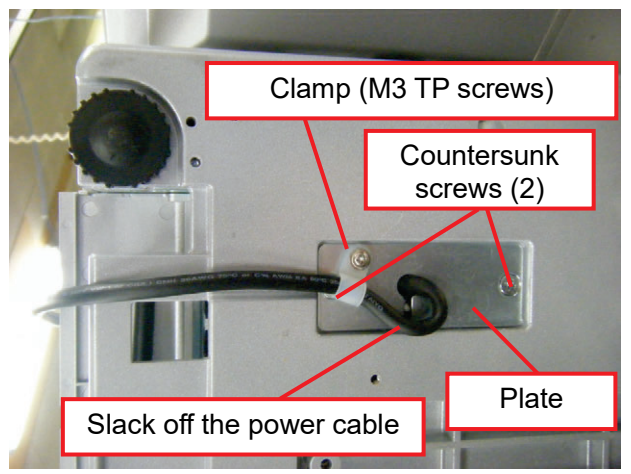

Communications Cable for Weighing Unit

Attach the communications cable for the weighing unit to the side of UNI-7.

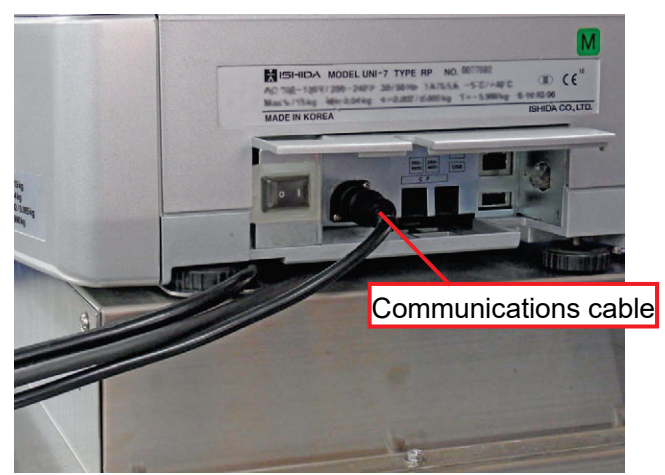

●Adjusting Gap between UNI-7 and Wrapper

Rotate UNI-7's adjusting feet to adjust the height so that the gap between UNI-7 and the wrapper unit should be about the diameter of the cable.

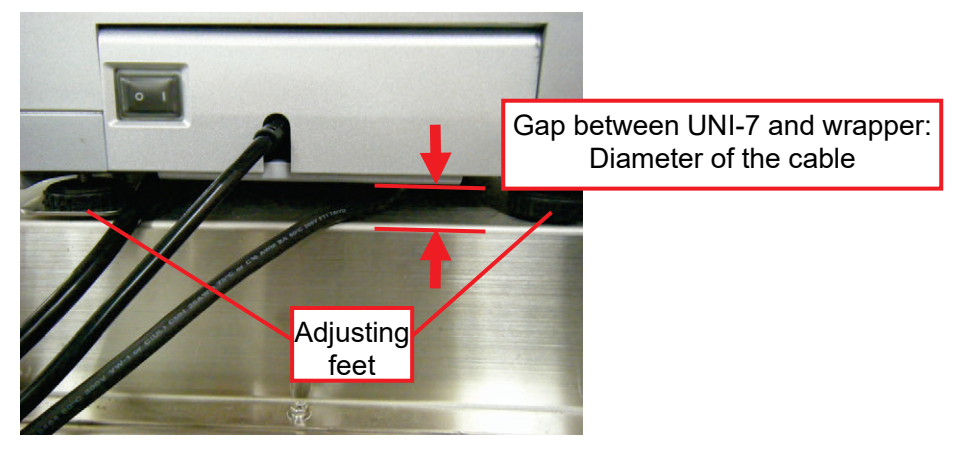

If the gap between UNI-7 and the wrapper is insufficient, the cable may be damaged due to stress.

Refer to the instruction manual for setting the film.

This section describes important points for film setting.

• On the front end, set the film so that the end face of the film should be on the plane of the roller's end face.

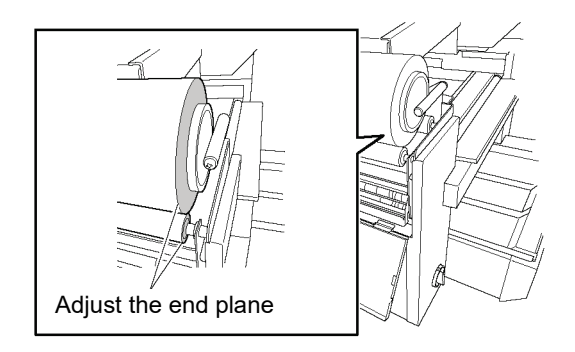

If setting 350 mm film to M type>

Shift the film's end face by 10 mm to the back from the roller's end face to set the film.

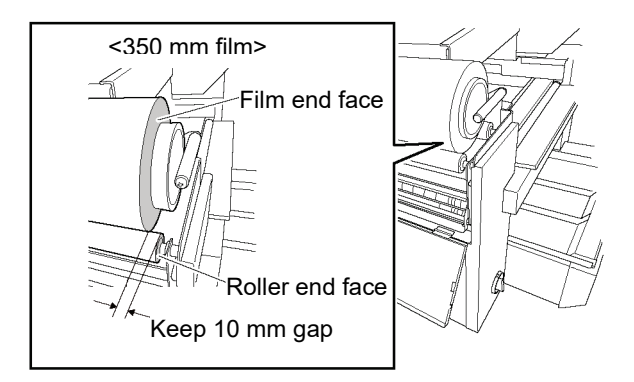

• After adjusting the front end, keep 1 mm gap between the film roll and the film guide surfaces on the back end. Too much force on the film roll by the film guide may interfere with film roll rotation.

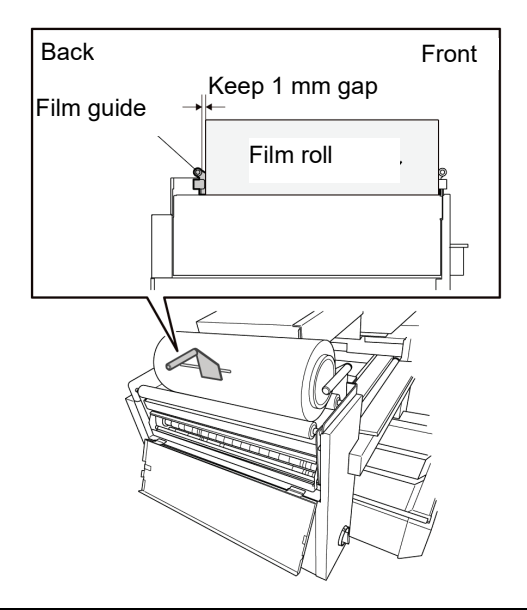

# Chapter 2 Functions for Each Mode

This section describes additional functions available when connected to WM-NANO. For other functions, see UNI-7 service manual and instruction manual. Shown below are available functions:

| Mode        | Function                              |
|-------------|---------------------------------------|
|             | Return Process at Power ON            |
| Normal Mode | How to Use Preset Keys                |
|             | WRAP Tab Added to PLU                 |
| PROGRAM     | Preset Keys Added                     |
| Mode        | TRAY Added to Menu                    |
|             | FUNCTION KEY Items Added to KEY LOCK  |
|             | Items Added to PLU OVERWRITE          |
|             | WRAP Tab Added to PLU INITIAL DATA    |
| SETUP Mode  | Items Added to PLU UPDATE             |
|             | COUNTRY (MISC) Screen Added           |
|             | Tray Master Added to FILE SAVE / LOAD |
|             | MEMORY CLEAR Items Added              |
|             | SUB Tab Added to DOWN LOAD            |
| ADJUST Mode | WRAPPER Added to Menu                 |
|             | UNIT TEST Added to Menu               |
|             | WM-NANO Added to MODEL                |

#### NOTE:

When switching to Service Mode, press the [Mode] button in Normal Mode. The [MENU SELECT] screen appears.

## 2.1 Normal Mode

## 2.1.1 Return Process at Power ON

1. A screen appears when the power is turned on that requires confirmation for the return process of each drive unit.

|                    | 22-03-2012 (THU) 17:01 |
|--------------------|------------------------|
| GO BACK TO ORIG    | INAL POSITION          |
| PRESS (RETURN) KEY |                        |
| 0322 - 0000        | RETURN                 |

2. Touch the [RETURN] button temporarily displays a screen as shown below.

|                                         | 00-12-2010 (MON/ 14-08 |
|-----------------------------------------|------------------------|
| MACHINE IS RETURNING TO                 | STAND BY POSITION      |
| WAIT A MOMENT UNTIL<br>MACHINE IS READY |                        |
| 0459 - 0000                             |                        |

3. A screen appears that requires confirmation of the clock. Check the date and time, then touch the [ENTER] button.

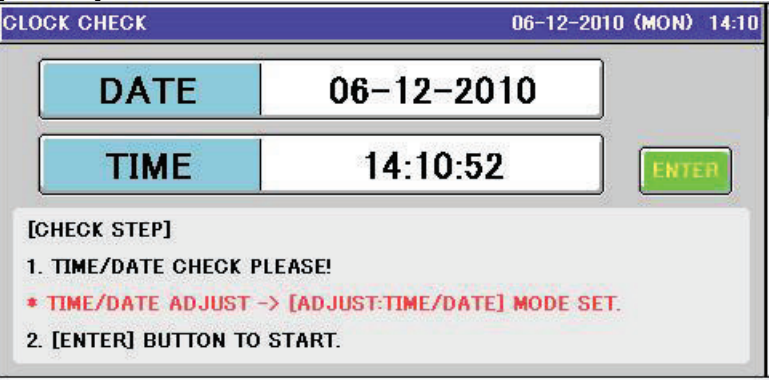

## 2.1.2 How to Use Preset Keys

The following preset keys are available after connecting to WM-NANO.

TRAY No. / WRAP ADJUST / CLEANING / HEATER ADJUST / WRAP STATUS / WRAP MODE / VOLUME / FILM REMOVE / FILM FEED / RETURN /

#### TRAY No

Enter a tray number and touch the [TRAY No.] preset key.

| PLU 1            |                | RI) 17:00                    | TARE kg  |                   |                 |
|------------------|----------------|------------------------------|----------|-------------------|-----------------|
|                  |                | 0,000                        |          |                   |                 |
| Ø                |                | SILF                         |          |                   |                 |
|                  | TRAY No.       | TRAM<br>SMALL                | TRAY     | WRAP<br>ADJUST    | 0,000           |
| CLEANING         | 황나노            | LONG                         | STANDARD | JUMBO             | UNIT PRICE €/kg |
|                  | _('''')_       |                              |          | INAY              | 1,23            |
|                  |                | SEAL HEATER IS<br>POWER OFF. |          | PRINT             | TOTAL PRICE €   |
| VOLUME<br>(FLAT) | FILM<br>REMOVE | FILM<br>FEED                 | RETURN   | FUNCTION<br>GROUP | 0,00            |

A screen for the specified tray appears.

If no tray number is entered, the tray list screen appears.

| TRAY 12-10-2012 (FRI) 17:12 |       |       |        |  |  |  |
|-----------------------------|-------|-------|--------|--|--|--|
| No. TRAY NAME               | WIDTH | DEPTH | HEIGHT |  |  |  |
| 0001 SMALL TRAY             | 150   | 100   | 25     |  |  |  |
| 0002 LONG TRAY              | 330   | 100   | 20     |  |  |  |
| 0003 STANDARD TRAY          | 190   | 120   | 20     |  |  |  |
| 0004 JUMBO TRAY             | 280   | 220   | 30     |  |  |  |
|                             |       |       |        |  |  |  |
|                             |       |       |        |  |  |  |
|                             |       |       |        |  |  |  |

#### **•**WRAP ADJUST

Touch the [WRAP ADJUST] preset key.

| PLU 1            |                | 12-1         | RI) 17:00     | TARE kg           |                 |
|------------------|----------------|--------------|---------------|-------------------|-----------------|
|                  |                | 0,000        |               |                   |                 |
| ð                | TRAV No.       | JILF         |               |                   |                 |
|                  | 1              | SMALL        | TRAY          | ADJUST            | 0,000           |
| CLEANING         |                |              | LONG STANDARD |                   | UNIT PRICE €/kg |
|                  | HEATER         | SEAL HE      | ATER IS       |                   | 1,23            |
|                  | ADJUST         | POWER OFF.   |               | PRD (             | TOTAL PRICE €   |
| VOLUME<br>(FLAT) | FILM<br>REMOVE | FILM<br>FEED | RETURN        | FUNCTION<br>GROUP | 0,00            |

The [WRAP ADJUST] screen appears. You can configure tray width, height, and depth.

To change the setting, touch the [RETURN] button.

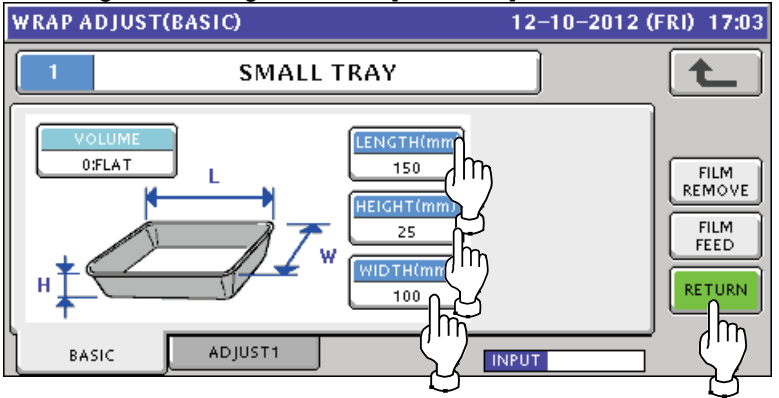

| VOLUME     | Indicates the height of the tray content. You cannot specify a value here. |
|------------|----------------------------------------------------------------------------|
| LENGTH(mm) | Configures the tray width.                                                 |
| HEIGHT(mm) | Configures the tray height.                                                |
| WIDTH(mm)  | Configures the tray depth.                                                 |

Selecting the [ADJUST1] tab allows adjustment of tray setting.

To change the setting, enter a relative value and touch the [RETURN] button.

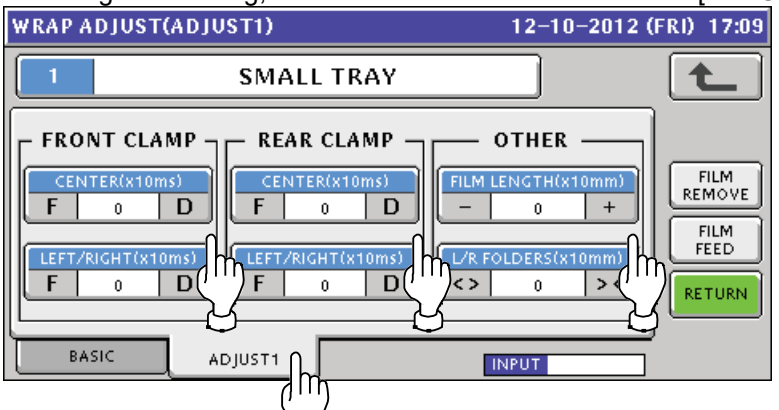

| FRONT CLAMP | Adjusts the film tension with the front clamp. The larger the clamping time  |
|-------------|------------------------------------------------------------------------------|
|             | (larger + value), the larger the film tension becomes. The smaller (larger - |
|             | value), the smaller the tension becomes.                                     |
| REAR CLAMP  | Adjusts the film tension with the back clamp. The larger the clamping time   |
|             | (larger + value), the larger the film tension becomes. The smaller (larger - |
|             | value), the smaller the tension becomes.                                     |
| OTHER       | FILM LENGTH: Adjusts the film cut length.                                    |
|             | L/R FOLDERS: Adjusts the movement (squeezing amount) of the left and         |
|             | right squeezing plates.                                                      |
|             | <> buttons: Squeeze outside, >< buttons: Squeeze inside                      |

#### ●CLEANING

Touching the [CLEANING] preset key moves up the lift and the left and right squeezing plates move toward the end for better cleaning.

| PLV 1    |                  | 12-1                   | RI) 17:00        | TARE kg           |                         |
|----------|------------------|------------------------|------------------|-------------------|-------------------------|
|          |                  | 0,000                  |                  |                   |                         |
| <b>0</b> |                  |                        | ZERO WEIGHT kg   |                   |                         |
|          | TRAY No.<br>1    | TRAYNAME<br>SMALL TRAY |                  | WRAP<br>ADJUST    | 0,000                   |
| CLEANING | SMALL<br>TRAY    | LONG<br>TRAY           | STANDARD<br>TRAY | JUMBO<br>TRAY     | UNIT PRICE €/kg<br>1 73 |
| m        | HEATER<br>ADJUST | SEAL HE<br>POWER       | ATER IS<br>OFF.  | WRAP+<br>PRINT    | L,∠J<br>TOTAL PRICE €   |
| Ĩ.       | FILM<br>REMOVE   | FILM<br>FEED           | RETURN           | FUNCTION<br>GROUP | 0,00                    |

When you are ready for cleaning, touch the [START] button.

| сι | EANING 12-10-2012                                                                  | 2 (FRI) 17:20 |
|----|------------------------------------------------------------------------------------|---------------|
| Г  |                                                                                    |               |
|    | BEFORE CLEANING                                                                    |               |
|    | 1.PRESS START BUTTON IN ORDER TO SET<br>L/R FOLDERS AND LIFT TO CLEANING POSITION. |               |
|    | 2.POWER OFF MACHINE AND WAIT UNTIL<br>HEATER IS COOL DOWN.                         | START         |
|    | CAUTION!<br>HEATER STAYS HOT FOR A WHILE AFTER<br>MACHINE HAS BEEN TURNED OFF.     |               |
| L  |                                                                                    | J             |

#### HEATER ADJUST

| Touch the [HEATER ADJUST] preset key. |                         |               |                |                   |                 |  |
|---------------------------------------|-------------------------|---------------|----------------|-------------------|-----------------|--|
| PLU 1                                 |                         | 12-1          | TARE kg        |                   |                 |  |
|                                       |                         | 0,000         |                |                   |                 |  |
| <b>8</b>                              |                         |               | ZERO WEIGHT kg |                   |                 |  |
|                                       | TRAY No.<br>1           | TRAM<br>SMALL | NAME<br>TRAY   | WRAP<br>ADJUST    | 0,000           |  |
| CLEANING                              | SMALL                   | LONG          | STANDARD       | JUMBO             | UNIT PRICE €/kg |  |
|                                       | TRAY                    | TRAY          |                | TRAY              | 1,23            |  |
|                                       | ADJUST                  | POWER         | OFF.           | WRAP+<br>PRINT    | TOTAL PRICE €   |  |
| VOLUME<br>(FLAT)                      | RĒM̈́η                  | FILM<br>FEED  | RETURN         | FUNCTION<br>GROUP | 0,00            |  |
|                                       | $\overline{\mathbf{S}}$ |               |                |                   |                 |  |
|                                       |                         |               |                |                   |                 |  |

The [HEATER ADJUST] screen appears.

To change the setting, enter a value and touch the [SET] button.

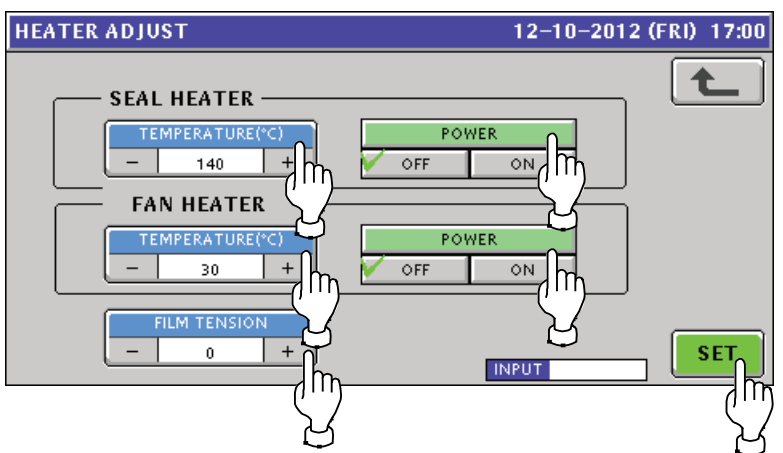

|              | -                                                                                              |  |  |
|--------------|------------------------------------------------------------------------------------------------|--|--|
| SEAL HEATER  | TEMPERATURE(°C): Configures the film sealing heater temperature.<br>(Value range: 80 to 170°C) |  |  |
|              |                                                                                                |  |  |
|              | POWER: Switches on/off the film sealing heater power.                                          |  |  |
| FAN HEATER   | TEMPERATURE(°C): Configures the fan heater temperature.                                        |  |  |
|              | (Value range: 0 to 40°C)                                                                       |  |  |
|              | POWER: Switches on/off the fan heater power.                                                   |  |  |
| FILM TENSION | Adjusts the film tension. Enter a relative value. (Value range: -4 to +4)                      |  |  |
#### **•**WRAP STATUS

Touching the [WRAP STATUS] key displays the status of the wrapper.

| PLV 1            | 12-10-2012 (FRI) 17:00 |              |                |                   | TAR       | E kg   |
|------------------|------------------------|--------------|----------------|-------------------|-----------|--------|
|                  |                        | 0,0          | 000            |                   |           |        |
| <b>8</b>         |                        | SIE          | AK 🛛           |                   | ZERO WEIG | GHT kg |
|                  | TRAY No. TRAYNAME      |              |                | WRAP              | 0.0       | 000    |
|                  | 1                      | SMALL        | TRAY           | ADJUST            |           |        |
|                  | SMALL                  | LONG         | STANDARD       | JUMBO             | UNIT PRIC | E €/kg |
| OLCHINING.       | TRAY                   | TRAY         | TRAY           | TRAY              | 1         | 22     |
|                  | HEALER (               | SEAL HE      | SEAL HEATER IS |                   |           | .,23   |
|                  | ADJUST                 | POWER        | OFF.           | PRINT             | TOTAL PR  | ICE €  |
| VOLUME<br>(FLAT) | FILM<br>REMOVE         | FILM<br>FEED | RETURN         | FUNCTION<br>GROUP | <u> </u>  | ),00   |

| SEAL HEATER IS POWER OFF.      | The film sealing heater is off.                        |
|--------------------------------|--------------------------------------------------------|
| EMRG. BTN IS PUSHED.           | The emergency stop button pressed.                     |
| SEAL HEATER IS POWER ON (xxxF) | The film sealing heater is on.                         |
|                                | The programmed temperature is displayed. The key color |
|                                | indicates the detected temperature range.              |
|                                | *Blue: Low, Green: Normal (programmed value +/- 18°F   |
|                                | or 10°C), Red: High                                    |

#### •WRAP MODE

Touching the [WRAP MODE] preset key allows you to switch between wrapping modes of the product master.

You can select from [WRAP+PRINT]/[WRAP]/[PRINT] for [WRAP MODE].

| PLV 1            |                  | 12-1          | RI) 17:00        | TARE kg        |                         |
|------------------|------------------|---------------|------------------|----------------|-------------------------|
|                  |                  | 0,000         |                  |                |                         |
|                  |                  | SIE           | 4K               |                | ZERO WEIGHT kg          |
|                  | TRAY No.<br>1    | TRAM<br>SMALL | NAME<br>TRAY     | WRAP<br>ADJUST | 0,000                   |
| CLEANING         | SMALL<br>TRAV    | LONG<br>TRAY  | STANDARD<br>TRAV | JUMBO<br>TRAY  | UNIT PRICE €/kg<br>1 つつ |
|                  | HEATER<br>ADJUST | SEAL HE       | ATER IS<br>OFF.  | WRAP+<br>PRINT | L,C)<br>TOTAL PRICE €   |
| VOLUME<br>(FLAT) | FILM<br>REMOVE   | FILM<br>FEED  | RETURN           |                | 0,00                    |
| ●VOLUI           | ME               |               |                  |                |                         |

#### ● VOLUME

Touching the [VOLUME] preset key allows you to switch between volumes the product master.

| You can select fro | F/HIGH for [VOLUME] |
|--------------------|---------------------|
| Tou can select no  |                     |

| PLU 1            |                | 12-1         | TARE kg      |                   |                 |
|------------------|----------------|--------------|--------------|-------------------|-----------------|
|                  |                |              | 0,000        |                   |                 |
| <b>8</b>         |                | SIE          | 1K           |                   | ZERO WEIGHT kg  |
|                  | TRAY No.       | TRAM         | NAME<br>TRAY | WRAP<br>ADJUST    | 0,000           |
|                  | SMALL          | LONG         | STANDARD     | JUMBO             | UNIT PRICE €/kg |
| 022/11/11/0      | HEATER         | SEAL HE      | ATER IS      | URAY<br>WRAP+     | 1,23            |
|                  | ADJUST         | POWER        | OFF.         | PRINT             | TOTAL PRICE €   |
| VOLUME<br>(FLAT) | FILM<br>REMOVE | FILM<br>FEED | RETURN       | FUNCTION<br>GROUP | 0,00            |
|                  |                |              |              |                   | -               |

#### ●FILM REMOVE

Touching the [FILM REMOVE] preset key allows you to cut the film and remove it from the wrapper.

| PLU 1            | 12-10-2012 (FRI) 17:00 |              |                  | TARE kg           |                         |
|------------------|------------------------|--------------|------------------|-------------------|-------------------------|
|                  |                        |              |                  |                   |                         |
| 0                | TRAY No.<br>1          | TRAM         | NAME<br>TRAY     | WRAP<br>ADJUST    | 0,000                   |
| CLEANING         | SMALL<br>TRAY          | LONG<br>TRAY | STANDARD<br>TRAV | JUMBO<br>TRAY     | UNIT PRICE €/kg<br>1 22 |
|                  | HEATER<br>ADJUST       | SEAL HE      | ATER IS<br>OFF.  | WRAP+<br>PRINT    | L)CJ<br>TOTAL PRICE €   |
| VOLUME<br>(FLAT) | REMOVE                 | FILM<br>FEED | RETURN           | FUNCTION<br>GROUP | 0,00                    |
|                  | $\frac{1}{2}$          |              |                  |                   |                         |

# ●FILM FEED

Touching the [FILM FEED] preset key feeds the film.

| PLV 1            |                  | 12-1          | 0-2012 (F        | RI) 17:00         | TARE kg                  |
|------------------|------------------|---------------|------------------|-------------------|--------------------------|
| RIB              |                  |               |                  |                   | 0,000                    |
| 0                |                  | SIE           | 4K               |                   | ZERO WEIGHT kg           |
|                  | TRAY No.<br>1    | TRAM<br>SMALL | NAME<br>TRAY     | WRAP<br>ADJUST    | 0,000                    |
| CLEANING         | SMALL<br>TRAY    | LONG<br>TRAY  | STANDARD<br>TRAV | JUMBO<br>TRAY     | UNIT PRICE €/kg<br>1 7 2 |
|                  | HEATER<br>ADJUST | SEAL HE       | ATER IS<br>OFF.  | WRAP+<br>PRINT    | L)CJ<br>TOTAL PRICE €    |
| VOLUME<br>(FLAT) | FILM<br>REMOVE   | FILM          |                  | FUNCTION<br>GROUP | 0,00                     |
|                  |                  |               | 5                |                   |                          |

#### ●RETURN

Touching the [RETURN] preset key performs return process of the drive units.

| PLU 1 12-10-2012 (FRI) 17:00 |                  |                  |                  |                   | TARE kg                 |
|------------------------------|------------------|------------------|------------------|-------------------|-------------------------|
| RIB<br>STEAK                 |                  |                  |                  |                   | 0,000<br>ZERO WEIGHT kg |
|                              | TRAY No.<br>1    | TRAM<br>SMALL    | NAME<br>TRAY     | WRAP<br>ADJUST    | 0,000                   |
| CLEANING                     | SMALL<br>TRAY    | LONG<br>TRAY     | STANDARD<br>TRAY | JUMBO<br>TRAY     | UNIT PRICE €/kg<br>1.23 |
|                              | HEATER<br>ADJUST | SEAL HE<br>POWER | ATER IS<br>OFF.  | WRAP+<br>PRINT    | TOTAL PRICE €           |
| VOLUME<br>(FLAT)             | FILM<br>REMOVE   | FILM<br>FEED     | RETURN           | FUNCTION<br>GROUP | 0,00                    |
|                              |                  |                  |                  |                   |                         |

# 2.2 PROGRAM Mode

### 2.2.1 WRAP Tab Added to PLU

The WRAP tab has been added to PLU. In this screen, you can add [WRAP MODE], [TRAY No], and [VOLUME] to the product master.

1. Touch [PLU] in the PROGRAM mode screen.

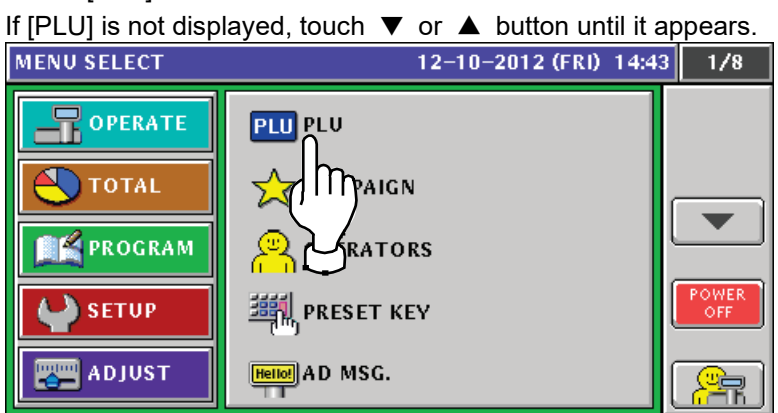

2. The [PLU / DETAIL (SALE1)] screen appears.

| PLU / DETAIL (SALE1) |                   | 12-10-2012 (      | FRI) 14:45 |
|----------------------|-------------------|-------------------|------------|
| 1 <                  | RIB/STEAK         | > EDIT            |            |
| SALES MODE           | MARKDOWN MODE     | OPEN PRICE        |            |
| C 0:WEIGHT >         | < 0:NORMAL >      | < 0:YES >         |            |
| UNIT PRICE M/D AMOU  | NT QTY UNIT TYPE  | TAX FIXED WGT     |            |
| 1,23 0,00            |                   |                   | PREVIEW    |
| TARE 2nd TARE % TA   | RE FORCED TARE    | VER WGT UPPER WGT | INPUT      |
|                      | YES NO            | 0,000 0,000       |            |
| SALE1 SALE2 MSG. I   | MAGE PRINT DATE C | ODE LINK WRAP     | DELETE     |

3. Touch the [WRAP] tab.

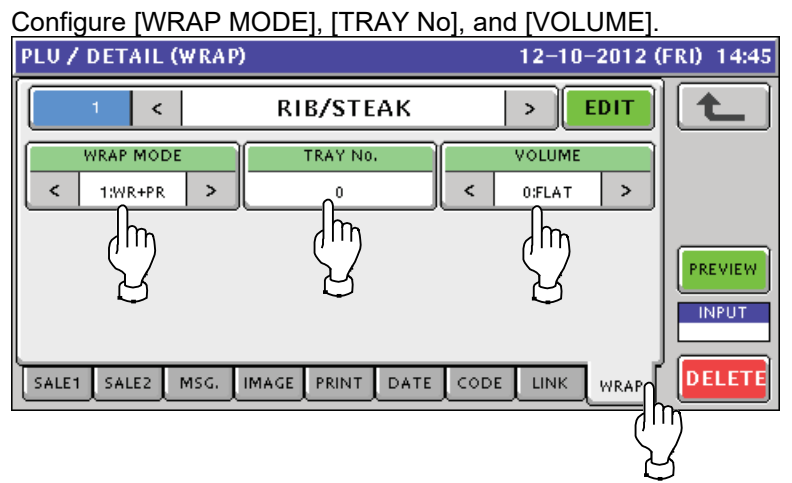

| WRAP MODE | Select from [1:WR+PR(initial value)]/[2:PRINT]/[3:WRAP].           |
|-----------|--------------------------------------------------------------------|
| TRAY No.  | Specify a value in a range from 0 to 9999. The initial value is 0. |
| VOLUME    | Select from [0:NON (initial value)]/[1:LOW]/[2:MIDDLE]/[3:HIGH].   |

If no number is entered before touching the [TRAY No.] button, the tray list screen appears.

| TRAY | / 12-10-2012 (FRI) 14:47 |       |       |        |  |  |  |
|------|--------------------------|-------|-------|--------|--|--|--|
| N0.  | TRAY NAME                | WIDTH | DEPTH | HEIGHT |  |  |  |
| 0001 | SMALL TRAY               | 150   | 100   | 25     |  |  |  |
| 0002 | LONG TRAY                | 330   | 100   | 20     |  |  |  |
| 0003 | STANDARD TRAY            | 190   | 120   | 20     |  |  |  |
| 0004 | JUMBO TRAY               | 280   | 220   | 30     |  |  |  |
|      |                          |       |       |        |  |  |  |
|      |                          |       |       |        |  |  |  |
|      |                          |       | INPUT |        |  |  |  |

#### 2.2.2 Preset Keys Added

Shown below are added preset keys:

TRAY No. / WRAP ADJUST / CLEANING / HEATER ADJUST / WRAP STATUS / WRAP MODE / VOLUME / FILM REMOVE / FILM FEED / RETURN

For details of the added preset keys, see [] of the normal mode.

1. Touch [PRESET KEY] in the PROGRAM mode screen.

| If [PRESET KEY] i | s not displayed, touch 🔻 or 🔺 but | tton until it appears. |
|-------------------|-----------------------------------|------------------------|
| MENU SELECT       | 12-10-2012 (FRI) 14:              | 43 1/8                 |
|                   | PLU PLU                           |                        |
| TOTAL             | 🗙 CAMPAIGN                        |                        |
| PROGRAM           | OPERATORS                         |                        |
| SETUP             | PRESET KEY                        | POWER                  |
| ADJUST            |                                   |                        |
|                   | <u> </u>                          |                        |

2. The [PRESET KEY (PANEL)] screen appears.

Enter a tray number and touch a key to which you want to assign the tray.

| I | PRESET KE | Y (PANEL) |      | 12       | 2-10-2012 | (FRI) 14:51 | 5/12   |  |
|---|-----------|-----------|------|----------|-----------|-------------|--------|--|
| ſ | [         |           |      |          |           |             |        |  |
|   | RECIPE    | TRAY No.  | TRAM | TRAYNAME |           | ✓ SET       |        |  |
|   |           |           |      |          |           | IMAGE       |        |  |
|   | CLEANING  | 9 m       | LONG | STANDARD | JUMBO     | COLOR       |        |  |
|   |           | _(''')    | TRAY | ТКАУ     | TRAY      | SIZE        |        |  |
|   |           | LIER A    | ₩R   | _₩RAP_   |           | EDIT        |        |  |
|   |           | MUJ       | JIM  | 103      | MODE      | DATA        | CLEAR  |  |
|   | VOLUME    | EILM      | EILM | RETURN   | FUNCTION  |             |        |  |
|   |           | REMOVE    | FEED |          | GNUUF     |             | DELETE |  |
| 4 |           |           |      |          |           |             | NEW    |  |
|   | PANEL     |           |      |          | INPUT     |             |        |  |

3. The [FUNCTION] screen appears.

| FUNCTION           | 12-10-2012 (FRI) 15:0 | 3 8/8    |
|--------------------|-----------------------|----------|
| 144 NIP Y/N        | 212 TRAYNAME          | <b>L</b> |
| 213 RETURN         | 216 HEATER<br>ADJUST  |          |
| 214 FILM<br>FEED   | 217 FILM<br>REMOVE    |          |
| 215 WRAP<br>ADJUST | 218 WRAP<br>STATUS    |          |
| 209 WRAP<br>MODE   | 219 VOLUME            |          |
| 210 TRAY           | 220 CLEANING          |          |
| 211 TRAY NO.       |                       |          |
|                    |                       |          |

The added preset keys are listed. You can select a preset key to assign.

# 2.2.3 TRAY Added to Menu

1. Touch [TRAY] in the PROGRAM mode screen.

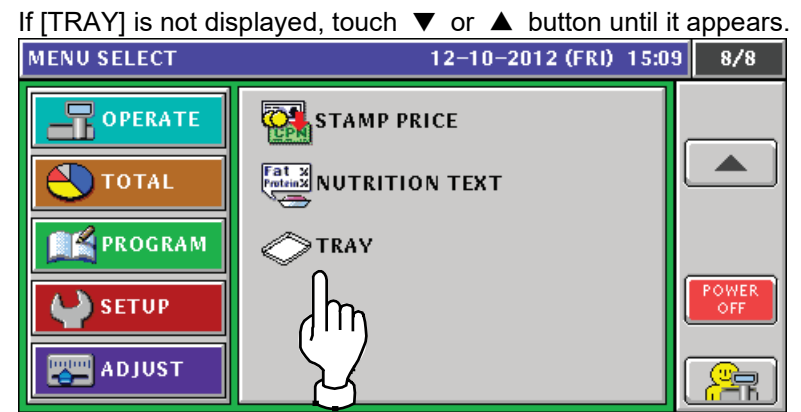

A list of registered trays appears in the [TRAY] screen.
 Change: Select a tray and touch the [DETAIL] button.
 New registration: Touch a blank field

|                   | -yisii allon. Touch a bian | K IICIU. |       |        |                 |  |  |  |  |  |
|-------------------|----------------------------|----------|-------|--------|-----------------|--|--|--|--|--|
| TRAY              | RAY 12-10-2012 (FRI) 15:10 |          |       |        |                 |  |  |  |  |  |
| N0.               | TRAY NAME                  | WIDTH    | DEPTH | HEIGHT |                 |  |  |  |  |  |
| <mark>0001</mark> | SMALL TRAY                 | 150      | 100   | 25     |                 |  |  |  |  |  |
| 0002              |                            | 330      | 100   | 20     |                 |  |  |  |  |  |
| 0003              | STANDARD TRAY              | 190      | 120   | 20     |                 |  |  |  |  |  |
| 0004              | JUMBO TRAY                 | 280      | 220   | 30     |                 |  |  |  |  |  |
|                   |                            |          |       |        | DETAIL          |  |  |  |  |  |
|                   |                            |          |       |        |                 |  |  |  |  |  |
|                   |                            |          | INPUT |        | ( <u> (</u>     |  |  |  |  |  |
|                   |                            |          |       |        | $\neg \lambda $ |  |  |  |  |  |
|                   |                            |          |       |        | $\smile$        |  |  |  |  |  |

| DETAIL | Displays the selected tray.                          |
|--------|------------------------------------------------------|
| DELETE | Resets the selected tray information to the default. |

3. The [TRAY(BASIC)] screen appears.

You can register basic tray information.

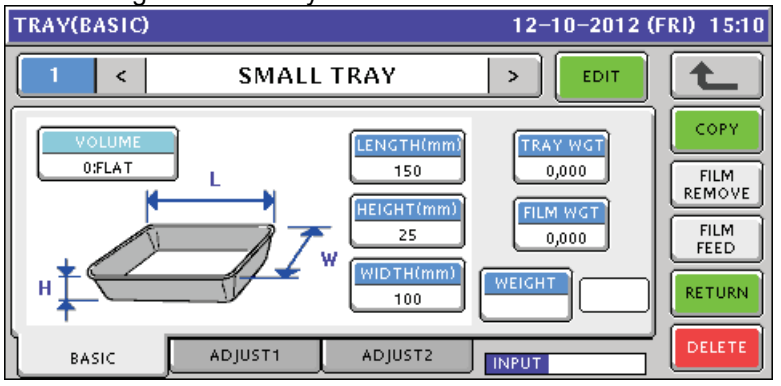

| VOLUME   | Indicates the height of the tray content. You cannot specify a value here. |
|----------|----------------------------------------------------------------------------|
| LENGTH   | Configures the tray width.                                                 |
| HEIGHT   | Configures the tray height.                                                |
| WIDTH    | Configures the tray depth.                                                 |
| TRAY WGT | Configures the tray weight.                                                |
| FILM WGT | Configures the film weight.                                                |
| WEIGHT   | Displays the weight of the weighing target.                                |
| EDIT     | Displays the tray name edit screen.                                        |
| COPY     | Copies the tray information acquired by entering the tray number to the    |
|          | current tray.                                                              |
| RETURN   | Returns the mechanism to the initial positions.                            |
| DELETE   | Deletes the tray being selected.                                           |

4. Touching the [ADJUST1] tab displays the [TRAY(ADJUST1)] screen.

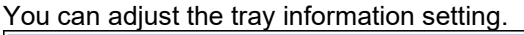

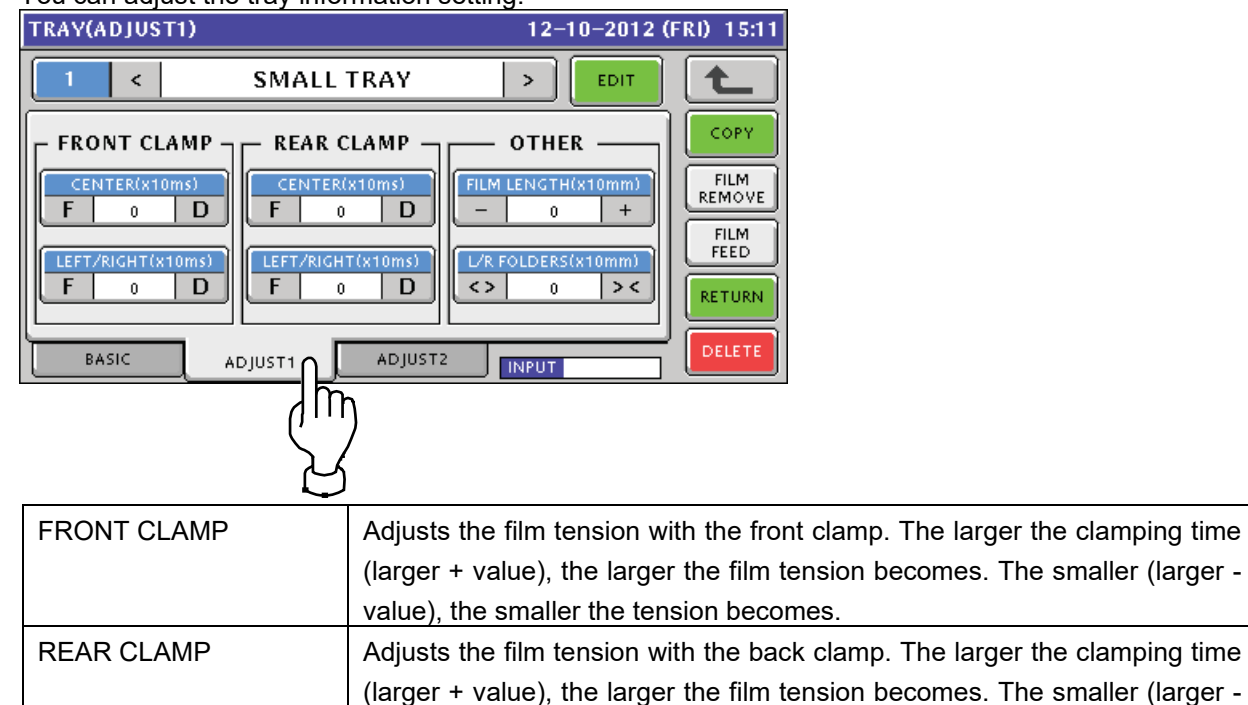

value), the smaller the tension becomes.

| OTHER | FILM LENGTH: Adjusts the film cut length.                            |
|-------|----------------------------------------------------------------------|
|       | L/R FOLDERS: Adjusts the movement (squeezing amount) of the left and |
|       | right squeezing plates.                                              |
|       | <> buttons: Squeeze outside, >< buttons: Squeeze inside              |

5. Touching the [ADJUST2] tab displays the [TRAY(ADJUST2)] screen.

You can fine-adjust the tray information setting than in the [TRAY(ADJUST1)] screen.

# 

The [TRAY(ADJUST2)] screen is provided specifically for the manufacturer. Incorrect setting may cause damage of the product or commodities. Do not change the setting unless you are qualified to do so. To display the [TRAY(ADJUST2)] screen, the password is required.

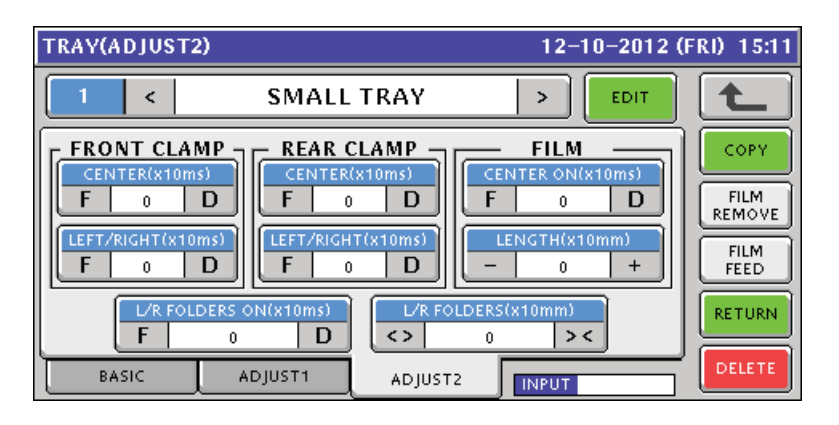

| FRONT CLAMP    | Adjusts the film tension with the front clamp. The larger the clamping time  |
|----------------|------------------------------------------------------------------------------|
|                | (larger + value), the larger the film tension becomes. The smaller (larger - |
|                | value), the smaller the tension becomes.                                     |
| REAR CLAMP     | Adjusts the film tension with the back clamp. The larger the clamping time   |
|                | (larger + value), the larger the film tension becomes. The smaller (larger - |
|                | value), the smaller the tension becomes.                                     |
| FILM           | CENTER ON: Adjusts the feeding film stop position.                           |
|                | LENGTH: Adjusts the film cut length.                                         |
| L/R FOLDERS ON | Adjusts the timing of the left and right squeezing plates to start moving.   |
|                | F button: Earlier, D button: Later                                           |

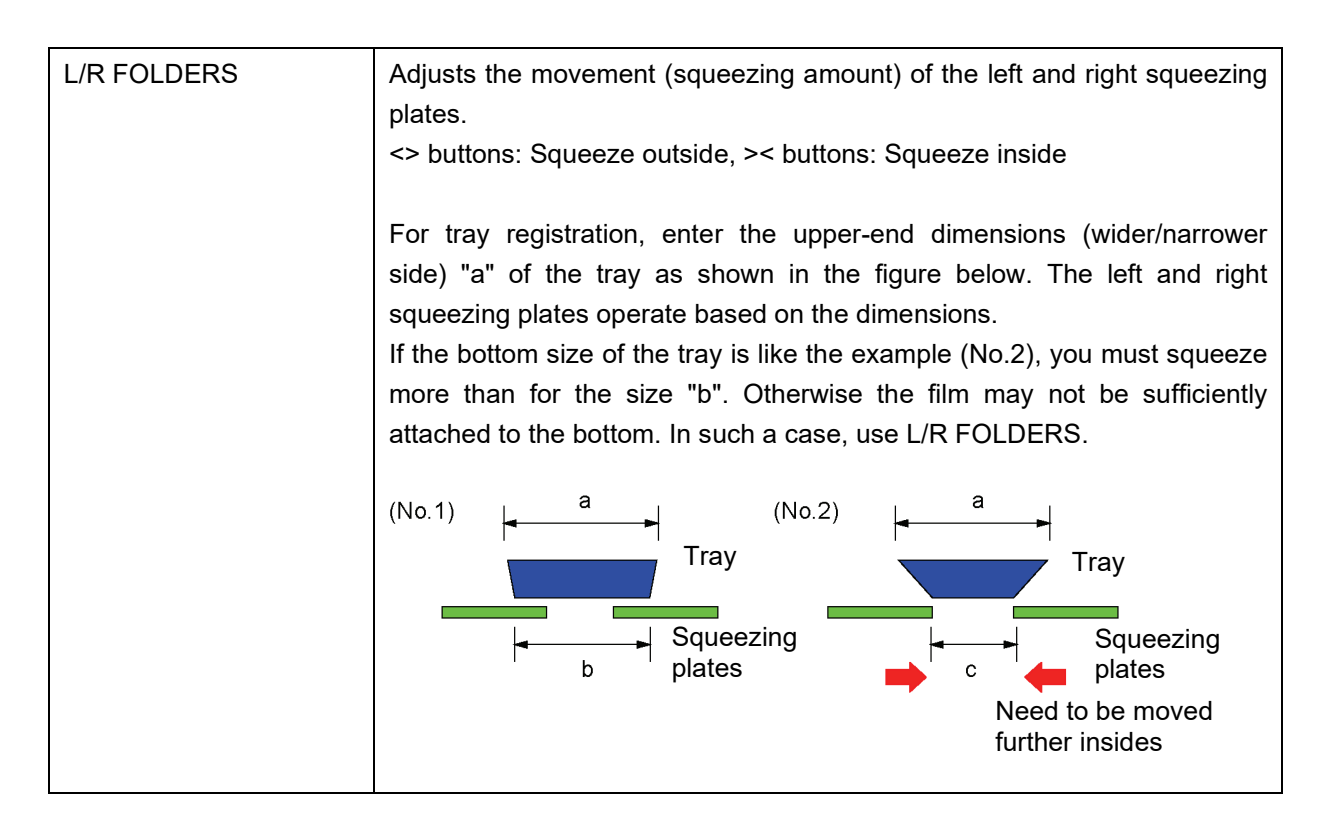

- The default wrapping conditions are calculated based on the tray width, depth, and height.
- Specify a relative value from the default for each item. Specifying a +5 value for an item configures the operation as +5 timing or amount to its default value.
- Common items are linked between [TRAY(BASIC)], [TRAY(ADJUST1)], and [TRAY(ADJUST2)] screens. (A change of a value in one screen is reflected to the other screens)
- You can enter a value in a range from -99 to +99. Even if you enter a value over the limit for the item, the operation shall be done with the limit value.
- Limit values differ for the items. They differ for tray sizes and film widths as well.

# 2.3 SETUP Mode

# 2.3.1 Switching to Service Mode

To display all menu items of the SETUP mode, switch to the Service Mode.

1. In the SETUP mode screen, enter "495344" and touch the [PLU] key.

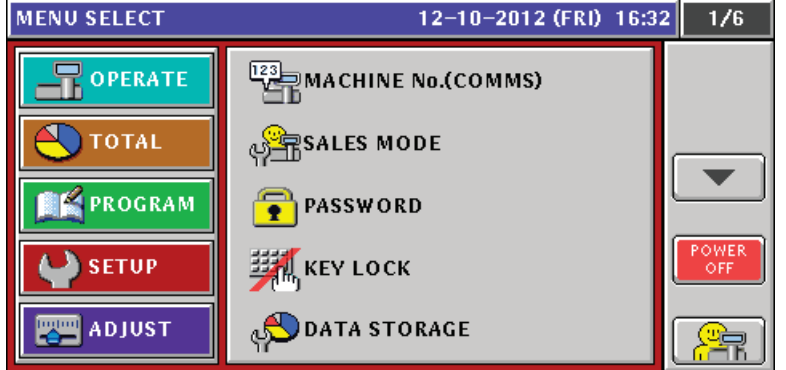

The hidden menu appears.

# 2.3.2 FUNCTION KEY Items Added to KEY LOCK

The following items are added to the [FUNCTION KEY] tab of [KEY LOCK].

WRAP MODE / TRAY / TRAYNo. / TRAYNAME / WRAP ADJUST / HEATER ADJUST / VOLUME / CLEANIG

1. Touch [KEY LOCK] in the SETUP mode screen.

If [KEY LOCK] is not displayed, touch ▼ or ▲ button until it appears.

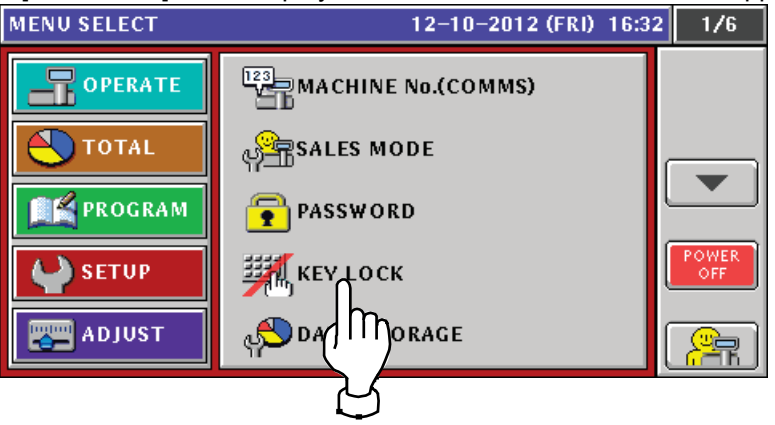

2. The [KEY LOCK (DISPLAY KEY)] screen appears.

Touch the [KEY LOCK(FUNCTION KEY)] tab. (The items in the red frames shown below have been added)

| ĸ | EY LOCK (FUNCTION KEY)   | 12-10-20  | 012 (FRI) 16: | 37 20/22 |
|---|--------------------------|-----------|---------------|----------|
| Í | KEY NAME                 | KEY L     | оск           |          |
|   | PG5                      | YES       | NO            |          |
|   | NUTRITION PRINT          | YES       | NO            |          |
|   | NIP Y/N                  | YES       | NO            |          |
|   | WRAP<br>MODE             | YES       | NO            | PASSWORD |
|   | TRAY                     | YES       | NO            | 000000   |
|   | DISPLAY KEY FUNCTION KEY | STROKE KE | Y             | INPUT    |

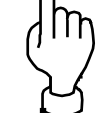

Touch  $\mathbf{\nabla}$  or  $\mathbf{A}$  button to display an item you want.

| KEY LOCK (FUNCTION KEY)  | 12-10-20  | 012 (FRI) 16:3 | 7 21/22 |
|--------------------------|-----------|----------------|---------|
| KEY NAME                 | KEY L     | оск            |         |
| TRAY NO.                 | YES       | NO             |         |
| TRAYNAME                 | YES       | NO             |         |
| WRAP<br>ADJUST           | YES       | NO             | ш-Д Пr  |
| HEATER<br>ADJUST         | YES       | NO             | PASSWOR |
| VOLUME                   | YES       | NO             | 000000  |
| DISPLAY KEY FUNCTION KEY | STROKE KE | Y              | INPUT   |

| KEY LOCK (FUNCTION KEY)  | 12-10-20  | )12 (FRI) 16 | :39 22/22 |
|--------------------------|-----------|--------------|-----------|
| KEY NAME                 | KEY L     | оск          |           |
| CLEANING                 | YES       | NO           |           |
|                          | YES       | NO           |           |
|                          | YES       | NO           |           |
|                          | YES       | NO           | PASSWORD  |
|                          | YES       | NO           | 000000    |
| DISPLAY KEY FUNCTION KEY | STROKE KE | Y            | INPUT     |

3. To change the KEY LOCK, touch [YES] or [NO] in the item.

# 2.3.3 Items Added to PLU OVERWRITE

Items of TRAY No / WRAP MODE / VOLUME have been added to [PLU OVERWRITE].

- 1. Touch [PLU OVERWRITE] in the SETUP mode screen.
  - If [PLU OVERWRITE] is not displayed, touch ▼ or ▲ button until it appears.

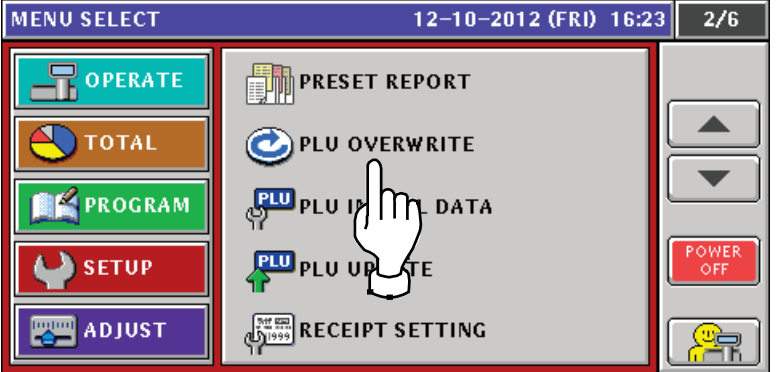

2. The [PLU OVERWRITE] screen appears.

| Touch | ▼ | or  |   | button | to | display | an | item | vou | want. |
|-------|---|-----|---|--------|----|---------|----|------|-----|-------|
| louon | • | UI. | - | Dutton | ιO | uispiay | an | nom  | you | want. |

| P | LU OVERWRITE             | 12-10-20 | 7 1/7 |        |
|---|--------------------------|----------|-------|--------|
|   | PLU MASTER LIST          | SEL      | ECT   |        |
|   | UNIT PRICE:FIX PRICE     | YES      | NO    |        |
|   | MARKDOWN MODE:M/D AMOUNT | YES      | NO    |        |
|   | UNIT TYPE:QTY            | YES      | V NO  |        |
|   | FIXED WEIGHT             | YES      | V NO  | The    |
|   | PACK DATE/TIME           | YES      | V NO  |        |
|   | SELL BY DATE/TIME        | YES      | V NO  | X      |
|   |                          | YES      | NO    | $\sim$ |

#### The items in the red frames shown below have been added.

| PL | U OVERWRITE     | 12-10-20 | 12 (FRI) 16: | 27  | 7/7 |
|----|-----------------|----------|--------------|-----|-----|
|    | PLU MASTER LIST | SEL      | LECT         | ] [ | +   |
| U  | SE BY DATE      | YES      | V NO         |     |     |
|    |                 | YES      | NO           | l   |     |
| 24 | TARE            | YES      | NO           |     |     |
| т  | RAY NO.         | YES      | V NO         | ]   |     |
| W  | RAP MODE        | YES      | V NO         | ]   |     |
| V  | OLUME           | YES      | V NO         | ]   |     |
|    |                 | YES      | NO           |     |     |

# 2.3.4 WRAP Tab Added to PLU INITIAL DATA

The WRAP tab (TRAY No / WRAP MODE / VOLUME) has been added to [PLU INITIAL DATA].

- 1. Touch [PLU INITIAL DATA] in the SETUP mode screen.
  - If [PLU INITIAL DATA] is not displayed, touch ▼ or ▲ button until it appears.

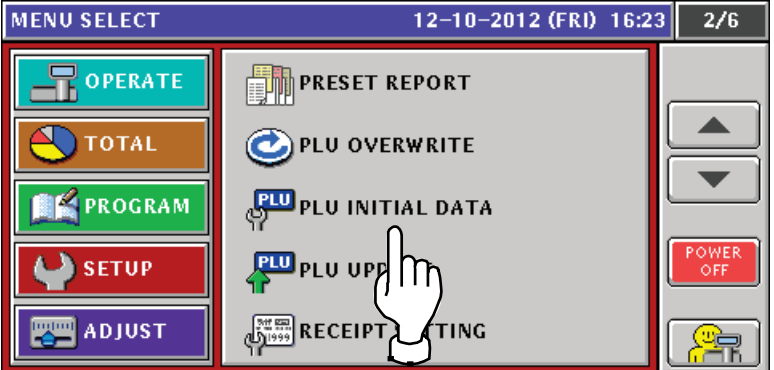

2. The [PLU INITIAL DATA] screen appears.

3.

| Touch the [WRAP] tab.                                |            |
|------------------------------------------------------|------------|
| PLU INITIAL DATA (SALE1) 12–10–2012 (                | FRI) 16:23 |
|                                                      | F          |
| SALES MODE MARKDOWN MODE OPEN PRICE                  |            |
| C 0:WEIGHT > C 0:NORMAL > C 0:YES >                  |            |
| UNIT PRICE M/D AMOUNT QTY UNIT TYPE TAX FIXED WGT    |            |
| 0,00 0,00 0 0:NO PRN 0 0,000                         |            |
| TARE 2nd TARE % TARE FORCED TARE LOWER WGT UPPER WGT | INPUT      |
| 0,000 0,000 0.0 YES NO 0,000 0,000                   |            |
| SALE1 SALE2 MSG. IMAGE PRINT DATE CODE LINK WPAP     |            |
|                                                      | 1          |
| () ***                                               | )          |
| Configure [WRAP MODE] [TRAY No] and [VOLUM           |            |
| PLU INITIAL DATA (WRAP) 12–10–2012 (                 | FRI) 16:23 |
|                                                      |            |
|                                                      |            |
| WRAP MODE TRAY No. VOLUME                            |            |
|                                                      |            |
|                                                      |            |
|                                                      |            |
|                                                      |            |
|                                                      | INPUT      |
|                                                      | INPUT      |

| WRAP MODE | Select from [1:WR+PR(initial value)]/[2:PRINT]/[3:WRAP].           |
|-----------|--------------------------------------------------------------------|
| TRAY No.  | Specify a value in a range from 0 to 9999. The initial value is 0. |
| VOLUME    | Select from [0:FLAT (initial value)]/[1:LOW]/[2:MIDDLE]/[3:HIGH].  |

If no number is entered before touching the [TRAY No.] button, the tray list screen appears. You can select a tray to configure.

| TRAY |               | 12-1  | 10-2012 ( | (FRI) 16:2 | 6 1/1 |
|------|---------------|-------|-----------|------------|-------|
| N0.  | TRAY NAME     | WIDTH | DEPTH     | HEIGHT     |       |
| 0001 | SMALL TRAY    | 150   | 100       | 25         |       |
| 0002 | LONG TRAY     | 330   | 100       | 20         |       |
| 0003 | STANDARD TRAY | 190   | 120       | 20         |       |
| 0004 | JUMBO TRAY    | 280   | 220       | 30         |       |
|      |               |       |           |            |       |
|      |               |       |           |            |       |
|      |               |       | INPUT     |            |       |

### 2.3.5 Items Added to PLU UPDATE

Items of TRAY No / WRAP MODE / VOLUME have been added to [PLU UPDATE].

1. Touch [PLU UPDATE] in the SETUP mode screen.

If [PLU UPDATE] is not displayed, touch ▼ or ▲ button until it appears.

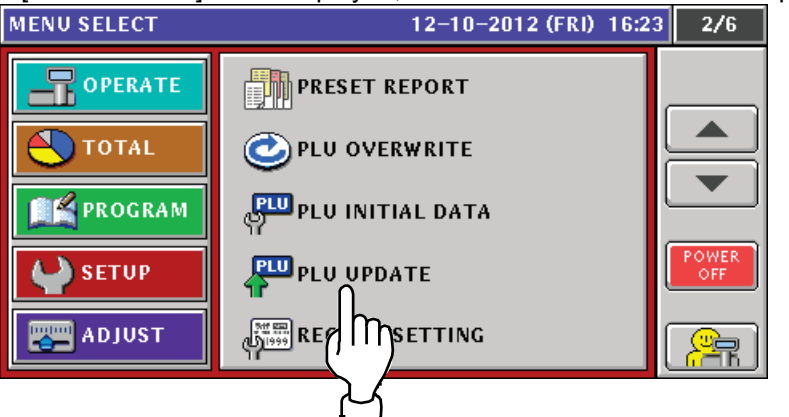

2. The [PLU UPDATE] screen appears.

| PLU UPDATE                                     | 12-1                    | 0-2012 (FRI) 16:29 | 1/16    |
|------------------------------------------------|-------------------------|--------------------|---------|
| START NO.      END NO.        1      999999999 | CONDITION PLL<br>NO YES | I SYNC IS DISABLED | t       |
| NO. LIST NAME                                  | REPLACE CONDITION       | CHANGE CONTENTS    |         |
| 1 ITEM CODE                                    |                         |                    |         |
| 2 PACK DATE PRINT                              |                         |                    |         |
| 3 PACK TIME PRINT                              |                         |                    |         |
| 4 PACK TIME DATA                               |                         |                    |         |
| 5 SB DATE PRINT                                |                         |                    | EVECUTE |
|                                                |                         | INPUT              | EXECUTE |

3. Touch  $\triangledown$  or  $\blacktriangle$  button to display an item you want.

| The items in the red fra                       | ames shown b     | elow have been add   | ded.    |
|------------------------------------------------|------------------|----------------------|---------|
| PLU UPDATE                                     | 12               | -10-2012 (FRI) 16:29 | 15/16   |
| START NO.      END NO.        1      999999999 | NO YES           |                      |         |
| NO. LIST NAME                                  | REPLACE CONDITIC | N CHANGE CONTENTS    |         |
| 71 COUPON MSG.                                 |                  |                      |         |
| 72 IMAGE 1                                     |                  |                      | ۳       |
| 73 IMAGE 2                                     |                  |                      | Ľ       |
| 74 IMAGE 3                                     |                  |                      | Ľ       |
| 75 TRAY No.                                    |                  |                      | EVECUTE |
|                                                |                  | INPUT                | EXECUTE |

| The items in the rec | l frames shown     | holow have been added    |  |
|----------------------|--------------------|--------------------------|--|
|                      | i ilaliicə siluwii | I DEIUW HAVE DEEH AUUEU. |  |

| PLU UPDATE                                     |                     | 12-10-2012 (FRI) 16:30                    | 16/16   |
|------------------------------------------------|---------------------|-------------------------------------------|---------|
| START NO.      END NO.        1      999999999 | CONDITION<br>NO YES | PLU SYNC IS DISABLED<br>IN THIS FUNCTION. | t       |
| No. LIST NAME                                  | REPLACE CON         | DITION CHANGE CONTENTS                    |         |
| 76 WRAP MODE                                   |                     |                                           |         |
| 77 VOLUME                                      |                     |                                           |         |
|                                                |                     |                                           |         |
|                                                |                     |                                           |         |
|                                                |                     |                                           | EVECUTE |
|                                                |                     | INPUT                                     | EXECUTE |

# 2.3.6 COUNTRY (MISC) Screen Added

The [COUNTRY(MISC) WRAP] screen has been added to COUNTRY. You can change a temperature unit and/or configure network connection with the host system.

- 1. Touch [COUNTRY] in the SETUP mode screen.
  - If [COUNTRY] is not displayed, touch  $\triangledown$  or  $\blacktriangle$  button until it appears.

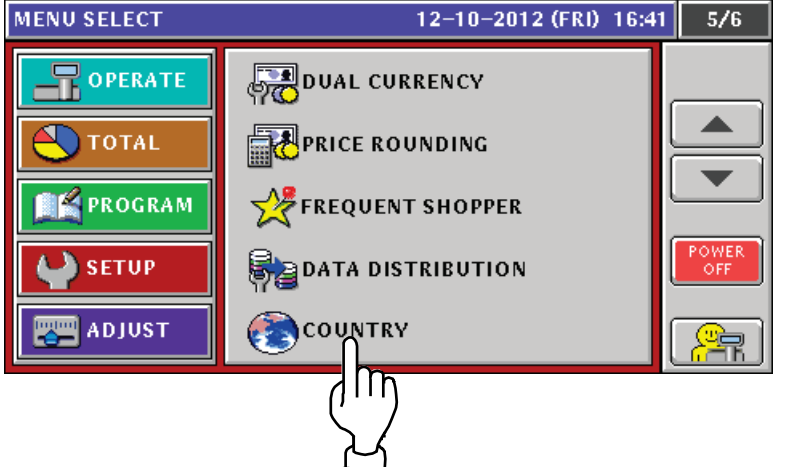

2. The [COUNTRY] screen appears. Touch the [MISC.] button.

| COUNTRY        | 12-10-2012 (FRI) 16 | :46              |
|----------------|---------------------|------------------|
| COUNTRY SELECT | - LANGUAGE SELECT - |                  |
| USA            | ENGLISH             |                  |
| CANADA         | FRENCH              |                  |
| Ell            | GERMAN              |                  |
|                | ITALIAN             | c.               |
| UK             | DUTCH               | <u> </u>         |
| OCEANIA        | SPANISH             | I Ŋ              |
|                |                     | $\left  \right $ |

3. The [COUNTRY(MISC)] screen appears.

You can change a temperature unit and/or configure network connection.

| COUNTRY(MISC) | 12-10-2012 (FRI) 16:46 |
|---------------|------------------------|
|               | ۲.                     |
|               | TEMPERATURE            |
|               | ✓ *C F                 |
|               | PITI'S WRAP PARAMETER  |
|               | RECEIVE SKIP           |
|               |                        |
|               |                        |
|               |                        |

| TEMPERATURE          | Switches the temperature indication between °C (Celsius) and F |  |
|----------------------|----------------------------------------------------------------|--|
|                      | (Fahrenheit).                                                  |  |
| PLU'S WRAP PARAMETER | RECEIVE: When the product master is sent from the host system, |  |
|                      | items related to the wrapper (*) are acquired.                 |  |
|                      | * Select this item if the host system supports WM-NANO.        |  |

| SKIP: When the product master is sent from the host system, items |
|-------------------------------------------------------------------|
| related to the wrapper (*) are omitted.                           |
| * Select this item if the host system does not support            |
| WM-NANO.                                                          |
| (*) Items related to the wrapper = (TRAY No. / VOLUME / WRAP      |
| MODE)                                                             |

### 2.3.7 Tray Master Added to FILE SAVE / LOAD

The tray master has been added to the master list of [FILE SAVE / LOAD].

- 1. Insert a USB memory stick to the USB connector.
- Touch [FILE SAVE / LOAD] in the SETUP mode screen.
  If [FILE SAVE / LOAD] is not displayed, touch ▼ or ▲ button until it appears.

| MENU SELECT  | 12-10-2012 (FRI) 16:32 | 6/6   |
|--------------|------------------------|-------|
| OPERATE      | File Save / Load       |       |
| <b>TOTAL</b> |                        |       |
| PROGRAM      | STAND MODE             | POWER |
| SETUP        |                        | OFF   |
| ADJUST       |                        |       |

The [FILE SAVE / LOAD (USB > SCALE)] screen appears.
 Touching the [DETAIL] button allows fine-adjustment of file input/output.

| ILE SAVE/LOA | D (USB > SCA | LE) MA.1     | 8.2011 (WED) 09:4  | 9 1/1   |
|--------------|--------------|--------------|--------------------|---------|
| INPUT SOUR   | CE           | TEST         | INPUT              | (t_     |
| MASTE        | RNAME        | NUMBER       | FILES SAVED ON USB |         |
| RAY          |              | 1            | 1                  |         |
|              |              |              |                    |         |
|              |              |              |                    | ALL SEL |
|              |              |              |                    | DETAIL  |
| USB > SCALE  | SCALE > USB  | USB DATA DEL | SCALE INIT.        | ' 🛃 M   |
|              |              |              |                    | \<br>\  |
|              |              |              |                    |         |

4. Select a tab to perform file input/output of a tray master.

• To input a tray master from a USB memory stick Select a tray master and touch [EXECUTE]. FILE SAVE/LOAD (USB > SCALE) MA.18.2011 (WED) 09:49 1/1 INPUT SELECT INPUT SOURCE TEST FILES SAVED ON USB TRAY 1 m ALL SEL. DETAIL SCALE > USB USB DATA DEL SCALE INIT. USB > SCALE IT

- To output to a USB memory stick
- (1) Touch the [SCALE > USB] tab.

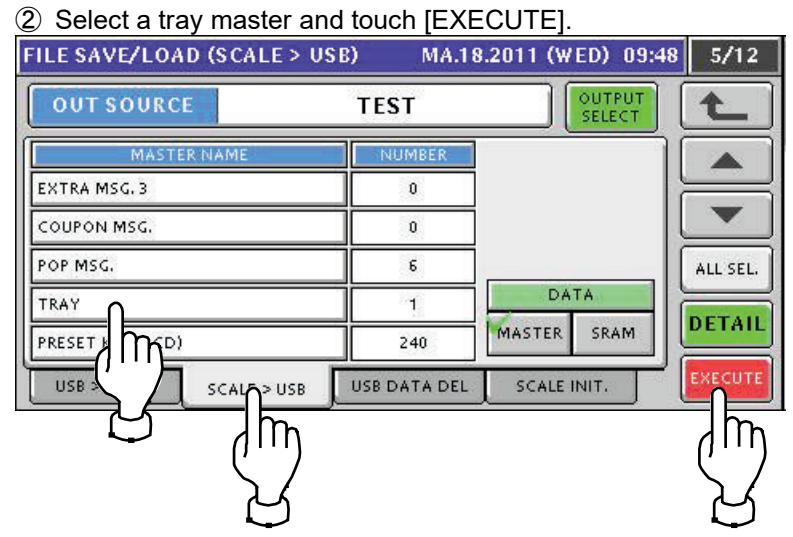

- To delete a tray master in a USB memory stick
- 1 Touch the [USB DATA DEL] tab.

#### ② Select a tray master and touch [EXECUTE].

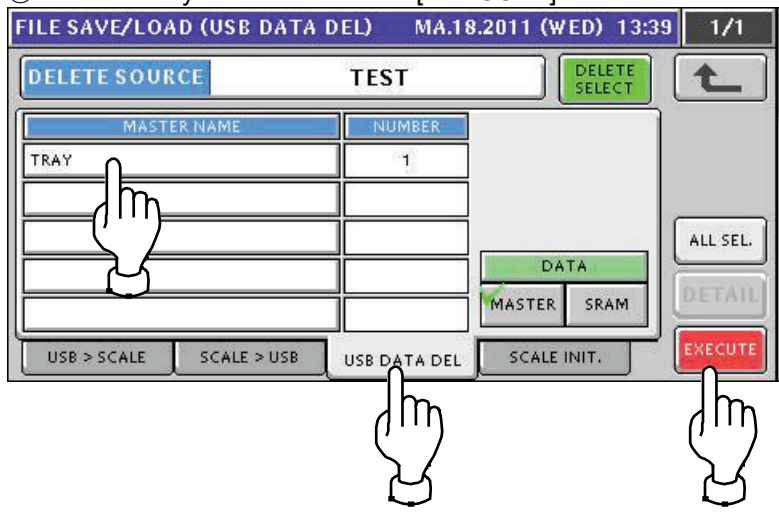

- To initialize an internal tray master
- 1 Touch the [SCALE INIT.] tab.
- ② Select a tray master and touch [EXECUTE].

| DATA            | ERNAL MAST   | ER               | L      |
|-----------------|--------------|------------------|--------|
| MASTER NAME     | NUMBER       | MEMORY SPACE     |        |
| EXTRA MSG. 3    | 0            | 1,855 KB         |        |
| COUPON MSG.     | 0            | PLU MASTER CONV. |        |
| POP MSG.        | 6            | 2261 EA          | ALL SE |
|                 | 1            |                  | OFTA   |
| PRESET ( Trid)  | 240          |                  | DETA   |
| USB SCALE > USB | USB DATA DEL |                  | EXECU  |
|                 |              |                  |        |

5. The confirmation screen appears. To execute, touch the [EXEC] button.

#### 2.4 **ADJUST Mode**

#### 2.4.1 Switching to Service Mode

To display all menu items of the ADJUST mode, switch to the Service Mode.

1. In the ADJUST mode screen, enter "495344" and touch the [PLU] key.

| MENU SELECT | 12-10-2012 (FRI) 14:13 | 2/3          |
|-------------|------------------------|--------------|
| OPERATE     | MEMORY CLEAR           |              |
| TOTAL       | PRINTER                |              |
| PROGRAM     |                        |              |
| SETUP       | DOWNLOAD               | POWER<br>OFF |
| ADJUST      | OPTION CHECK           |              |

The hidden menu appears.

#### 2.4.2 **MEMORY CLEAR Items Added**

The items of database and image files have been added to [MEMORY CLEAR].

1. Touch [MEMORY CLEAR] in the ADJUST mode screen.

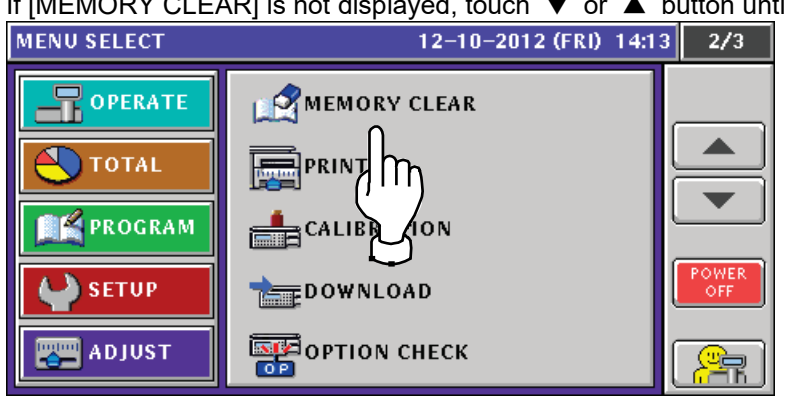

If [MEMORY CLEAR] is not displayed, touch ▼ or ▲ button until it appears.

| 2. | Touch an item you want to perform me                  | emory clear.           |
|----|-------------------------------------------------------|------------------------|
|    | MEMORY CLEAR                                          | 12-10-2012 (FRI) 14:38 |
|    | MASTER DATA CLEAR<br>RESULT CLEAR<br>SYSTEM DATA INIT | IMAGE FILE             |
|    | RESOLT INIT. 1886 / 204                               | FLASH<br>7358 / 29668  |
|    | TEST DATA SET                                         | 68 CF                  |
|    | よ                                                     |                        |

| MASTER DATA CLEAR | RESULT: Displays the execution result of the master data clear.              |
|-------------------|------------------------------------------------------------------------------|
|                   | CLEAR: Clears master data other than the device-specific information and     |
|                   | configures minimum required data for operation.                              |
| SYSTEM DATA INIT. | RESULT: Displays the execution result of the system data initialization.     |
|                   | CLEAR: Initializes the system data.                                          |
| TEST DATA SET     | RESULT: Displays the execution result of the test data registration.         |
|                   | SET: Registers test data for adjustment (product master/tray master).        |
| DATA BASE         | Specifies which memory should be used to create database.                    |
|                   | * After changing the setup, you need to restart the power and initialize the |
|                   | memory.                                                                      |
| IMAGE FILE        | Specifies which memory should be used to create image data.                  |
| MEMORY SIZE       | Displays SRAM, FLASH, SDRAM, and CF memory.                                  |

3. The confirmation screen appears. To execute, touch [EXEC].

#### 2.4.3 SUB Tab Added to DOWN LOAD

- 1. Insert a USB memory stick to the USB connector.
- Touch [DOWN LOAD] in the ADJUST mode screen.
  If [DOWN LOAD] is not displayed, touch ▼ or ▲ button until it appears.

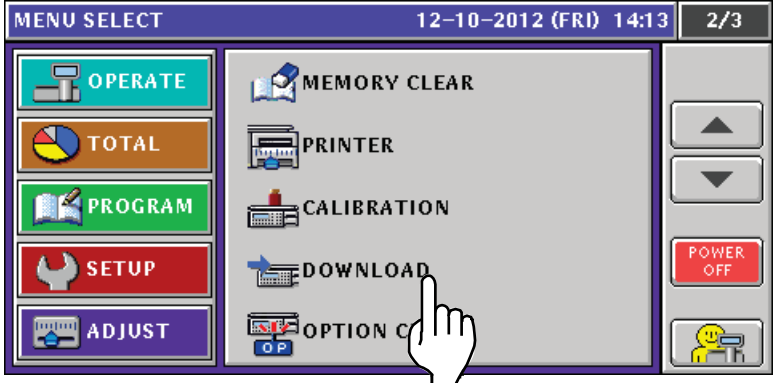

3. The [DOWNLOAD (MAIN)] screen appears.

| D   | DOWNLOAD (MAIN)      |                       | )                      | 12-10-2012 (FRI) 14:28 |                       |                   |         |
|-----|----------------------|-----------------------|------------------------|------------------------|-----------------------|-------------------|---------|
|     | COPY METHOD SELECT   |                       |                        |                        |                       |                   |         |
| N ( | JSB>MAIN<br>PRG+IMG) | USB>MAIN<br>(ONLY PRG | USB>MAIN<br>(ONLY IMG) | USB>MAIN<br>(BOOT REN) | MAIN>USB<br>(PRG+IMG) | MAIN<br>(ALL CLR) |         |
|     | USB MEM              | ORY FOLDER            | APPLI                  | PROG                   | BOOT PROG. No.        |                   |         |
|     |                      |                       |                        |                        |                       |                   |         |
|     |                      |                       | _ <u></u>              |                        |                       |                   |         |
|     |                      |                       |                        |                        |                       |                   |         |
|     |                      |                       |                        |                        |                       |                   |         |
| 1   |                      |                       | SIID.                  |                        |                       |                   | EXECUTE |
| L   | MAL                  |                       | 306                    |                        |                       |                   |         |

4. Touch the [SUB] tab.

Select a program, destination peripheral device, and copy source, and touch the [EXECUTE] button.

| DOWNLOAD (SUB)    |       |       | 12     | -10-20  | )12 (FF | RI) 14:3 | 1 1/1    |
|-------------------|-------|-------|--------|---------|---------|----------|----------|
|                   |       | SE    | ND MAC | HINE NA | ME      |          |          |
| PROGRAM FILE NAME | PRIN  | TER 2 | РАСК М | ACHINE  |         |          | PGDN     |
| B0626C.MOT        | APPLI | BOOT  | APPLI  | BOOT    | APLY    | BOOT     |          |
| J0796L.MOT        | APPLI | BOOT  | APPLI  | BOOT    | APLY    | BOOT     | PGUP     |
| l dm              | APPLI | BOOT  | m      | BOOT    | APLY    | воот     | Marrie 1 |
|                   | APPLI | BOOT  | ŠΖ     | BOOT    | APLY    | BOOT     |          |
|                   | APPLI | BOOT  | 9      | BOOT    | APLY    | BOOT     |          |
|                   | APPLI | BOOT  | APPLI  | BOOT    | APLY    | BOOT     |          |
| MAIN              | SUB   | ୷     |        |         |         |          | EXECUTE  |
|                   | (     | ٦mj   |        |         |         |          |          |
|                   | ·     | Y     |        |         |         |          | Y        |

| PROGRAM FILE NAME | Specifies a program.                                            |
|-------------------|-----------------------------------------------------------------|
| SEND MACHINE NAME | Specifies a destination peripheral device for downloading.      |
| MAIN              | Specifies a program in the main unit's flash ROM as the source. |
| SUB               | Specifies a program in the USB memory as the source.            |
| EXECUTE           | Executes download.                                              |

5. The confirmation screen appears. To execute, touch [EXEC].

#### 2.4.4 WRAPPER Added to Menu

The [WRAPPER] has been added to the ADJUST mode menu. You can configure the wrapper setting through this function.

1. Touch [WRAPPER] in the ADJUST mode screen.

If [WRAPPER] is not displayed, touch ▼ or ▲ button until it appears.

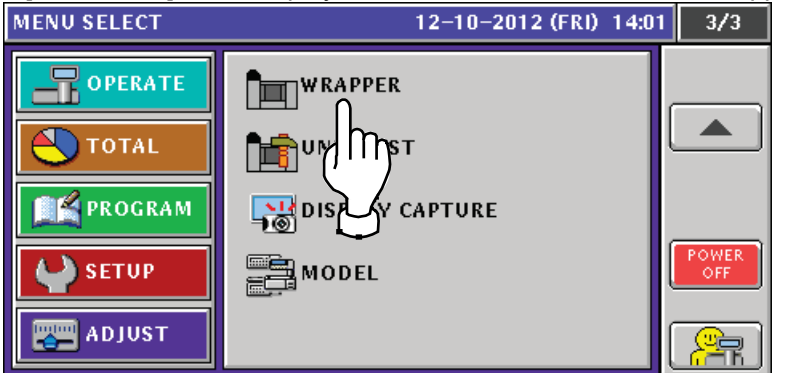

- The [WRAPPER (INITIAL)] screen appears.
  You can configure the wrapper setting in each tab.
  - To initialize wrapper setting or wrapping count
  - 1 Touch the [INITIAL] tab.

② To initialize the wrapper setting, touch the [INIT.] button. To clear the wrapping count, touch the [CLEAR] button.

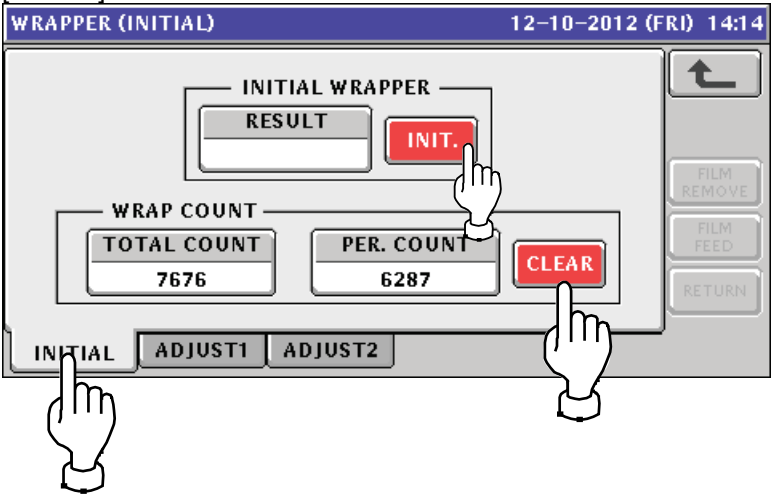

| INITIAL WRAPPER | RESULT: Displays the execution result of the initialization.        |  |
|-----------------|---------------------------------------------------------------------|--|
|                 | INIT. button: Initializes the wrapper setting data.                 |  |
| WRAP COUNT      | TOTAL COUNT: Displays the accumulated wrapping count.               |  |
|                 | PER. COUNT: Displays the wrapping count.                            |  |
|                 | CLEAR button: Clears the PER. COUNT wrapping count.                 |  |
|                 | * To clear the TOTAL COUNT wrapping count, enter "495344" and touch |  |
|                 | the [CLEAR] button.                                                 |  |

# To configure film Touch the [ADJUST1] tab.

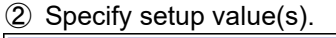

| WRAPPER (ADJUST1) 12-10-2012                                   | (FRI) 14:16                              |
|----------------------------------------------------------------|------------------------------------------|
| FILM MATERIAL                                                  | t                                        |
| < 1:PVC FILM >                                                 |                                          |
| FILM CENTERING ADJ.<br>- 0 + + + + + + + + + + + + + + + + + + | FILM<br>REMOVE<br>FILM<br>FEED<br>RETURN |
| INITIAL ADJUST1 ADJUST2                                        |                                          |

| $\sim$              |                                                                                                    |
|---------------------|----------------------------------------------------------------------------------------------------|
| FILM MATERIAL       | Touch < or > key to select a film material from:<br>1:PVC FILM* 2:PS FILM1* 3:PVC FILM2**<br>* [1:PVC FILM] and [2:PS FILM1] have different setup temperatures of<br>the sealing heater, while they are the same in the wrapping operation.<br>** [3:PVC FILM2] has a different film conveying operation. Use this<br>setting if the film is hard to peel off from the roll. |
| FILM CENTERING ADJ. | Adjusts the stop position of the film for feeding.<br>+ Moving to the right (film conveying direction)<br>- Moving to the left<br>The input range is from -99 to 99. The initial value is 0.                                                                                                    |
| FILM LENGTH ADJ.    | Adjusts the length of the film for feeding.<br>+ Longer<br>- Shorter<br>The input range is from -99 to 99. The initial value is 0.                                                                                                    |

- To configure temperature check or film detection
- 1 Touch the [ADJUST2] tab.
- 2 Configure temperature check or film detection.

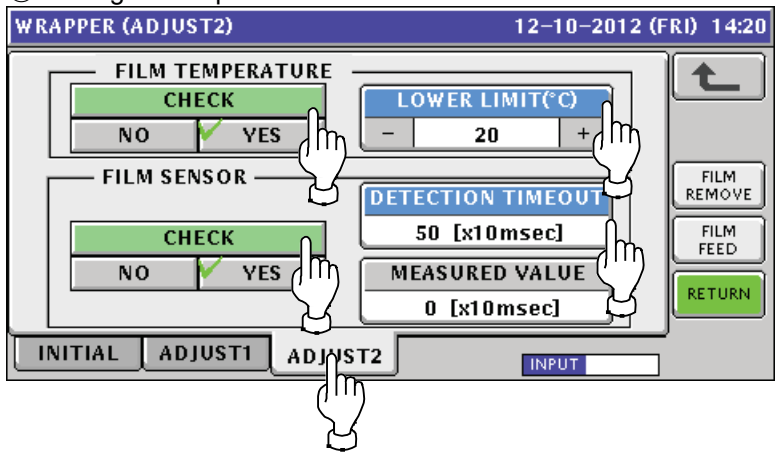

| FILM TEMPERATURE | CHECK: Configures if the temperature in the wrapper should be checke        |  |
|------------------|-----------------------------------------------------------------------------|--|
|                  | before wrapping.                                                            |  |
| FILM SENSOR      | CHECK: Specifies if the film existence should be detected for film feeding. |  |
|                  | DETECTION TIMEOUT: Specifies a time to determine that there is no film      |  |
|                  | detected.                                                                   |  |
|                  | MEASURED VALUE: Displays the actual time of film detection.                 |  |

#### 2.4.5 UNIT TEST Added to Menu

The [UNIT TEST] has been added to the ADJUST mode menu. You can use this function to operate the units for test.

- 1. Touch [UNIT TEST] in the ADJUST mode screen.
  - If [UNIT TEST] is not displayed, touch ▼ or ▲ button until it appears. MENU SELECT 12-10-2012 (FRI) 14:13 3/3

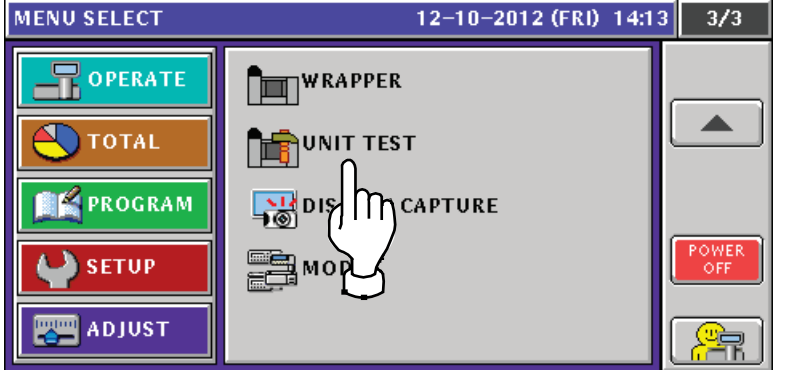

2. Select a unit you want to operate and touch [EXECUTE].

| lf | f the unit is not displayed, touch $\mathbf{\nabla}$ or $\mathbf{A}$ button until it appears. |                    |     |              |          |
|----|-----------------------------------------------------------------------------------------------|--------------------|-----|--------------|----------|
| U  | UNIT TEST 12-10-2012 (FRI) 14:23 1/2                                                          |                    |     |              |          |
|    |                                                                                               |                    |     |              | L        |
|    | N0,                                                                                           | UNIT               | N0. | UNIT         |          |
|    | 1                                                                                             | ALL SENSOR CHECK   | 6   | FILM ARM     |          |
|    | 2                                                                                             | LIFTER             | 7   | FRONT CLAMP  |          |
|    | 3                                                                                             | FILM FEEDER        | 8   | REAR CLAMP   |          |
|    | 4                                                                                             | LEFT/RIGHT FOLDERS | 9   | ALL CLAMPS   | RETORN   |
|    | 5                                                                                             | CUTTER             | 10  | WRAP(NO ARM) | TEST NO. |
|    |                                                                                               |                    |     |              |          |
|    |                                                                                               |                    |     |              |          |
|    |                                                                                               |                    |     |              | վր       |
|    |                                                                                               |                    |     |              | Ľ,       |
|    |                                                                                               |                    |     |              | K        |

| U | NIT TE | sт        |        | 12-10-2 | 012 (FRI) | 14:24 | 2/2     |
|---|--------|-----------|--------|---------|-----------|-------|---------|
|   |        |           |        |         |           |       |         |
|   | N0.    | UNIT      | N0,    |         | UNIT      |       |         |
|   | 11     | WRAP      | 16     |         |           |       |         |
|   | 12     | FILM FEED | 17     |         |           |       |         |
| Ì | 13     |           | 18     |         |           |       |         |
|   | 14     |           | 19     |         |           |       | TURN    |
|   | 15     |           | 20     |         |           | TE TE | ST NO.  |
|   |        |           |        |         |           |       |         |
| ŀ | VM-NA  | NO        | KEY(UN | чгоск)  | INPUT     | EX    | ECUTE   |
|   |        |           |        |         |           |       | -7r     |
|   |        |           |        |         |           |       | $\zeta$ |

| RETURN                        | Returns the mechanism to the initial positions.                                 |  |  |
|-------------------------------|---------------------------------------------------------------------------------|--|--|
| TEST No.                      | Specifies a unit to operate. Enter a value to specify. (0 means operation stop) |  |  |
| EXECUTE                       | Operates the unit of the specified number.                                      |  |  |
| KEY(UNLOCK)<br>KEY(ONLY STOP) | KEY(UNLOCK)    Releases the key lock.      KEY(ONLY STOP)    Locks the key.     |  |  |

#### 2.4.6 WM-NANO Added to MODEL

1. Touch [MODEL] in the ADJUST mode screen.

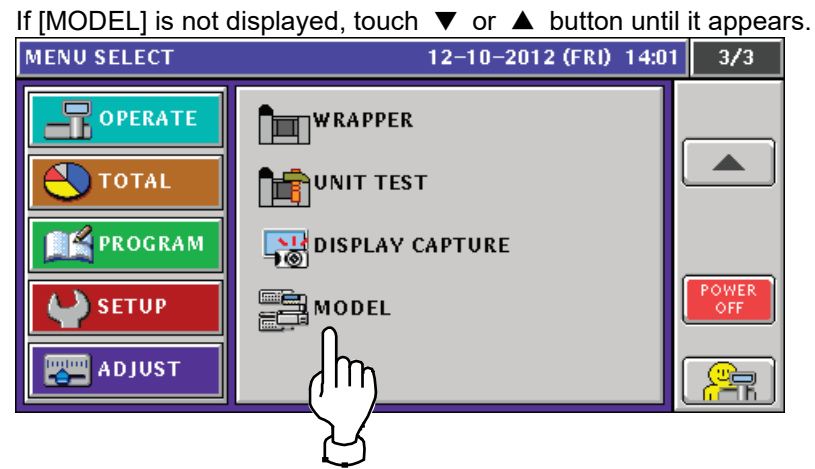

2. The [MODEL] screen appears.

Select a UNI-7 model and WM-NANO connection and type. MODEL 12-10-2012 (FRI) 14:01 ₳ MODEL SELECT UNI-7 B/P WM-NANO UNI-7 E-1 CONNECT NONE UNI-7 E-11 UNI-7 H In WM-NANO TYPE UNI-7 XL М-ТҮРЕ К-ТҮР UNI-7 RP m  $\mathbb{T}$ 

| MODEL SELECT | Select a UNI-7 model.                             |
|--------------|---------------------------------------------------|
| WM-NANO      | Select whether WM-NANO is to be connected or not. |
| WM-NANO TYPE | Select a WM-NANO type.                            |

3. After configuration, switching the screen displays the following screen.

Turn off the power once and turn it on again.

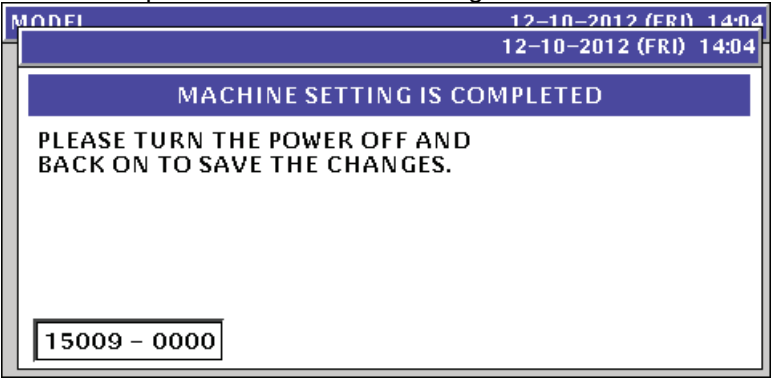

#### **Chapter 3** Hardware (Mechanical) **Removing Units** 3.1

#### 3.1.1 **Removing the Infeed Unit**

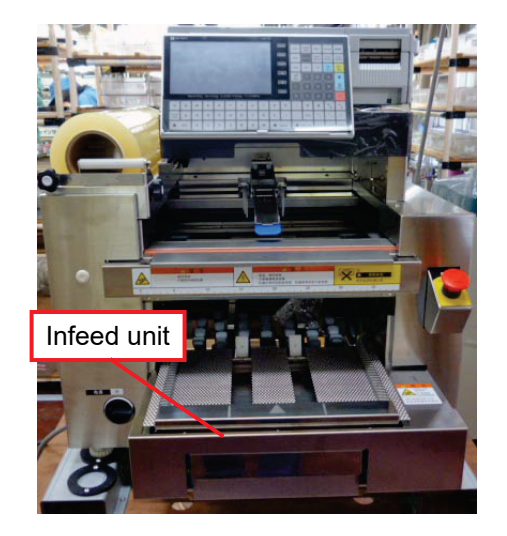

1) Remove the weighing table.

removed

Infeed unit after being removed

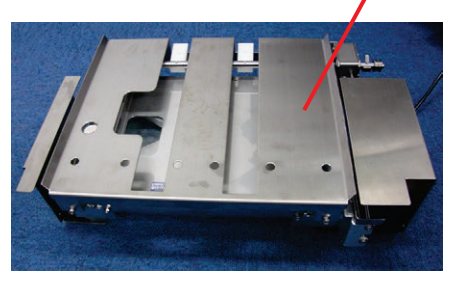

2) Remove the garbage tray.

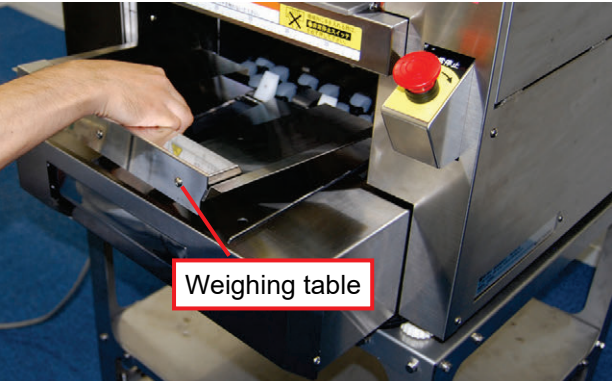

3) Remove the screws (4) on both sides to remove the front cover.

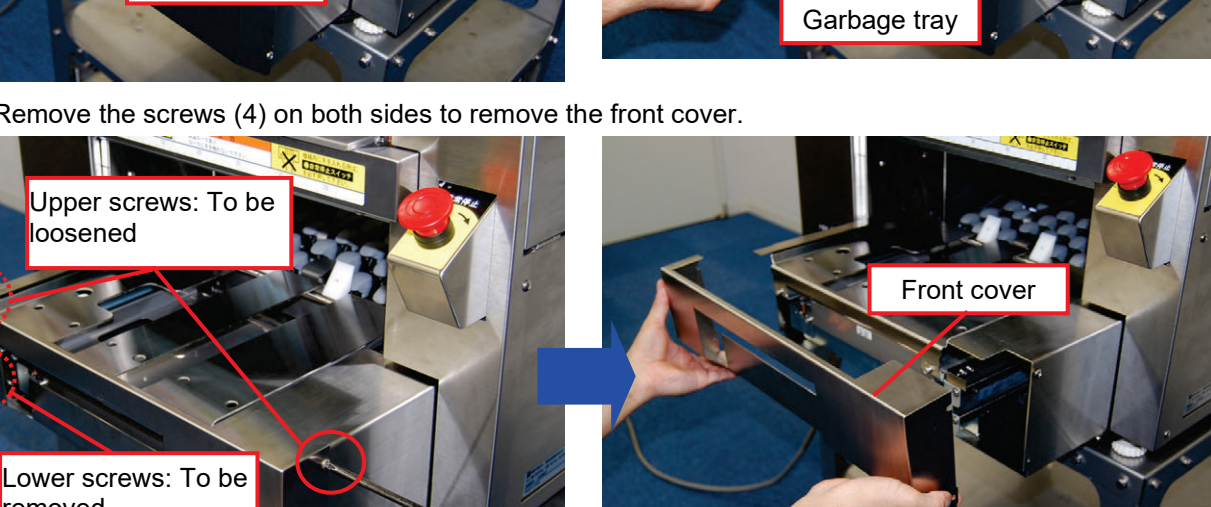

4) Remove the screws (4) that fix the front-right cover of the machine.

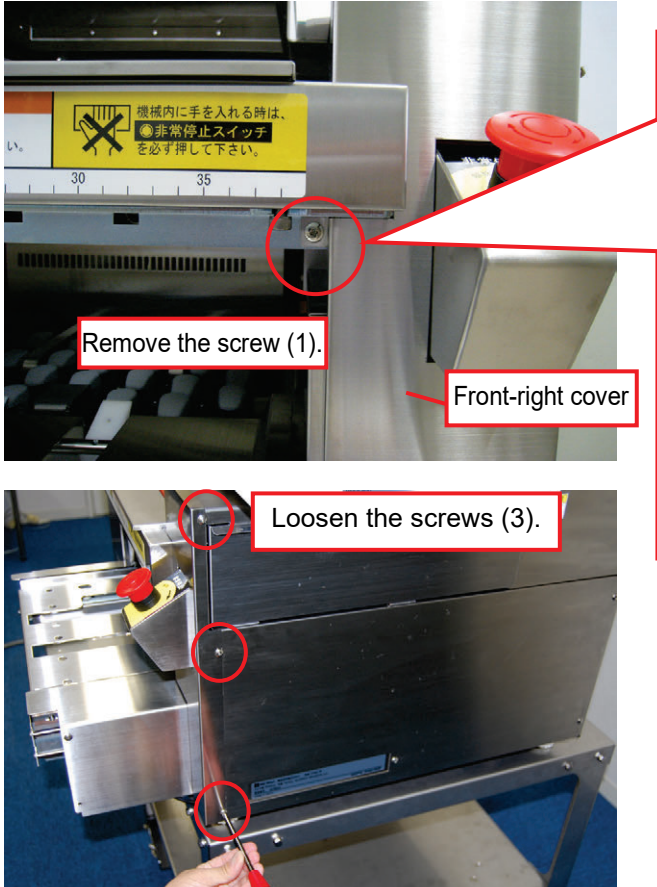

\* The screw position of the front-right cover may differ depending on specifications. In the configuration shown below, remove the screw from the bottom.

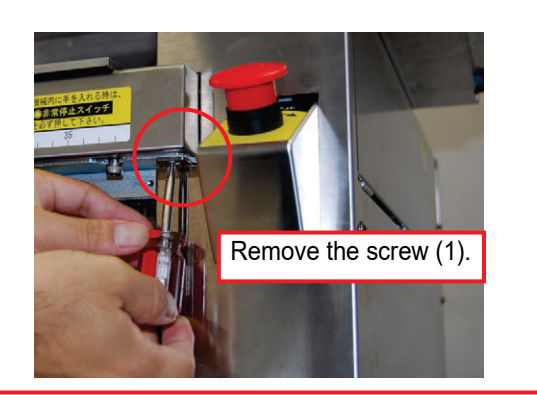

5) Remove the front-right cover

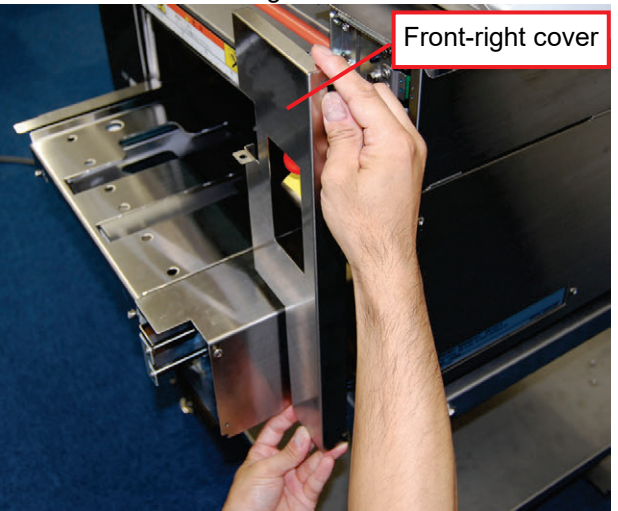

6) Remove screws (5) to remove the right lateral cover of the machine.

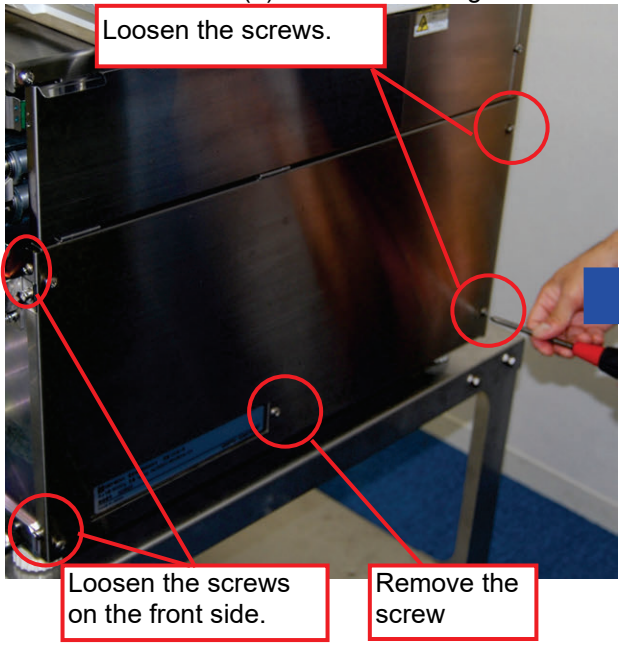

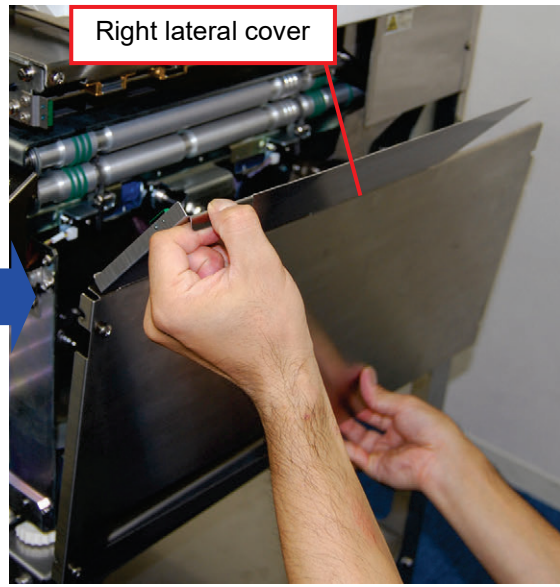

**NOTE:** In removing the right-side cover, pay attention not to deform the hinge of the cover.

- 7) Release the coupling between the infeed arm and the infeed bar.
- 1 Remove the screw (1) of the infeed arm.

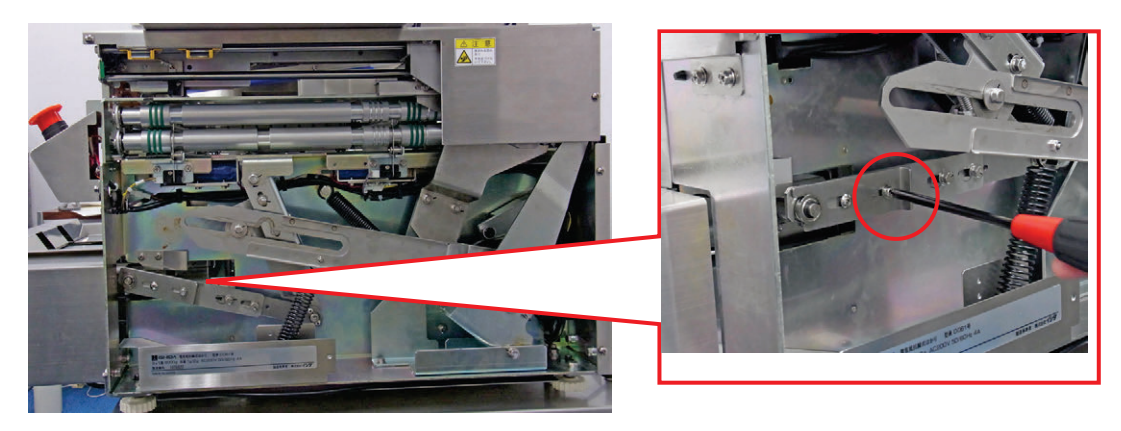

O Lift the notch of the infeed arm coupling part by sliding the notch to the right.

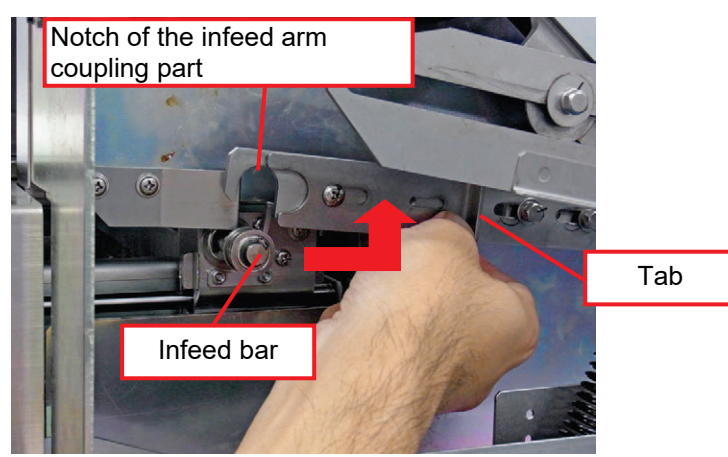

8) Remove left- and right-side screws (3) that fix the infeed unit to the machine body.

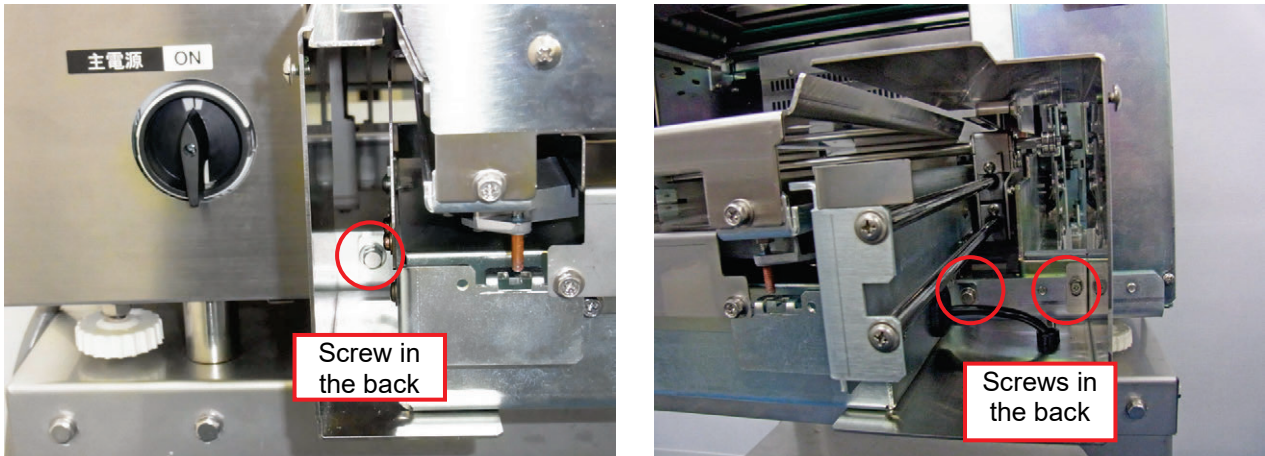

9) Remove the infeed unit from the left- and right-side notches in the back.

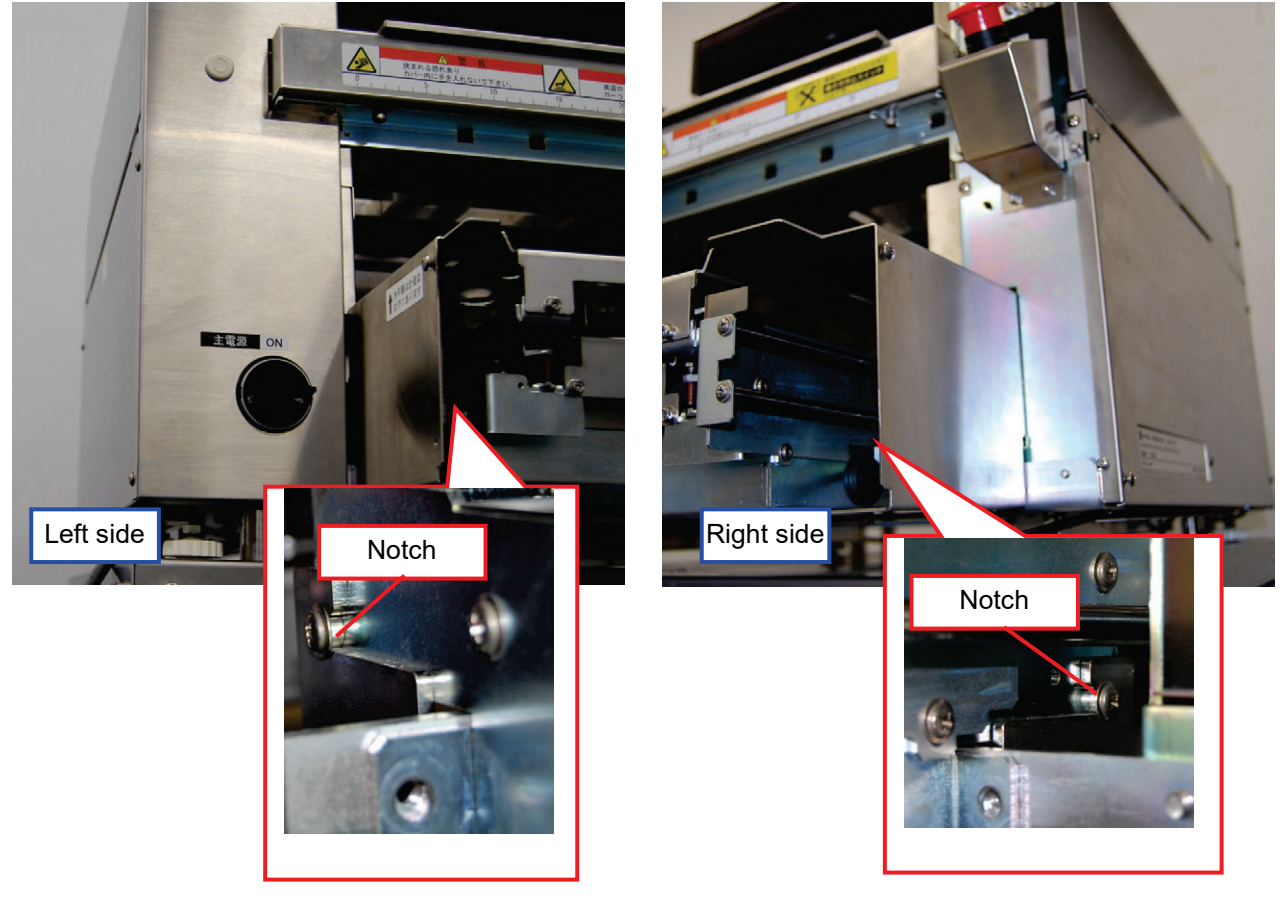

10) Remove the communication cable stored in the right lateral rail

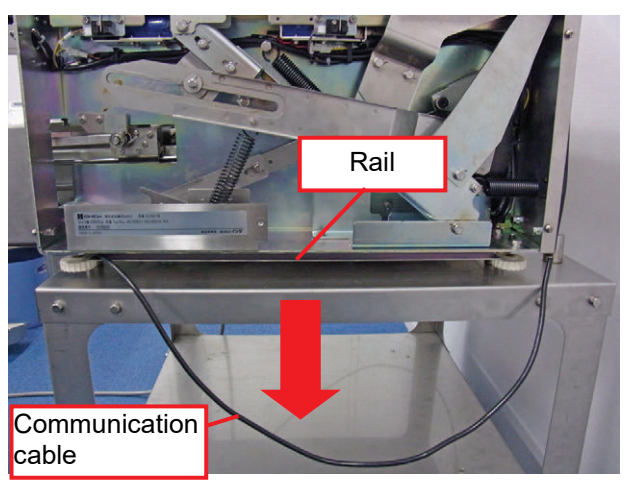

11) Pull out the infeed unit from the machine body.

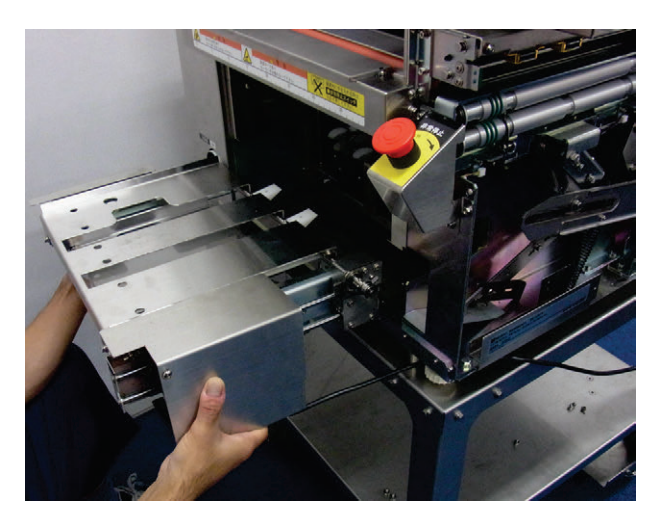

### 3.1.2 Removing the Wrapping Unit

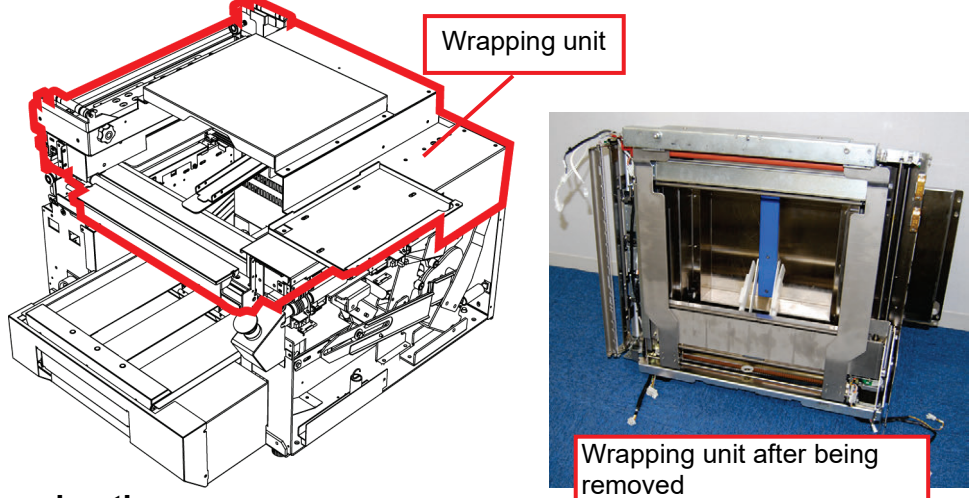

#### Removing the cover

1) Remove the screws (4) that fix the front-right cover to remove the cover.

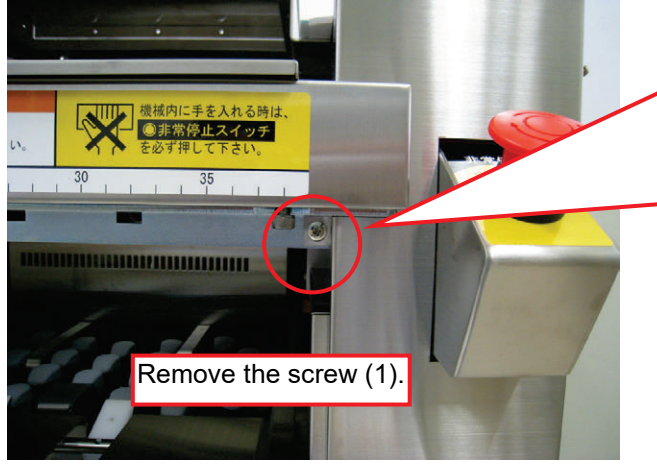

The screw position of the front-right cover may differ depending on specifications. In the configuration shown below, remove the screw from the bottom.

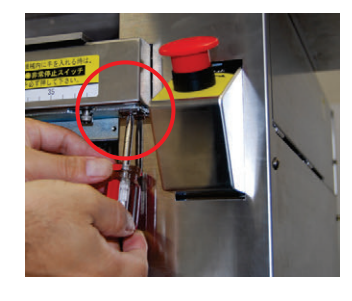

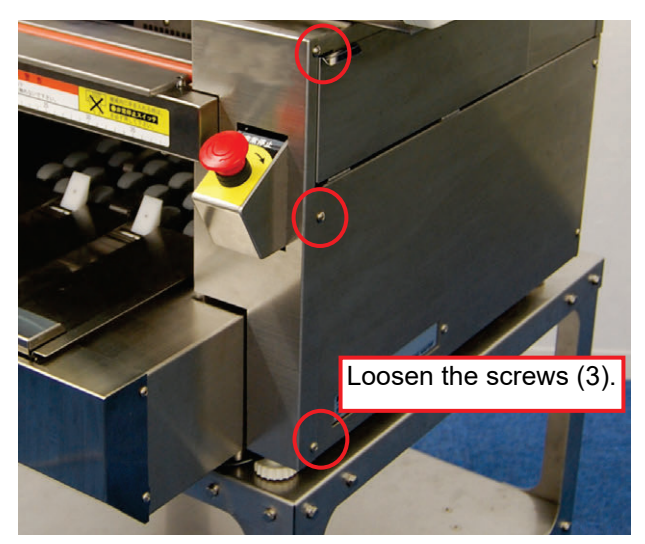

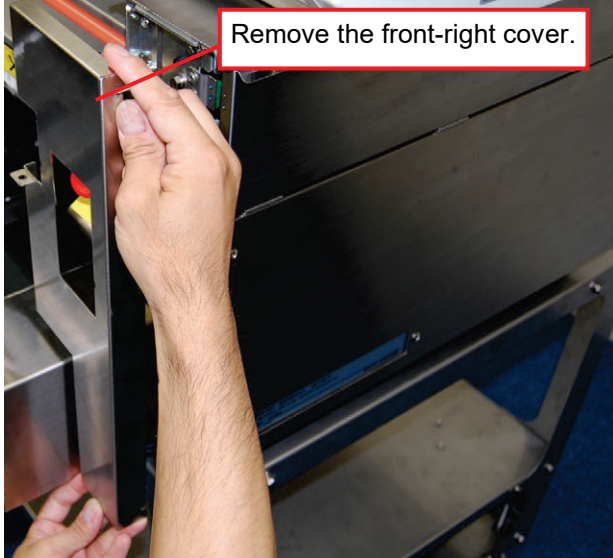

#### 2) Remove the front-right cover

3) Remove screws (5) to remove the right lateral cover.

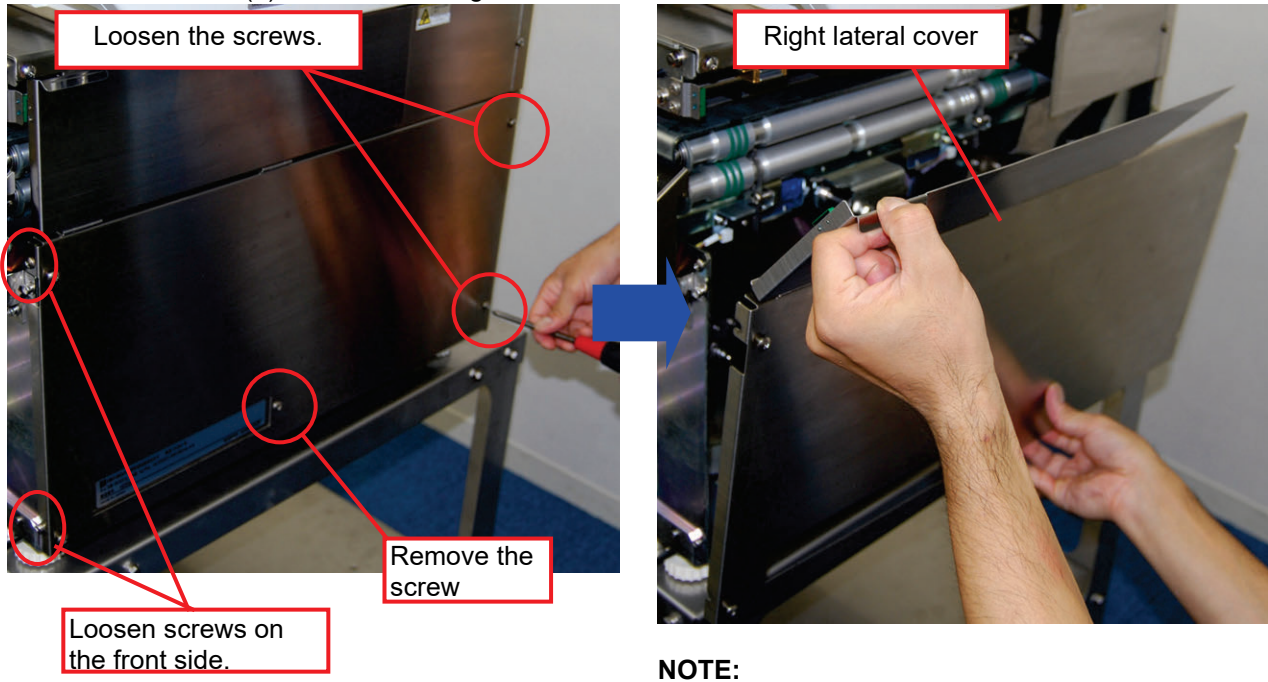

In removing the right lateral cover, pay attention not to deform the hinge of the cover

4) Remove screws (3) to remove the front-left cover.

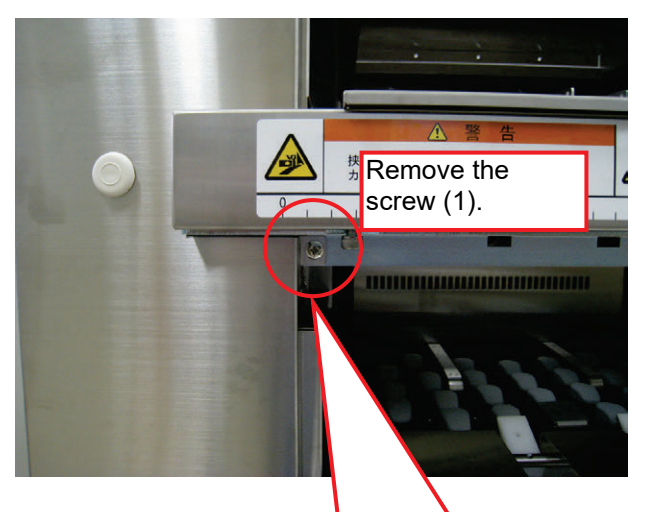

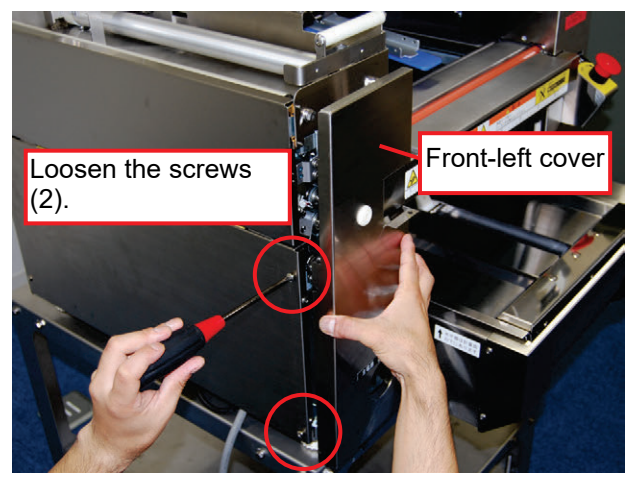

\* The screw position of the front-left cover may differ depending on specifications. In the configuration shown below, remove the screw from the bottom.

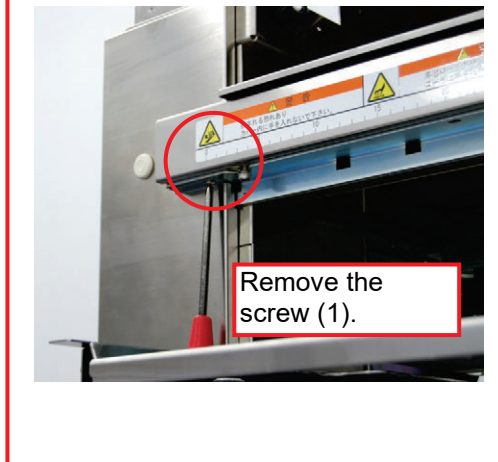

4) Remove screws (4) to remove the left lateral cover.

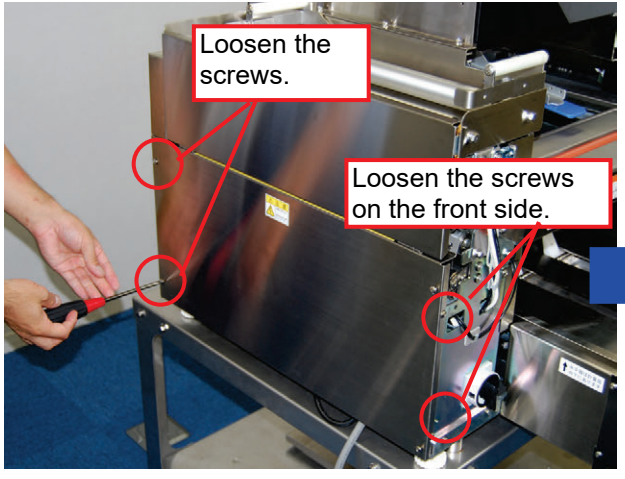

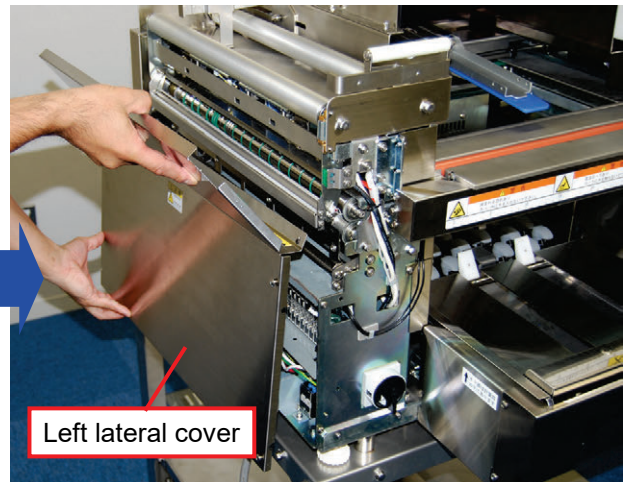

#### NOTE:

In removing the left lateral cover, pay attention not to deform the hinge of the cover.

5) Remove screws (2) to remove the back-center cover.

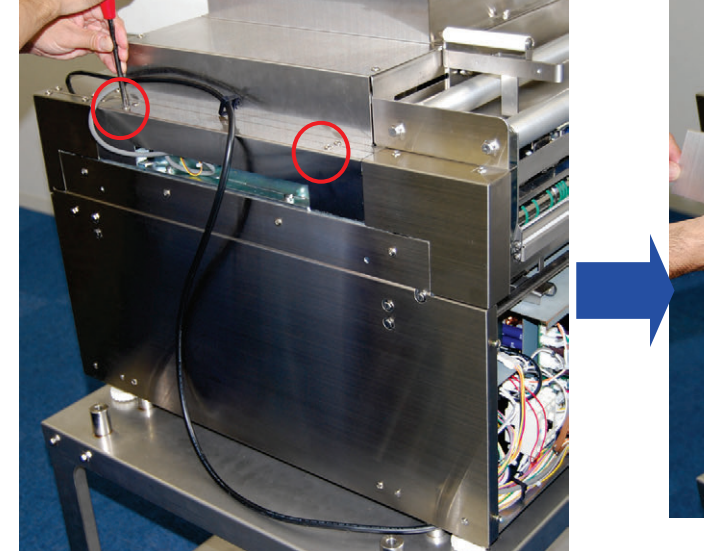

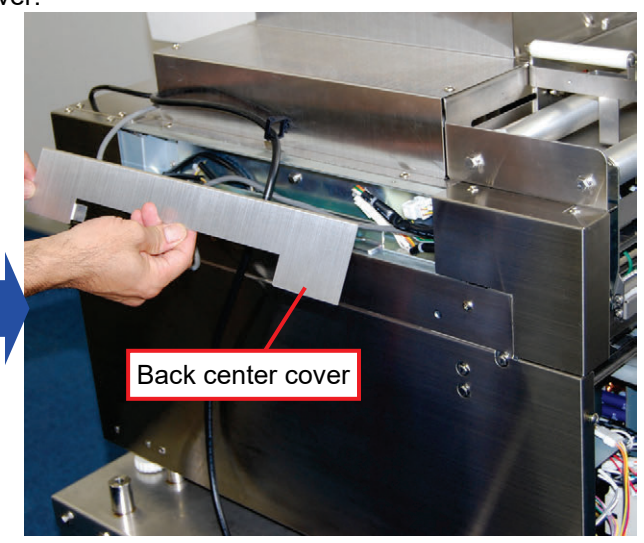

6) Remove screws (3) to remove the back-left cover.

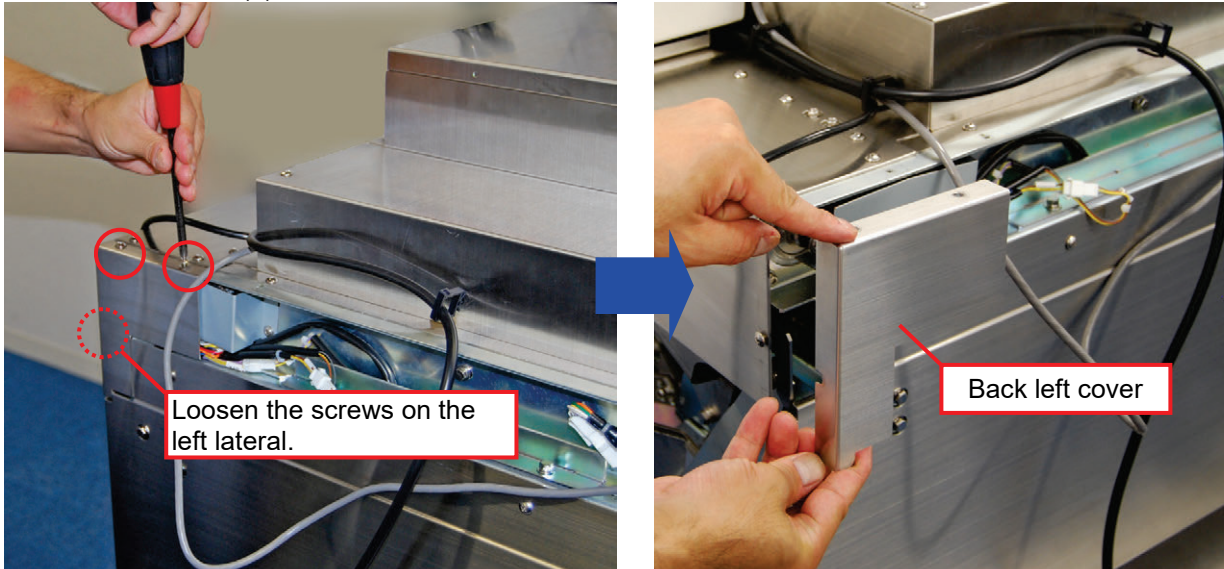

7) Remove screws (2) to remove the back-right cover.

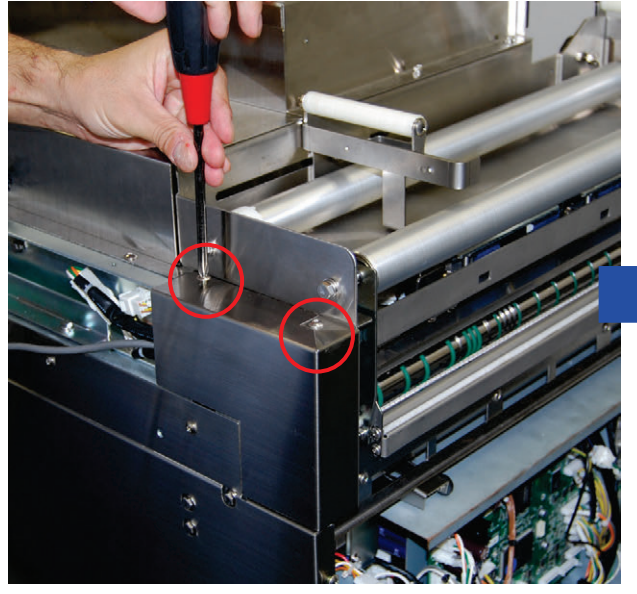

8) Loosen the screws (2) on the left side of the discharge unit's cover.

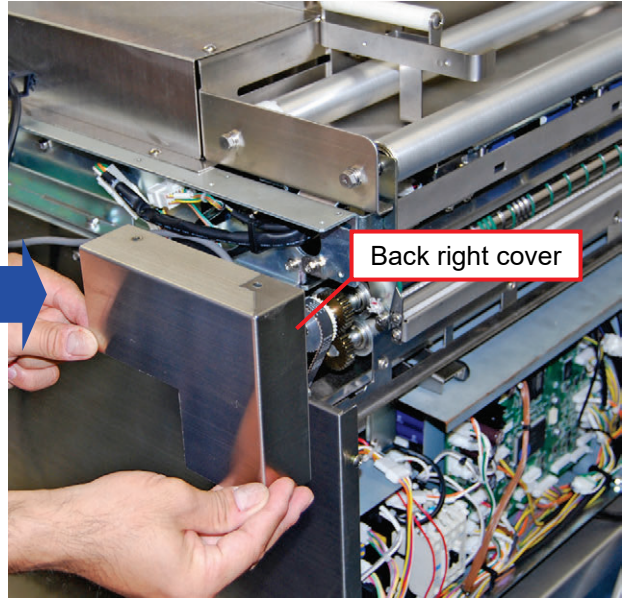

9) Loosen the screws (2) on the right side of the discharge unit's cover.

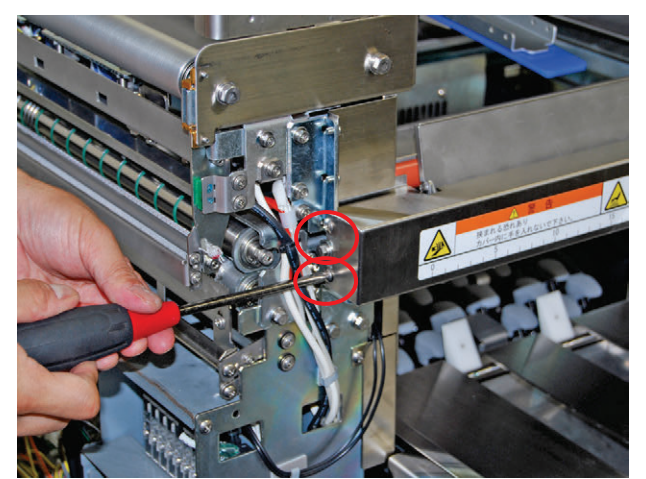

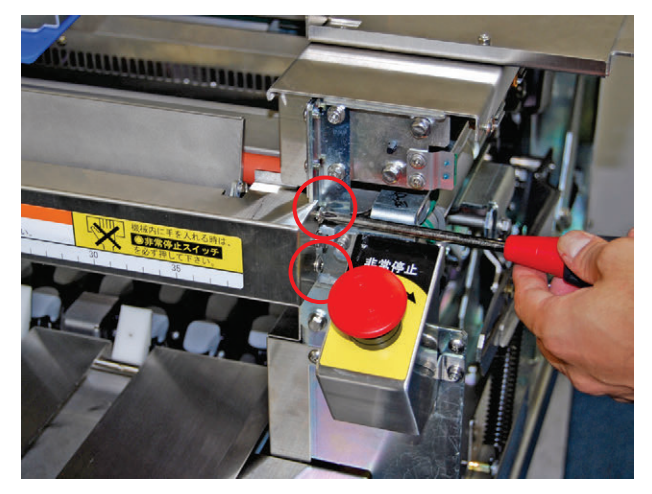
10) Remove the cover by turning it from the bottom.

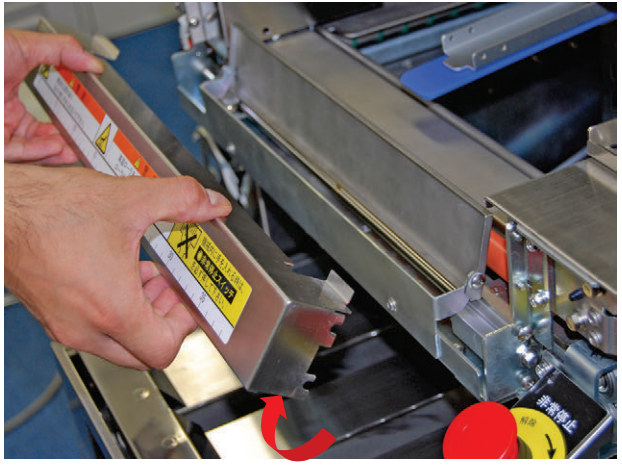

## Removing the operation unit

1) Remove the screws (2) to remove the power cable retaining bracket on the left lateral of the machine.

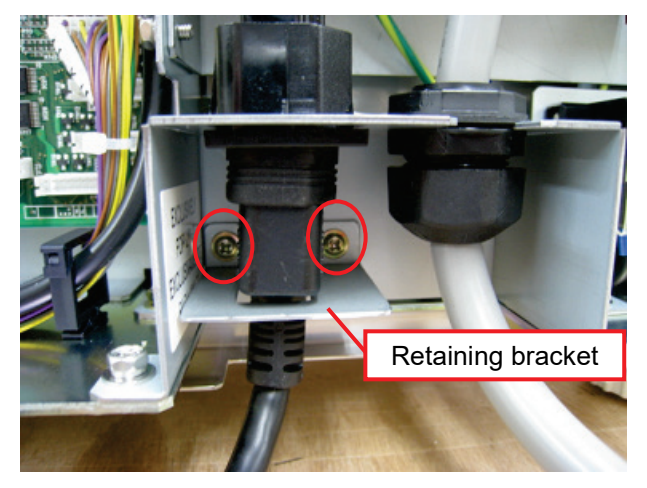

3) Pull out the communication cable at the operation unit side.

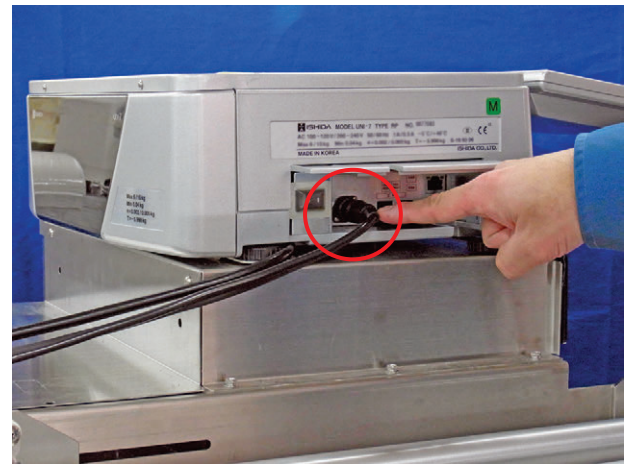

5) Lift and remove the operation unit.

2) Pull out the power cable.

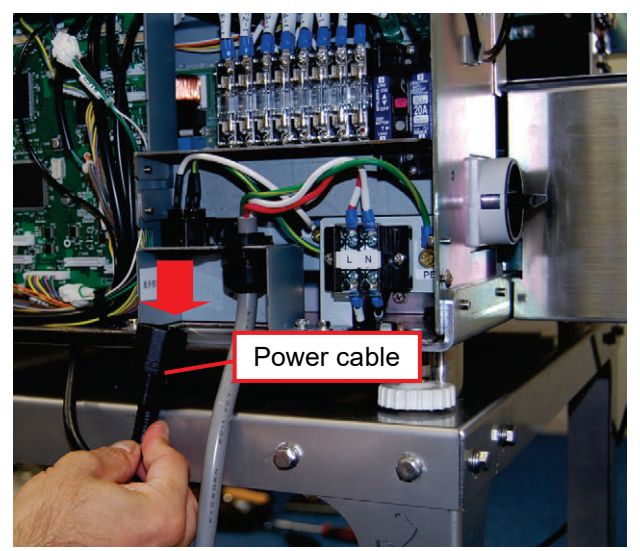

4) Pull out the communication cable and power supply cable at the back of the operation unit.

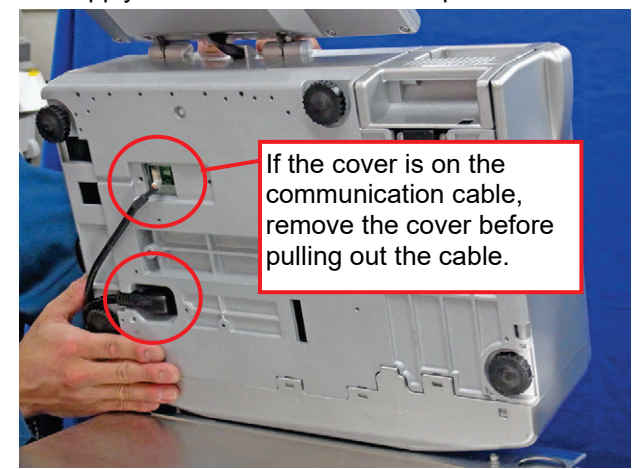

## Removing the Wrapping Unit

1) Remove the wire harness that connects the wrapping unit to the underneath machine body unit. First, pull out the wire harness stored in the front left side and disconnect the connectors (3 sets).

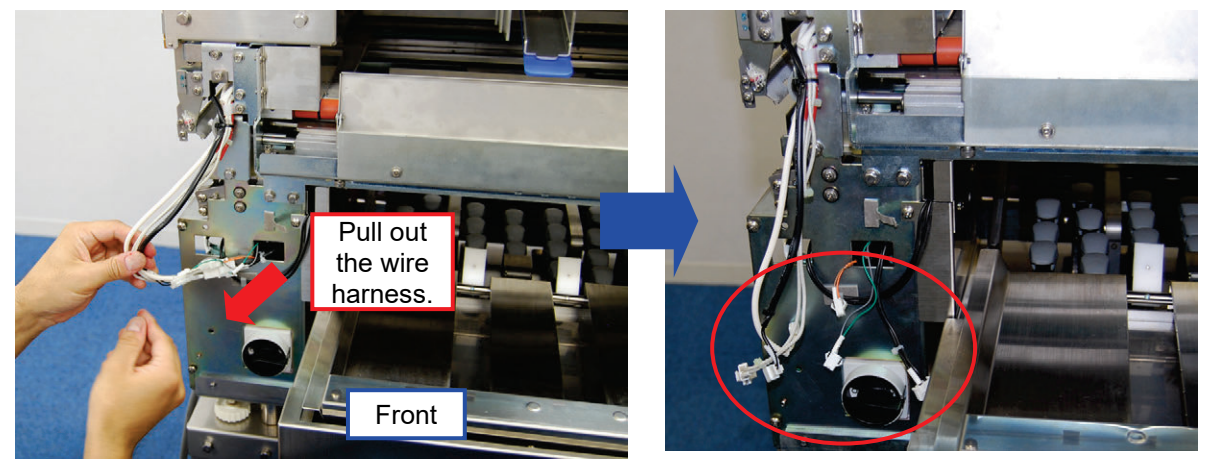

2) Pull out the wire harness stored in the back and disconnect the connectors (3 sets on the left and 2 sets on the right).

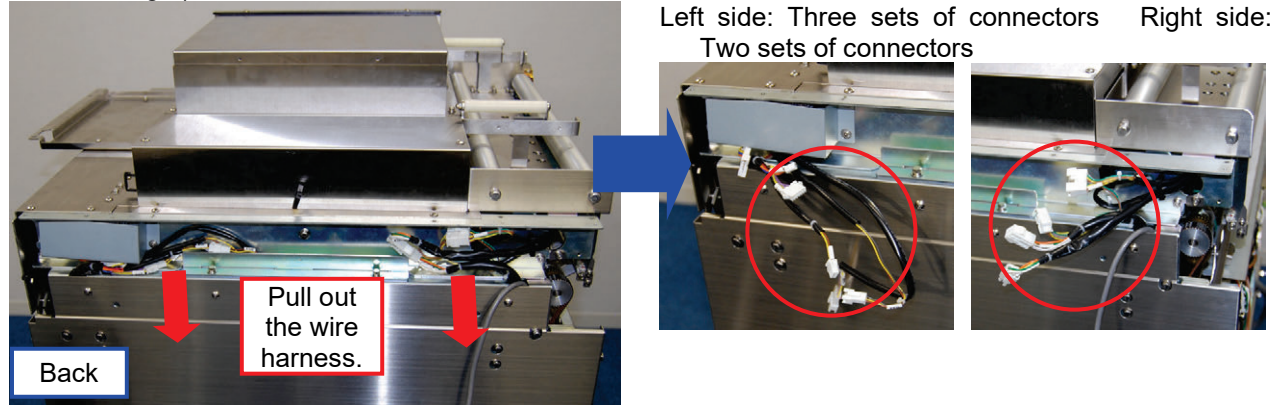

3) Pull up the pin until it clicks and then make the whole wrapping unit slide a bit toward the near side.

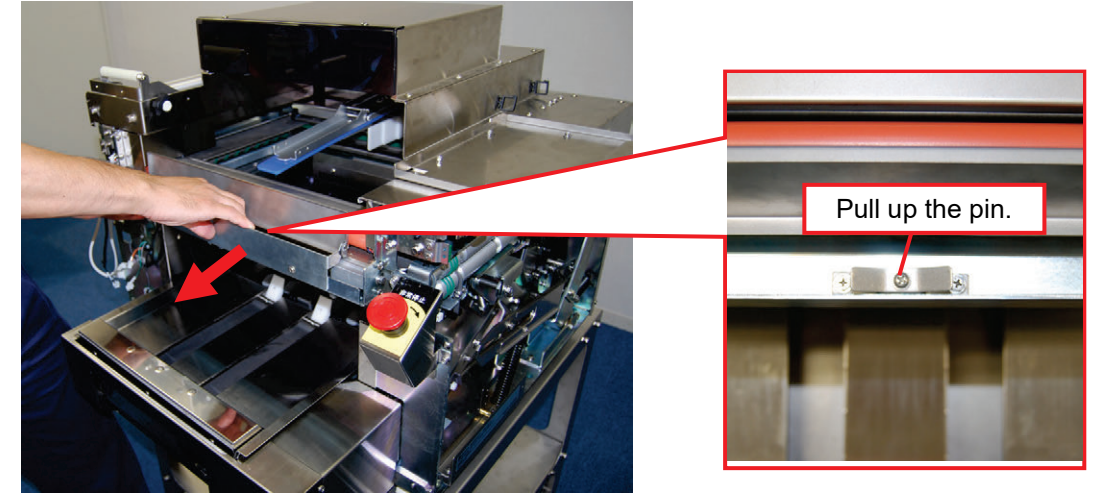

 Check that the wrapping unit has slided properly. The wrapping unit has slided properly to the removable position if the notches on the front and back are released.

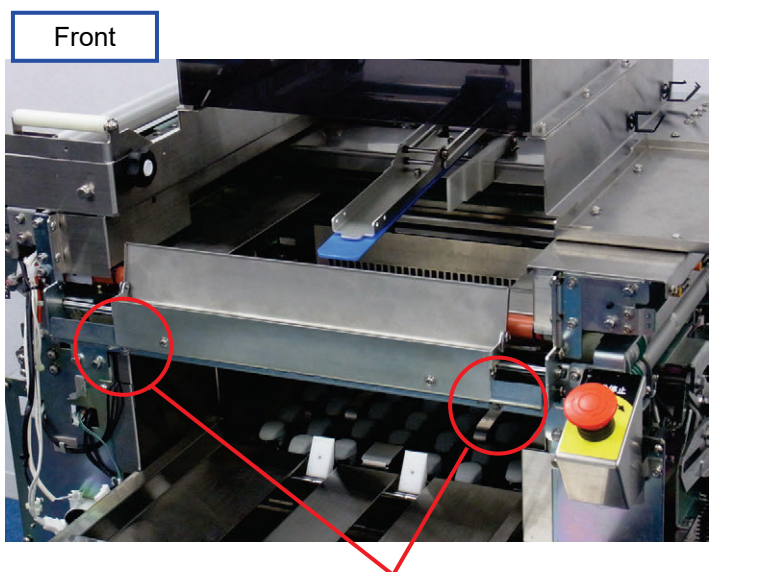

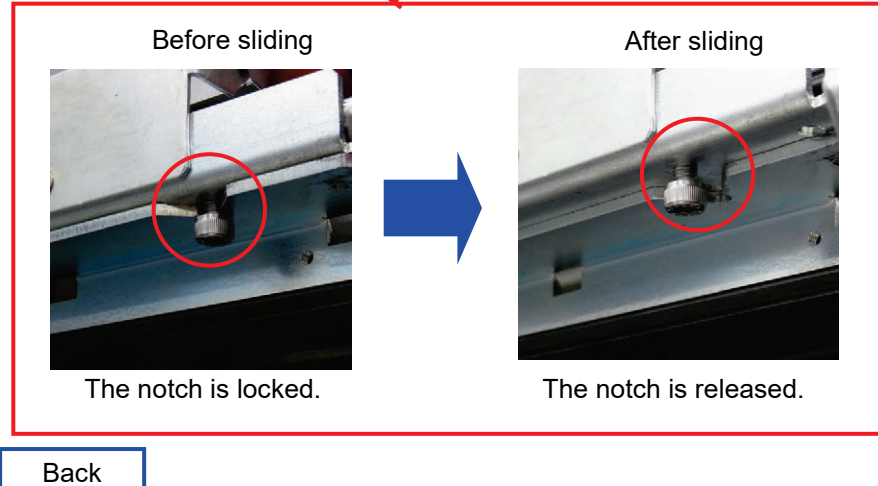

Before sliding

After sliding

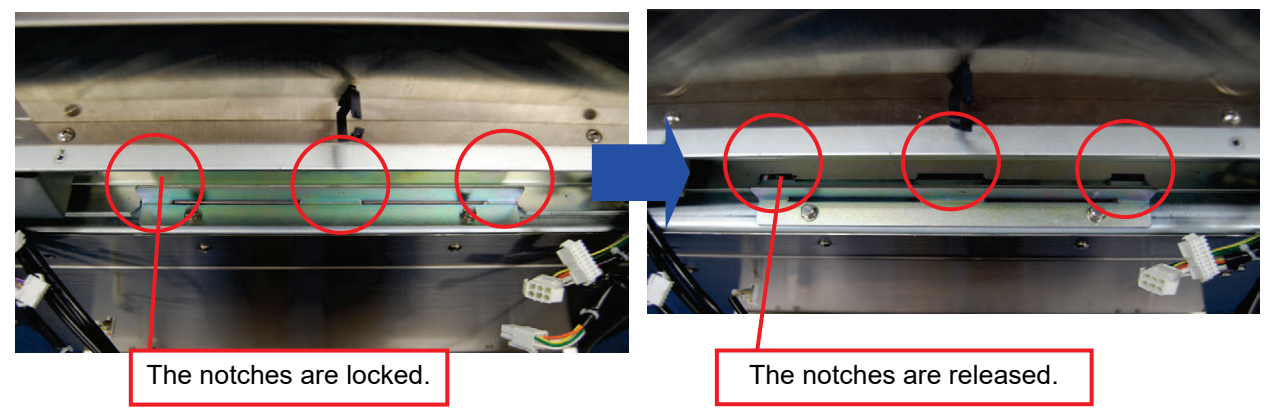

5) Lift and remove the wrapping unit.
 When carrying the unit, hold the outside frame portions.

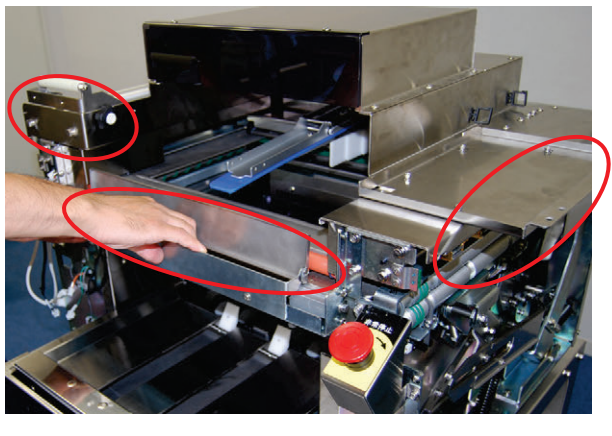

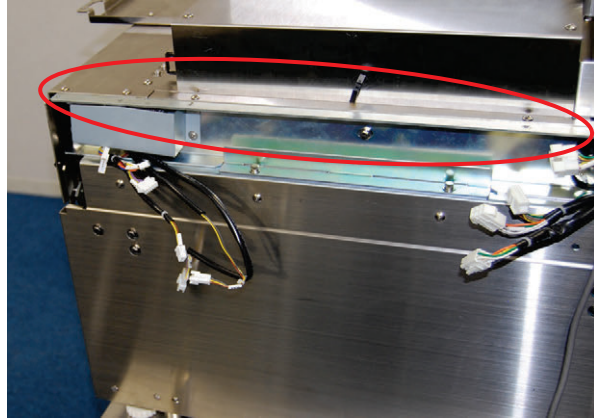

Do not hold the film arm portion on the left lateral.

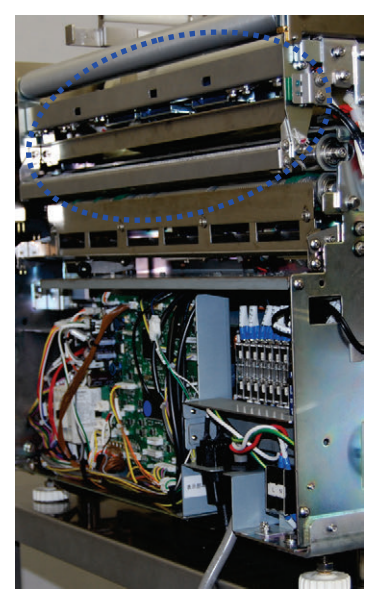

6) Rest the wrapping unit against some object or place it horizontally.
 <Resting the unit against some object>
 <Placing the unit horizontally>
 Rest the unit in the lateral direction against some
 Place the unit upside down.
 other object.

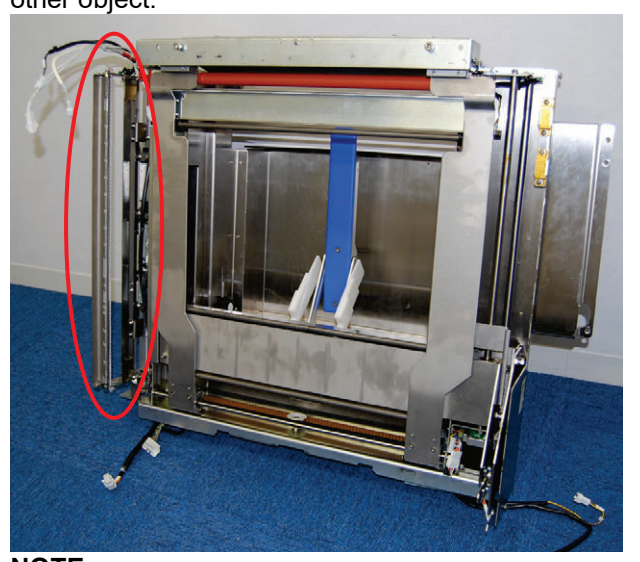

**NOTE:** Do not place the unit with the left lateral film arm portion downside.

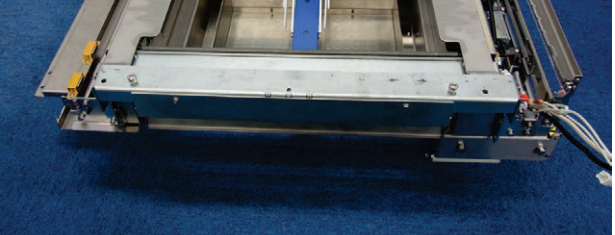

#### 3.1.3 **Dividing the Film Conveying Unit into Two**

#### **Removing the Film Conveying Unit**

Procedure after removing the wrapping unit from the machine body is described below.

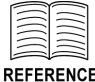

For procedures to disassemble the squeezing unit, refer to "Removing the Wrapping Unit."

REFERENCE

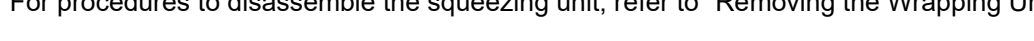

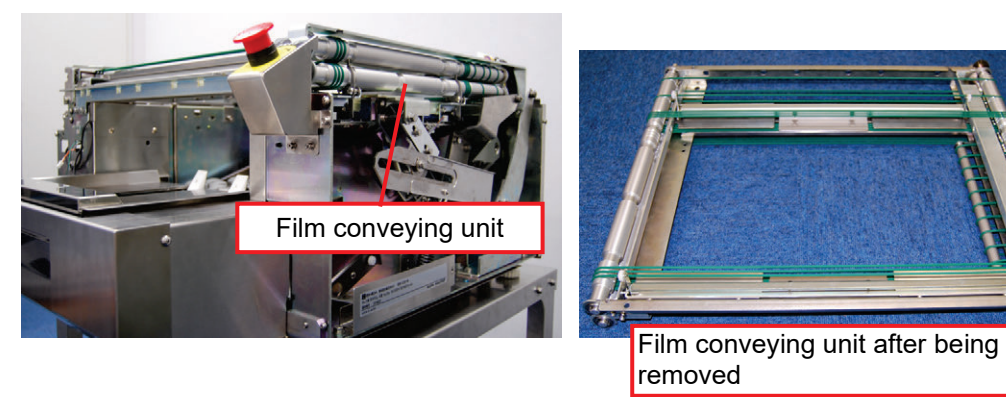

1) Remove screws (4) to remove the emergency stop switch.

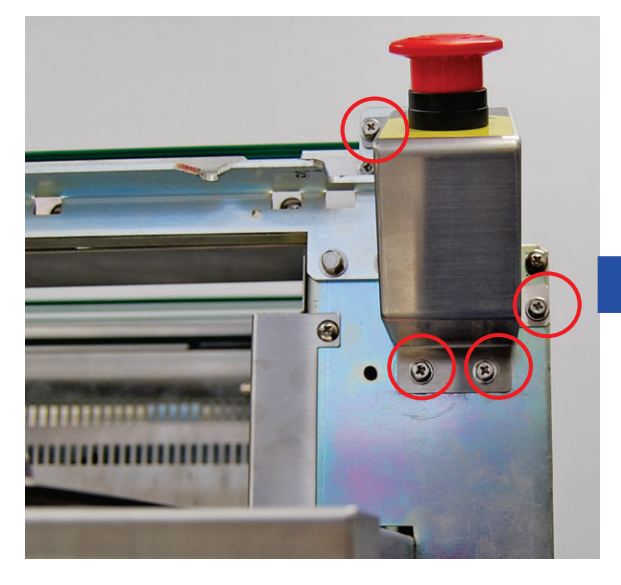

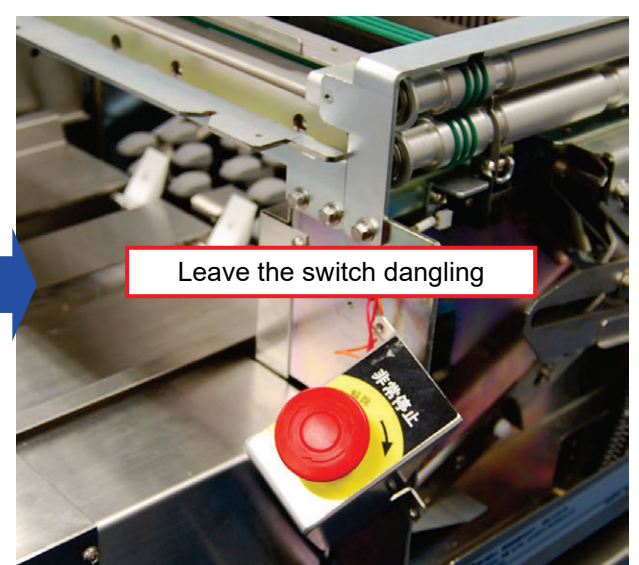

2) Remove the guide rails on the left and right sides.

ORight-side guide rail: Loosen the screws (2) on the front and back sides.

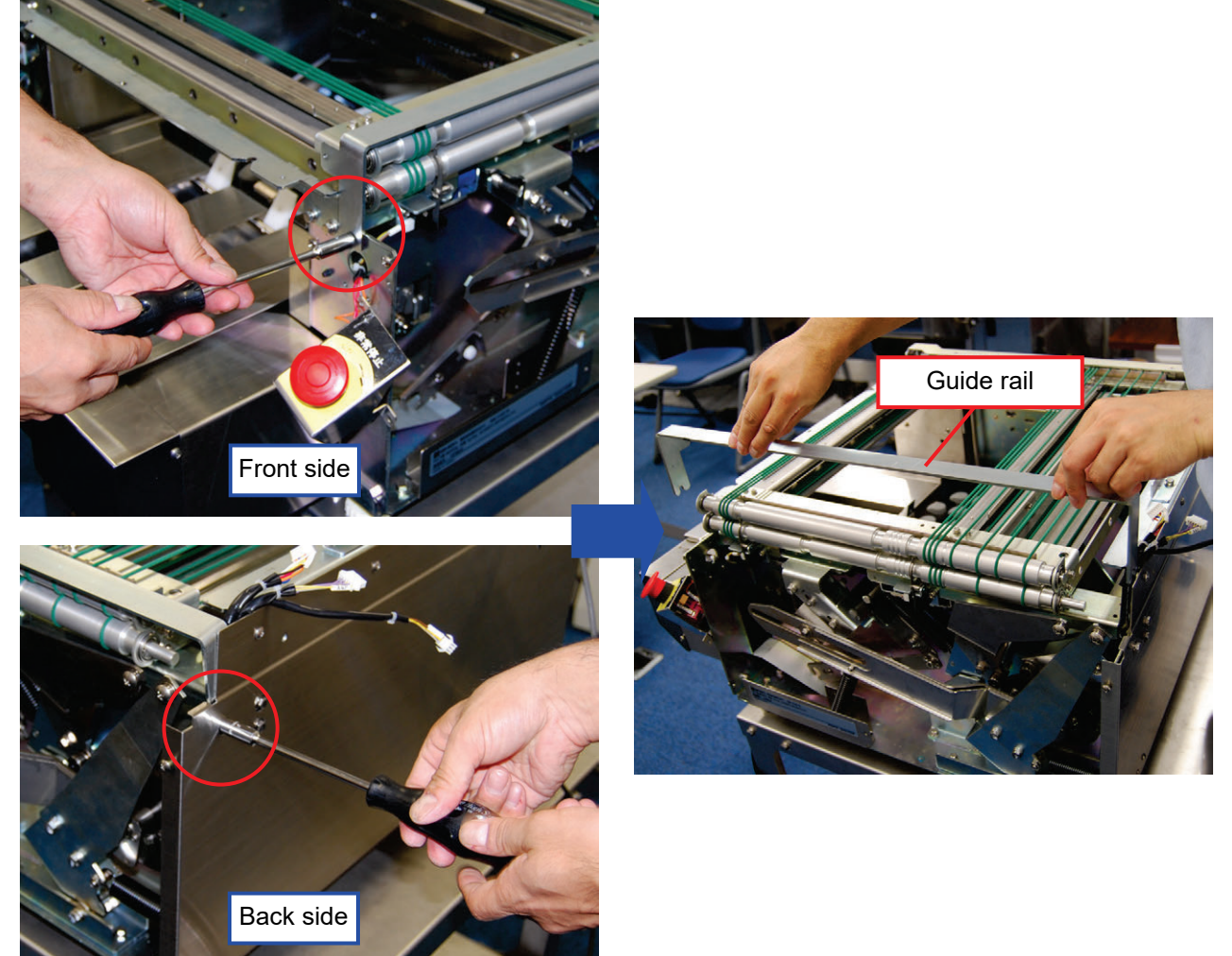

②Left-side guide rail: Loosen the screws (2) on the front and back sides.

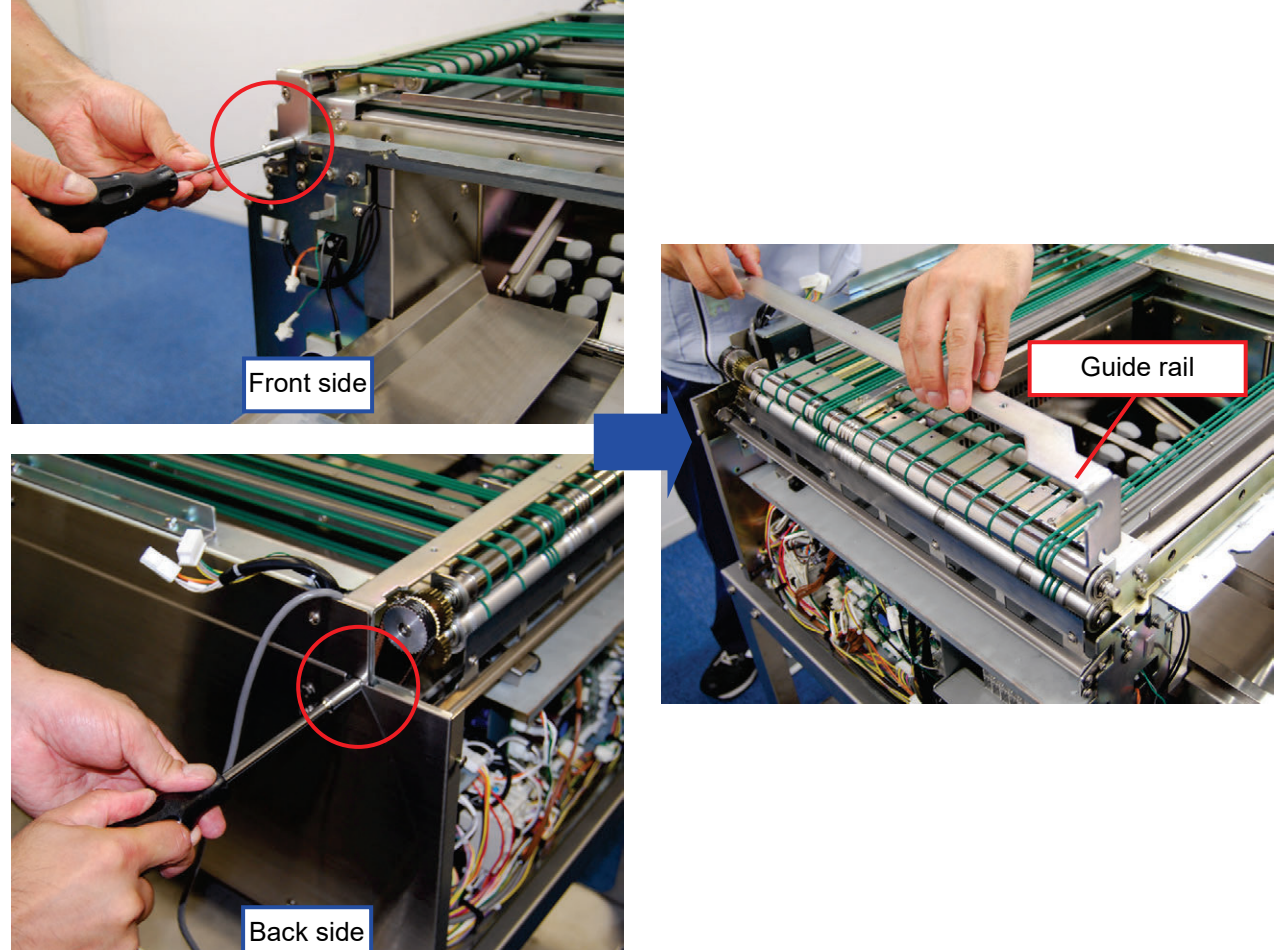

3) Remove the belt at the left side back from the roller.

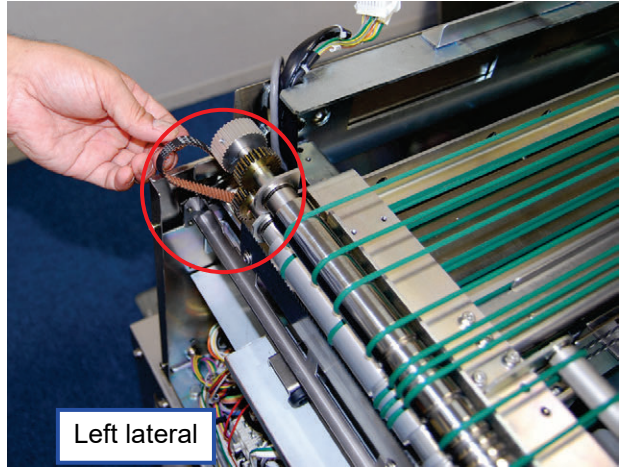

4) Remove screws (4) to remove the cutter blade.

## 

We recommend that the cutter blade be removed for safety. It might cause physical injury on removing the film conveying unit.

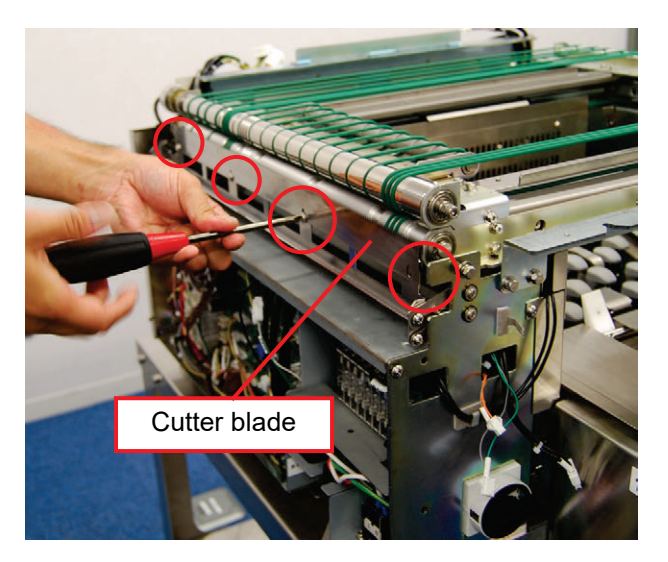

5) Remove the screws (4) at the four corners that fix the film conveying unit.

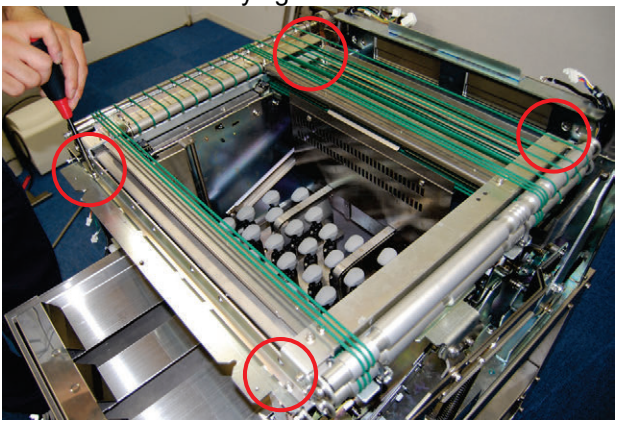

6) Remove the film conveying unit directly upward.

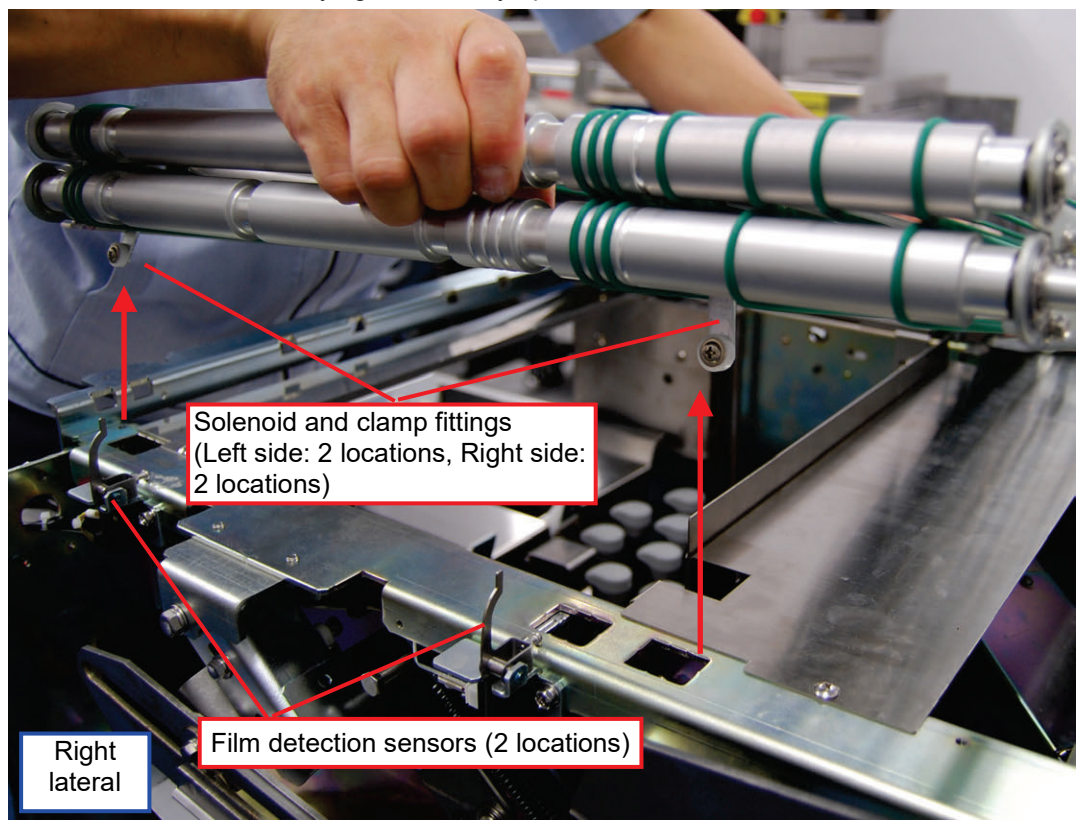

### NOTE:

In removing the film conveying unit, pay attention not to hit the film detection sensors (at 2 locations).

### NOTE:

In removing the film conveying unit, lift the unit directly upward so that it does not get stuck with the solenoid and clamp fittings (left side: 2 locations, right side: 2 locations).

7) Place the film conveying unit upside down.

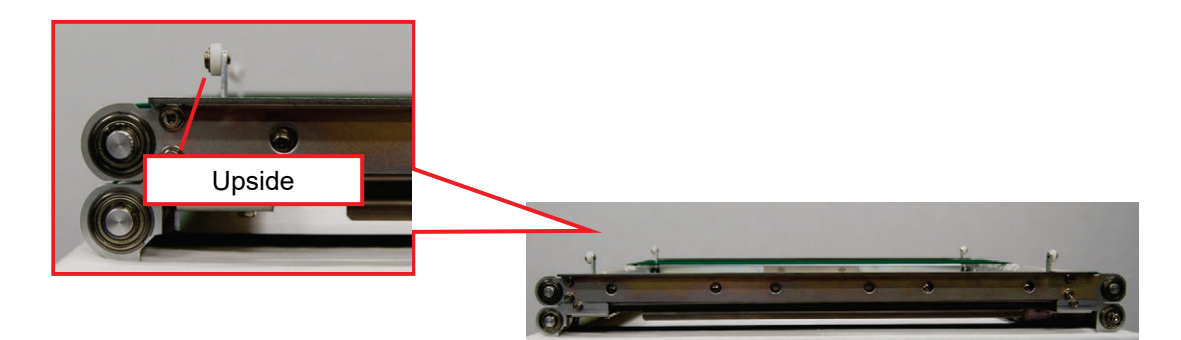

# Dividing the Film Conveying Unit into Two

1) Remove the screws (4) at the four corners.

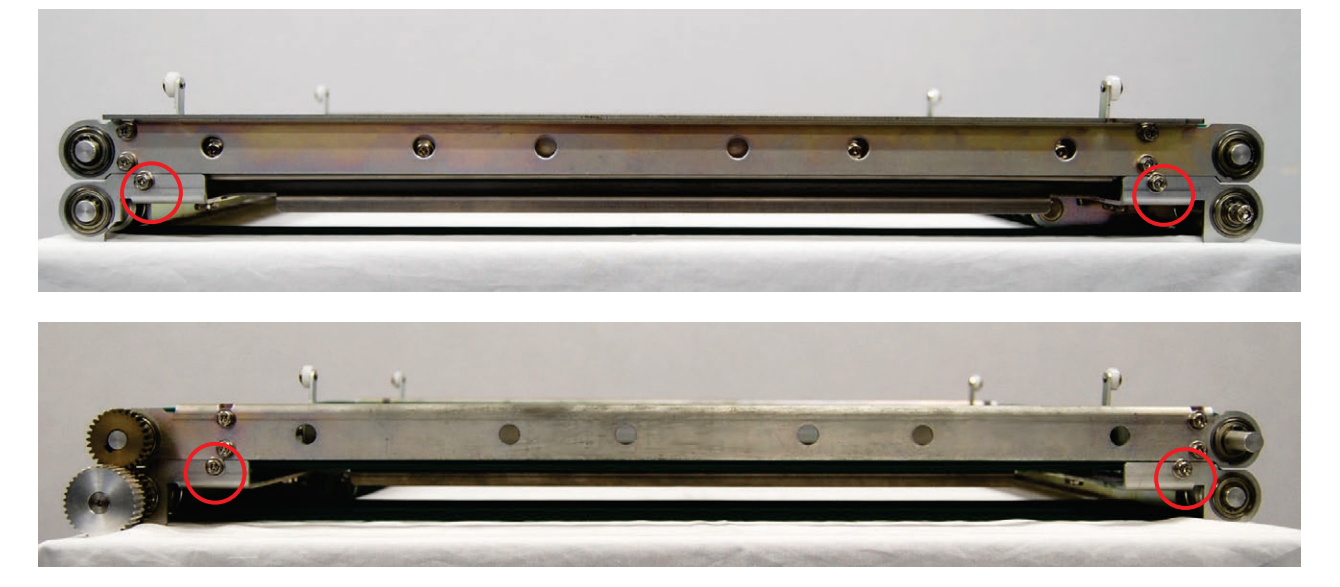

2) Lift the upper portion of the film conveying unit.

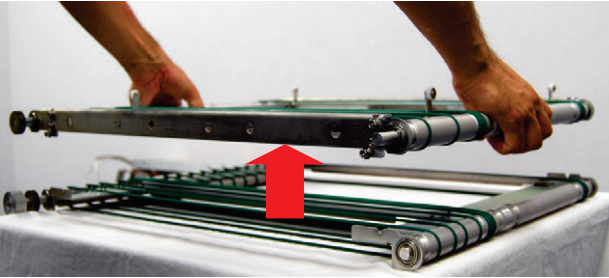

## Replacing the round belts

•Mounting positions for roller round belts

< M type>

Upper roller

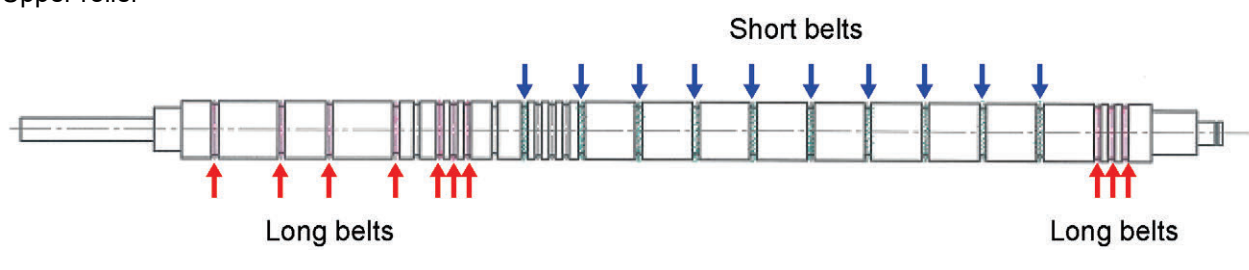

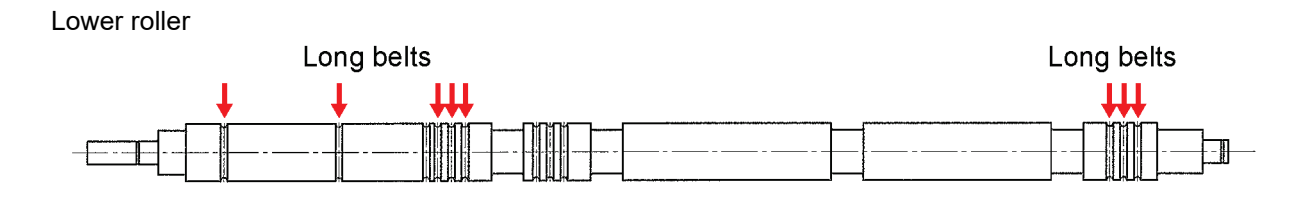

< L type>

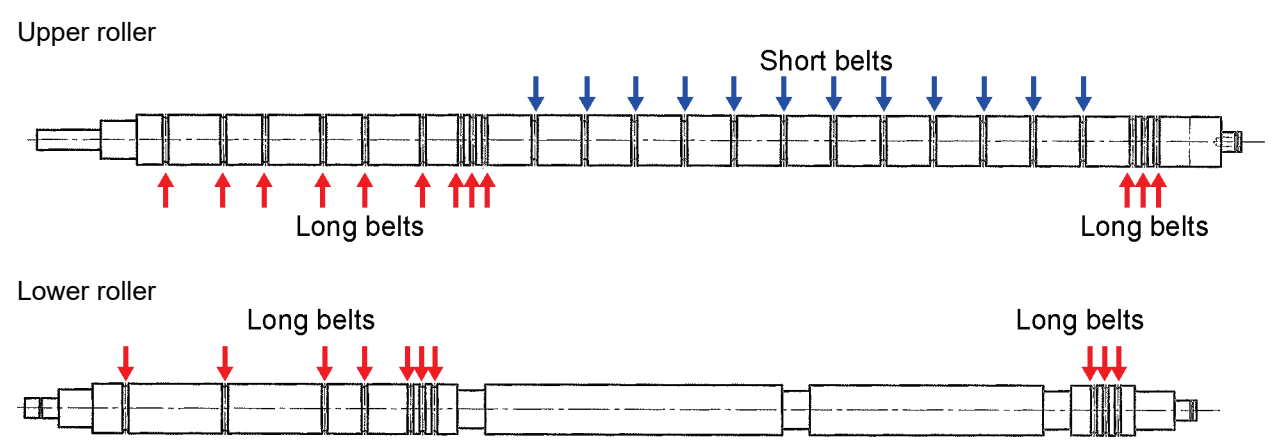

### •Procedure to replace round belts

Length of round belts comes in two types: Long and short. Different replacement procedure is required for different length.

•For long round belts

Remove the round belts from the roller for replacement.

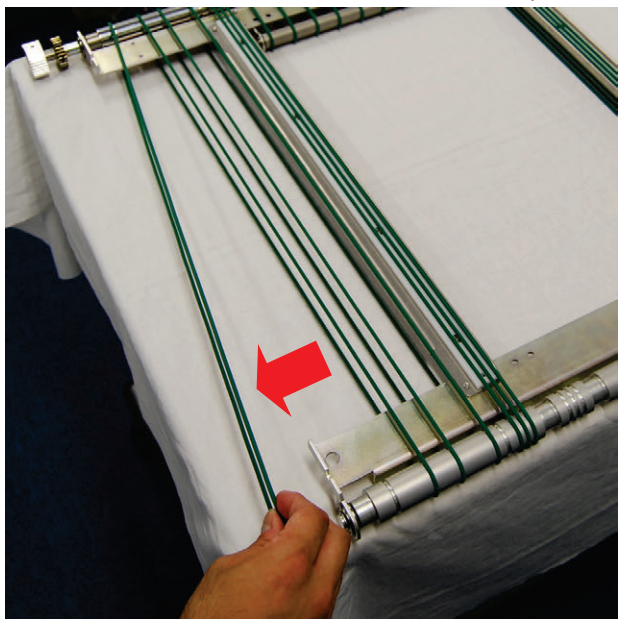

#### •For short round belts

- 1) Remove the outside long belts (3).
- 2) Remove the screws (2) on the short belt side to remove one side of the rail.

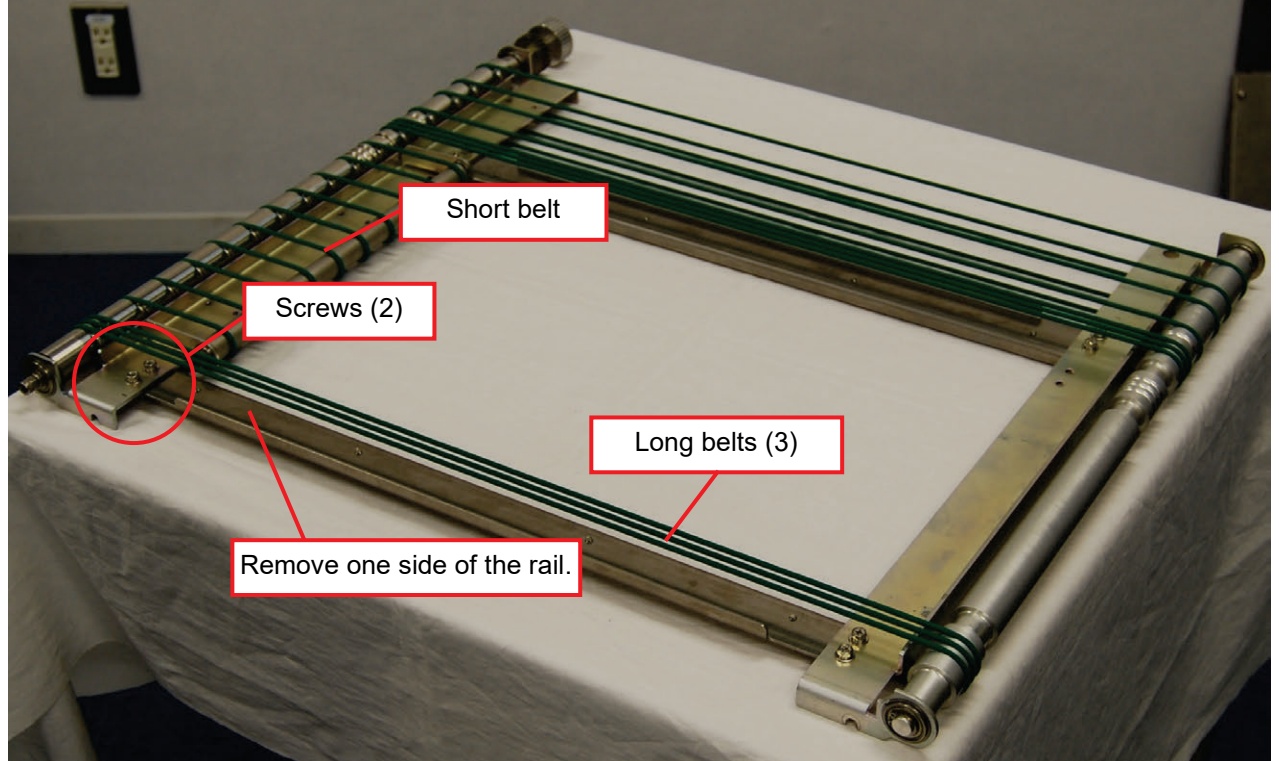

- Roller Screws (2)
- 5) Remove screws (2) to remove one side of the roller of the short round belts.

- 6) Replace the short round belts.
- Assembly after replacing the short belts

Assembly procedure follows in the reverse direction of the procedure for dividing the unit into two. If assembly is conducted with the unit lying flat, the film conveying unit may be deformed into a parallelogram shape.

To prevent this from happening, follow the procedure described below.

1) Tighten the screws (2) on the removed side of the roller.

Adjust the mounting position according to the marker (line).

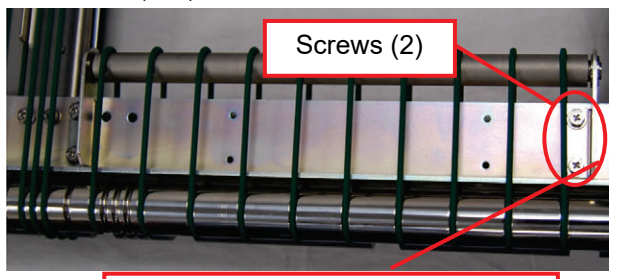

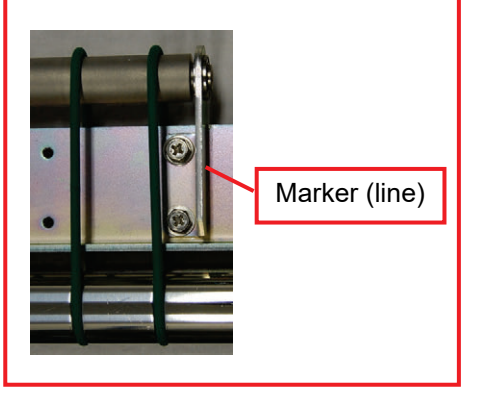

2) Temporarily tighten the screws (2) of the removed rail.

Adjust the mounting position according to the marker.

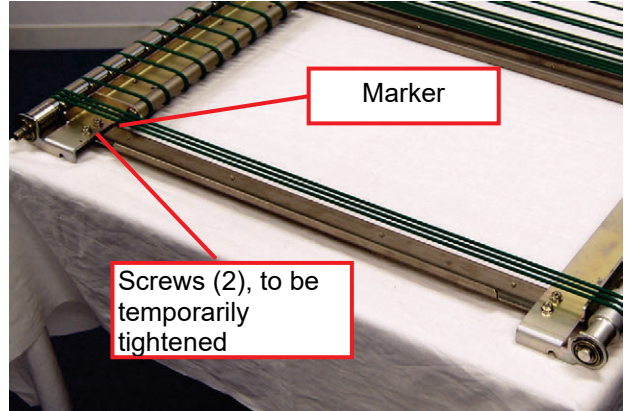

3) Adjust the upper and lower film conveying units to the proper position.

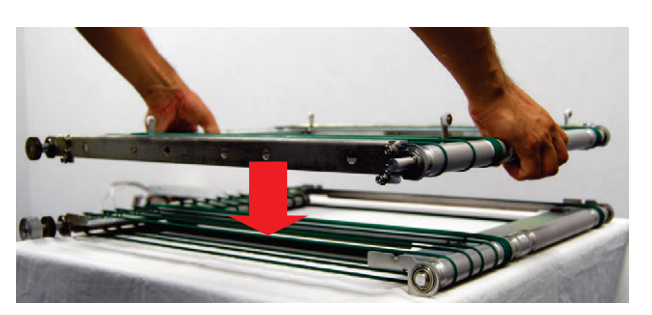

5) Tighten the screws at the four corners to fix the upper and lower film conveying units.

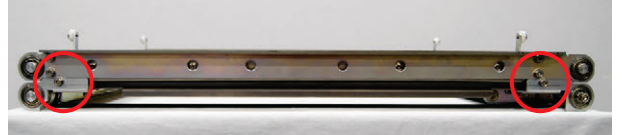

4) Firmly tighten the rail screws (2) that have been temporarily tightened with the unit held in the standing position.

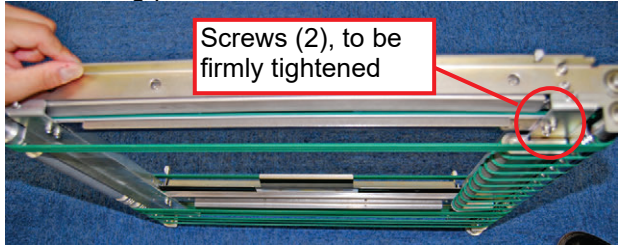

## Mounting the Film Conveying Unit

1) Place the film conveying unit directly from the above.

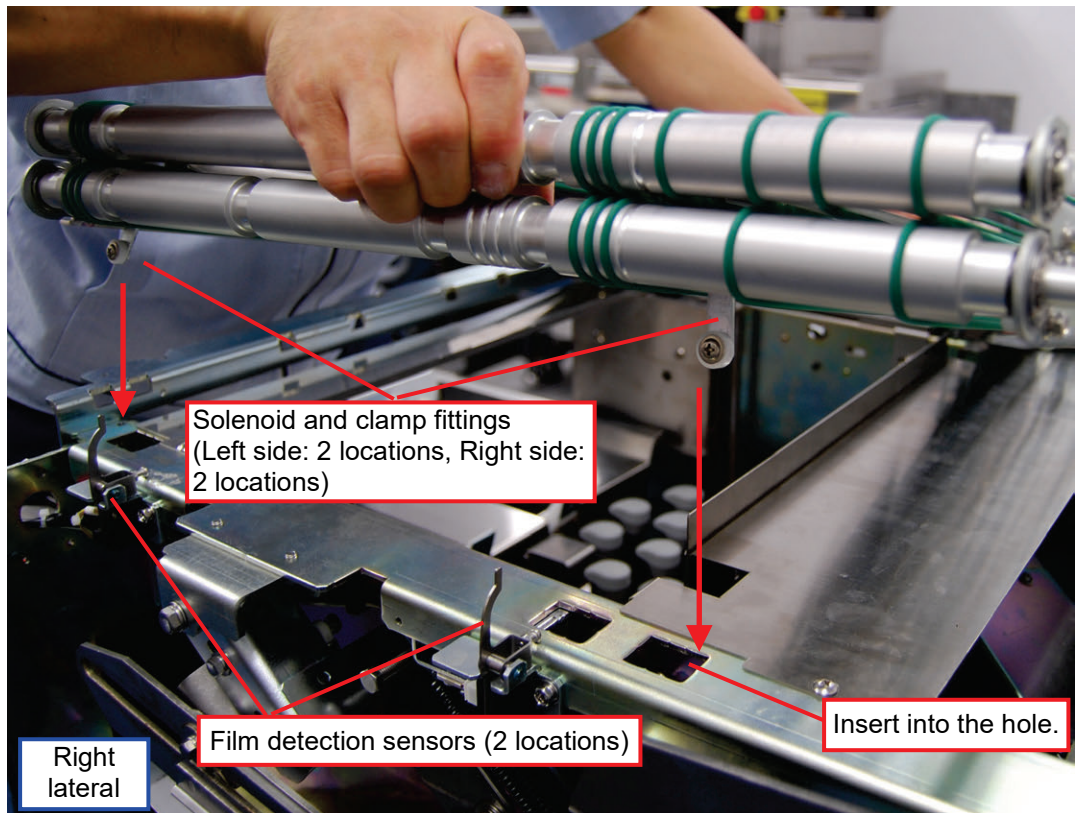

## NOTE:

In mounting the film conveying unit, pay attention not to hit the film detection sensors (at 2 locations).

2) Pull out the film conveying unit into a full forward condition. (Close up the idle gap created in the front.)

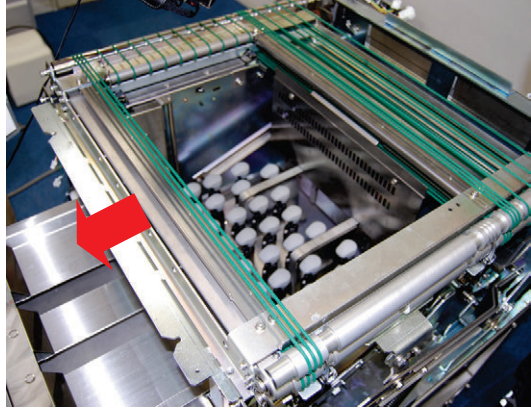

## NOTE:

In mounting the film conveying unit, insert the solenoid and clamp fittings (left side: 2 locations, right side: 2 locations) into the solenoid holes.

3) Tighten the screws (4) at the four corners to fix the film conveying unit.

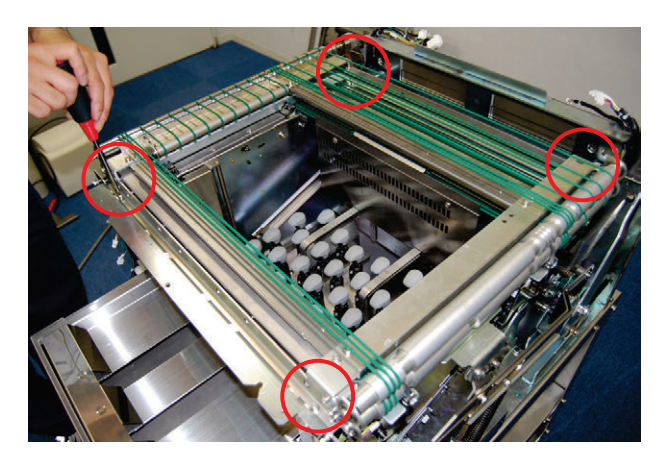

4) Tighten screws (4) to mount the left- and right-side guide rails.

In mounting the guide rails, identify their directions (left or right) as follows: Left side: Having a notch

Right side: Having a screw hole to fix the emergency stop switch

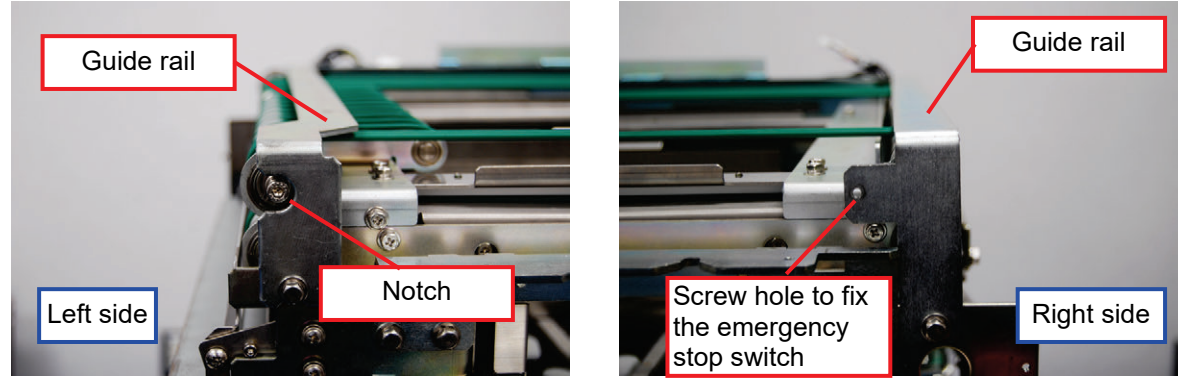

5) Place the back side wire harness in the left- and right-side notches, respectively.

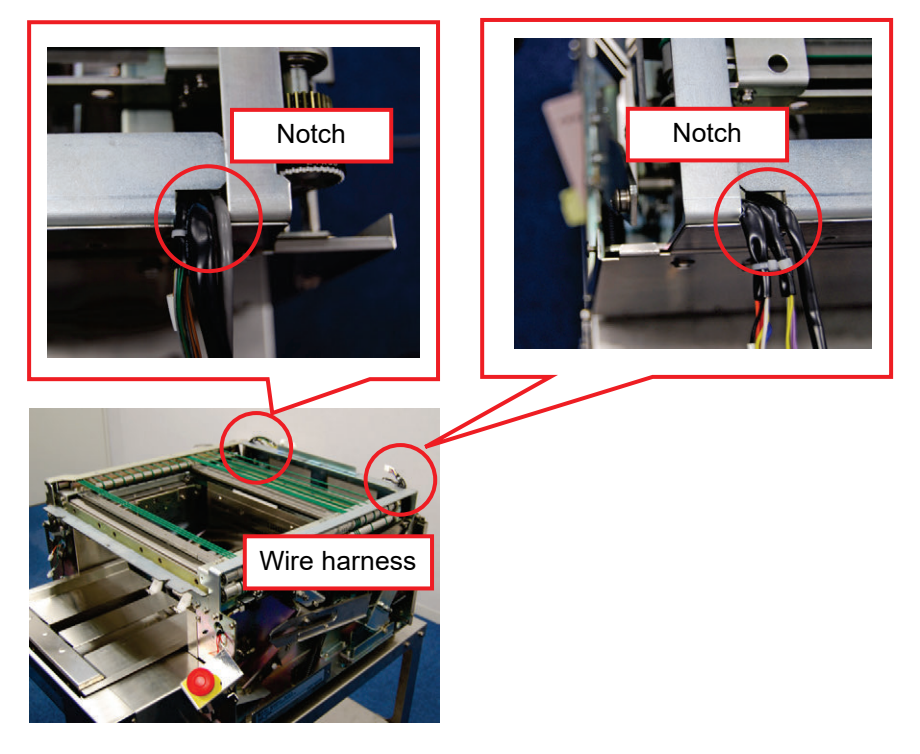

6) Mount the removed belt at the left side back again to the original roller.

## 3.1.4 Points for Unit Assembly

Carry out assembly basically in the reverse direction of disassembly. Only main points are described below.

• In mounting the wrapping unit: Coupling arms

In placing the wrapping unit on the machine body, couple the postsqueezing arm and pusher arm up and down.

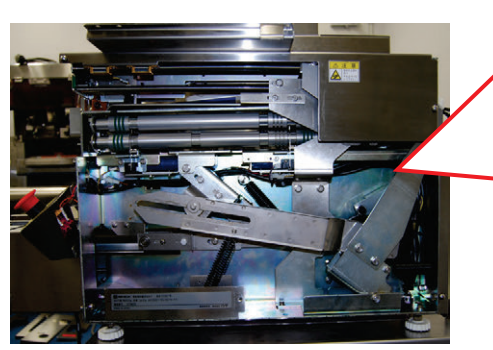

●Push the cable into the rail. Push the power cable into the rail.

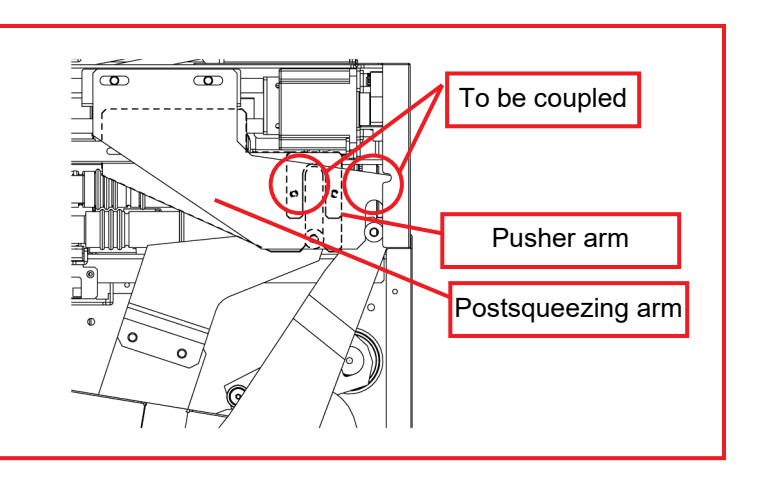

●After mounting the operation unit: Storing cable

After mounting the operation unit, store the cable in the rails under the right and left laterals.

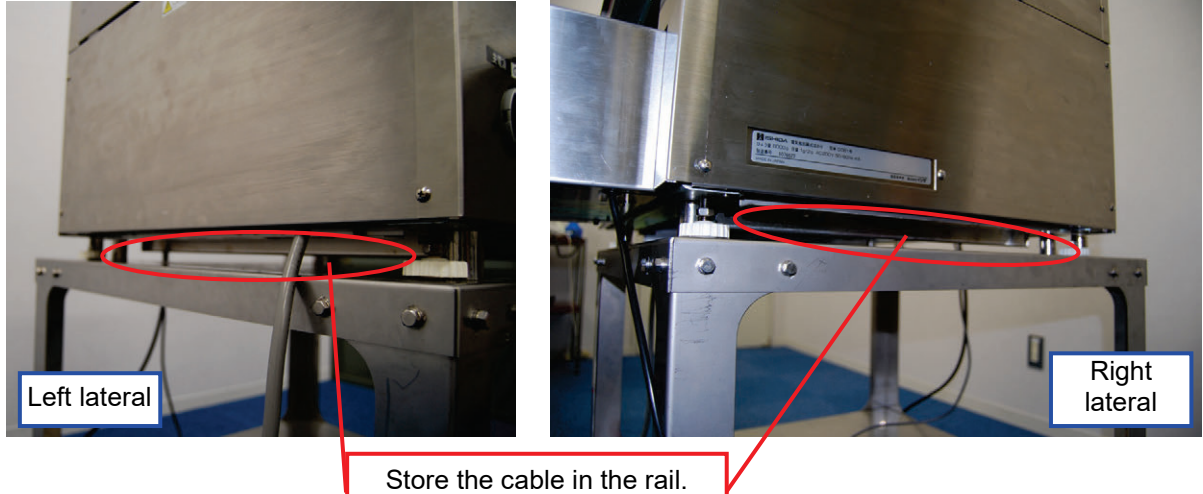

# 3.2 Adjustment

## 3.2.1 Adjusting Clamp Position

## Clamp plate mounting position

When the clamp plate of the film conveying unit is removed or replaced, the clamp plate must be fixed in a proper position.

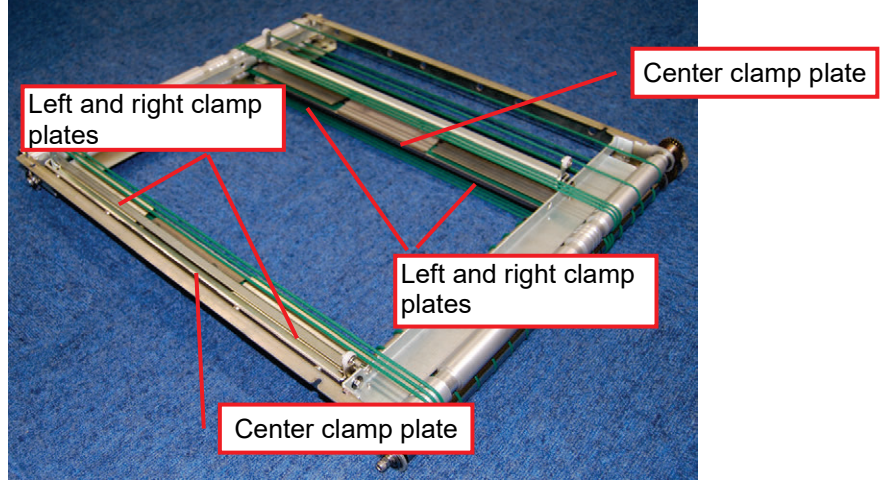

- Points of caution in mounting the clamp plate.
- Mount the clamp plate apart as much as possible from the round belts on the side of catching film.
   Maintain space between the clamp plate and the round belts as much as possible. If space is insufficient, the round belts may run off the clamp plate and get stuck on the plate, making it impossible for the belts to return to their original positions

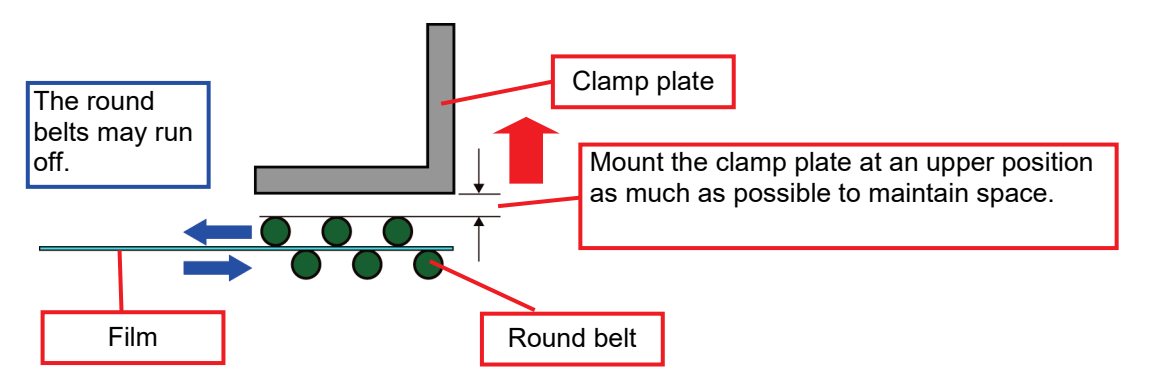

In the case shown in the photograph below, mount the clamp plates at a lifted position shown in the direction of arrows as much as possible.

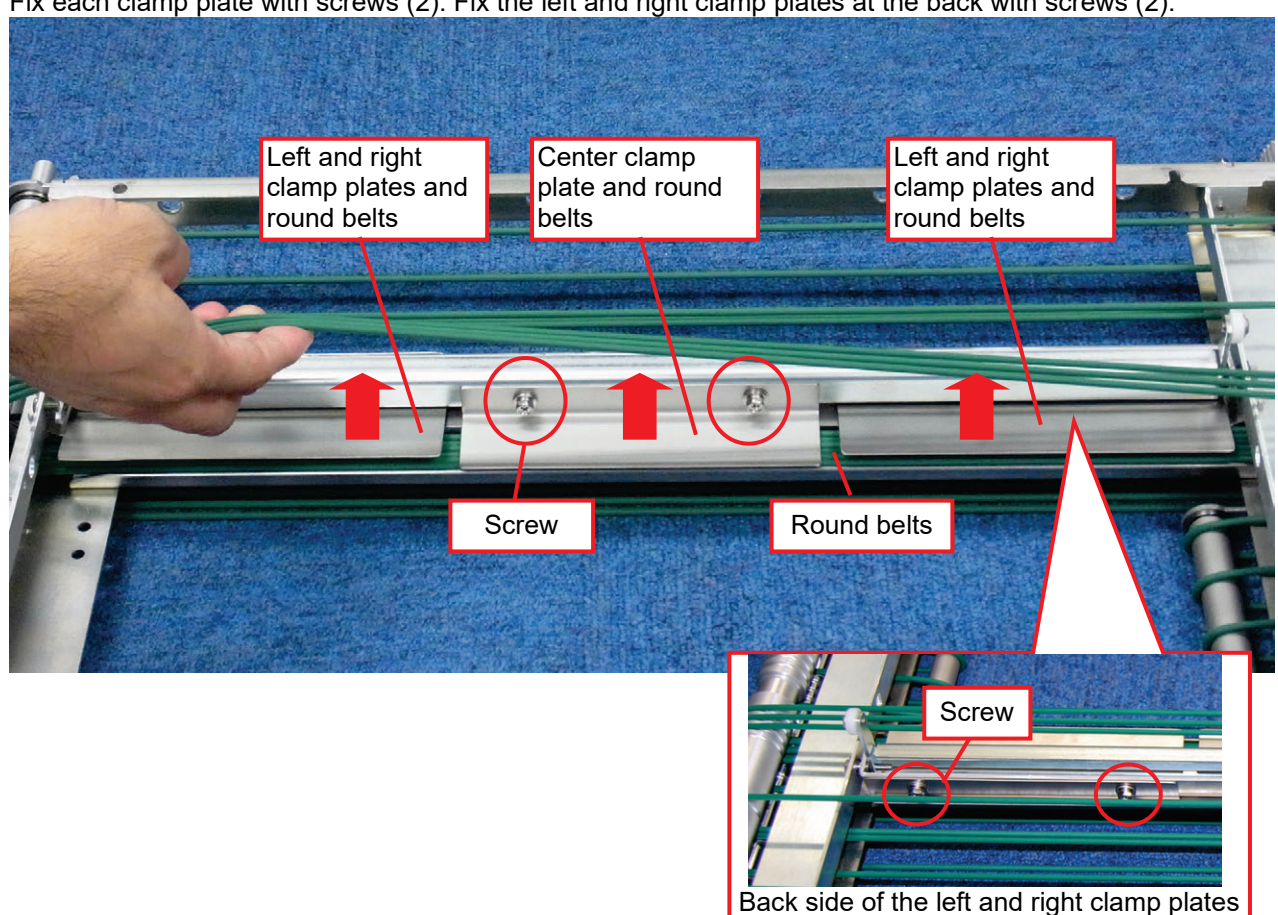

Fix each clamp plate with screws (2). Fix the left and right clamp plates at the back with screws (2).

•Mount the clamp plate horizontally.

Tighten screws keeping the clamp plate in a horizontal position. Otherwise, film cannot be caught uniformly.

Good example: Mounted horizontally

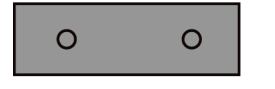

Bad example: Mounted at a tilt

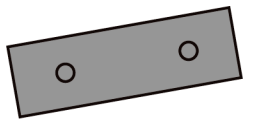

## • Checking the clamp

Check whether the clamp can catch film. Test run and check the clamp by using a piece of paper. Prepare a long and thin piece of paper.

1) Touch the [Unit Operation] in the Maintenance Adjustment Mode.

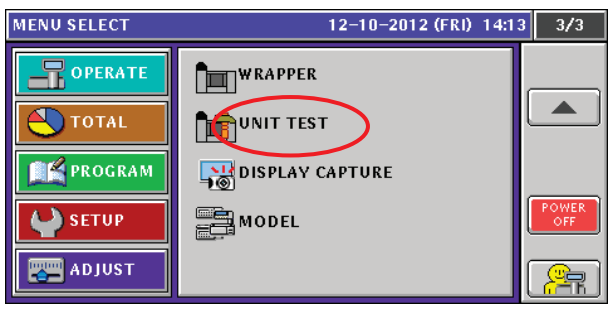

2) Select [FRONT CLAMP,] [REAR CLAMP,] or [ALL CLAMPS,] as required, before execution. The clamp starts the open-close operation.

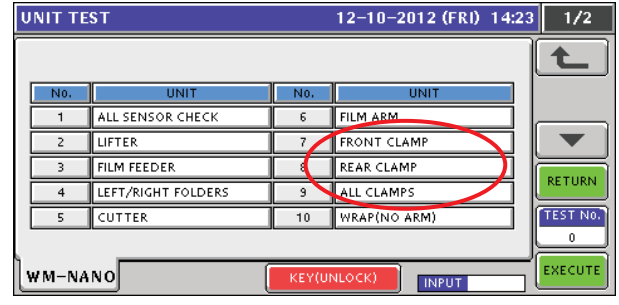

3) Insert the paper when the clamp is open. (The photograph shows the center clamp.) Check the following two items.

•When the paper is caught, pull it and check whether the solenoid is located at a position where maximum resistance is given.

For procedure to adjust the solenoid, see the next page.

•Check that resistance is uniformly given over the whole clamp width. When a thin piece of paper is used, slide it left and right for checking.

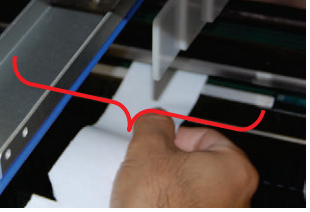

If resistance is not uniform, clamp is not fixed horizontally. Mount the clamp horizontally again.

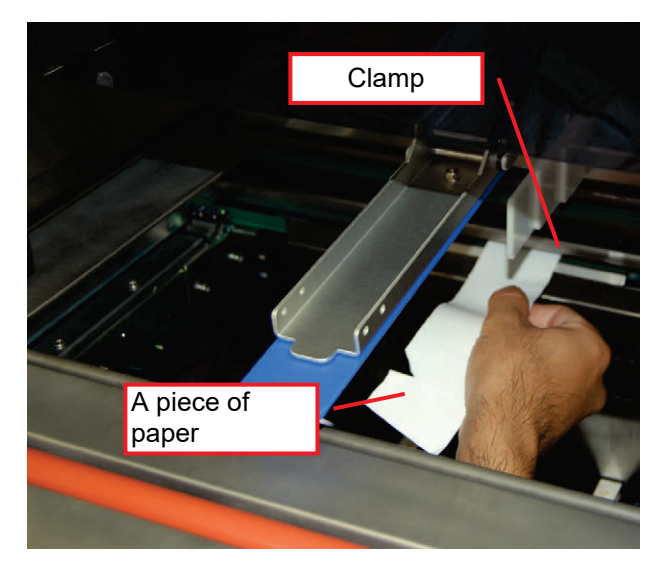

4) Conduct similar checks on other clamps by inserting a piece of paper. (Also check the clamps on the other side.)

### • Adjusting clamp solenoid

Adjust the solenoids that open and close the clamps. Four solenoids are used to open and close the front and back clamps.

Screw holes are elongated so that position is adjusted with screws (2 screws for each solenoid). Solenoids are associated with each clamp as shown below.

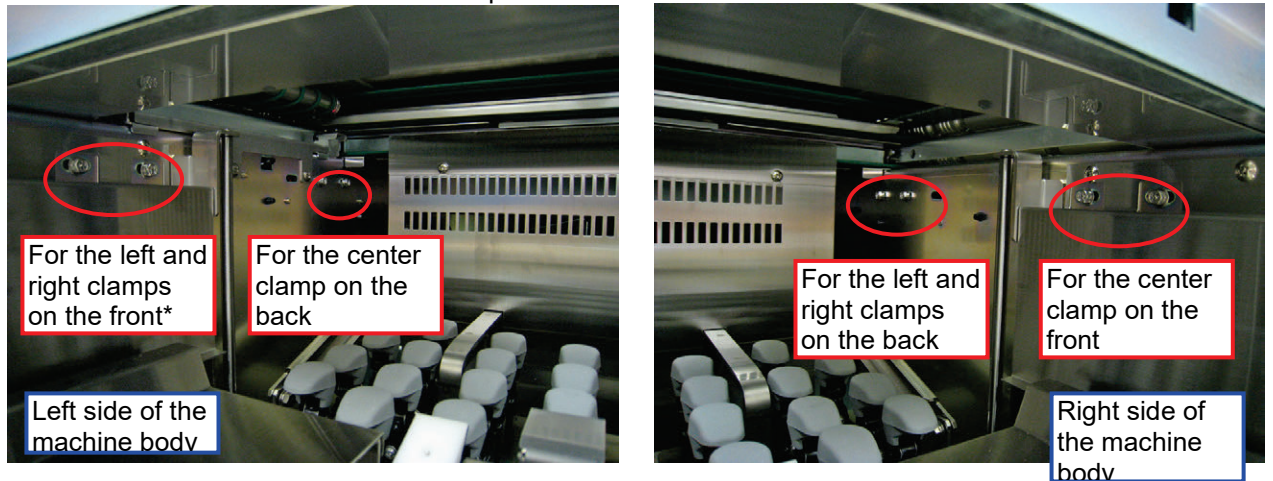

\*The solenoids for the left and right clamps on the front may be provided with a cover depending on specifications. In that case, remove the cover before adjusting the solenoid screws.

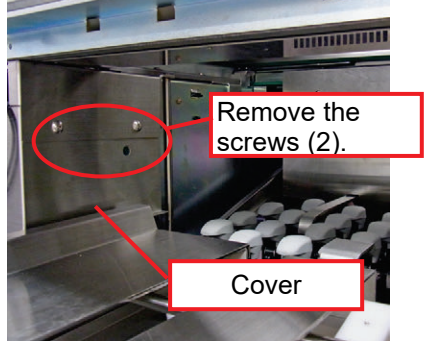

## 3.2.2 Adjusting Lift Height

Adjust the lift height with 4 mm hexagonal nuts. Prepare two 4 mm hexagonal nuts

1) Remove the screws (2) on top side of the cover. Another cover in the back of the cover comes off.

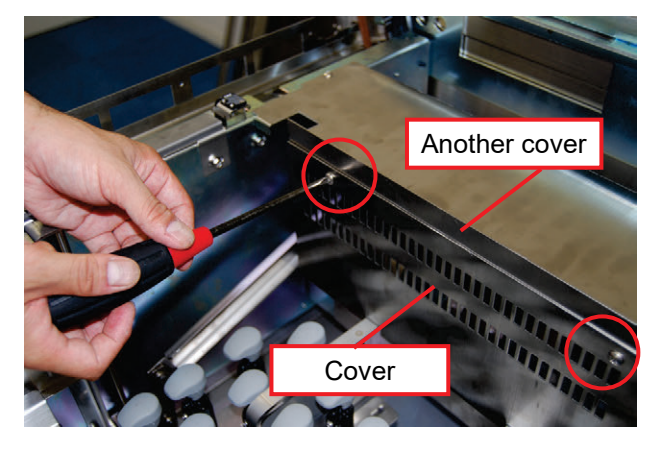

2) Release the lock lever to remove the lift head.

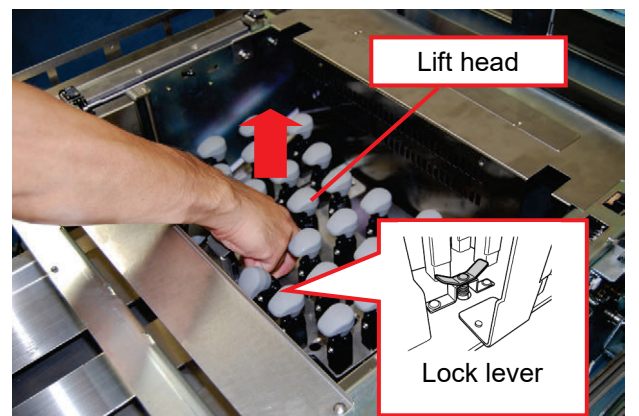

- 3) Remove screws (2) to remove the upper cover.
- 4) Remove screws (2) on the lower side to remove the cover.

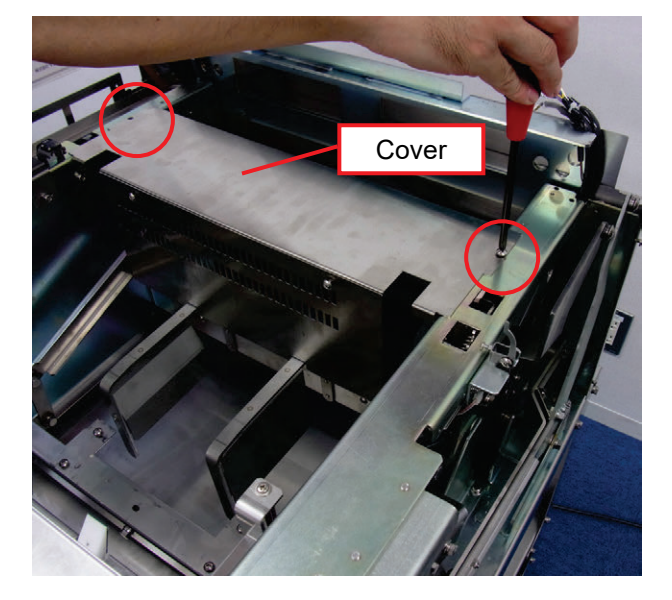

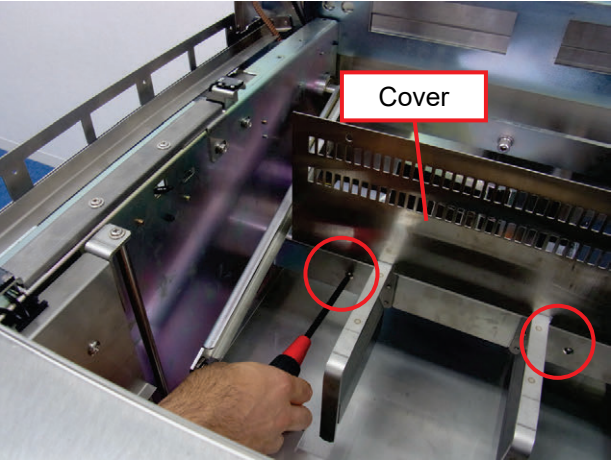

5) Place 4 mm hexagonal nuts under each shaft on both sides to create a 4 mm gap.

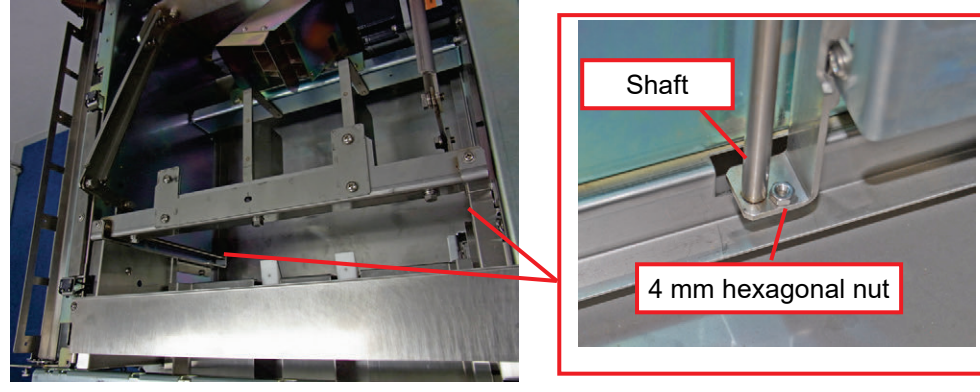

- 6) Lower the lift to the lowest position resting on the hexagonal nut. (Conduct adjustment in this position.)
- 7) Loosen hexagonal bolts on both sides (2 on the left and 2 on the right) to adjust height.

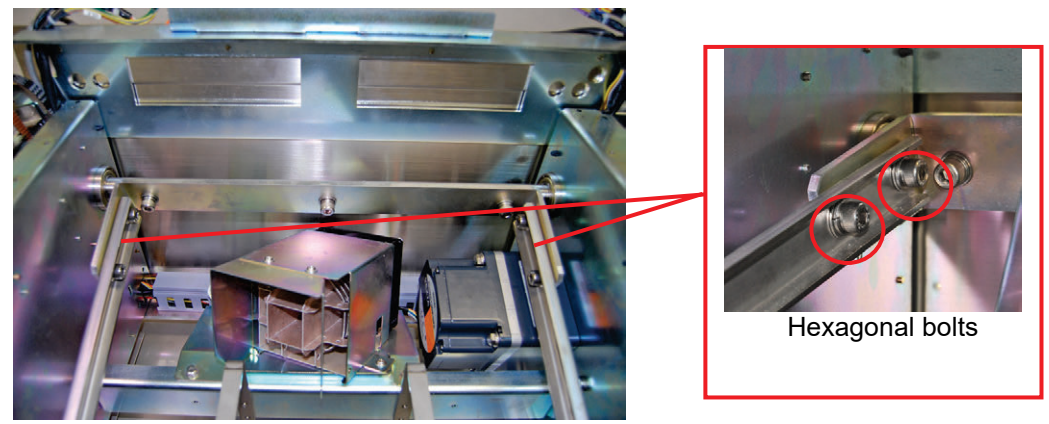

- 8) Remove the hexagonal nuts (2) placed under the shaft and set the lift head.
- 9) Check that the gap between the bottom of the shaft and the frame is 1 3 mm seen from under the machine body when the shaft is lowered in the lowest position.

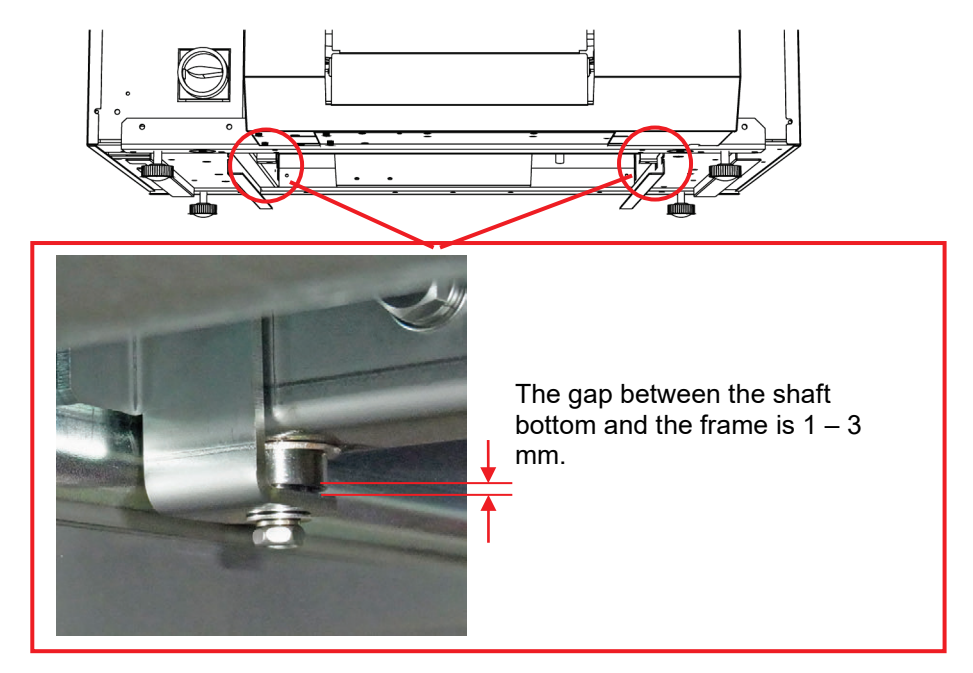

10) If the gap is not 1 - 3 mm, repeat the above procedure 5 through 9 to adjust height.

If the gap still does not fall in the range of 1 - 3 mm, loosen the hexagonal bolts (3) in the back to adjust height in a similar way.

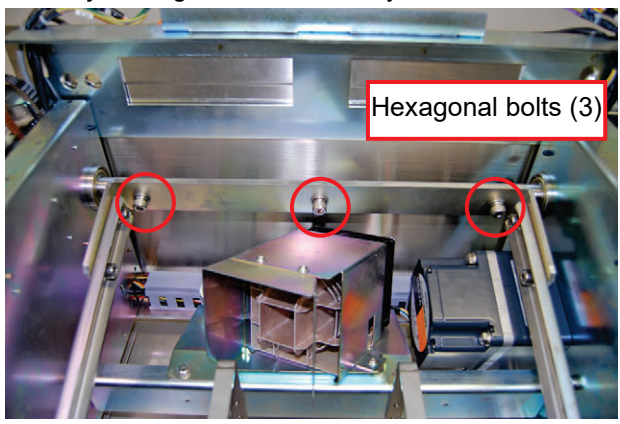

### NOTE:

The check on the lift can be conducted by executing [Unit Operation]  $\rightarrow$  [Lift] in the Maintenance Adjustment Mode.

In this case, check that the top end of the lift hits on the shaft. If you hear a sound when the lift goes up, the situation is OK.

## 3.2.3 Adjusting the Film Arm

Film arm adjustment includes the following items.

- •Operating range adjustment for the film arm in the lateral direction (inside outside) (adjusted with screws)
- •Roller position adjustment for the film arm (adjusted with nuts)
- •Film holder position adjustment (adjusted with screws)

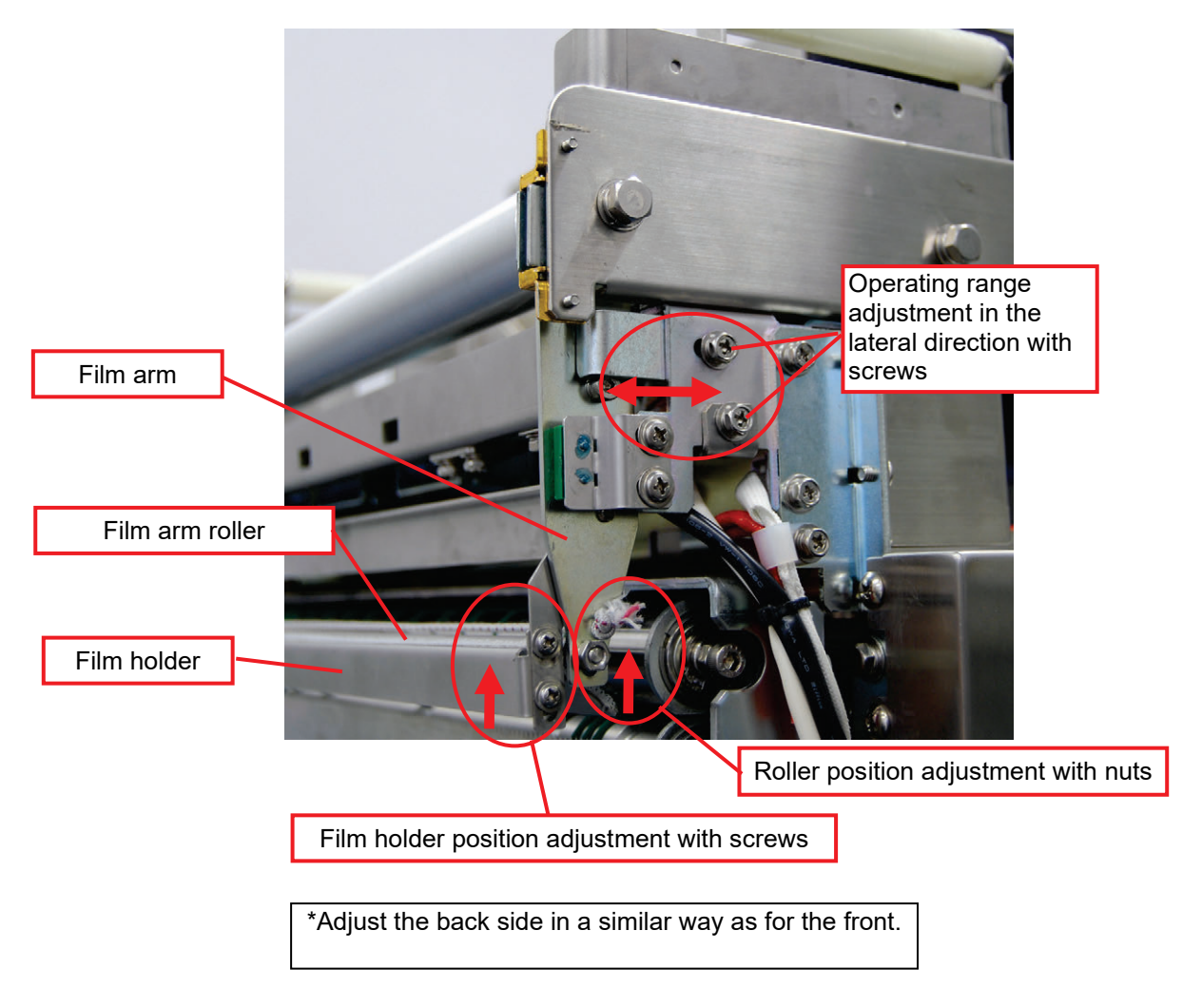

Follow the procedure [1] through [7] described below to adjust the film arm.

[1] Checking the film arm position

Check that the film arm is in the proper position before adjusting the film arm.

•Check that the film holder is parallel with the roller.

Check the parallelism from the near side to the back side.

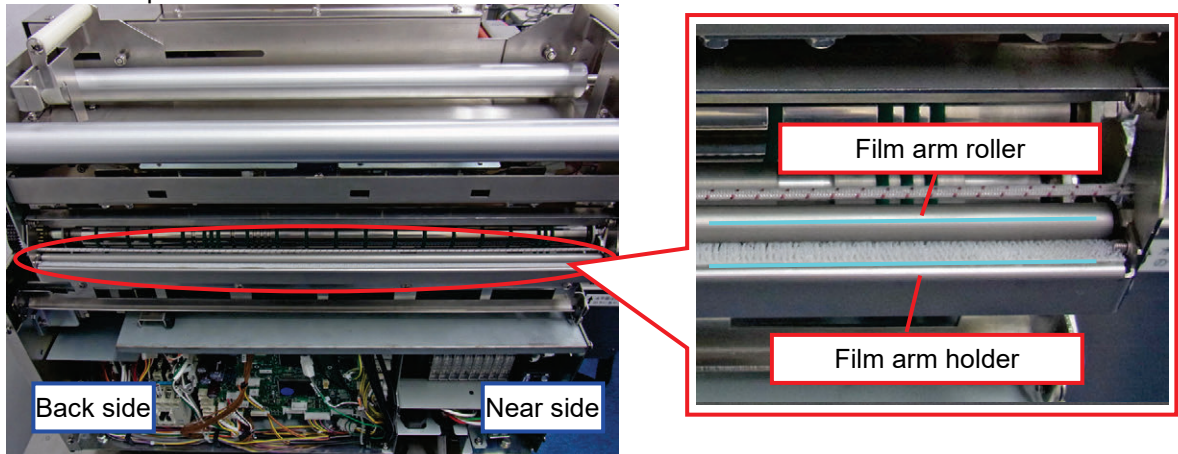

•Check that the film arm is not slipped in the horizontal direction. Check that the belt runs on the concave portion of the film arm.

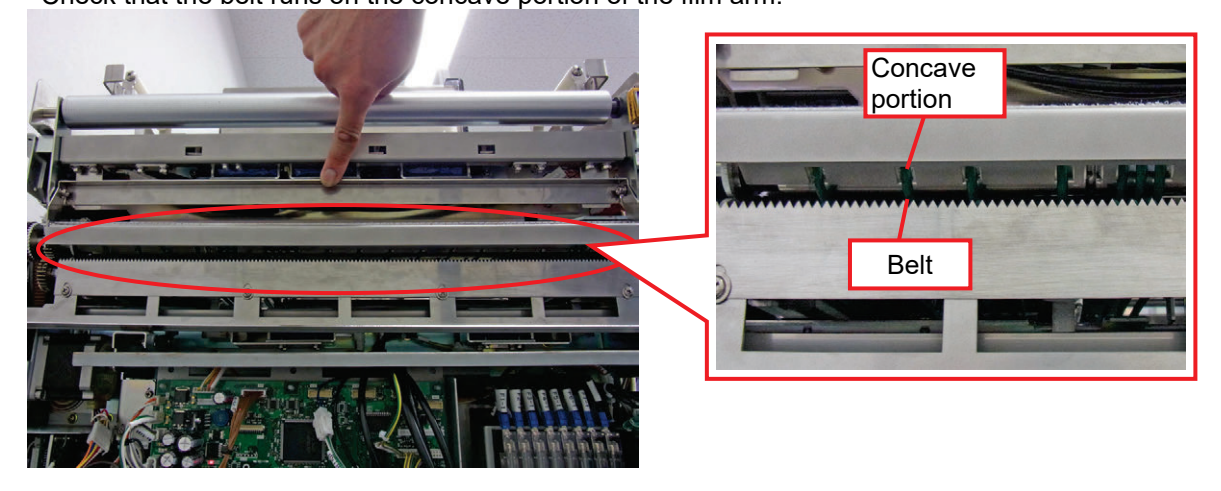

If the belt does not run on the concave portion, conduct adjustment in the following manner. 1) Loosen the screws (9) that fix the film arm.

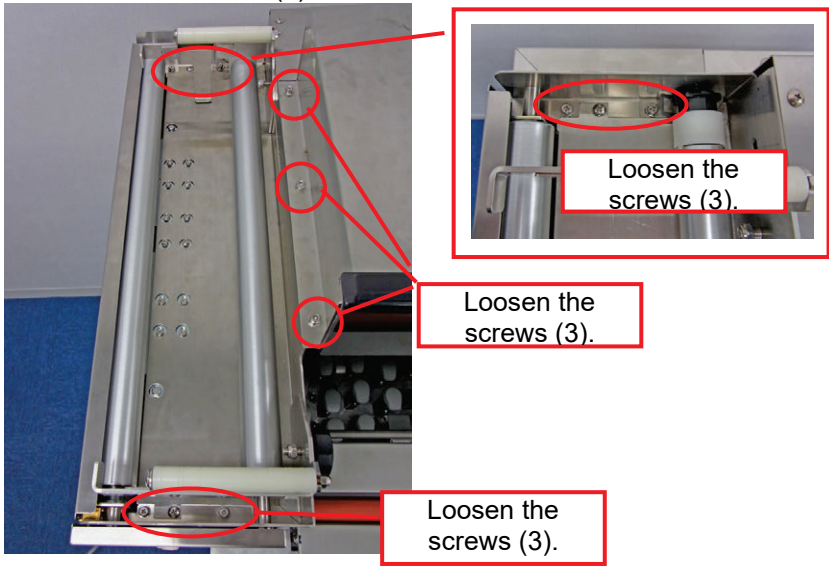

2) Move the entire film arm to adjust the position so that the belt runs on the concave portion.

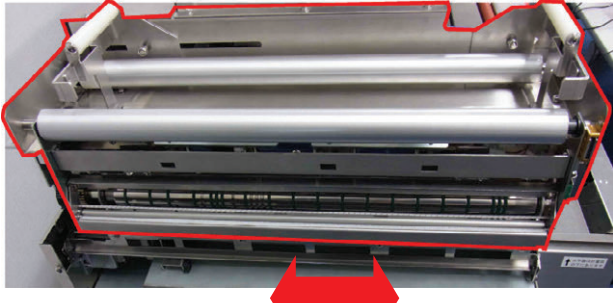

3) Check that the film arm roller is parallel with the conveying unit roller.

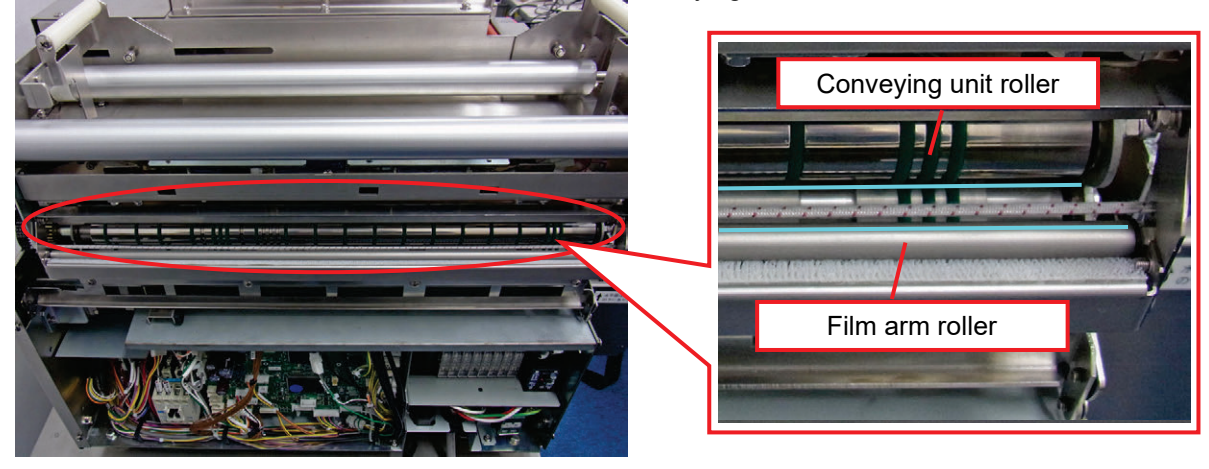

## [2] Adjusting inside stopper position

Set the operating range of the film arm in the lateral direction. Set the inside limit position as follows:

1) Loosen the screw of the inside stopper (near side).

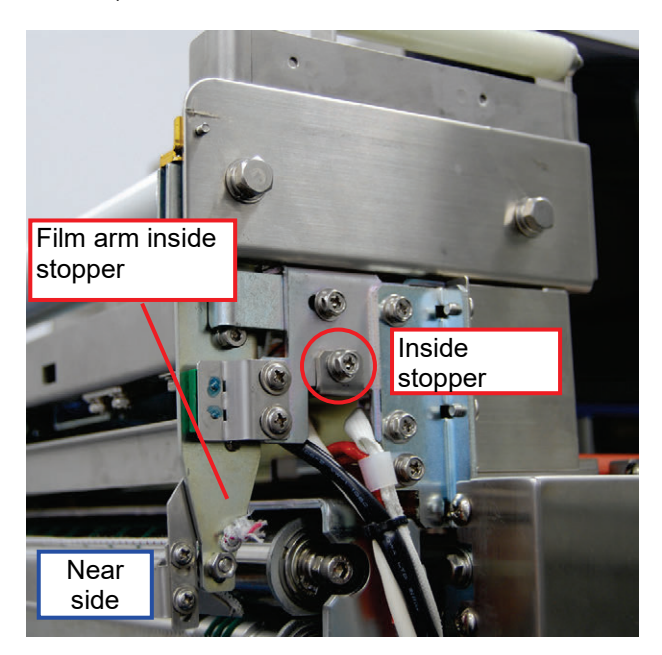

2) Push the film arm until the tip of the film arm touches the film pull-out roller. Fix the inside stopper in this position.

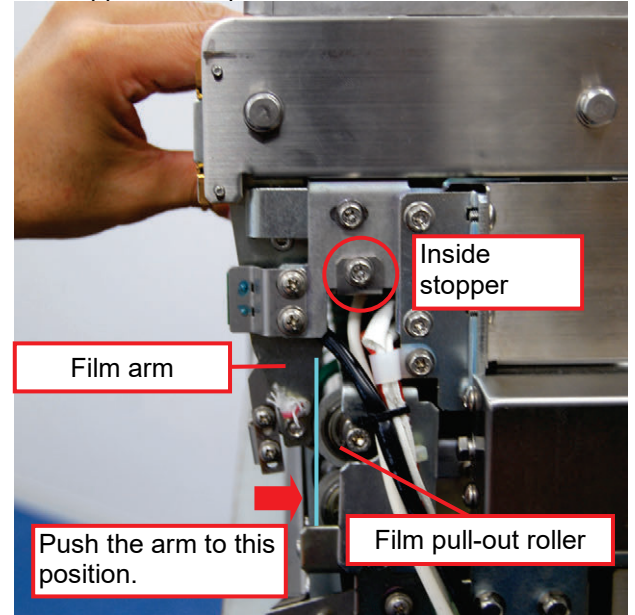

### NOTE:

In the final check stage, the tip of the film arm and the film pull-out roller may sometimes overlap by 1 - 2 mm after re-adjustment.

- 3) Adjust the inside stopper in the back in a similar procedure as for the near side.
- 4) Check that the film arm roller is in parallel with the film pull-out roller. Check parallelism while the film arm is being pushed into the farthest inside at its "Near Side, Center, and Back Side" positions.

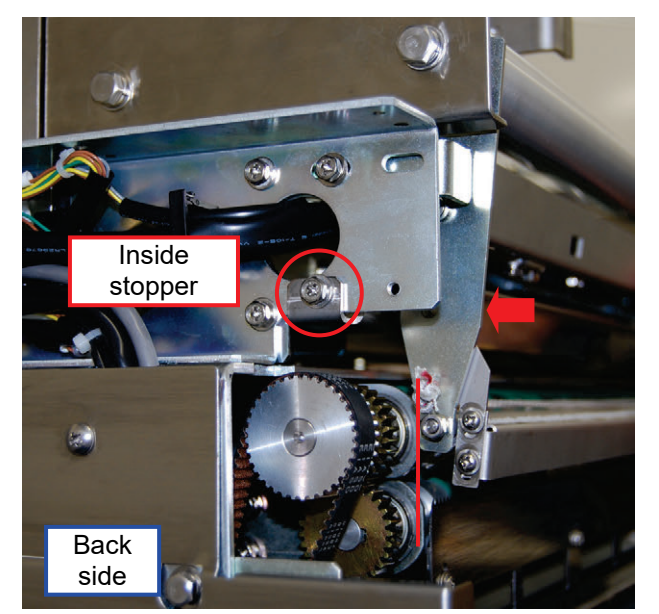

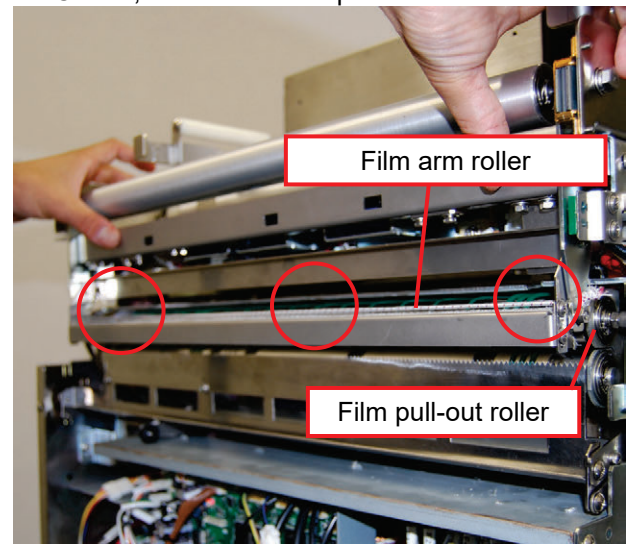

#### [3] Adjusting film arm roller position

1) Set the film arm roller position at the top.

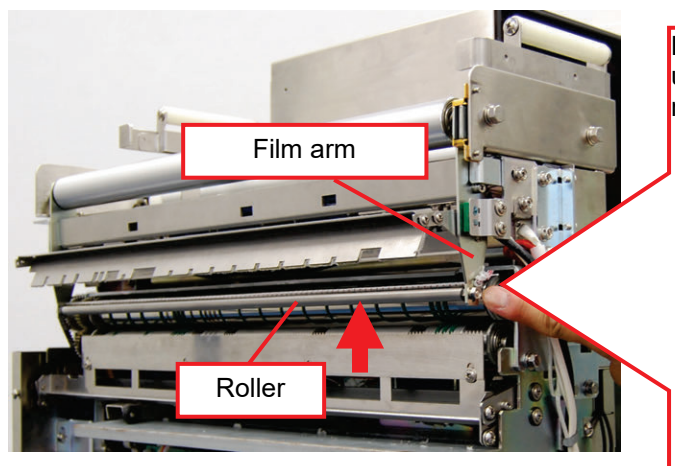

#### NOTE:

Pay attention for the case where the spring washer gets caught in the elongate hole, preventing the nut from moving to the top of the hole. Loosen the outside nut and fix it at the uppermost position of the elongate hole (the roller is at the top position).

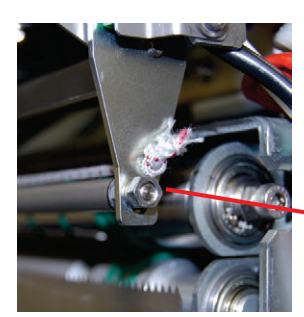

y the put

Fix the nut at the top position of the elongate hole.

At the same time, set one facet of the inside nut vertical as shown in the photograph. Under the condition that one facet of the nut is not vertical, the film holder may hit the nut.

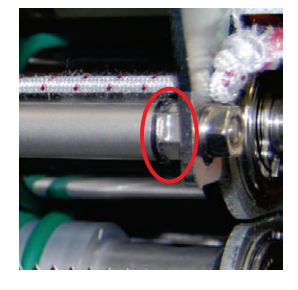

Set one facet in the vertical direction.

3) Check that the roller revolves smoothly while the film holder is lifted.

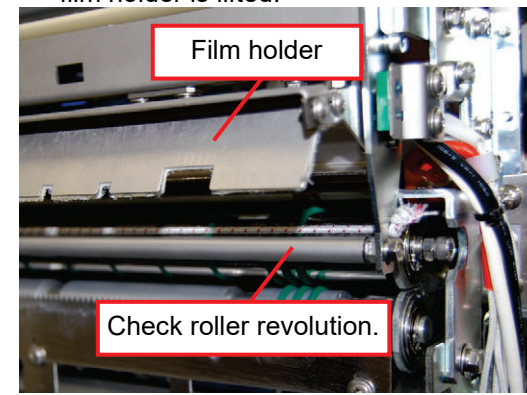

2) Similarly, set the roller position on the other side at the top.

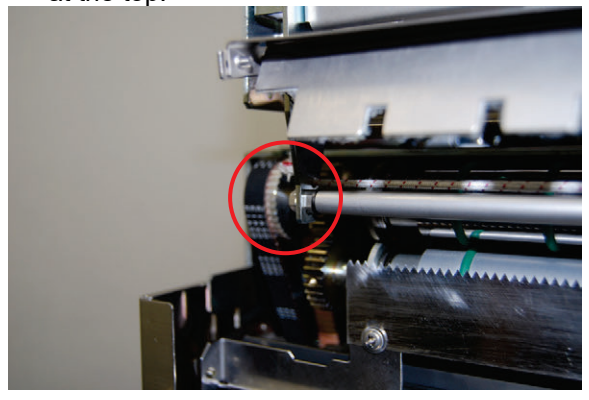

### [4] Adjusting film holder position

1) Lower the film holder (set it at the origin position). Adjust the position in this condition and fix the holder with screws (2).

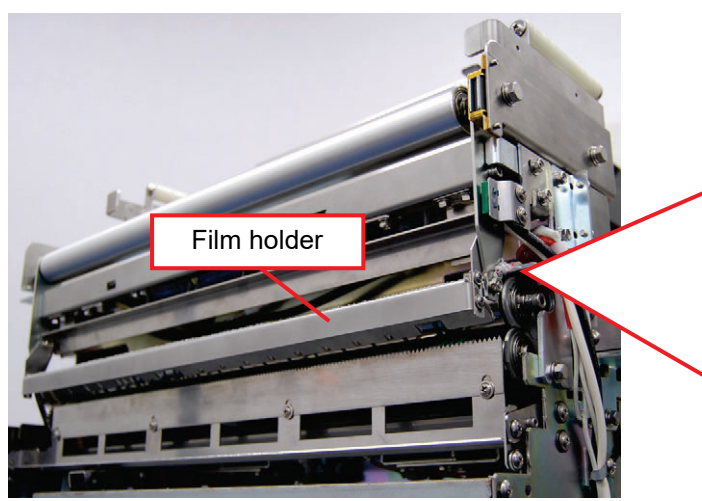

2) Similarly, adjust the film holder at the other side and fix it.

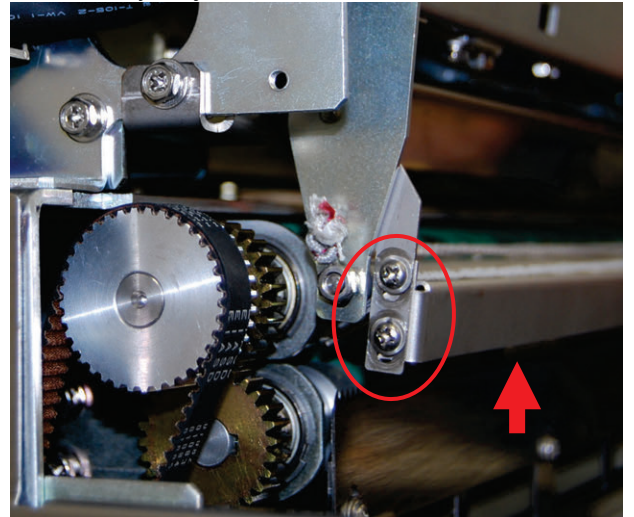

3) Check that adjustment is complete.

•Adjustment is OK if no gap is found between the film holder and the film arm with the film holder at the lowered position (origin position).

If any gap is found, re-adjust the film holder position.

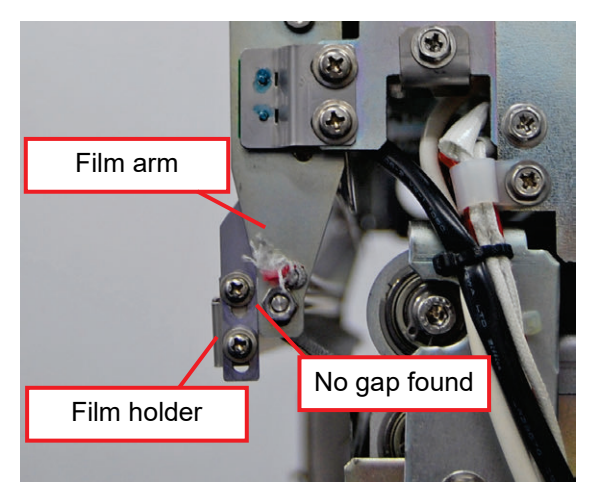

Lift the film holder until the roller and the hook and loop fastener hit each other lightly and fix the holder with screws (2).

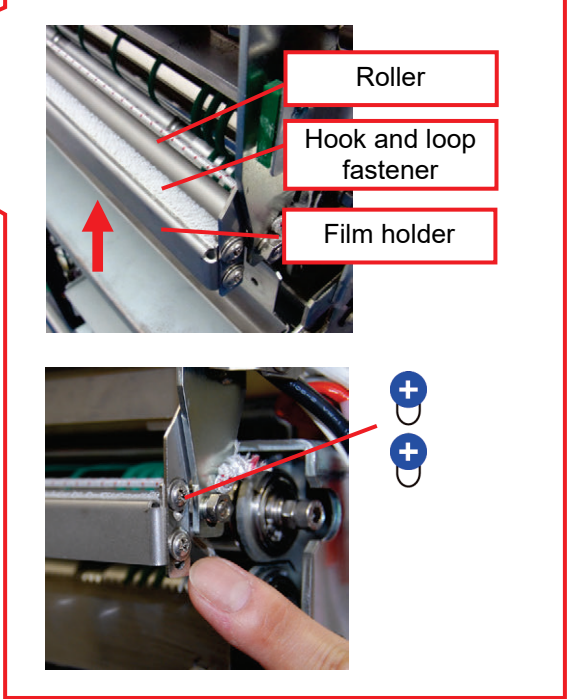

•Adjustment is OK if a gap is created between the film holder and the film arm with the film arm in the pressed condition (conveying position).

If no gap is found, re-adjust the film holder position.

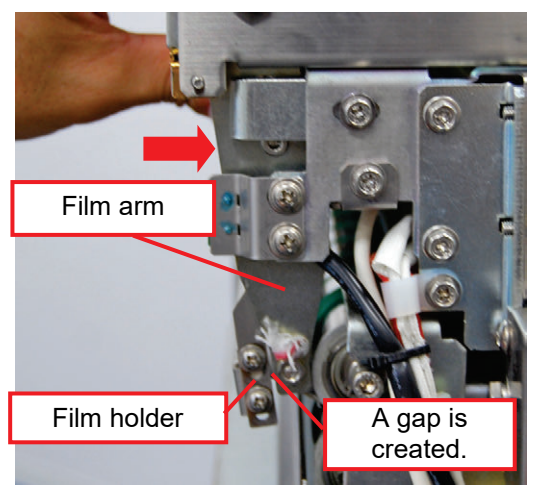

•Adjustment is OK if the roller revolves smoothly with the film arm pushed into the farthest back (until it hits the stopper).

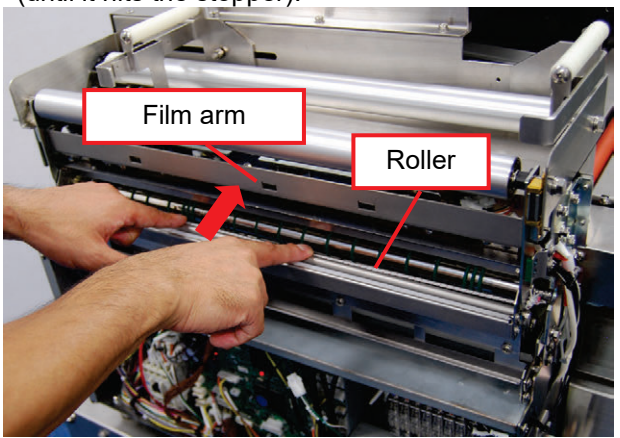

[5] Adjusting outside stopper position

1) Lift the cutter and adjust the outside stopper's position so that the gap between the tip of the film arm and the cutter is 4 - 5 mm, and then, fix the stopper.

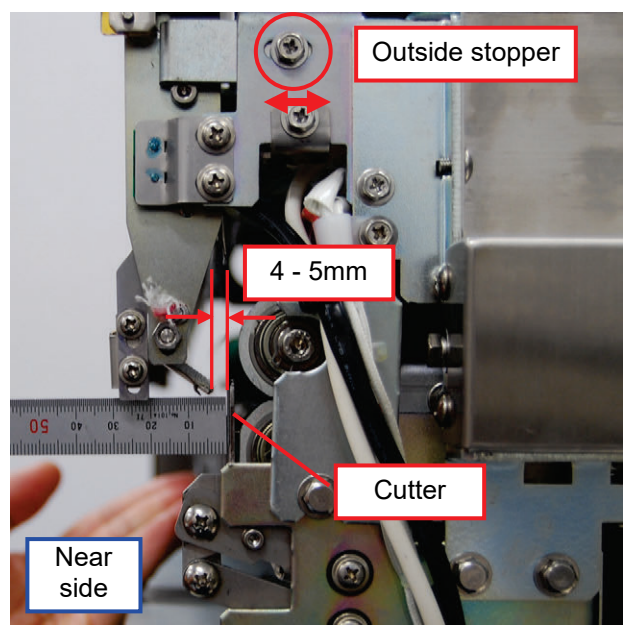

NOTE:

In mounting the left lateral cover, pay attention for the cover not to hit the film holder. 2) In a similar way, adjust the stopper in the back to have the gap of 4 - 5 mm.

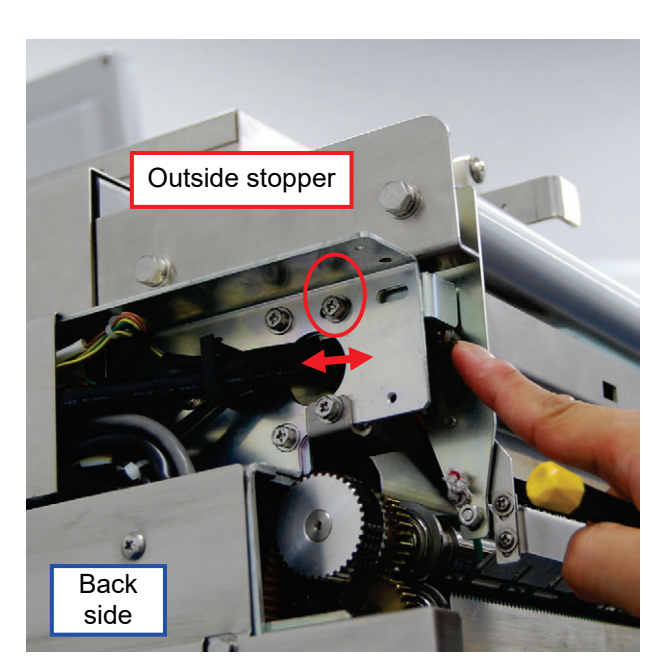

## [6] Adjusting solenoid

1) Adjust each solenoid's position as follows.

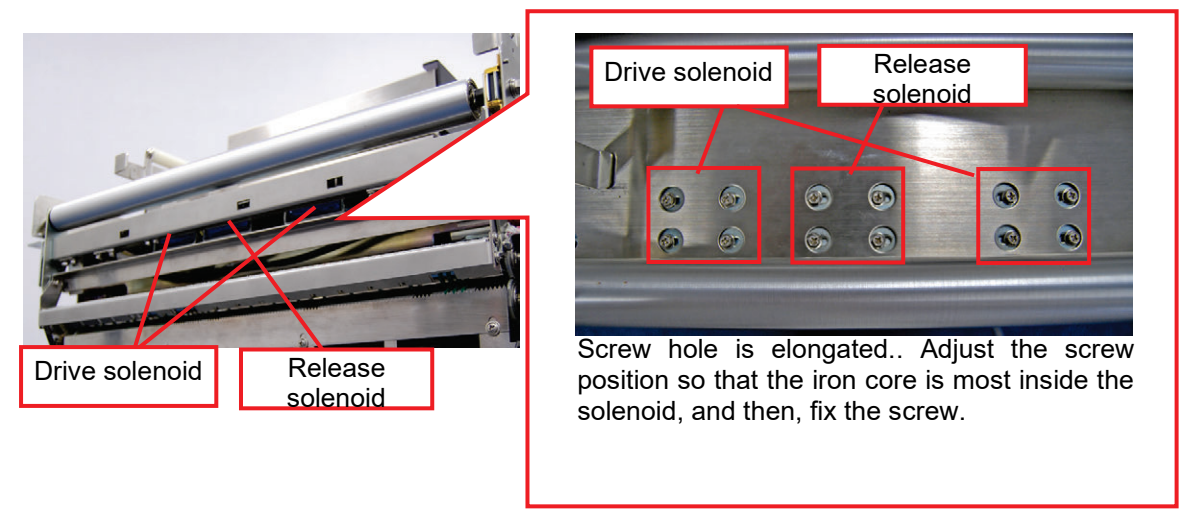

Drive solenoid: It shifts the film arm toward inside (film conveying position). Release solenoid: It shifts back the film arm toward outside (origin point).

### NOTE:

If the release solenoid is not adjusted properly, the following trouble may occur: •Film cutting operation is abnormal when film-over error is released.

•Film cutting operation is abnormal after film is conveyed.

2) Check that solenoid's position is properly adjusted.

•Adjustment is OK if a gap is created between the film holder and the film arm while the film arm is being pushed (conveying position).

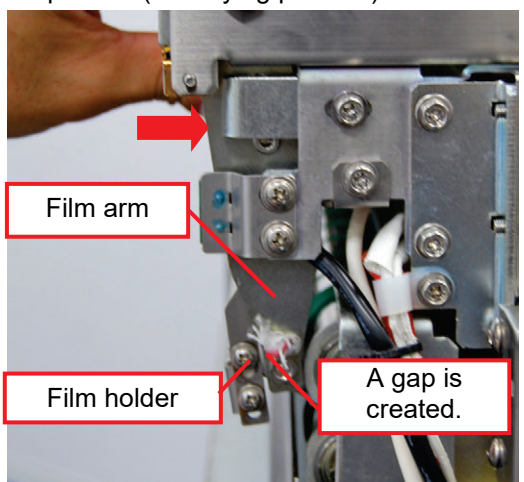

•If the front edge of the cut film does not stick out of the front end of the film holder, check the release solenoid's position.

### NOTE:

You can check the results of solenoid adjustment through actual operation by executing [Unit Operation] → [Film Arm] in the Maintenance Adjustment Mode.

[7] Adjusting the detection plate of the film conveyance origin point sensor (cutter safety sensor). Before this adjustment, carry out "(4) Adjusting outside stopper position" to adjust the gap between the tip of the film arm and the cutter blade to 4 - 5 mm.

- 1) Touch the [UNIT TEST] in the Adjustment Mode.
- 2) Select [ALL SENSOR CHECK] and touch [EXECUTE.]

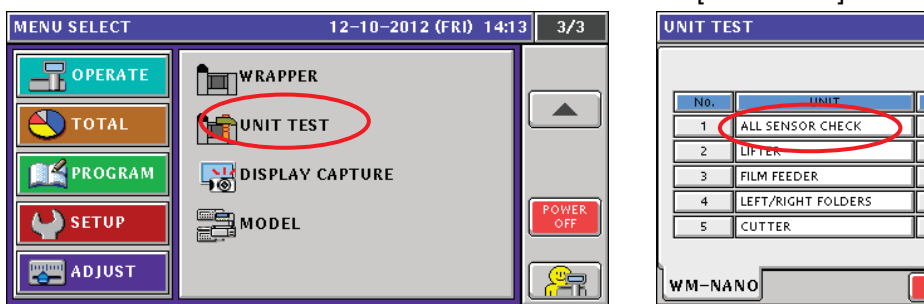

- UNIT TEST
   12-10-2012 (FRI)
   14:23
   1/2

   No.
   UNIT
   No.
   UNIT

   1
   ALL SENSOR CHECK
   6
   FILM ARM

   2
   UFTER
   7
   FRONT CLAMP

   3
   FILM FEEDER
   8
   REAR CLAMP

   4
   LEFT/RIGHT FOLDERS
   9
   ALL CLAMPS

   5
   CUTTER
   10
   WRAP(NO ARM)

   0
   KEY(UNLOCK)
   INPUT
- 3) Lift and hold the cutter blade at the same height as that of the front end of the film holder, and push the film arm in small steps inward from the standby position (position with the film holder lowered).

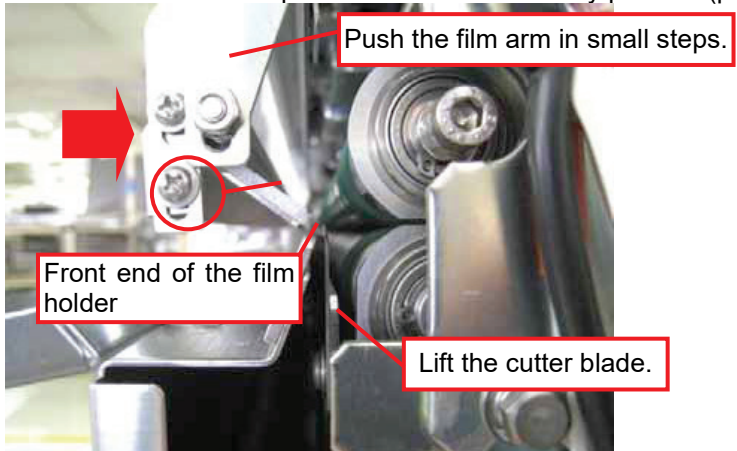

4) Check the position where the sensor reacts sounding "pip-pip." If the reaction occurs at around the middle point between the arm standby position and the cutter blade, adjustment is OK. This completes detection plate adjustment.

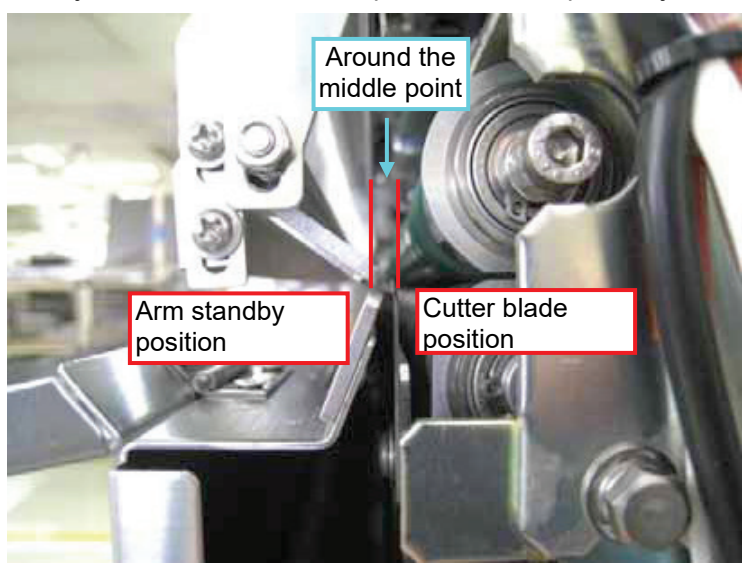

5) If reaction does not occur at around the middle point, adjust the position of the detector plate. The screws (2) fixing the detection plate have elongated holes. Adjust the position of the elongated holes so that the sensor reacts at around the middle point.

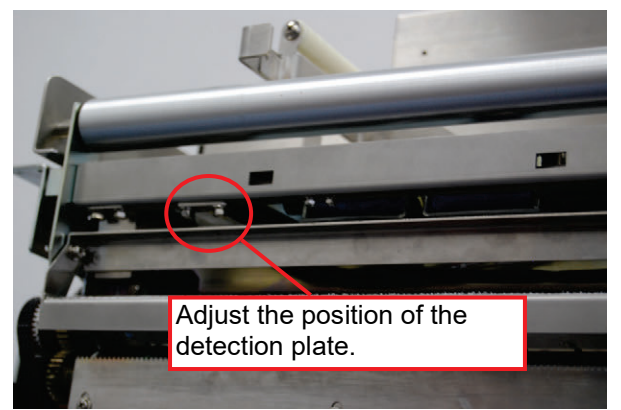

6) Repeat the procedure 3 – 5 until the sensor reacts at around the middle point.

## 3.2.4 Adjusting the Mini-keeper

Mini-keeper adjusts revolving conditions of the film conveyer by applying load to the roller. Set the mini-keeper to the position tightened by one revolution from the most loosened condition.

1) Pull the stopper and revolve the mini-keeper in the direction of the arrow to bring the mini-keeper in the most loosened condition.

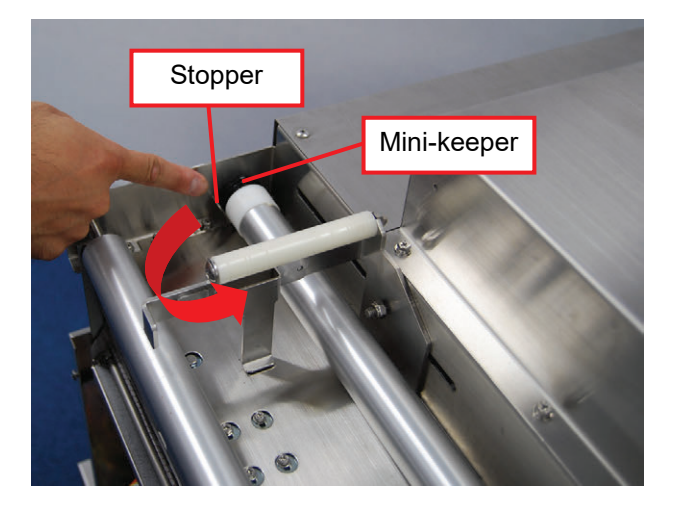

 Pull the stopper and revolve the mini-keeper in the direction of the arrow by one revolution. Two marks with three lines are provided at two locations with an interval of 180°. Adjust the amount of revolution based on this mark.

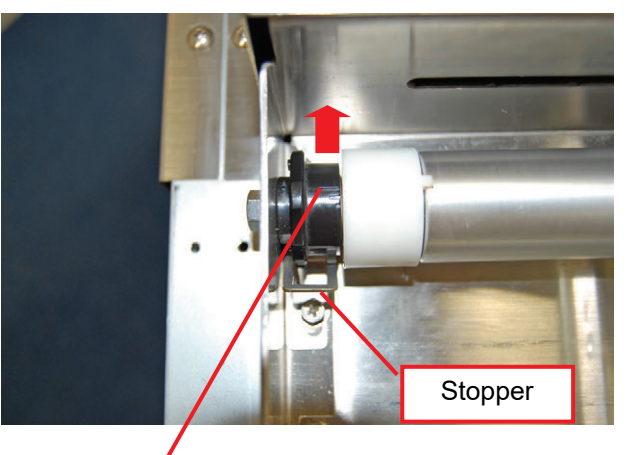

Mark with three lines
## 3.2.5 Adjusting the Operating Range of the Infeed Unit's Claw

Adjust the claw operating range so that the gap between the infeed bar and the weighing plate is 10 mm when the infeed bar is at the farthest position in the back (farther back than the standby position).

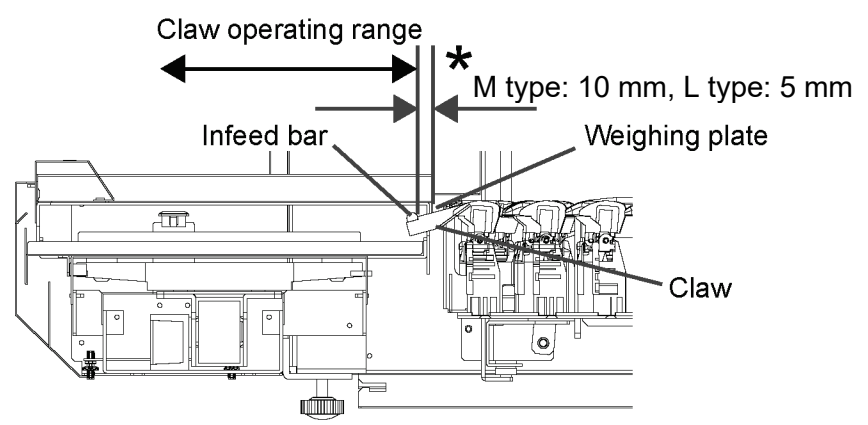

1) Touch the [UNIT TEST] in the Adjustment Mode.

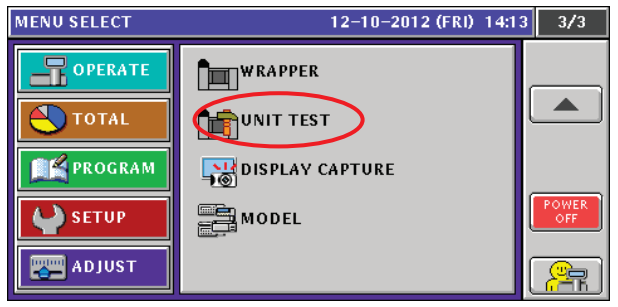

2) Select [LIFTER] and touch [EXECUTE.]

| U | UNIT TEST 12-10-2012 (FRI) 14:23 |                    |     | 23 1/2       |          |
|---|----------------------------------|--------------------|-----|--------------|----------|
|   |                                  |                    |     |              | t        |
|   | N0.                              | UNIT               | N0. | UNIT         |          |
|   | 1                                | ALL SENSOR CHECK   | 6   | FILM ARM     |          |
|   | 2 LIFTER                         |                    | 7   | FRONT CLAMP  |          |
|   | 3                                | FILM FEEDER        | 8   | REAR CLAMP   |          |
|   | 4                                | LEFT/RIGHT FOLDERS | 9   | ALL CLAMPS   | RETURN   |
|   | 5 CUTTER                         |                    | 10  | WRAP(NO ARM) | TEST NO. |
|   |                                  |                    |     |              |          |
| Ŀ |                                  |                    |     |              |          |

3) Check that the gap between the infeed bar and the weighing plate is 10 mm when the infeed bar moves to the farthest back.

#### NOTE:

<When the tray's infeed position on the lift needs to be farther back>

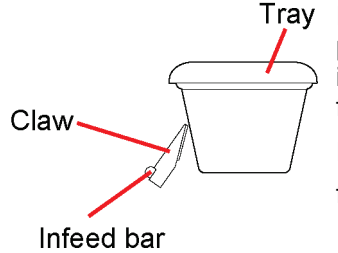

If the tray's position is too high or the tray's brim cannot be successfully pushed as shown in the figure on the left, reduce the dimension of the portion indicated by \* in the figure above to move the infeed position on the lift toward farther back.

In changing the dimension of the portion indicated by mark \*, check the following items

following items.

- •The tray having the maximum depth dimension used by the customer shall not hit the cover inside the wrapping machine body.
- •The infeed bar shall not hit the weighing plate holder.

4) If the dimension is not 10 mm, stop unit's operation and adjust the operation range of the infeed unit's claw.

Carry out two types of adjustment for the claw operation range as described below..

•Adjustment of the position where the claw stops (no change in stroke width)

•Adjustment of claw's stroke width

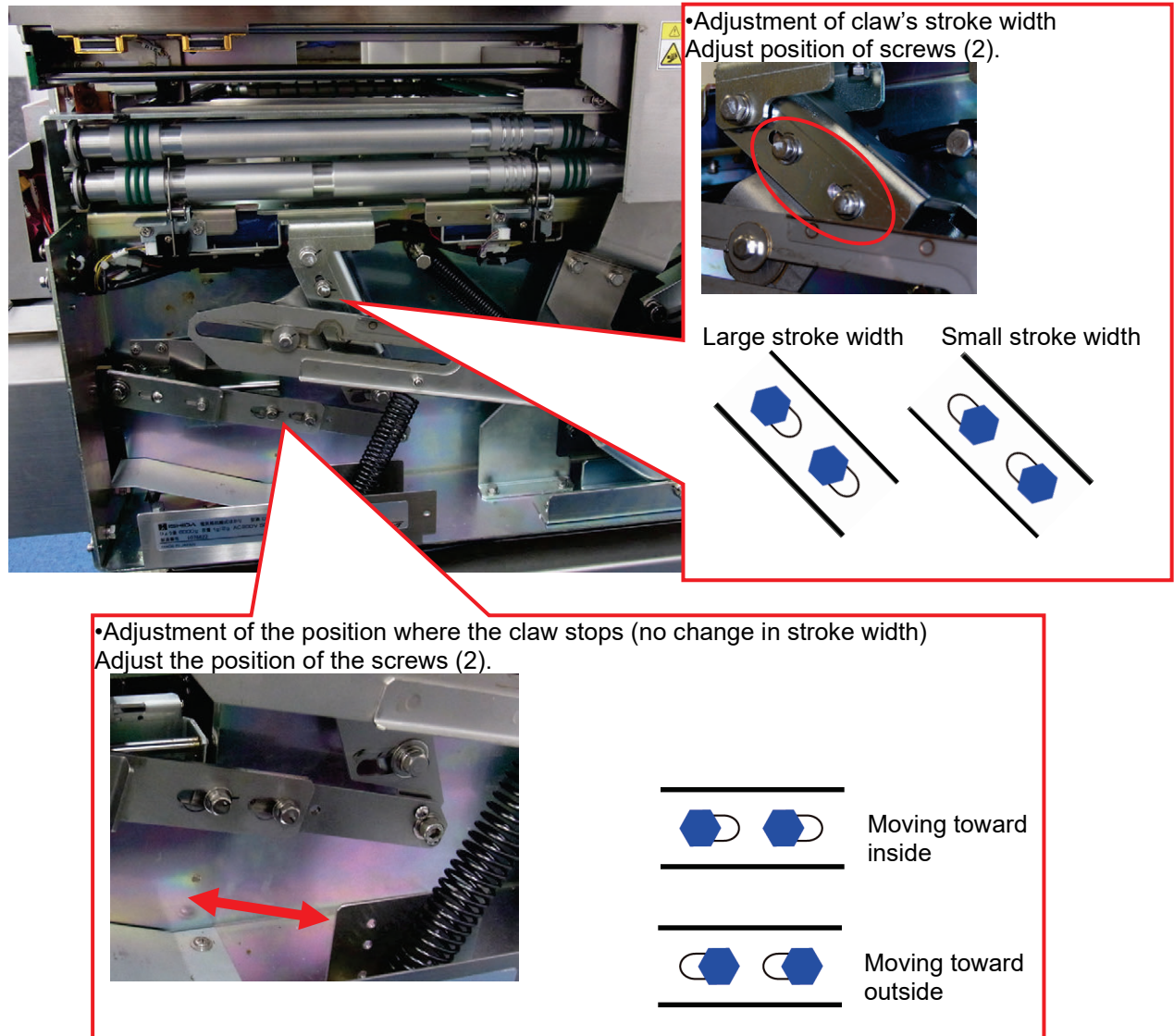

5) Conduct adjustment until the gap between the infeed bar and the weighing plate is 10 mm.

# 3.2.6 Adjusting Cutter Solenoid Position

Fix the cutter solenoid with screws (2) at the position where the iron core is the most inside of the solenoid. 1) Turn the machine power switch OFF.

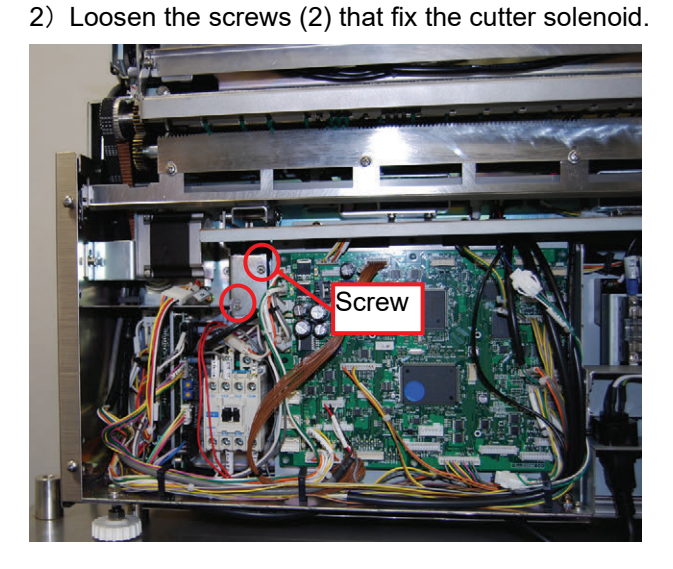

3) Screw holes are elongated allowing vertical position adjustment. Fix the solenoid with screws (2) at the position where the iron core is the most inside of the solenoid.

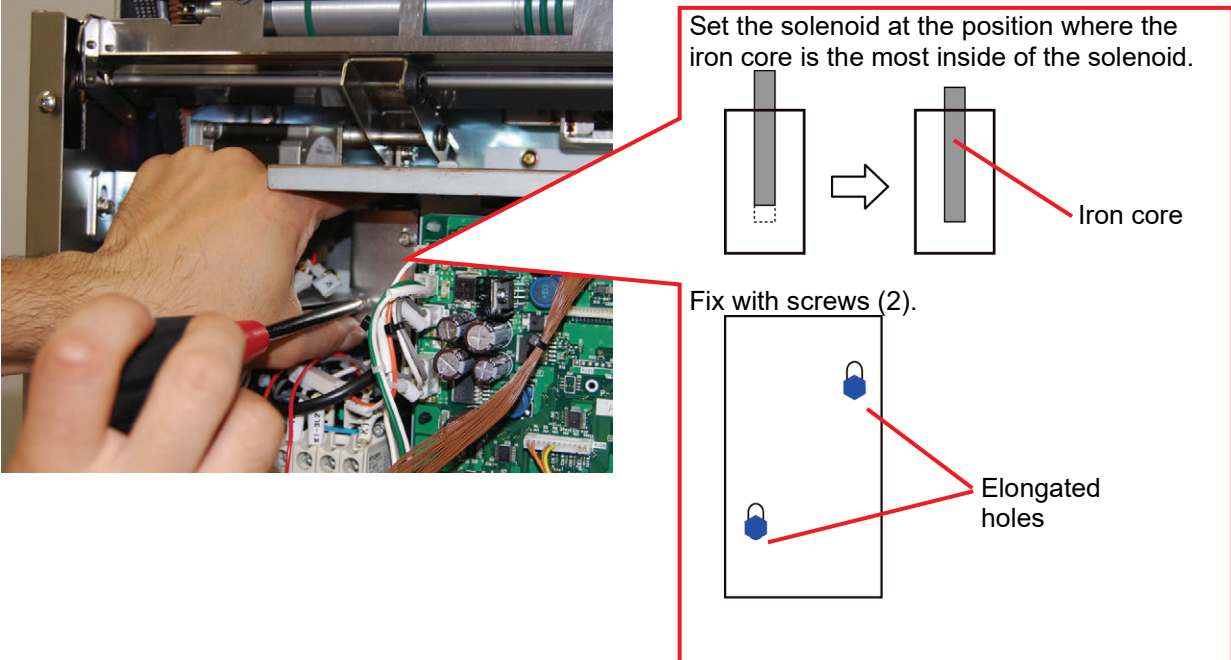

# 3.2.7 Adjusting Cutter Blade Position

Adjust the cutter blade position when cutter blades are replaced or the unit is disassembled. Screw holes are elongated allowing vertical adjustment. Fix the cutter blade position with screws (4).

Adjust the cutter blade position in a manner described below.

•If the cutter bracket has a mark-off line, adjust the cutter blade to the mark-off line.

•If the cutter bracket has no mark-off line, set the gap between bottom end of the cutter blade and the cutter bracket to 5 - 6 mm.

\* Mount the cutter blade horizontally.

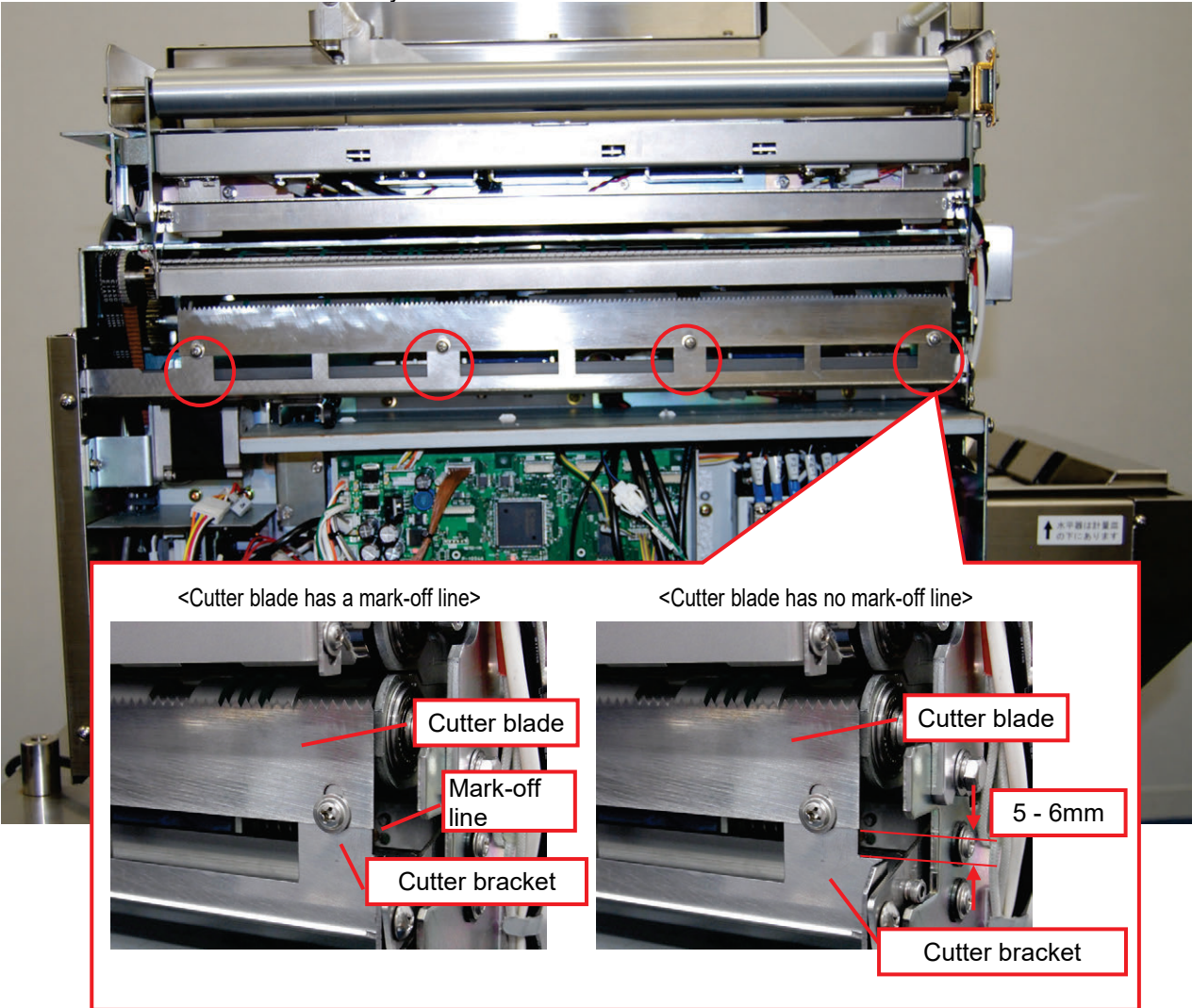

# 3.2.8 Adjusting Left and Right Squeezing Plates Widening Amount

Adjust the widening amount between the left and right squeezing plates to 366 - 369 mm.

1) Touch the [UNIT TEST] in the Adjustment

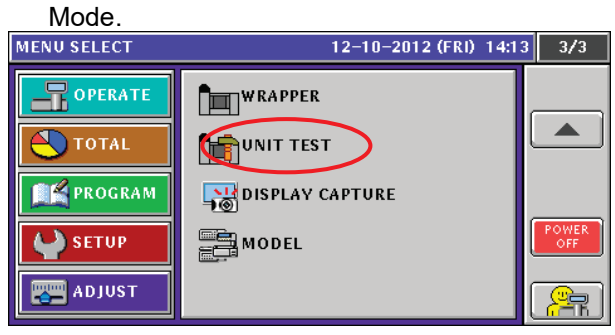

|    |                                                         |                  |       | Ł   |
|----|---------------------------------------------------------|------------------|-------|-----|
| UN | IT TEST                                                 | 12-10-2012 (FRI) | 14:23 | 1/2 |
|    | [EXECUTE.]                                              |                  |       |     |
| 2) | <ol><li>Select [LEFT/RIGHT FOLDERS] and touch</li></ol> |                  |       | ch  |

| No. | UNIT               | N0, | UNIT         | ]        |  |  |
|-----|--------------------|-----|--------------|----------|--|--|
| 1   | ALL SENSOR CHECK   | 6   | FILM ARM     |          |  |  |
| 2   | LIFTER             | 7   | FRONT CLAMP  |          |  |  |
| 3   | FILM FEEDER        | 8   | REAR CLAMP   |          |  |  |
| 4   | LEFT/RIGHT FOLDERS | 9   | ALL CLAMPS   |          |  |  |
| 5   | CUTTER             | 10  | WRAP(NO ARM) | TEST NO. |  |  |
|     |                    |     |              |          |  |  |
|     |                    |     |              |          |  |  |

When the left and right squeezing plates reach the both ends, check that their widening amount is 366
 – 369 mm.

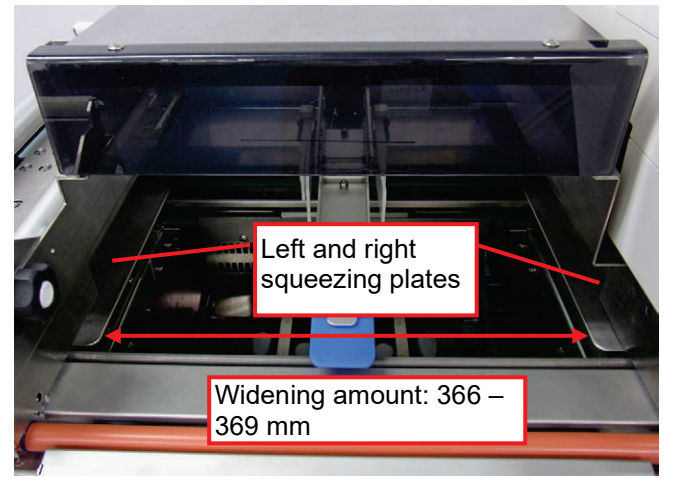

4) If the widening amount is not 366 – 369, adjust the amount with screws (2) on the detection plate attached on the left squeezing plate.

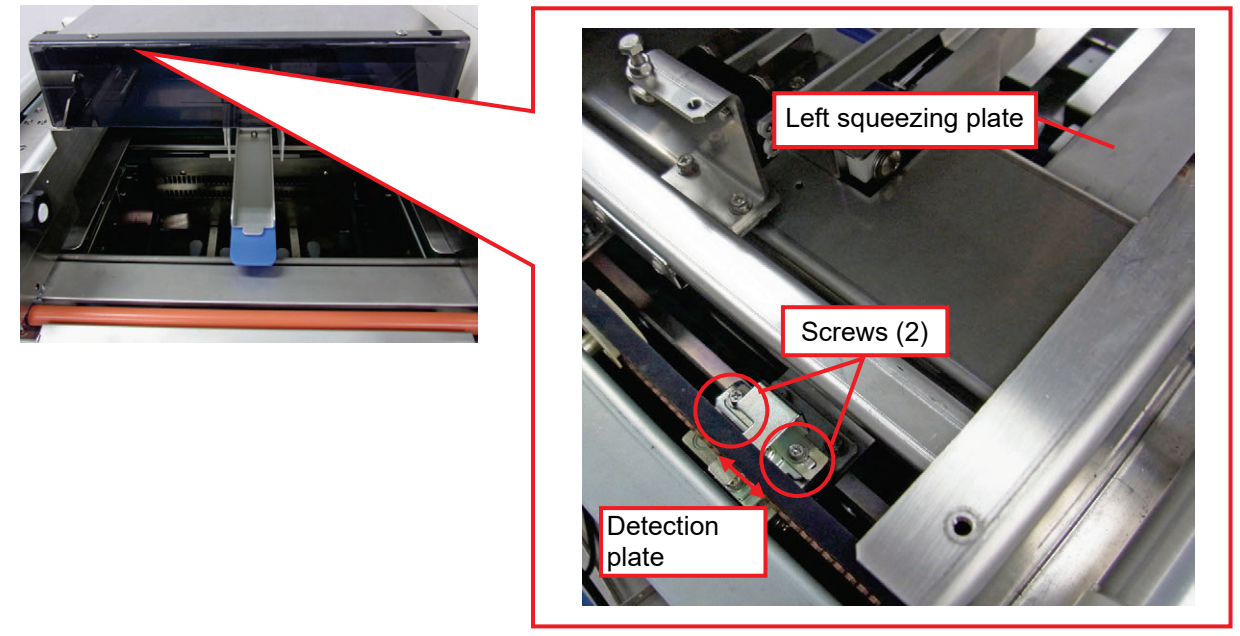

#### 3.2.9 Adjusting Squeeze Amount of the Postsqueezing Plate

Adjust the squeeze amount of the postsqueezing plate in such a way that the gap created by the postsqueezing plate when the postsqueezing plate moves toward the nearest position is within 5 mm ± 1 mm.

1) Touch the [UNIT TEST] in the Adjustment 2) Select [LIFTER] and touch [EXECUTE.] Mode.

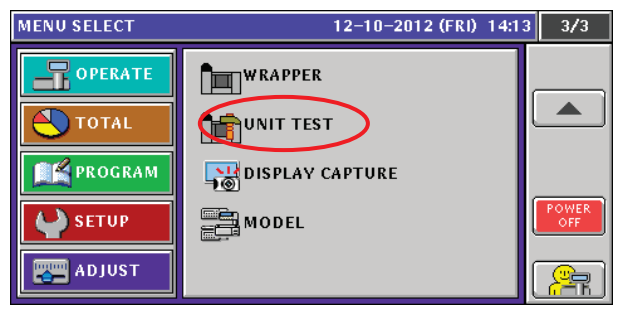

| U | UNIT TEST |                    |     | 12-10-2012 (FRI) 14:2 | 3 1/2    |  |
|---|-----------|--------------------|-----|-----------------------|----------|--|
| Γ |           |                    |     |                       |          |  |
|   | N0.       | UNIT               | N0. | UNIT                  |          |  |
|   | 1         | ALL SENSOR CHECK   | 6   | FILM ARM              |          |  |
|   | 2         | LIFTER             | 7   | FRONT CLAMP           |          |  |
|   | 3         | FILM FEEDER        | 8   | REAR CLAMP            |          |  |
|   | 4         | LEFT/RIGHT FOLDERS | 9   | ALL CLAMPS            | RETURN   |  |
|   | 5 CUTTER  |                    | 10  | WRAP(NO ARM)          | TEST NO. |  |
|   |           |                    |     |                       |          |  |
| ١ |           |                    |     |                       | EXECUTE  |  |

3) Check that the gap is within 5 mm ± 1 mm when the postsqueezing plate moves toward the nearest position.

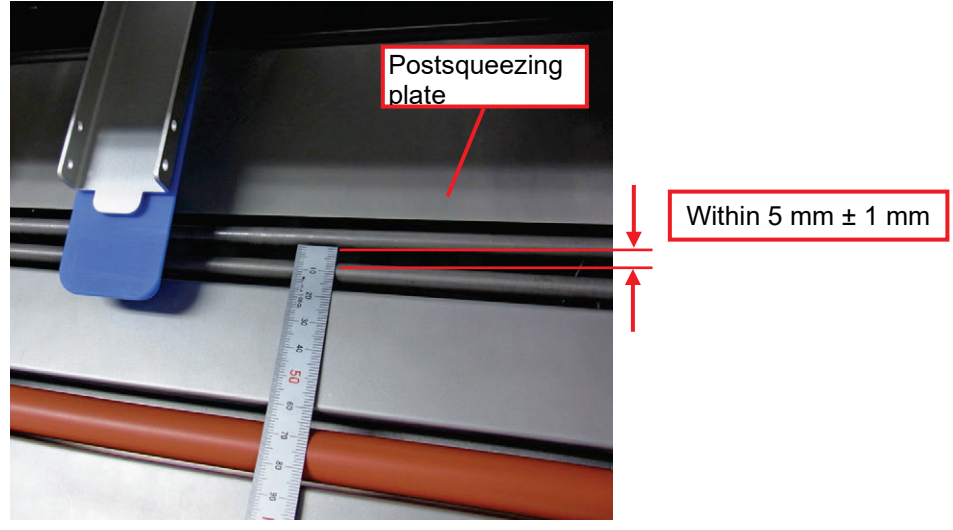

4) If the gap is not within  $5 \text{ mm} \pm 1 \text{ mm}$ , adjust the gap with the screws (2) of the postsqueezing arm on the right lateral.

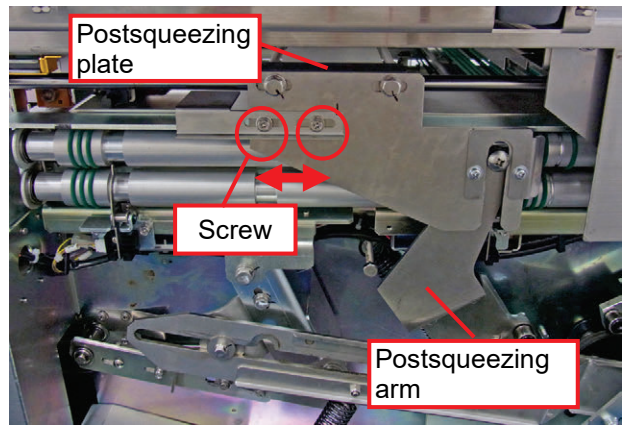

5) Move the postsqueezing plate back and forth once and check that the postsqueezing arm does not hit the detection plate and the sensor.

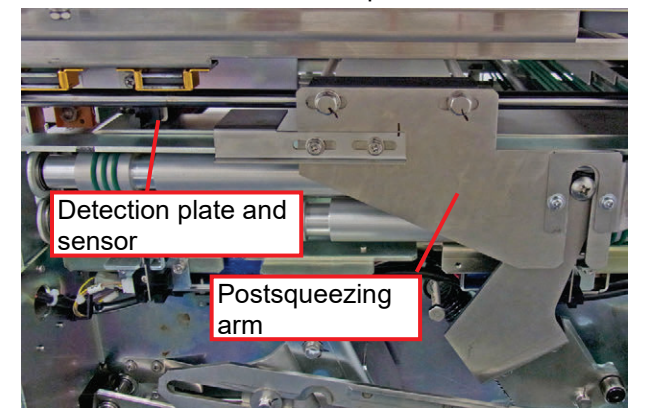

# 3.2.10 Adjusting Discharge Pusher Standby Position

Adjust the standby position of the discharge pusher as follows:

1) Check that the standby position of the discharge pusher (from the front of the discharge pusher to the backside of the plate).

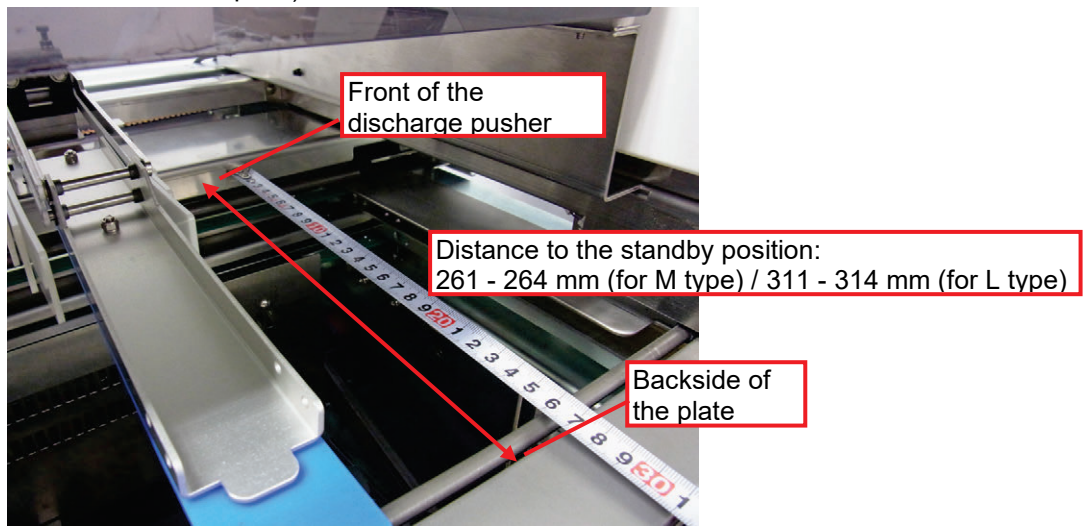

2) If the standby position is incorrect, adjust the position with screws (2) on the discharge pusher arm at the right lateral.

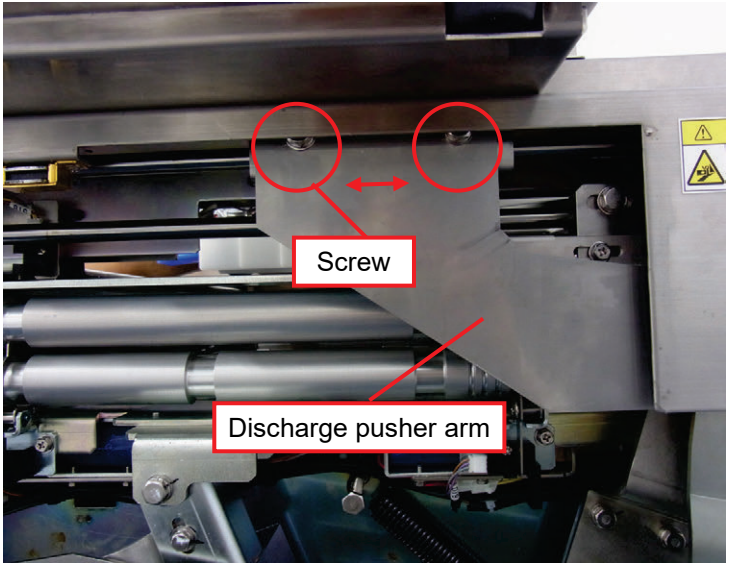

3) After adjustment, activate the discharge pusher and check again the distance to the standby position.

Hexagonal bolt

# 3.2.11 Adjusting Tray Holder Height

Adjust the height of the tray holder as follows: Adjust the space between the front end of the tray holder and the plate to 20±1 mm with a hexagonal bolt.

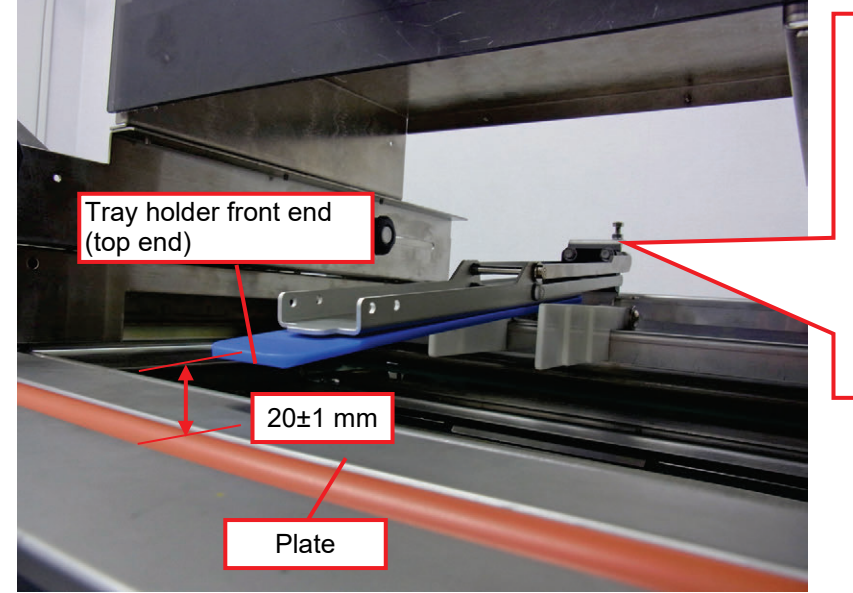

# 3.2.12 Adjusting Claw Height of the Infeed Unit

Adjust the claw height of the infeed unit as follows:

1) Loosen the screws (4) on the right lateral of the infeed unit.

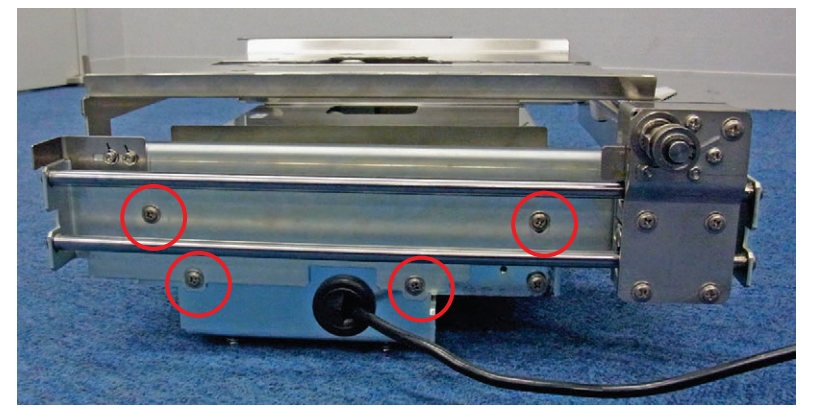

 Adjust the space between the top surface of the infeed unit and the infeed bar to 6 - 7 mm. Measure the height at the back of the front claw on the right lateral of the infeed unit as shown in the photograph below.

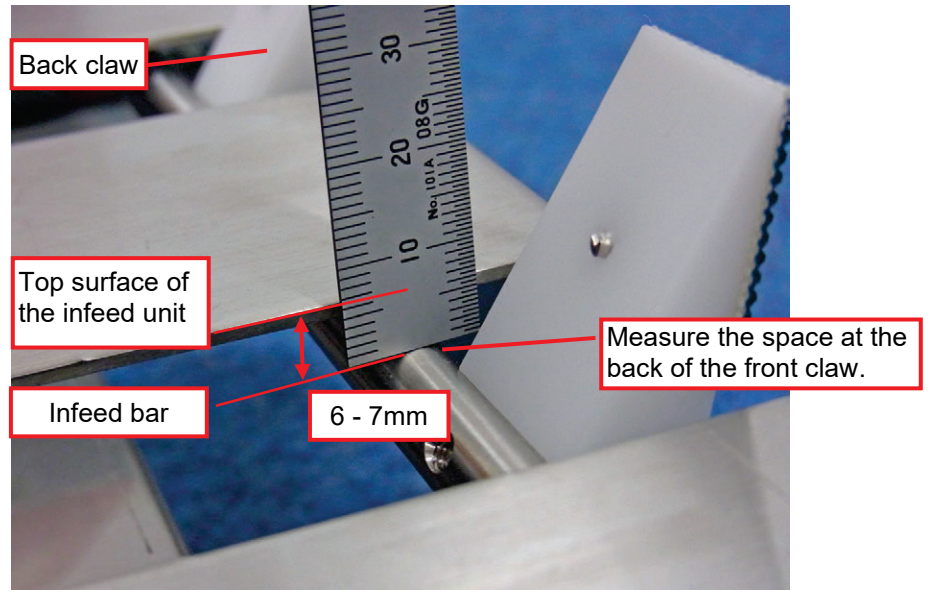

# Chapter 4 Hardware (Electrical) 4.1 Electrical Unit Board Configuration

| A DANGER!        | When a worker put his/her hand inside the machine body, be sure to press the emergency stop switch.                                                                                                    |
|------------------|----------------------------------------------------------------------------------------------------|
|                  | <ul> <li>Lock out the power so that it does not turn ON while you are working, and keep the key with you.</li> <li>During maintenance, attach a tag indicating "Work in progress" or have another</li> </ul> |
|                  | operator monitor it. <ul> <li>Electrical wiring work must be performed by a legally gualified person</li> </ul>                                                                                              |
| <b>A</b> CAUTION | Pay full attention that the DC 24V power source for the logic system does not turn off even though the emergency stop button is pressed.                                                                     |
|                  | When the fuse blew off, be sure to replace the fuse with the specified one.                                                                                                    |
|                  | When replacing PK-260 (Main board on UNI-7), please follow local regulation on its disposal because it contains lithium battery.                                                                             |

## 4.1.1 Alignment of Each Control Unit

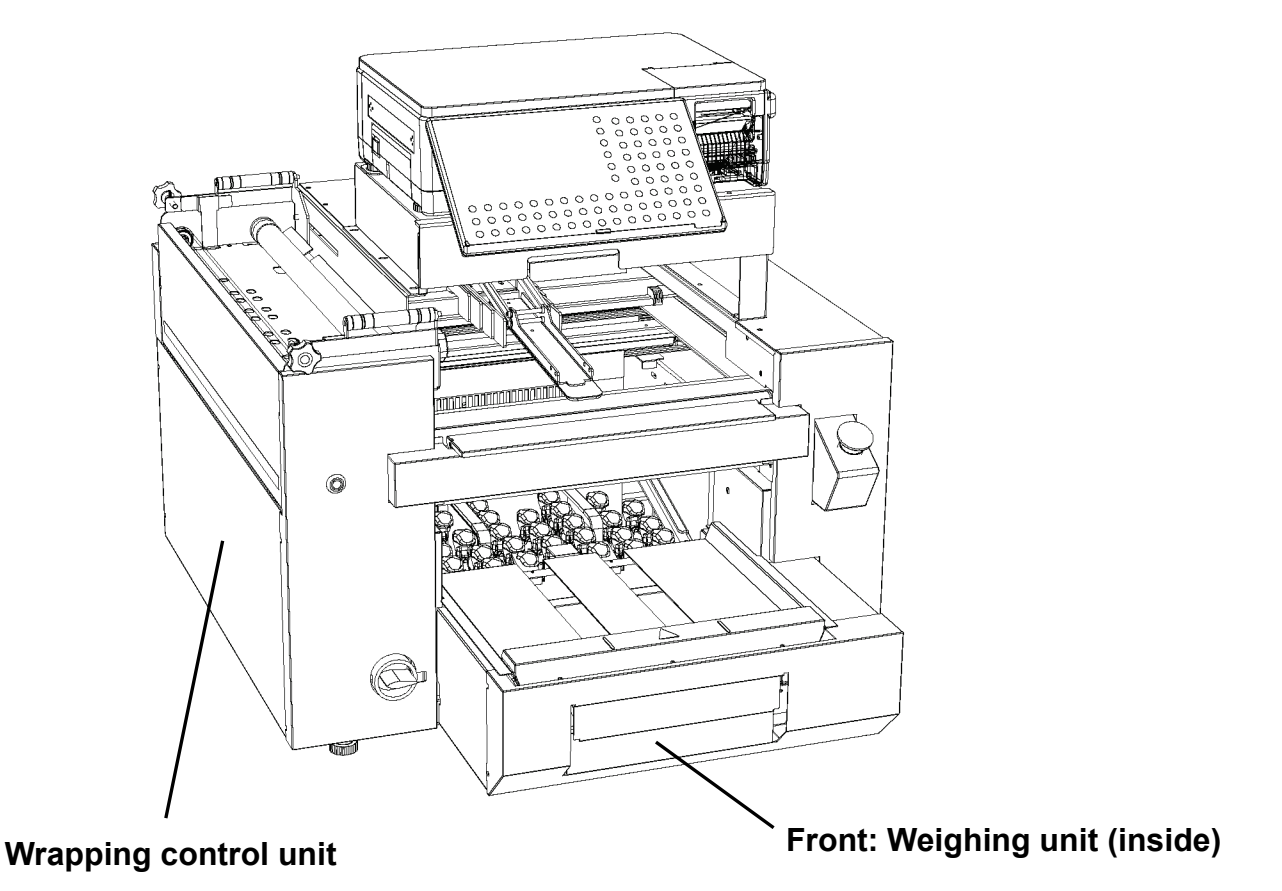

# 4.1.2 Front Weighing Unit

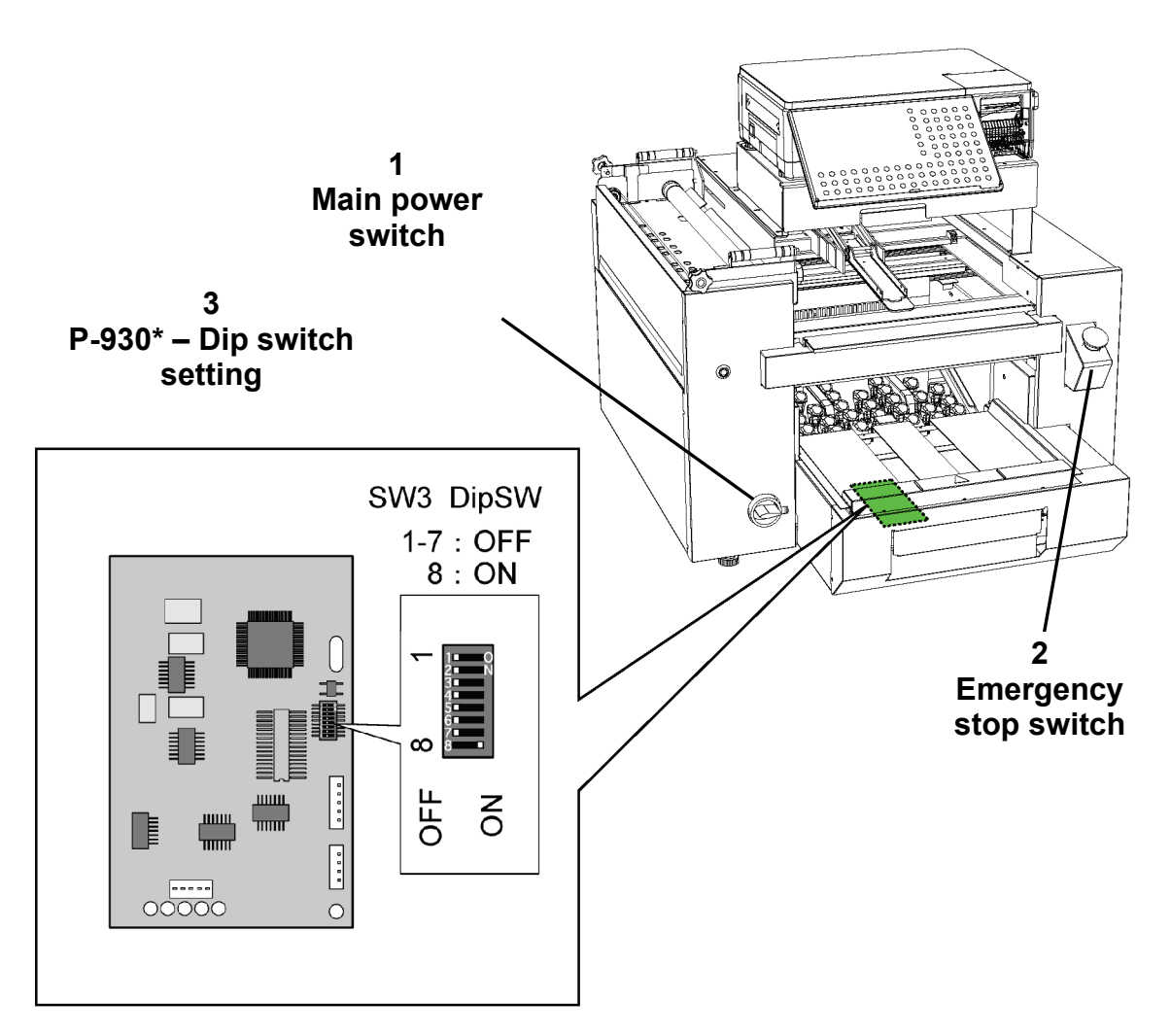

| No. | Board Name /<br>Parts Name       | Function                                                                                                    |  |
|-----|----------------------------------|----------------------------------------------------------------------------------------------------|--|
| 1   | Main power switch                | $\Diamond$ Main power switch of the machine                                                                                                    |  |
| 2   | Emergency stop<br>switch         | ◇ Pressing the switch activates the electromagnetic contactor and<br>shuts off the power source for the drive system. To recover the<br>power source, turn the switch clockwise. |  |
| 3   | A/D conversion board<br>(P-930*) | $\diamond$ It measures product mass and sends signals to the main control board.                                                                                                 |  |

#### **I**DT 7 **Circuit breaker** -M • H P-1004 0 • 0 00 6 Fuse 2 K1 5 K3 3 U1 1 4 E1 K2 6 F1 F2 F3 F4 F5 F6 F7 F8

# 4.1.3 Wrapping Control Unit (1/2)

| No. | Board Name /<br>Parts Name                               | Function                                                                                                    |  |
|-----|----------------------------------------------------------|----------------------------------------------------------------------------------------------------|--|
| 1   | E1 DC Brushless motor<br>driver board<br>(BLHD100K-K12)  | ♦ For the main cam motor                                                                                                    |  |
| 2   | K1 Electromagnetic<br>contactor                          | ♦ It controls the 24V system power supply by ON/OFF operation of<br>the emergency stop switch for DC 24V.                                                               |  |
| 3   | Switch power source for<br>U1 drive<br>(ZWS240PAF-24/JL) | <ul> <li>◇ Input voltage supports Ac100V –AC240V.</li> <li>◇ Output voltage is DC24V.</li> </ul>                                                                        |  |
| 4   | K2 SSR                                                   | $\Diamond$ SSR (Solid State Relay) for seal heater ON/OFF operation                                                                                                    |  |
| 5   | K3 SSR                                                   | $\Diamond$ SSR for fan heater ON/OFF operation                                                                                                    |  |
| 6   | Fuse                                                     | <ul> <li>◇F1, F2: Switch power source</li> <li>◇F3, F4: Interlocking cord with the operation unit</li> <li>◇F5, F6: Seal heater</li> <li>◇F7, F8: Fan heater</li> </ul> |  |
| 7   | Built-in circuit breaker of the machine                  | <ul> <li>◇ It uses Type NV-L22FYC 20A 2P 100-200V 30MA.</li> <li>Rating Overcurrent protection: 20A, Leakage protection: 30 mA</li> </ul>                               |  |

# 4.1.4 Wrapping Control Unit (2/2)

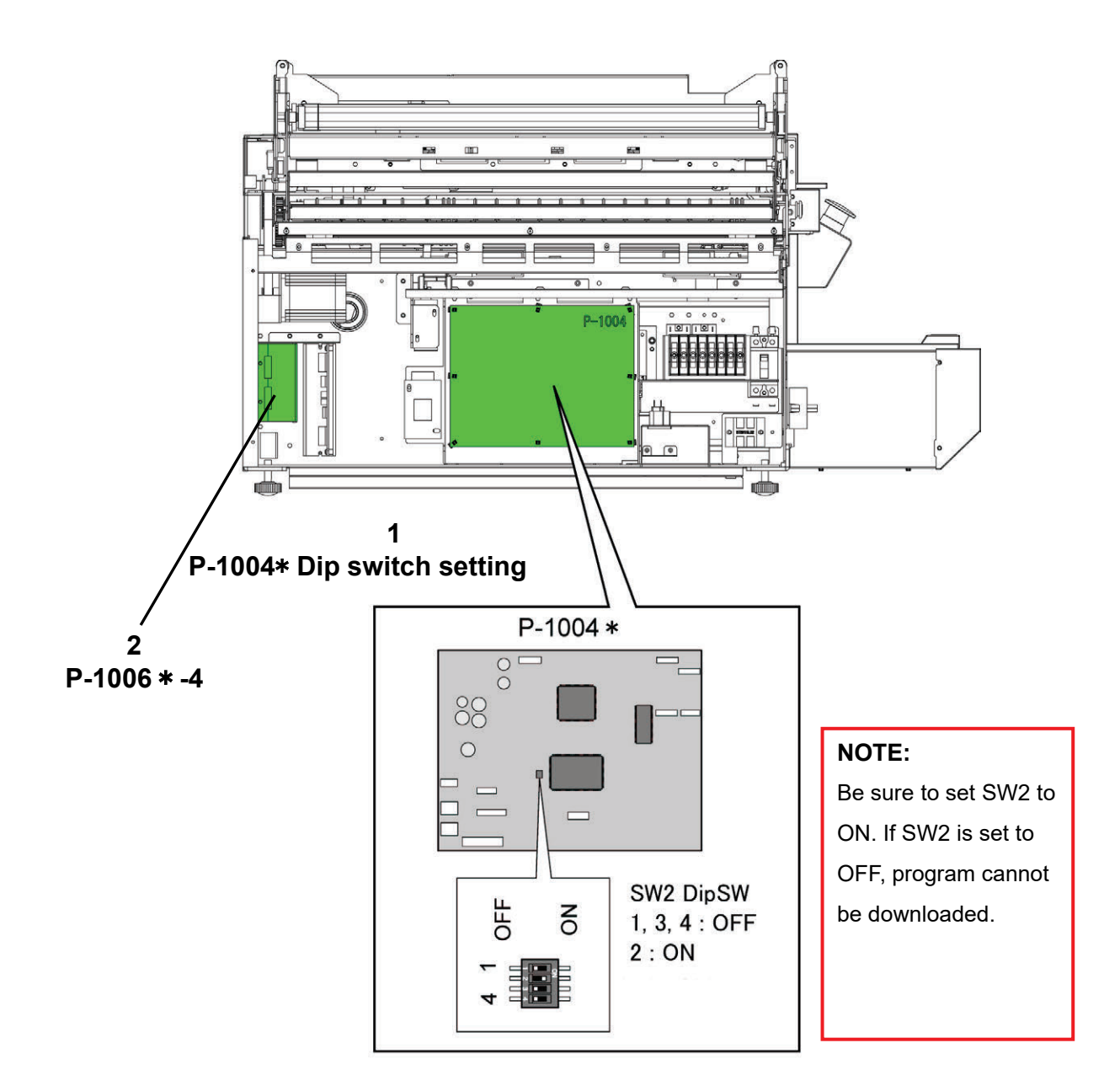

| No. | Board Name /<br>Parts Name                 | Function                                                                                                    |  |
|-----|--------------------------------------------|----------------------------------------------------------------------------------------------------|--|
| 1   | Wrapping control<br>board<br>(P-1004 * )   | <ul> <li>It implements wrapping machine control.</li> <li>The board is connected to the main control board, performing communication and storing programs to flash ROM.</li> <li>NOTE: P-1004 board has restriction on its versions.<br/>Use the board having the version of Product No. 111-8341-82 or higher.<br/>(For boot program, J0671C or later)</li> </ul> |  |
| 2   | Safety circuit control<br>board(P-1006*-4) | It turns ON/OFF the coil of the electromagnetic contactor.         ◇M2: It drives the film conveying motor.         ◇M3: It drives the left/right squeezing motor.         ◇M4: It turns ON/OFF the fan for the fan heater.                                                                                                    |  |

# 5.1 Operation as IP (Scale and Printer)

This section describes the procedure to use the wrapper as an IP (scale or printer only) in case that the wrapper is disabled due to a trouble, etc.

- 1 Turn OFF the main power of the wrapper unit.
- 2 Turn ON the main power of the wrapper unit.
- 3 At the Go Back to the Original Position screen (0322-0000), press the emergency stop button of the wrapper unit.
- 4 Press the [RETURN] key on the screen 11 times. The screen in fig. 1 will be released and returned to the normal screen.
- 5 The wrapper unit can be used as an IP (weigh price labeler).

| 22-                              | -03-2012 (THU) 17: | 7:01 |  |
|----------------------------------|--------------------|------|--|
| GO BACK TO ORIGINAL POSIT        | ION                |      |  |
| PRESS (RETURN) KEY               |                    |      |  |
| Press the RETURN button 11 times |                    |      |  |
| 0322 - 0000                      | RETURN             | 4    |  |

Fig 1. Screen when the power is ON.

# 5.2 Error Messages

#### 5.2.1 Error Display

When the machine detects an error, the error message and error number shown below are displayed. Depending on the error type, the machine may be recovered by performing only button operations, simple procedure and button operations, or maintenance such as parts replacement.

When there is an inquiry from the user, be sure to check the error number. The action to be taken may differ even if the messages are alike.

The error number consists of a main number (four digits) and sub number (four digits). If there is only one type of a sub number, only the main number is shown on the error message list.

|                                                                | 22-03-2012 (THU) | 18:27 |  |
|----------------------------------------------------------------|------------------|-------|--|
| WRAPPER IS NOT CONNEC                                          | TED              |       |  |
| WRAPPING PART WAS DISCONNECTED.<br>YOU CAN USE ONLY LABELING.  |                  |       |  |
| AFTER CHECKING CONNECTION WITH WRAPPING PART<br>TURN ON POWER. |                  |       |  |
| 0401 - 0000                                                    | ОК               |       |  |

Fig. An example of an error display

# 5.3 Error List

# 5.3.1 Error relates to System (Code 100s)

| ID NO. | TITLE                                                 | ERROR CONTENTS                                                                                                    | SOLUTION                                                                                                    |
|--------|-------------------------------------------------------|----------------------------------------------------------------------------------------------------|----------------------------------------------------------------------------------------------------|
| 0101   | SYSTEM ERROR                                          | System became unstable.<br>It could not implement the dynamic<br>allocation (malloc) in the memory.<br>(The memory for program to work<br>became full.)<br>Memory leak occured.                                                                                                    | REBOOT                                                                                                    |
| 0102   | SEQUENCE<br>ERROR                                     | There was a sequence break of the<br>machine. The machine is managing<br>the wrapping/printing movement by<br>putting the sequence numbers on<br>each product. But, at this time, the<br>declination of management of<br>sequence number occurred between<br>the main software and peripheral<br>devices, and the machine could not<br>continue wrapping movement. | [RETURN]                                                                                                    |
| 0103   | PRINTER 1 ERROR                                       | The machine tried to connect to the<br>printer No. that does not exist.<br><sub error="" no.=""><br/>0000:Printer 1 0001:Printer 2<br/>0002:Printer 3 0003:Printer 4</sub>                                                                                                    | [RETURN]                                                                                                    |
| 0105   | INITIALIZATION<br>FAILED                              | The machine failed to initialize the<br>memory.<br>After the board is replaced, the<br>memory initialization has not been<br>implemented.                                                                                                    | [OK]<br>Perform memory initialization.<br>[Adjust menu > 495344 + PLU ><br>Memory Clear]                                                                                                    |
| 0106   | BATTERY IS FAULT                                      | Either the battery is consumed or switch for the battery is OFF.                                                                                                    | [OK]<br>When the battery switch is OFF, turn<br>ON the battery switch.<br>When the battery switch is ON, as the<br>battery is consumed, the replacement<br>of the board is necessary. (The battery<br>is embedded to the board.) |
| 0107   | TOUCH SCREEN<br>ADJUSTMENT IS<br>NOT COMPLETED<br>YET | The adjustment of the touch panel is<br>not completed.<br>After the board is replaced, the<br>adjustment of touch panel is not<br>implemented yet.                                                                                                    | [OK]<br>Calibrate the touch screen.<br>[Adjust menu > 495344 + PLU ><br>Touch Screen]                                                                                                    |

| ID NO. | TITLE                                               | ERROR CONTENTS                                                                                                    | SOLUTION                                                                                                    |
|--------|-----------------------------------------------------|----------------------------------------------------------------------------------------------------|----------------------------------------------------------------------------------------------------|
| 0108   | CLOCK SETTING IS<br>NOT COMPLETED<br>YET            | The setting of the clock is not<br>completed.<br>After the board is replaced, the<br>setting of the clock has not been<br>implemented yet.                                                                                                    | [OK]<br>Set the clock as needed.<br>[Adjust menu > 495344 + PLU ><br>Date Time].                                                                                                    |
| 0109   | PRINTER 1<br>INITIALIAZATION<br>WAS NOT DONE<br>YET | The initialization of printer is not<br>completed.<br>After the board is replaced, the<br>initialization of the printer has not<br>been implemented yet.<br>The initialization of the printer is<br>necessary.<br><suberror no.=""><br/>0000:Printer 1 0001:Printer 2<br/>0002:Printer 2 0003:Printer 4</suberror> | [OK]<br>Initialize the printer.<br>[Adjust menu > 495344 + PLU ><br>Printer > Printer Initial]                                                                                                    |
| 0110   | MACHINE<br>SETTING IS NOT<br>COMPLETED              | Machine setting is not completed.<br>After the board is replaced, the<br>setting of the machine has not been<br>implemented yet.                                                                                                    | [OK]<br>Machine setting is necessary.<br>[Adjust menu > 495344 + PLU ><br>Model]                                                                                                    |
| 0111   | THE DISPLAY<br>CONFIRMATION IS<br>NOT COMPLETED     | The display confirmation is not<br>completed.<br>After the board is replaced, the<br>confirmation of the display has not<br>been implemented yet.                                                                                                    | Confirmation of the display is<br>necessary.<br>[Adjust menu > 495344 + PLU ><br>Display Check.]                                                                                                    |
| 0112   | CONFIRM<br>OPERATION OF<br>THE TACTILE<br>KEYBOARD  | Operation of the tactile keyboard is<br>not confirmed yet.<br>After the board is replaced, the<br>confirmation of the tactile keyboard<br>has not been implemented yet.                                                                                                    | Confirmation of operation of the<br>tactile keyboard is necessary.<br>[Adjust menu > 495344 + PLU > Key<br>Check.]                                                                                                    |
| 0114   | DATA<br>COMPOSITION IS<br>DIFFERENT                 | Data composition is different.<br>The database version is not the<br>proper one to be used by the<br>program.                                                                                                    | <ul> <li>[OK]</li> <li>The database version that the program can use and the actual database version is not same.</li> <li>Memory initialization is necessary.</li> <li>* When you implement the memory initialization, database will be re-built with the proper version that the program can use.</li> </ul> |
| 0116   | THE COUNTRY<br>HAS NOT BEEN<br>SELECTED             | The selection of the country is not<br>completed.<br>After the board is replaced, the<br>setting of the country has not been<br>implemented yet.                                                                                                    | The country setting is necessary.<br>[Setup menu > Country ><br>951753 + PLU]                                                                                                    |
| 0117   | CF CARD IS NOT<br>INSERTED                          | CF card is not inserted.<br>This message only appears when<br>the saving place of TOTAL data is<br>setup to CF card.                                                                                                    | [OK]<br>Insert CF card.                                                                                                    |

| ID NO. | TITLE                                  | ERROR CONTENTS                                                                                                    | SOLUTION                                                                                                    |
|--------|----------------------------------------|----------------------------------------------------------------------------------------------------|----------------------------------------------------------------------------------------------------|
| 0118   | USB MEMORY<br>STICK IS NOT<br>INSERTED | USB memory stick is not inserted.<br>This message only appears when<br>the saving place of TOTAL data is<br>setup to USB memory.                                                                                                    | [OK]<br>Insert USB memory.                                                                                                    |
| 0190   | DATABASE<br>RECOVERY                   | Database was recovered.<br>As the database was abnormal, the<br>database was recovered from the<br>back data.                                                                                                    | Reboot the machine.                                                                                                    |
| 0191   | Database error                         | Database was being abnormal, and<br>it could not be recovered even from<br>the backup.                                                                                                    | [OK]                                                                                                    |
| 0192   | WM-NANO TYPE<br>IS DIFFERENT           | The model of WM-NANO type (M<br>type/L type) is different.<br><suberror no.=""><br/>0000:Wrapper = M type / Main = L type<br/>0001:Wrapper = L type / Main = M type<br/>0002:Hardware = M type / Wrapper = L type<br/>0003:Hardware = L type / Wrapper = M type</suberror> | [OK]<br>In case SUBERROR is 0000/0002,<br>setup the machine to L type.<br>In case SUBERROR is 0001/0003,<br>setup the machine to M type.<br>Check P-1004 XJ8 jumper for model<br>identification:<br>No: M-type, Yes: L-type |

# 5.3.2 Error relates to Memory (Code 200s)

| ID NO. | TITLE                                     | ERROR CONTENTS                                                                                                    | SOLUTION                                                                                                    |
|--------|-------------------------------------------|----------------------------------------------------------------------------------------------------|----------------------------------------------------------------------------------------------------|
| 0202   | PLU MASTER IS NOT<br>PROGRAMMED           | PLU that was called up is not<br>programmed in the PLU master.<br>Called PLU does not exist in the<br>internal memory.<br>The number of PLU that was called<br>up appears on the display. | [OK]                                                                                                    |
| 0203   | POP MASTER IS NOT<br>PROGRAMMED           | POP message that was called up is<br>not programmed in the POP master.<br>Called POP message does not exist<br>in the internal memory.                                                    | [SET] → Only releasing the error<br>message.<br>[DELETE] → Deletes the POP<br>message of the PLU.                        |
| 0210   | TRAY MASTER IS NOT<br>PROGRAMMED          | Tray No. that was called up is not<br>programmed in the Tray master.<br>Called Tray No. does not exist in the<br>internal memory.                                                         | [OK]                                                                                                    |
| 0212   | FREE MSG. 1<br>MASTER ISN'T<br>PROGRAMMED | Free Message 1 that was called up<br>is not programmed in the Free<br>Message 1 master.<br>Called Free Message 1 No. does not<br>exist in the internal memory.                            | <ul> <li>[SET] → Only releasing the error message.</li> <li>[DELETE] → Deletes the Free Message 1 of the PLU.</li> </ul> |

| ID NO. | TITLE                                             | ERROR CONTENTS                                                                                                    | SOLUTION                                                                                             |
|--------|---------------------------------------------------|----------------------------------------------------------------------------------------------------|----------------------------------------------------------------------------------------------------|
| 0213   | FREE MSG. 2<br>MASTER ISN'T<br>PROGRAMMED         | Free Message 2 that was called up<br>is not programmed in the Free<br>Message 2 master.<br>Called Free Message 2 No. does not<br>exist in the internal memory.                                                            | [SET] → Only releasing the error<br>message.<br>[DELETE] → Deletes the Free<br>Message 2 of the PLU. |
| 0214   | FREE MSG.3<br>MASTER ISN'T<br>PROGRAMMED          | Free Message 3 that was called up<br>is not programmed in the Free<br>Message 3 master.<br>Called Free Message 3 No. does not<br>exist in the internal memory.                                                            | [SET] → Only releasing the error<br>message.<br>[DELETE] → Deletes the Free<br>Message 3 of the PLU. |
| 0215   | FREE MSG.4<br>MASTER ISN'T<br>PROGRAMMED          | Free Message 4 that was called up<br>is not programmed in the Free<br>Message 4 master.<br>Called Free Message 4 No. does not<br>exist in the internal memory.                                                            | [SET] → Only releasing the error<br>message.<br>[DELETE] → Deletes the Free<br>Message 4 of the PLU. |
| 0216   | FREE MSG.5<br>MASTER ISN'T<br>PROGRAMMED          | Free Message 5 that was called up<br>is not programmed in the Free<br>Message 5 master.<br>Called Free Message 5 No. does not<br>exist in the internal memory.                                                            | [SET] → Only releasing the error<br>message.<br>[DELETE] → Deletes the Free<br>Message 5 of the PLU. |
| 0223   | COUPON MASTER<br>IS NOT<br>PROGRAMMED             | Coupon that was called up is not<br>programmed in the Coupon master.<br>Called Coupon No. does not exist in<br>the internal memory.                                                                                       | [SET] → Only releasing the error<br>message.<br>[DELETE] → Deletes the Coupon No.<br>of the PLU.     |
| 0224   | LABEL SETTING<br>MASTER IS NOT<br>PROGRAMMED      | Label No. that was called up is not<br>programmed in the Label setting<br>master.<br>Called Label No. does not exist in<br>the internal memory.                                                                           | [SET] → Only releasing the error<br>message.<br>[DELETE] → Deletes the Free<br>Message 4 of the PLU. |
| 0226   | AMOUNT OF INTERNAL<br>MEMORY IS SHORT             | There is not enough memory<br>remaining. Memory is full.<br>-When showing the lists, the<br>machine failed to reserve the<br>memory for the list data.<br>-Full-Memory Error at database<br>occurred.                     | [OK]<br>Check the remaining memory.<br>[Adjust menu > Memory Clear ><br>SRAM]                        |
| 0227   | AMOUNT OF INTERNAL<br>MEMORY FOR TOTAL<br>IS FULL | Amount of internal memory for the<br>totals is full.<br>Since the data for TOTAL is full, it<br>could not add new record.<br>Full-Memory Error at database<br>occurred when the machine tried to<br>add new TOTAL record. | [OK]<br>Clears the totals.<br>[Total menu > Total Clear]                                             |

| ID NO. | TITLE                                       | ERROR CONTENTS                                                                                                    | SOLUTION                                                                                                    |
|--------|---------------------------------------------|----------------------------------------------------------------------------------------------------|----------------------------------------------------------------------------------------------------|
| 0229   | FILE SYSTEM IS<br>ABNORMAL                  | A problem has occurred with the file<br>system. Access to the database<br>failed.                                                                               | [OK]<br>It is necessary to do Memory<br>Initialization.<br>[Adjust menu > Memory Clear]                                   |
| 0266   | FILE INPUT ERROR                            | It failed to input the file.<br>It failed to input the data at the file<br>input/output operation.                                                              | [OK]                                                                                                    |
| 0267   | FILE OUTPUT ERROR                           | It failed to output the file.<br>It failed to output the data at the file<br>input/output operation.<br><sub error="" no.=""></sub>                             | [OK]                                                                                                    |
|        |                                             | 0: Master file output<br>1: SRAM output<br>2: All data output                                                                                                   |                                                                                                    |
| 0268   | FILE DELETE ERROR                           | It failed to delete the file.<br>It failed to delete the data in USB at<br>the file input/output operation.<br><sub error="" no.=""></sub>                      | [OK]                                                                                                    |
|        |                                             | 0: Master file delete<br>1: SRAM delete<br>2: Each folder delete<br>3: All folder delete                                                                        |                                                                                                    |
| 0271   | INITIALIZE ERROR                            | It failed to initialize the file.<br>It failed to initialize the data at the<br>file input/output operation.                                                    | [ОК]                                                                                                    |
| 0275   | EXTRA MSG. 1<br>MASTER IS NOT<br>PROGRAMMED | Extra Message 1 No. that was called<br>up is not programmed in the Extra<br>message master.<br>Called Extra Message 1 does not<br>exist in the internal memory. | <ul> <li>[SET] → Only releasing the error message.</li> <li>[DELETE] → Deletes the Extra Message 1 of the PLU.</li> </ul> |
| 0276   | EXTRA MSG. 2<br>MASTER IS NOT<br>PROGRAMMED | Extra Message 2 No. that was called<br>up is not programmed in the Extra<br>message master.<br>Called Extra Message 2 does not<br>exist in the internal memory. | <ul> <li>[SET] → Only releasing the error message.</li> <li>[DELETE] → Deletes the Extra Message 2 of the PLU.</li> </ul> |
| 0277   | EXTRA MSG. 3<br>MASTER IS NOT<br>PROGRAMMED | Extra Message 3 No. that was called<br>up is not programmed in the Extra<br>message master.<br>Called Extra Message 3 does not<br>exist in the internal memory. | <ul> <li>[SET] → Only releasing the error message.</li> <li>[DELETE] → Deletes the Extra Message 3 of the PLU.</li> </ul> |
| 0281   | TARE LIMIT OVER                             | Tare value was beyond the limit.<br>(except for USA)<br>Programmed tare (total tare) went<br>beyond of maximum tare value.                                      | [ОК]                                                                                                    |

| ID NO. | TITLE                                      | ERROR CONTENTS                                                                                                    | SOLUTION                                                                                                    |
|--------|--------------------------------------------|----------------------------------------------------------------------------------------------------|----------------------------------------------------------------------------------------------------|
| 0282   | TARE WEIGHT IS<br>0kg                      | Error that tare value was not<br>programmed. (Except for USA)<br>Tare value is not programmed.                                                                    | [OK]                                                                                                    |
| 0283   | TARE LIMIT OVER<br>(MAX 9.990lb)           | Tare value was beyond the limit.<br>(USA)<br>Programmed tare (total tare) went<br>beyond of maximum tare value.                                                   | [OK]                                                                                                    |
| 0284   | TARE WIGHT IS<br>0LB                       | Error that tare value was not<br>programmed. (USA)<br>Tare value is not programmed.                                                                               | [ОК]                                                                                                    |
| 0286   | FREE MSG. 6<br>MASTER ISN'T<br>PROGRAMMED  | Free Message 6 that was called up<br>is not programmed in the Free<br>Message 6 master.<br>Called Free Message 6 No. does not<br>exist in the internal memory.    | <ul> <li>[SET] → Only releasing the error message.</li> <li>[DELETE] → Deletes the Free Message 6 of the PLU.</li> </ul>  |
| 0287   | FREE MSG.7<br>MASTER ISN'T<br>PROGRAMMED   | Free Message 7 that was called up<br>is not programmed in the Free<br>Message 7 master.<br>Called Free Message 7 No. does not<br>exist in the internal memory.    | <ul> <li>[SET] → Only releasing the error message.</li> <li>[DELETE] → Deletes the Free Message 7 of the PLU.</li> </ul>  |
| 0288   | FREE MSG. 8<br>MASTER ISN'T<br>PROGRAMMED  | Free Message 8 that was called up<br>is not programmed in the Free<br>Message 8 master.<br>Called Free Message 8 No. does not<br>exist in the internal memory.    | <ul> <li>[SET] → Only releasing the error message.</li> <li>[DELETE] → Deletes the Free Message 8 of the PLU.</li> </ul>  |
| 0289   | FREE MSG.9<br>MASTER ISN'T<br>PROGRAMMED   | Free Message 9 that was called up<br>is not programmed in the Free<br>Message 9 master.<br>Called Free Message 9 No. does not<br>exist in the internal memory.    | <ul> <li>[SET] → Only releasing the error message.</li> <li>[DELETE] → Deletes the Free Message 9 of the PLU.</li> </ul>  |
| 0290   | FREE MSG.10<br>MASTER ISN'T<br>PROGRAMMED  | Free Message 10 that was called up<br>is not programmed in the Free<br>Message 10 master.<br>Called Free Message 10 No. does<br>not exist in the internal memory. | [SET] → Only releasing the error<br>message.<br>[DELETE] → Deletes the Free<br>Message 10 of the PLU.                     |
| 0291   | FREE MSG.11<br>MASTER ISN'T<br>PROGRAMMED  | Free Message 11 that was called up<br>is not programmed in the Free<br>Message 11 master.<br>Called Free Message 11 No. does<br>not exist in the internal memory. | <ul> <li>[SET] → Only releasing the error message.</li> <li>[DELETE] → Deletes the Free Message 11 of the PLU.</li> </ul> |
| 0292   | FREE MSG. 12<br>MASTER ISN'T<br>PROGRAMMED | Free Message 12 that was called up<br>is not programmed in the Free<br>Message 12 master.<br>Called Free Message 12 No. does<br>not exist in the internal memory. | <ul> <li>[SET] → Only releasing the error message.</li> <li>[DELETE] → Deletes the Free Message 12 of the PLU.</li> </ul> |

| ID NO. | TITLE                                                   | ERROR CONTENTS                                                                                                    | SOLUTION                                                                                                    |
|--------|---------------------------------------------------------|----------------------------------------------------------------------------------------------------|----------------------------------------------------------------------------------------------------|
| 0293   | FREE MSG.13<br>MASTER ISN'T<br>PROGRAMMED               | Free Message 13 that was called up<br>is not programmed in the Free<br>Message 13 master.<br>Called Free Message 13 No. does<br>not exist in the internal memory.                                                                                                    | <ul> <li>[SET] → Only releasing the error message.</li> <li>[DELETE] → Deletes the Free Message 13 of the PLU.</li> </ul>                                                                                                    |
| 0294   | FREE MSG.14<br>MASTE ISN'T<br>PROGRAMMED                | Free Message 14 that was called up<br>is not programmed in the Free<br>Message 14 master.<br>Called Free Message 14 No. does<br>not exist in the internal memory.                                                                                                    | <ul> <li>[SET] → Only releasing the error message.</li> <li>[DELETE] → Deletes the Free Message 14 of the PLU.</li> </ul>                                                                                                    |
| 0295   | FREE MSG. 15<br>MASTER ISN'T<br>PROGRAMMED              | Free Message 15 that was called up<br>is not programmed in the Free<br>Message 15 master.<br>Called Free Message 15 No. does<br>not exist in the internal memory.                                                                                                    | <ul> <li>[SET] → Only releasing the error message.</li> <li>[DELETE] → Deletes the Free Message 15 of the PLU.</li> </ul>                                                                                                    |
| 0296   | LINK PLU ERROR                                          | Link PLU error<br>Called Link PLU does not exist or<br>the setting of Link PLU is not correct.                                                                                                    | [OK]                                                                                                    |
| 0297   | FILM IS NOT<br>GETTING WARM<br>MACHINE IS<br>WARMING UP | <ul> <li>Film is not getting warm.</li> <li>1. Operator tried to start the production before the film get warmed up after turning on the power of the machine.</li> <li>2. Setting of the fan heater is not proper. (Ex. Turned Off, Set temperature is too low, etc.)</li> <li>3. Setting of temperature check function is not proper. (Ex. Yes/No, the minimum temperature is too high, etc)</li> <li>4. The temperature does not rise up due to the broken fan heater.</li> </ul> | <ul> <li>[OK]: Release the error with<br/>maintaining the function ON.</li> <li>[CANCEL]: Release the error with<br/>turning off the function.</li> <li>1. Confirm the fan heater is heating up.</li> <li>2. Check continuity of the fan heater<br/>heating element, p/n 164373</li> <li>3. Check the F7 and F8 fuses on the<br/>left side of the wrapper, p/n 47075</li> <li>4. Check the voltage to confirm 220V.</li> <li>5. Check the Film Temperature<br/>Check setting, reduce if too high.<br/>[Adjust menu &gt; Wrapper &gt; Adjust2<br/>tab]</li> </ul> |

# 5.3.3 Error relates to checking (Code 300s)

| ID NO. | TITLE                                                     | ERROR CONTENTS                                                                                                    | SOLUTION                                                                                                    |
|--------|-----------------------------------------------------------|----------------------------------------------------------------------------------------------------|----------------------------------------------------------------------------------------------------|
| 0301   | EMERGENCY<br>SWITCH HAS<br>BEEN PUSHED                    | Emergency switch is pressed when the machine started moving.                                                                                                    | [OK] and release Emergency switch                                                                                                    |
| 0306   | RIGHT SIDE<br>COVER IS OPEN                               | Right side cover is open when the machine started moving.                                                                                                    | [OK] and close the right side cover<br>Check right side magnetic proximity<br>cover switch [B13], p/n 125709                                                                                                    |
| 0307   | LEFT SIDE<br>COVER IS OPEN                                | Left side cover is open when the machine started moving.                                                                                                    | [OK] and close the left side cover<br>Check left side magnetic proximity<br>cover switch [B12], p/n 125710                                                                                                    |
| 0312   | LABEL IS<br>REMAINING                                     | Label is remaing when the machine<br>started moving.<br><sub error="" no.=""><br/>0: Printer<br/>1: Except for printer (Ex. Applicator)<br/>*The wrapper picture will not be<br/>shown with Uni-7.</sub> | <ul> <li>[OK] and remove the label</li> <li>1. Remove labels</li> <li>2. Check the peel sensor levels <ul> <li>[Adjust menu &gt; Printer &gt; Peel</li> <li>Sensor tab]</li> </ul> </li> <li>3. Replace the peel sensors. Left p/n 87534 or 193674, Right p/n 87535 or 193674</li> </ul> |
| 0313   | PRINTER THERMAL<br>HEAD IS UP                             | Thermal head is up when the<br>machine started moving.<br><sub error="" no.=""><br/>0: IP 1:WM</sub>                                                                                                    | [OK] and set the thermal head                                                                                                    |
| 0316   | MARK DOWN<br>PRICE IS MORE<br>THAN ORIGINAL<br>PRICE      | Mark down price is more than original price.                                                                                                    | [OK]                                                                                                    |
| 0318   | MARK DOWN<br>UNIT PRICE IS<br>MORE THAN<br>ORIGINAL PRICE | Mark down unit price is more than original price.                                                                                                    | [ОК]                                                                                                    |
| 0320   | CAMPAIGN<br>SETTING ERROR                                 | The setting for campaign is not<br>correct.<br><sub error="" no.=""></sub>                                                                                                    | [OK]                                                                                                    |
|        |                                                           | 0: Sales mode is not correct.                                                                                                    |                                                                                                    |
|        |                                                           | 1: Price/Unit Price is not correct<br>(Price/Unit Price =0)                                                                                                    |                                                                                                    |
|        |                                                           | <ol> <li>Price/Unit price is not correct<br/>(Price/Unit Price≠0)</li> </ol>                                                                                                    |                                                                                                    |

| ID NO. | TITLE                                                             | ERROR CONTENTS                                                                                                    | SOLUTION                                                                                                    |
|--------|-------------------------------------------------------------------|----------------------------------------------------------------------------------------------------|----------------------------------------------------------------------------------------------------|
| 0321   | PRICE IS NOT<br>PROGRAMMED                                        | <ul> <li>Price is not programmed.</li> <li><sub error="" no.=""></sub></li> <li>0: No Price</li> <li>1: No Weight</li> <li>2: No Unit Price</li> <li>3: When campaign is [9:S.P. ARB.], the quantity is not matching the programmed quantity in campaign setting. (Ex. Unit is set to 2 in the campaign but actual quantity is 3.)</li> <li>When it is set not to show error message at [Error Process] even price is 0, this will not appear.</li> </ul> | [OK]                                                                                                    |
| 0322   | The machine<br>moves the parts to<br>original (home)<br>position. | The machine moves the parts to<br>original (home) position.<br>It appears only when the machine is<br>turned ON.                                                                                                    | [ОК]                                                                                                    |
| 0325   | WEIGT OVER<br>LIMIT                                               | Weight value is out of the set<br>limitation (Over or Under).<br><sub error="" no.=""><br/>0: Actual weight is out of range<br/>1: Fixed Weight is out of range</sub>                                                                                                    | <ul> <li>When actual weight is out of<br/>range:[PRINT]: Will not be an error<br/>[STOP]: Will not check the weight until<br/>the item is called up next time<br/>Membrane key is pressed: Error<br/>display will close</li> <li>Fixed Weight is out of range: [OK]<br/>Please check the weight value.</li> </ul> |
| 0338   | PROMOTION IS<br>BEING SET                                         | This is to confirm whether the promotion is fine to start or not.                                                                                                    | [ACCEPT]: Execute the promotion.<br>[CANCEL]: Do not execute the<br>promotion.<br>Select whether to execute the<br>campaign or not.                                                                                                    |
| 0339   | LOWER VALUE<br>IS LESS THAN<br>FIXED WEIGHT                       | Under limitation is set to less than fixed weight.                                                                                                    | [EXEC]: It overwrites the lower<br>limitation with the fixed weight and<br>release the error.<br>[STOP]: Release the error.<br>Confirm the under limitation value and<br>fixed weight value.                                                                                                    |

| ID NO. | TITLE                                  | ERROR CONTENTS                                                                                                    | SOLUTION                                                                                |
|--------|----------------------------------------|----------------------------------------------------------------------------------------------------|-----------------------------------------------------------------------------------------|
| 0341   | PRODUCT IS<br>REMAINING ON<br>THE LIFT | The product is remaining on the lift.<br>The operation that was prohibited<br>during the production was<br>implemented when there was an item<br>in produce around the scale to the<br>lift.                                                                                                | [OK]<br>Discharge the item inside by pressing<br>PLU key, and then start the operation. |
| 0342   | POS CODE IS<br>NOT<br>PROGRAMMED       | POS CODE is not programmed.<br>When it is set [NO LABEL PRINT] at<br>[Error Process] when POS Code is<br>not programmed, this will appear.<br>Program POS Code of items at the<br>programming menu.                                                                                         | [OK]                                                                                    |
| 0343   | POS CODE IS<br>NOT<br>PROGRAMMED       | POS CODE is not programmed.<br>When it is set [NO BAR PRINT] at<br>[Error Process] when POS Code is<br>not programmed, this will appear.<br>Program POS Code of items at the<br>programming menu.<br>* When the machine is used without<br>programming, the barcode will not be<br>printed. | [OK]                                                                                    |
| 0344   | CASSETTE FOR<br>PRINTER IS<br>WRONG    | <ul> <li>The cassette for printer 1 is wrong.</li> <li>SUB ERROR No.&gt;</li> <li>0: Cassette for the LABEL is inserted even it is setup to RECEIPT printing.</li> <li>1: Cassette for the RECEIPT is inserted even it is setup to LABEL printing.</li> </ul>                               | [OK]<br>Please check the cassette setting.                                              |
| 0348   | SCALE PLATTER<br>IS OUT                | The scale platter is out of the<br>position.<br>This can appear when the [RETURN]<br>key is pressed while the platter is out<br>of position or touching other places<br>which causes the minus weight<br>value.                                                                             | [OK]<br>Please check the platter and set it<br>properly again.                          |

| ID NO. | TITLE                         | ERROR CONTENTS                                                                                                    | SOLUTION                                                                                        |
|--------|-------------------------------|----------------------------------------------------------------------------------------------------|-------------------------------------------------------------------------------------------------|
| 0350   | TRAY No. IS NOT<br>PROGRAMMED | Tray No. is not programmed to the<br>product.<br>When you operate [WRAP] or<br>[WRAP + PRINT], selecting the tray<br>is necessary.<br>When you operate only [PRINT],<br>change the [WRAP MODE] to<br>[PRINT].<br>When you operate [WRAP] or<br>[WRAP +PRINT], selecting the tray is<br>necessary.                                                                                                    | [OK]                                                                                            |
| 0351   | LABEL IS<br>REMAINING         | Label is remaining.<br>The operation that was prohibited<br>during the production was<br>implemented when there was an item<br>in produce around the lift to the<br>discharging part.                                                                                                    | [OK]<br>Wait until the item is discharged and<br>remove the item and a label at the<br>printer. |
| 0352   | DRAWER OPEN<br>LOG ERROR      | It failed to add the drawer open log<br>record.<br>Usually, it records when and who<br>opened the drawer but it failed.                                                                                                    | [EXEC]: Retry adding the log.<br>[CANCEL]: Do not write the log.                                |
| 0355   | TRAY No. IS NOT<br>PROGRAMMED | Tray No. is not programmed.<br>The tray No. that is programmed at<br>PLU does not exist in the tray master.<br>Select the tray No. when you operate<br>[WRAP] or [WRAP+PRINT].<br>* When the tray No. is not<br>programmed in the tray master, it is<br>necessary to program the tray<br>additionally.<br>When you operate only printing,<br>change the [WRAP MODE] to<br>[PRINT].<br>When you operate [WRAP] or<br>[WRAP +PRINT], selecting the tray is<br>necessary. | [OK]                                                                                            |
| 0361   | POWER IS ON                   | It is the error for recording the log for<br>turning on the machine.<br>No error display                                                                                                    | [ОК]                                                                                            |
| 0383   | POS FORMAT<br>CHECK ERROR     | Error for setting the wrong POS format.                                                                                                    | [OK]<br>Check barcode settings.<br>[Setup menu > Barcode]                                       |
| 0384   | POS TYPE<br>CHECK ERROR       | Error for setting the wrong POS type.                                                                                                    | [OK]<br>Check barcode settings.<br>[Setup menu > Barcode]                                       |

| ID NO. | TITLE                             | ERROR CONTENTS                                                                                                    | SOLUTION                                                                                            |
|--------|-----------------------------------|----------------------------------------------------------------------------------------------------|----------------------------------------------------------------------------------------------------|
| 0393   | TRACEABILITY                      | It has changed the Lot No. that was<br>programmed on the memory.<br>It changed the Lot No. that has been<br>used before (=that is programmed on<br>the memory).                                           | [EXEC]: Validate the change.<br>[STOP]: Invalidate the change.                                      |
| 0396   | USB Memory stick is not inserted. | USB Memory stick is not inserted or<br>the inserted USB Memory stick<br>cannot be recognized.                                                                                                    | [OK]<br>Insert the USB Memory stick. If USB<br>Memory stick is already inserted, retry<br>it again. |
| 0397   | NO USB<br>MEMORY                  | USB Memory stick is not inserted.<br>USB Memory stick is not inserted or<br>the inserted USB Memory stick<br>cannot be recognized. (Only when<br>saving TOTAL. Except for this, it<br>becomes Error 396.) | [OK]<br>Insert the USB Memory stick. If USB<br>Memory stick is already inserted, retry<br>it again. |

## 5.3.4 Error relates to wrapper (Code 400s)

**NOTE**: If an error occurs during film feeding and if the film has not been cut, 1000 is added to the sub-error.

| ID NO. | TITLE                        | ERROR CONTENTS                                                                                                    | SOLUTION                                                                                                    |
|--------|------------------------------|----------------------------------------------------------------------------------------------------|----------------------------------------------------------------------------------------------------|
| 0401   | WRAPPER IS NOT<br>CONNECTED  | Wrapper is not connected.<br>(Communication error before the<br>power for wrapper is ON.)<br>Connection to wrapper was cut.<br>After confirming the connection,<br>re-boot is necessary.     | [OK]<br>Once the error is released with [OK],<br>it can only work with PRINT mode.<br>Use the main power switch on the<br>wrapper. Always leave the power<br>switch on the Uni-7 controller set to<br>the ON position.                                                                                                    |
| 0402   | NO RESPONSE<br>FROM WRAPPER  | No response from the wrapper.<br>(Communication error before the<br>power for wrapper is ON.)<br>Connection to wrapper was cut.<br>After confirming the connection,<br>re-boot is necessary. | <ul> <li>[OK]</li> <li>Once the error is released with [OK], it can only work with PRINT mode.</li> <li>1. Confirm connection at P1004 XJ24 and XJ33.</li> <li>2. Check the cable harness between the Uni-7 controller and WM-Nano wrapper body, p/n 151677.</li> <li>3. P-1004 DIP SW2 sw #2 must be set as ON.</li> </ul> |
| 0403   | PROBLEM CAUSED<br>ON WRAPPER | A communication problem with<br>the wrapper occurred.<br>Send and Receive commands do<br>not match each other.                                                                               | REBOOT<br>Check the software versions of main<br>and wrapper.                                                                                                    |

| ID NO. | TITLE                                        | ERROR CONTENTS                                                                                                    | SOLUTION                                                                                                    |
|--------|----------------------------------------------|----------------------------------------------------------------------------------------------------|----------------------------------------------------------------------------------------------------|
| 0405   | FIFO FOR<br>WRAPPER IS FULL                  | FIFO for wrapper is full.<br>The wrapper software is managing<br>the wrapping movement by putting<br>the sequence numbers on each<br>product. But, at this time, the<br>declination of management of<br>sequence number occurred, and the<br>machine could not continue<br>wrapping movement.<br>It is not the main software but the<br>wrapper software that cause FIFO<br>over.                                                                                                    | REBOOT                                                                                                    |
| 0406   | WRAPPER<br>DETECTED<br>TEMPORARY<br>BLACKOUT | Temporary blackout occurred at the<br>wrapper side.<br>CPU at the wrapper control unit was<br>reset.                                                                                                    | REBOOT<br>The wrapper software received other<br>commands than power is ON<br>command when the machine got<br>powered ON.                                                                                                    |
| 0407   | TEMPORARY<br>BLACKOUT ON<br>CONSOLE          | Temporary blackout occurred at the<br>console (=printer side).<br>CPU at the console (=printer side)<br>was reset.                                                                                                    | <ol> <li>REBOOT.</li> <li>The Uni-7 Controller was powered<br/>off/on and lost connection to the<br/>WM-Nano CPU. Always use the<br/>main power switch on the WM-Nano<br/>to power the system on/off.</li> <li>Confirm power is stable.</li> <li>Confirm earth ground is good.</li> <li>Confirm the power cord from the<br/>wrapper to the Uni-7 controller is<br/>fully seated at both ends.</li> <li>Confirm the RS232 cable on the<br/>bottom of the Uni-7 controller is fully</li> </ol> |
| 0410   | LIFT MOTOR IS<br>ABNORMAL                    | <ul> <li>Lift motor error</li> <li>Lift motor did not move properly.</li> <li>SUB ERROR No.&gt;</li> <li>0001: The movement protection timer ended, but actual movement is not completed.</li> <li>0002: Cannot detect the speed pulse signal from DCB driver board.</li> <li>0004: DCB Driver alarm that the wires between the motor and the driver board are damaged.</li> <li>0999: The speed pulse from the DCB Driver became lower than 600rpm.</li> <li>(It appears when the package is jammed between rear folder and the discharge unit, or when the emergency stop button is pressed during operation.)</li> </ul> | [RETURN] <check point=""> 1. DCB driver [E1], p/n 125703 2. DCB motor [M1], p/n 125716 3. Lift home position sensor [B1] 4. Check the wiring of the electro magnetic unit [K1] (1L1, 2T1, 3L2, 4T2) 5. Cable between XJ17 of P-1004 and DCB driver (E1-CN2), p/n 204205 6. Cable between XJ11 of P-1004 and lift home position sensor [B1], p/n 181064 7. Cable between electro magnetic unit and DCB driver</check>                                                                         |

| ID NO. | TITLE                                      | ERROR CONTENTS                                                                                                    | SOLUTION                                                                                                    |
|--------|--------------------------------------------|----------------------------------------------------------------------------------------------------|----------------------------------------------------------------------------------------------------|
| 0415   | REAR FOLDER IS<br>NOT ORIGINAL<br>POSITION | Rear folder is not at the original<br>position. (SUB ERROR No.:0010)<br>When the rear folder starts moving,<br>the rear folder home position sensor<br>did not detect the rear folder.<br><sub error="" no.=""><br/>0010: Without the Rear folder home</sub>                                                                            | [RETURN]<br><check point=""><br/>1. Check operation of the rear<br/>folder front limit sensor [B16],<br/>p/n 104239<br/>2. Check XJ10 of P-1004 [A1].</check> |
|        |                                            | <ul> <li>position sensor (no connection between P-1004 XJ13 18 pin and 20 pin), as the confirmation function of rear folder home position becomes ineffective, this error does not appear.</li> <li>0011: Rear folder does not reach the front limit sensor in the allotted time.</li> <li>0012: When the rear folder starts</li> </ul> |                                                                                                    |
|        |                                            | moving, the rear folder home<br>position sensor detected the<br>rear folder.<br>Without the Rear folder<br>home position sensor (no<br>connection between P-1004<br>XJ13 25 pin and 26 pin), as<br>the confirmation function of<br>rear folder home position<br>becomes ineffective, this<br>error does not appear.                     |                                                                                                    |

| ID NO. | TITLE                                            | ERROR CONTENTS                                                                                                    | SOLUTION                                                                                                    |
|--------|--------------------------------------------------|----------------------------------------------------------------------------------------------------|----------------------------------------------------------------------------------------------------|
| 0416   | MOTOR FOR L/R<br>FOLDERS IS<br>ABNORMAL          | <ul> <li>Error for the motor of L/R folders</li> <li>The motor for L/R folders did not</li> <li>move properly.</li> <li>Sub-error No.&gt;</li> <li>0001: The movement did not complete even after protection timer finished. Cannot return to home position.</li> <li>0010: L/R folders are not at the home position when L/R folders tried to move.</li> <li>0020: L/R folders are not at the home position when main cam motor tried to move.</li> <li>0101: It normally returns to the home position before it starts the unit test movement, but L/R folders are not at the home position even after a certain time.</li> <li>0103: L/R folders are not at the home position even after a certain time when the unit test movement of L/R folders returning.</li> </ul> | [RETURN] <check points=""> <ol> <li>L/R folders motor driver P-1006</li> <li>[A2], p/n 125705</li> <li>L/R folders motor [M3], p/n 125714</li> <li>L/R folders home position sensor</li> <li>[B2], p/n 104239</li> <li>Connection of P-1004 and P-1006</li> <li>Check if P-1006 is P-1006*-4.</li> <li>Confirm the product discharge detection sensors are working and not blocked by the interior covers.</li> <li>[B5] emitter side, p/n 125711</li> <li>[B8] receiver side, p/n 125712</li> <li>Discharge unit hand insertion sensor</li> <li>[B4] emitter side, p/n 125711</li> <li>[B7] receiver side, p/n 125712</li> </ol> 7. XJ7 of P-1004</check> |
| 0417   | OUTFEED<br>PUSHER IS NOT<br>ORIGINAL<br>POSITION | Out-feed pusher is not at the home<br>position.<br>When the out-feed pusher starts<br>moving, the out-feed pusher's home<br>position sensor did not detect the<br>out-feed pusher<br>Without the out-feed pusher home<br>position sensor (no connection<br>between P-1004 XJ14 18 pin and 20<br>pin), as the confirmation function of<br>out-feed pusher home position<br>becomes ineffective, this error does<br>not appear.                                                                                                    | [RETURN]                                                                                                    |

| ID NO. | TITLE                                       | ERROR CONTENTS                                                                                                    | SOLUTION                                                                                                    |
|--------|---------------------------------------------|----------------------------------------------------------------------------------------------------|----------------------------------------------------------------------------------------------------|
| 0418   | FEEDER MOTOR<br>IS ABNORMAL                 | Error for the film feeder motor<br>The motor for film feeder did not<br>move properly.<br><sub error="" no.=""><br/>0001: The movement protection<br/>timer ended, but actual<br/>movement is not completed</sub>                                                                                                    | <ul> <li>[RETURN]</li> <li><check point=""></check></li> <li>1. Film feed motor driver P-1006 [A2], p/n 125705</li> <li>2. Film feed motor [M2], p/n 125714</li> <li>3. Connection of P-1004 and P-1006 [A2]</li> <li>4. Check if P-1006 is P-1006*-4.</li> </ul>                                                                                        |
| 0425   | FILM HEATER HAS<br>PROBLEM                  | <ul> <li>There is a problem at the film heater.</li> <li>An error occurred at the film heater, and heater cannot be used.</li> <li><sub error="" no.=""></sub></li> <li>0001: Break of thermister</li> <li>0100: Abnormal movement of fan at fan heater (Ex. Fan is not turning, or break of fan cable)</li> <li>0101: Fan is not turning (Cable between P-1004</li> <li>→ ← P-1006 is broken)</li> </ul> | <ul> <li>[RETURN]</li> <li><check point=""></check></li> <li>1. Thermistor for fan heater [R141], p/n 172632</li> <li>2. Check if the fan [M4] is rotating normally, p/n 164374</li> <li>3. Check the connection of P-1004 and P-1006.</li> <li>4. Check the connection of XJ26 of P-1004.</li> <li>5. Check the connection of XJ5 of P-1006.</li> </ul> |
| 0440   | EMERGENCY<br>SWITCH HAS<br>BEEN PUSHED      | Emergency switch was pressed<br>during the operation.<br>This appears when the emergency<br>switch is pressed during the<br>operation and stopped the machine.                                                                                                    | Press [RETURN] after releasing the emergency stop button.                                                                                                    |
| 0441   | RIGHT SIDE<br>COVER IS OPEN                 | Right side cover was opened during<br>the operation.<br>This appears when the right side<br>cover is opened during the<br>operation and stopped the machine.                                                                                                    | Press [RETURN] after closing the right<br>film cover.<br>Check right side magnetic proximity<br>cover switch [B13], p/n 125709                                                                                                    |
| 0442   | LEFT SIDE COVER<br>IS OPEN                  | Left side cover was opened during<br>the operation.<br>This appears when the left side<br>cover is opened during the<br>operation and stopped the machine.                                                                                                    | Press [RETURN] after closing the left<br>film cover.<br>Check left side magnetic proximity<br>cover switch [B12], p/n 125710                                                                                                    |
| 0448   | DON'T PUT YOUR<br>HANDS INTO THE<br>MACHINE | The safety sensor at the in-feed part<br>was cut during the operation.<br>This appears when the safety<br>sensor is cut (by hands or products)<br>during the operation and stopped<br>the machine.<br>If an error occurs during film feed<br>and if the film has not been cut, add<br>1000 to the sub error.                                                                                              | After checking there is no products or<br>some objects inside, press [RETURN].<br>Also, check the setting of the volume<br>of the products.<br>Right: Photo interrupter, transmitter,<br>high volume [B3], p/n 125711<br>Left: Photo interrupter, receiver, high<br>volume [B6], p/n 125712                                                              |

| ID NO. | TITLE                                              | ERROR CONTENTS                                                                                                    | SOLUTION                                                                                                    |
|--------|----------------------------------------------------|----------------------------------------------------------------------------------------------------|----------------------------------------------------------------------------------------------------|
| 0449   | DON'T PUT YOUR<br>HANDS INTO THE<br>MACHINE        | The safety sensor at the out-feed<br>part was cut during the operation.<br>This appears when the safety<br>sensor is cut (by hands or products)<br>during the operation and stopped<br>the machine.<br>If an error occurs during film feed<br>and if the film has not been cut, add<br>1000 to the sub error.                                                                                                    | <ul> <li>After checking there is no products or some objects inside, press [RETURN].</li> <li>1. Check sensors B4, B5, B7, and B8 are clean, aligned and functioning. Emitters [B4], [B5], p/n 125711 Receivers [B7], [B8], p/n 125712</li> <li>2. Check if the interior covers are blocking the exit sensors.</li> <li>3. Confirm in-line connections X3 (rear left) and X4 (rear right).</li> </ul> |
| 0459   | MACHINE IS<br>RETURNING TO<br>STAND BY<br>POSITION | Wrapper units are returning to the<br>home position.<br>Wait until each unit returns to the<br>home position.<br>It is showing wrapper units are<br>returning to the home position.                                                                                                    | After it returned to home position, this<br>error message will disappear<br>automatically.                                                                                                    |
| 0461   | FILM OVER<br>ERROR                                 | Film went too far to the right side.<br>During the film feeding, film was<br>detected by the sensor at the right<br>side of the machine.<br><sub error=""><br/>0001: It detected excess film feed at<br/>the front when operation started<br/>0002: It detected excess film feed at<br/>the rear when operation started.<br/>0003: It detected the film by the<br/>sensor at the front side.<br/>0004: It detected the film by the<br/>sensor at the rear side.</sub> | <ul> <li>After removing the film, press<br/>[RETURN].</li> <li>Remove the film then start operation.</li> <li><check point=""></check></li> <li>1. Film over run at the front right<br/>sensor [B9], p/n 104239</li> <li>2. Film over run at the rear right<br/>sensor [B10], p/n 104239</li> <li>3. Check the connection of XJ11 of<br/>P-1004.</li> </ul>                                           |
| 0470   | THERE IS<br>PROBLEM ON<br>WRAPPING<br>CONTROLLER   | The initialization of the wrapper is<br>not completed.<br>The initialization of E2ROM of the<br>wrapper is not completed.<br>* Check sum value of E2ROM<br>memory data is NG.                                                                                                    | [OK]<br>Initialize the wrapper.<br>[ Adjust menu > Wrapper > Initial tab]                                                                                                    |

| ID NO. | TITLE                                            | ERROR CONTENTS                                                                                                    | SOLUTION                                                                                                    |
|--------|--------------------------------------------------|----------------------------------------------------------------------------------------------------|----------------------------------------------------------------------------------------------------|
| 0471   | THERE IS<br>PROBLEM ON<br>WRAPPING<br>CONTROLLER | There is a problem at the wrapper<br>controller unit.<br>The controller board of wrapper has<br>a problem.<br><sub error=""><br/>0002: External RAM problem<br/>0003: E2ROM writing problem<br/>0088: Communication IC problem<br/>0999: Overdrive. Unexpected writing</sub>                           | Reboot the machine                                                                                                    |
|        |                                                  | was implemented.                                                                                                    |                                                                                                    |
| 0473   | THERE IS<br>PROBLEM ON<br>SEAL HEATER            | The sealing heater at the discharge<br>unit has a problem.<br>The thermostat that controls the<br>temperature of the sealing heater<br>has a problem.<br><sub error=""><br/>0000: The temperature does not go up<br/>even it is heating.<br/>0001: Thermister error (disconnection<br/>or short)</sub> | <ul> <li>[RETURN]</li> <li>1. Check continuity of the seal heater<br/>element [E2] (approx. 130 ohm),<br/>p/n 153658</li> <li>2. Check the seal heater fuses on the<br/>left side of the wrapper [F5], [F6],<br/>p/n 47075</li> <li>3. Check the voltage to confirm 220V.<br/>(The seal heater may function at<br/>the minimum 176 F with 110V.)</li> <li>4. Check continuity of the seal heater<br/>thermistor [R1] (approx. 3.1K ohm),<br/>p/n 153657</li> </ul> |
|        |                                                  | Once this error occurs, it automatically turns off the sealing heater.                                                                                                    | NOTE: remove fuses when checking continuity.                                                                                                    |

| TITLE                | ERROR CONTENTS                                                                                                    | SOLUTION                                                                                                    |
|----------------------|----------------------------------------------------------------------------------------------------|----------------------------------------------------------------------------------------------------|
| FILM IS<br>REMAINING | <ul> <li>Film is remaining.</li> <li>1. It started wrapping or feeding the film with the film remaining inside of the wrapper. →</li> <li>Remove the film inside.</li> </ul>                                                                                    | [RETURN]                                                                                                    |
|                      | <ol> <li>It misunderstood that the film is<br/>remaining either because film-<br/>detecting sensor is broken, or<br/>some dirt is on the sensor.</li> <li>→Clean the sensor. If the error<br/>still comes up after cleaning,<br/>replace the sensor.</li> </ol> |                                                                                                    |
|                      | <sub error=""></sub>                                                                                                    |                                                                                                    |
|                      | <ul> <li>0100: When it tried to move, both front and rear side film-detecting sensors are detecting the film.</li> <li>0101: When it tried to move, the front side film-detecting sensor is detecting the film.</li> </ul>                                      |                                                                                                    |
|                      | 0102: When it tried to move, the<br>rear side film-detecting<br>sensor is detecting the film.<br>When film-detecting function<br>is set to OFF, this error will<br>not happen.                                                                                  |                                                                                                    |
|                      | TITLE<br>FILM IS<br>REMAINING                                                                                                    | TITLE       ERROR CONTENTS         FILM IS<br>REMAINING       Film is remaining.       1. It started wrapping or feeding<br>the film with the film remaining<br>inside of the wrapper. →<br>Remove the film inside.         2. It misunderstood that the film is<br>remaining either because film-<br>detecting sensor is broken, or<br>some dirt is on the sensor.         →Clean the sensor. If the error<br>still comes up after cleaning,<br>replace the sensor.         >CUB ERROR>         0100: When it tried to move, both<br>front and rear side<br>film-detecting sensors are<br>detecting the film.         0101: When it tried to move, the<br>front side film-detecting<br>sensor is detecting the film.         0102: When it tried to move, the<br>front side film-detecting<br>sensor is detecting the film.         0102: When it tried to move, the<br>near side film-detecting<br>sensor is detecting the film.         0102: When it tried to move, the<br>rear side film-detecting<br>sensor is detecting the film.         0102: When film-detecting<br>sensor is detecting the film.         0102: When film-detecting<br>sensor is detecting the film.         0102: When film-detecting<br>sensor is detecting the film.         0102: When film-detecting<br>sensor is detecting the film.         0103: When film-detecting<br>sensor is detecting the film.         When film-detecting function<br>is set to OFF, this error will<br>not happen. |

| ID NO. | TITLE                  | ERROR CONTENTS                                                                                                    | SOLUTION                                                                                                    |
|--------|------------------------|----------------------------------------------------------------------------------------------------|----------------------------------------------------------------------------------------------------|
| 0482   | FAILED TO FEED<br>FILM | It failed to feed the film.  1. When the cutter tries to move, the film set arm is not back to the home position sensor is cutting the sensor when the cutter tries to move. (Suberror No. 0, 9,10,11and 12 happens.)  2. Film is not set, or film wraps around the film feeder roller and film was not fed.  →Sub-error 100 – 102 happens.  3. Film detect sensor is broken and cannot detect the film properly.  →Sub-error 100 – 102 happens. <sub error=""> 0000/0001: Film set arm is not back at the home position when the cutter started to move at normal wrapping/Film feeding.  0009/0012: Film set arm is not back at the home position when the cutter started to move at RETURN/REMOVE.  0010: Film set arm is not back at the home position when the cutter started to move at RETURN/REMOVE.  0010: Film set arm is not back at the home position when the cutter started to move at RETURN/REMOVE.  0110: Both film-detecting sensors at front and rear did not detect the film between the film feeding started and time out of the detection.  0101: Film-detecting sensor at rear did not detect the film between the film feeding started and time out of the detection.  0102: Film-detecting sensor at rear did not detect the film between the film feeding started and time out of the detection.  0102: Film-detecting sensor at rear did not detect the film between the film feeding started and time out of the detection.</sub> | [RETURN] <ul> <li>When sub-error No. is 100 –102, it is necessary to open the left side cover to release the error.</li> <li>When the film-detecting sensor is set to OFF, this error does not happen.</li> <li>Check and adjust the Film Detection Timeout setting. [Adjust menu &gt; Wrapper &gt; Adjust 2 tab].</li> <li>Check the following if slow film feeding is causing the Film Detection Timeout.</li> <li>Polished Roller is cold</li> <li>Polished Roller is dirty</li> <li>Incorrect film</li> <li>Film Loading Arm is misaligned</li> <li>Film Roll Brake is too strong</li> <li>When sub-error No. is 0000/0001 or 1000/1001.</li> <li>Check the tension of the Film Arm roller shaft and the Velcro bar and loosen as needed.</li> <li>Check the strength of the center solenoid that pushes the Film Arm open.</li> </ul> |

| ID NO. | TITLE                                               | ERROR CONTENTS                                                                                                    | SOLUTION                                                                                                    |
|--------|-----------------------------------------------------|----------------------------------------------------------------------------------------------------|----------------------------------------------------------------------------------------------------|
| 0485   | AUXILIARY FOR<br>MAGNETIC<br>CONTACT IS<br>ABNORMAL | A sub connecting problem of electro<br>magnetic unit<br>Contradiction between "status for<br>the sub connecting of electro<br>magnetic unit that controls power<br>line" and "status for emergency<br>button or covers being out/close"<br>happened during the wrapping or<br>happened for more than 5 seconds<br>when the machine is not moving.<br>Ex .It happens when the power line<br>does not shut down In spite of the<br>cover being open.<br><sub error=""><br/>0000:Electro magnetic got shut off in<br/>spite of all the cover being<br/>closed.<br/>0128:Electro magnetic got shut off in<br/>spite of the emergency button<br/>being released.</sub> | [RETURN]<br>This error tends to happen when the<br>cover is not closed completely.<br><check point=""><br/>1. Connection of emergency stop [S2],<br/>p/n 72899<br/>2. Connection of electro magnetic unit<br/>[K1], p/n 116272<br/>3. Connection of XJ9 of P-1004<br/>4. Check 24VDC at P-1006, XJ1<br/>(Pin 1: 24V, Pin 2: Gnd)</check> |
| 0492   | FILM REMOVAL IS<br>COMPLETED                        | <ul> <li>Film removal is completed. Remove the film following the below steps.</li> <li>1. Press emergency stop button.</li> <li>2. Remove film.</li> <li>3. Release emergency stop button.</li> </ul>                                                                                                    | [OK]<br>If there is remaining film, the message<br>to encourage the user to remove the<br>film is displayed and [OK] is not<br>accepted.                                                                                                    |
| 0493   | REMOVING FILM                                       | Removing film<br>Receiving a return request (when<br>film removal is needed) or a film<br>removal request, the machine<br>started film removal operation.                                                                                                    | When it completes the film removal, it clears automatically.                                                                                                    |
| ID NO. | TITLE                                     | ERROR CONTENTS                                                                                                    | SOLUTION                                                                                                    |
|--------|-------------------------------------------|----------------------------------------------------------------------------------------------------|----------------------------------------------------------------------------------------------------|
| 0494   | PROBLEM ON<br>WRAPPING PART               | A problem happened at wrapper<br>side.<br>The wrapper software is not<br>downloaded. Or the wrapper<br>software cannot be recognized. (It<br>could not download properly.)<br>* The machine can work as Printer<br>only after releasing the error.<br><sub error=""><br/>0000: Check SUM for application<br/>program does not match.<br/>0001: Failed to transfer to<br/>application.<br/>0009: Check SUM for flash memory<br/>program does not match.</sub>                                                                                                    | <ul> <li>[OK]<br/>Download the wrapper application.</li> <li>Wrapper application 1 when<br/>sub-error is 0000.</li> <li>Wrapper application 2 when<br/>sub-error is 0009.</li> <li><check point=""></check></li> <li>1. Check if the model setting is correct.<br/>[Adjust menu &gt; Model]</li> <li>2. Check P-1004 XJ8 jumper for model<br/>identification.<br/>No: M-type, Yes: L-type</li> <li>3. P-1004 DIP SW2 sw #2 must be set<br/>as ON to download f/w to a new<br/>CPU board.</li> </ul> |
| 0495   | SUM VALUE FOR<br>RECEIVING IS<br>ABNORMAL | SUM value was abnormal when<br>downloading the wrapper.<br>SUM values between Program data<br>that wrapper received and Code do<br>not match.                                                                                                    | [OK]<br>Retry downloading.                                                                                                    |
| 0496   | WRITING FOR<br>FLASH ROM IS<br>BUSY       | It took too long to complete writing<br>Flash ROM.<br>It does not complete writing into<br>Flash ROM when downloading the<br>wrapper application even after a<br>certain time.                                                                                                    | [OK]<br>Retry downloading.                                                                                                    |
| 0497   | FAILED IN WRITING<br>IN FLASH ROM         | <ul> <li>Failed in writing in flash ROM when downloading wrapper program.</li> <li>It failed to write in flash ROM when downloading wrapper program.</li> <li>SUB ERROR No.&gt;</li> <li>0001: Failed to delete flash ROM.</li> <li>0002: Failed to write application program in flash ROM.</li> <li>0003: Failed to write application program SUM value in flash ROM.</li> <li>0004: Code sequence before writing flash ROM slipped.</li> <li>0005: It received the download command even it is not at the boot mode when application program is running.</li> </ul> | [OK]<br>Retry downloading.                                                                                                    |

| ID NO. | TITLE                       | ERROR CONTENTS                                                     | SOLUTION |
|--------|-----------------------------|--------------------------------------------------------------------|----------|
| 0498   | PROBLEM ON<br>WRAPPING PART | System error for wrapper.<br>A bug happened at wrapper<br>program. | Reboot.  |

### 5.3.5 Error relates to wrapper (Code 500s)

| ID NO. | TITLE                            | ERROR CONTENTS                                                                                                    | SOLUTION                                                                                                    |
|--------|----------------------------------|----------------------------------------------------------------------------------------------------|----------------------------------------------------------------------------------------------------|
| 0524   | FAILED TO<br>OUTFEED THE<br>ITEM | <ul> <li>Failed to discharge item.</li> <li>It did not cut the sensor for detecting the item at the discharge unit at wrapping the item.</li> <li>Item dropped inside of the wrapper during the discharging movement.</li> <li>Wrapper movement was done when there is no item inside of the wrapper.</li> <li>Ex) removed the item before it was discharged.</li> </ul> | [RETURN]<br>Remove the item inside, and press<br>[RETURN].<br><check point=""><br/>1. Product discharge detection sensor<br/>[B5] emitter side (p/n 125711) and<br/>[B8] receiver side (p/n 125712)<br/>2. XJ7 of P-1004</check>                                                                                                    |
| 0598   | REMOVE<br>PRODUCT                | Forgot to remove the item at the<br>discharge unit.<br>Tried to wrap the next item<br>without taking the item at the<br>discharge unit.<br>Or, tried to discharge the item left<br>on the lift unit.                                                                                                    | <ul> <li>[OK]</li> <li>Remove the product at the discharge unit. (auto release)</li> <li><check point=""></check></li> <li>Check points for the case in which an error occurs when there is no product.</li> <li>1. Product discharge detection sensor [B5] emitter side (p/n 125711) and [B8] receiver side (p/n 125712)</li> <li>2. Discharge unit hand insertion sensor [B4] emitter side (p/n 125711) and [B7] receiver side (p/n 125712)</li> <li>3. XJ7 of P-1004</li> </ul> |

## 5.3.6 Error related to printer (Code 700s)

| ID NO. | TITLE                                                | ERROR CONTENTS                                                                                                    | SOLUTION                                                                                                    |
|--------|------------------------------------------------------|----------------------------------------------------------------------------------------------------|----------------------------------------------------------------------------------------------------|
| 0701   | CANNOT<br>COMMUNICATE<br>WITH PRINTER 1              | Cannot communicate with printer<br>Printer is not connected.<br>Error has happened at the<br>communication with printer.<br>Error has happened at the<br>communication with printer.<br>Error has happened at the<br>Error has happened at the<br>communication with printer.<br>Error has happened by the happened by the happened by |                                                                                                    |
| 0703   | PRINTER 1 HAS<br>PROBLEM                             | System error at printer<br>Printer motion is controlled by<br>putting sequence No. to each<br>command to printer. This error is<br>caused due to this controlling has<br>become abnormal.<br>Ex. Due to some problems,<br>actual sequence may be<br>reversed or command remained<br>even the motion is uncompleted.                                                                                                    | Reboot the machine                                                                                                    |
| 0706   | IT DETECTED<br>BLACKOUT FROM<br>PRINTER1             | Printer has blackout temporary<br>Printer has received the different<br>command before receiving the<br>version command                                                                                                    | Reboot the machine                                                                                                    |
| 0707   | PRINTER 1 IS NOT<br>INITIALIZED                      | Printer Is not initialized<br>Printer was forced to move<br>before the printer was initialized                                                                                                    | [OK]<br>Initialization on printer is necessary                                                                                                    |
| 0710   | NO LABEL FOR<br>PRINTER 1                            | Label of printer has run out.<br>- Label of printer has run out<br>- Adjustment of label sensor is<br>not correct and label cannot be<br>detected                                                                                                    | <ul> <li>[OK]</li> <li>Pull out the cassette, and set the label<br/>roll if it runs out</li> <li>If label has not run out, adjust the label<br/>gap sensor</li> <li>[Adjust menu &gt; Printer &gt; Label Feed<br/>tab &gt; Detail]</li> </ul> |
| 0711   | LABEL SIZE<br>ERROR FOR<br>PRINTER 1                 | Label size error at printer<br>- Size for actual label and label<br>format does not match<br>- Adjustment of printer is not<br>correct (ex. Label gap)<br>- Label is not set at the correct<br>position when it starts printing                                                                                                    | <ul> <li>[OK]</li> <li>Make sure the cassette, label size, and format size are correct.</li> <li>Adjust the printer</li> <li>Press feed key and bring the label to the correct start position</li> </ul>                                      |
| 0712   | NO CASSETE FOR<br>PRINTER 1                          | Cassette is not inserted correctly.<br>Printer tried to move while<br>cassette is not fully inserted.                                                                                                    | [OK]<br>Insert the cassette again                                                                                                    |
| 0713   | TOO MANY<br>CHARACTERS ON<br>FORMAT FOR<br>PRINTER 1 | Deployment error of printing data<br>As the printing data were too<br>much, all data cannot be printed<br>in the printing unit of the label<br>format.<br>Sub-error No. is a No. of printing<br>ID.                                                                                                    | [OK]                                                                                                    |

| ID NO. | TITLE                                        | ERROR CONTENTS                                                                                                    | SOLUTION                                             |
|--------|----------------------------------------------|----------------------------------------------------------------------------------------------------|------------------------------------------------------|
| 0714   | REMAINING LABEL<br>ON PRINTER 1              | Label is remaining.<br>-Printer tried to move even when<br>a label is remaining on the<br>printer<br>-Adjustment of peel sensor is not<br>correct and it misunderstands<br>the label is remaining at the<br>printer.                                                                                  | [OK]<br>-Remove the label<br>-Adjust the peel sensor |
| 0715   | THERMAL HEAD IS<br>WORN OUT FOR<br>PRINTER 1 | S       Thermal head is worn out.       [OK] <sub error="" no.="">       Replace the thermal head, p.         0007: The worn out place does not have influence on printing       0008: The worn out place is inside of printing area         0009: The worn out place is at the barcode       1</sub> |                                                      |
| 0716   | THERMAL HEAD<br>FOR PRINTER 1 UP             | <ul> <li>Thermal head is up</li> <li>Printer tried to move while</li> <li>cassette is not fully inserted.</li> <li>Head-up detection is detecting<br/>the status of cassette sensor.</li> <li>The picture does not show up</li> </ul>                                                                 | [OK]                                                 |
| 0717   | CONTROL BOAD<br>FOR PRINTER 1 IS<br>FAILED   | Control board for printer is<br>abnormal.<br>Cut-in signal from control board<br>could not be detected.                                                                                                    | [OK]                                                 |
| 0724   | No second label<br>printing                  | Nutrition message is not correctly<br>set to link when it set [YES] at<br>Nutrition printing with preset key<br>[NIP Y/N].<br>Program EXTRA MSG 2 No and<br>EXTRA MSG 3No.<br>- This is for Nutrition of New<br>Zealand                                                                               | [OK]                                                 |

| ID NO. | TITLE                       | ERROR CONTENTS                                                                                                    | SOLUTION |
|--------|-----------------------------|----------------------------------------------------------------------------------------------------|----------|
| 0725   | No second label<br>printing | Cannot print the second label.<br>The 2nd label format No. is not<br>being [36 (Nutrition Format)]<br>when it set [YES] at Nutrition<br>printing with preset key [NIP<br>Y/N].<br>Program the 2nd label format<br>No. to [36].<br>- This is for Nutrition of New<br>Zealand | [OK]     |

## 5.3.7 Error related to scale (Code 1600s, 1800s, 11000s)

| ID NO. | TITLE                                              | ERROR CONTENTS                                                                                                    | SOLUTION                                                                                                    |  |
|--------|----------------------------------------------------|----------------------------------------------------------------------------------------------------|----------------------------------------------------------------------------------------------------|--|
| 1600   | VALUE FOR<br>SCALE MEMORY<br>IS WRONG              | Memory setting of the scale is<br>abnormal.<br>Setting contents between scale<br>side and console side do not<br>match.                                                       | [OK]                                                                                                    |  |
| 1601   | SPAN<br>ADJUTMENT FOR<br>SCALE IS NOT<br>COMPLETED | Span adjustment for scale is not completed.                                                                                                    | [OK]                                                                                                    |  |
| 1602   | SCALE<br>INITIALIZATION IS<br>NOT COMPLETED        | Initialization for scale is not completed.                                                                                                    | [OK]                                                                                                    |  |
| 1620   | SCALE IS<br>BLACKOUT                               | Scale is blackout temporary.                                                                                                    | [OK]<br>Reboot the machine. *                                                                                              |  |
| 1621   | NO RESPONSE<br>FROM SCALE                          | There is no response from the scale.                                                                                                    | [OK]<br>Reboot the machine after confirming<br>the connection of the scale. *                                              |  |
| 1622   | CANNOT<br>COMMUNICATE<br>WITH SCALE                | Cannot communicate with the scale.                                                                                                    | [OK]<br>Reboot the machine after confirming<br>the connection of the scale. *                                              |  |
| 1623   | CANNOT<br>COMMUNICATE<br>WITH SCALE                | Cannot communicate with the scale.                                                                                                    | [OK]<br>Reboot the machine after confirming<br>the connection of the scale. *                                              |  |
| 1624   | DATA SET ERROR                                     | Error for setting tare weight.<br>Entered vale was not following<br>the scale division or over the<br>maximum tare value.<br><sub-error><br/>0000:USA 0001:Others</sub-error> | [OK]<br>When entering the tare value, it must<br>be lower than the maximum tare value<br>and following the scale division. |  |

\* 1. Check the C5 harness between the Uni-7 console and the scale, p/n 164716.

2. Check the scale P-930 A/D board, p/n 125713.

| ID NO. | TITLE                                 | ERROR CONTENTS                                                                                                    | SOLUTION                                                                                                    |  |
|--------|---------------------------------------|----------------------------------------------------------------------------------------------------|----------------------------------------------------------------------------------------------------|--|
| 1625   | TAKE ITEM OFF<br>THE PLATTER          | Remove the item from the<br>scale platter.<br>It appears when the tray or<br>wrapping mode is changed<br>while there is something on the<br>scale (or when the scale is not<br>at [ZERO] point) with the tare<br>value set.<br>*This only appears until<br>B0684D version. | [OK]<br>Please remove the item from the<br>scale platter.<br>The load cell has been overloaded.<br>Recalibrate the scale to reset the<br>zero starting counts. [Adjust menu ><br>Calibration]<br>If the error returns, replace the load<br>cell, p/n 47030            |  |
| 1626   | WRAP WEIGHT<br>LIMIT ERROR            | Remove the item from the<br>scale platter.<br>It appears when an item is too<br>heavy to wrap. (M: 1.5kg, L:<br>3.5kg)<br><sub-error><br/>0000:M type 0001: L type</sub-error>                                                                                             | [OK]<br>It is available to function only with<br>[Print] mode.                                                                                                    |  |
| 1627   | TARE CANCEL<br>CHECK                  | Confirmation of canceling the<br>Tare value.<br>It appears when the lighter tray<br>is selected compared to the tray<br>that is set now.                                                                                                    | [EXEC] button: Cancels the tare value<br>and tray No.<br>[STOP] button: Will not change the<br>tare and return to the operation mode<br>Before changing the tare value to the<br>lighter value, please make sure if it is<br>fine to cancel the tray that is set now. |  |
| 1802   | PRODUCT ON<br>THE LIFT                | Operation was interrupted or<br>an error occurred during<br>wrapping.                                                                                                    | [EXEC] button: Continue operation.<br>[STOP] button: Cancel the error.<br>If an error occurred it will be<br>displayed after pressing [STOP].                                                                                                    |  |
| 11038  | INFEED SAFETY<br>SENSOR IS<br>INVALID | The infeed safety sensor has been disabled for tall items.                                                                                                    | The message is displayed when the<br>operator changes the volume to 3:<br>HIGH which disables the "Hand in<br>Wrapper" safety sensor.                                                                                                    |  |

# **Appendix1 Periodic Replacement Parts**

### Parts needing periodic Replacement

1: Periodic replacement parts(Replacement cycle differs depending on usage status.)

| No. | Parts Name                     | Remarks | Expected Damage                             | Replacement Cycle    |
|-----|--------------------------------|---------|---------------------------------------------|----------------------|
|     | (Common Name)                  |         |                                             | (approximate)        |
| 1   | Printing roller                | Printer | Deterioration of gripping force due to wear | 2 years and 6 months |
| 2   | Thermal head<br>(Single color) | Printer | Missing letter shape due to waste           | MTBF about 60 km     |

Real life of parts differs depending on usage conditions.

STAR thermal paper(same with varnished labels) and YUPO paper(synthetic paper), etc. have shorter run due to wear of the head surface.

The life of thermal head is limited by two factors: Wear of the thermal head and Waste of heat elements.

The life of heat elements corresponds to the number of applied pulses of one hundred million.

As for a thermal head with a resolution of 8 dots/mm, the life reaches its limit first due to wear of the thermal head surface when used for format design of common weighing labels.

With a format design that has all black color portions or vertical ruled lines, the heat elements may sometimes reach their life limit first.

MTBF(Mean Time Between Failures) is an average interval of failures given as a rough standard.

**NOTE:** Given as a rough standard. The numerical values of MTBF and life do not guarantee the corresponding parts.

| No. | Parts Name                                 | Remarks                                                                  | Expected Damage                             |
|-----|--------------------------------------------|--------------------------------------------------------------------------|---------------------------------------------|
|     | (Common Name)                              |                                                                          |                                             |
| 1   | Timing belt in the drive system            | Left and right squeezer<br>Feeder drive                                  | Snag, break, broken teeth                   |
| 2   | Bearing in the linear system               | Postsqueezer<br>Ejecting pusher<br>Lift drive<br>Left and right squeezer | Rust, looseness, abnormal<br>noise          |
| 3   | Bearing in the radial system<br>DU bushing | Each power<br>transmission unit                                          | Rust, looseness, abnormal<br>noise          |
| 4   | Turn-in roller<br>Receiving bushing        | Postsqueezer                                                             | Luster, wear, looseness                     |
| 5   | Cutter blade                               | Film cutter                                                              | Rust, dullness, nicked edge                 |
| 6   | Solenoid                                   | Feeder<br>Cutter<br>Film arm                                             | Wear, powder generation, delay in operation |
| 7   | Roll brake(Torque keeper)                  | Roll holding                                                             | Film overrun                                |

2: Parts expected to be needed replacement in 5 years(parts needed in an overhaul)

# **Appendix 2 Wrapping by WM-NANO**

## **2.1 PART NAMES**

Names of each part are given in Figures 1 and 2.

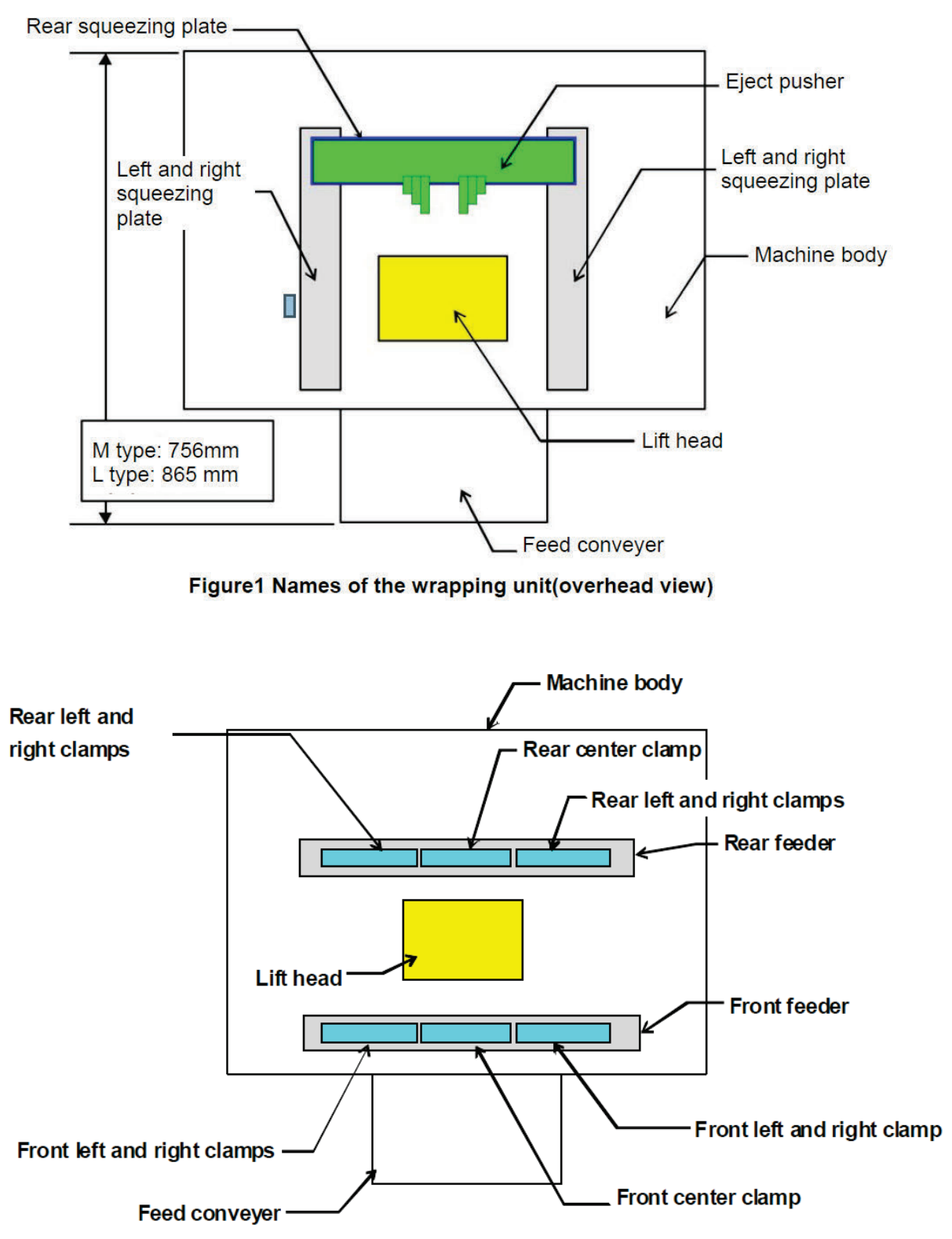

Figure2 Names of the feeder unit(overhead view)

### 2.2 WRAPPING OPERATION

#### 1) Basic steps of wrapping operation

- 1. After the scale has stabilized, start film conveying and tray feeding.
- 2. After completing film conveying, start lift elevation.
- 3. After completing lift elevation, left and right wrap plates squeeze in (Figure 4).
- 4. After the wrap plates reach the position to hold the tray, the lift starts descending (Figure 5).
- 5. After the lift starts descending, the left and right wrap plates and rear wrap plate squeeze in (Figure 5)
- 6. The eject pusher ejects the tray (figure 6).

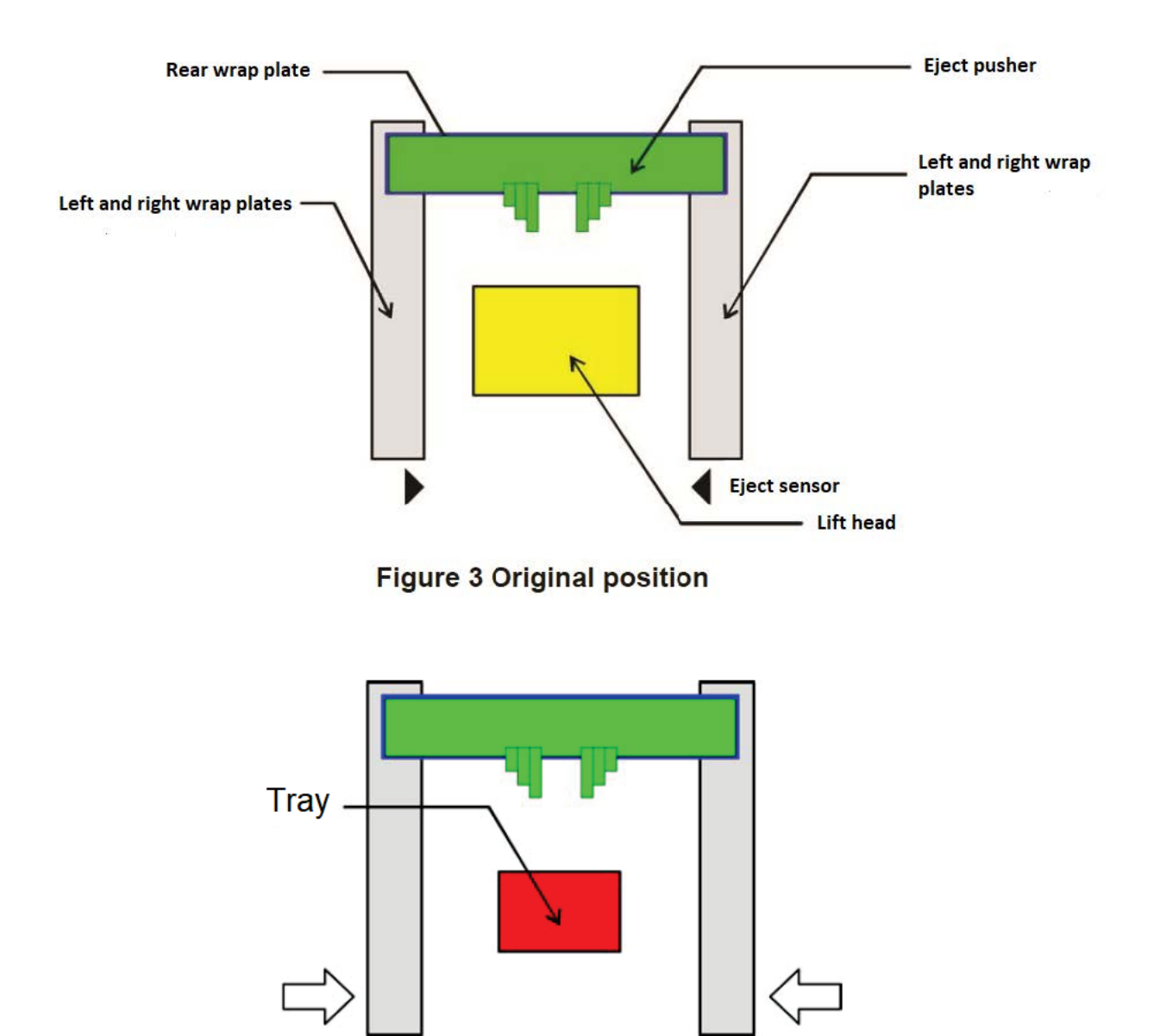

Figure 4 Lift elevation complete

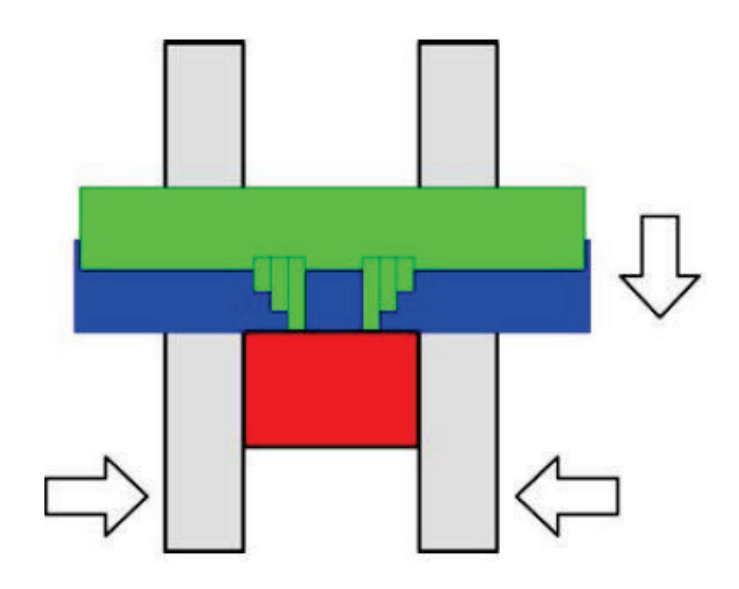

Figure 5 Lift starts descending.

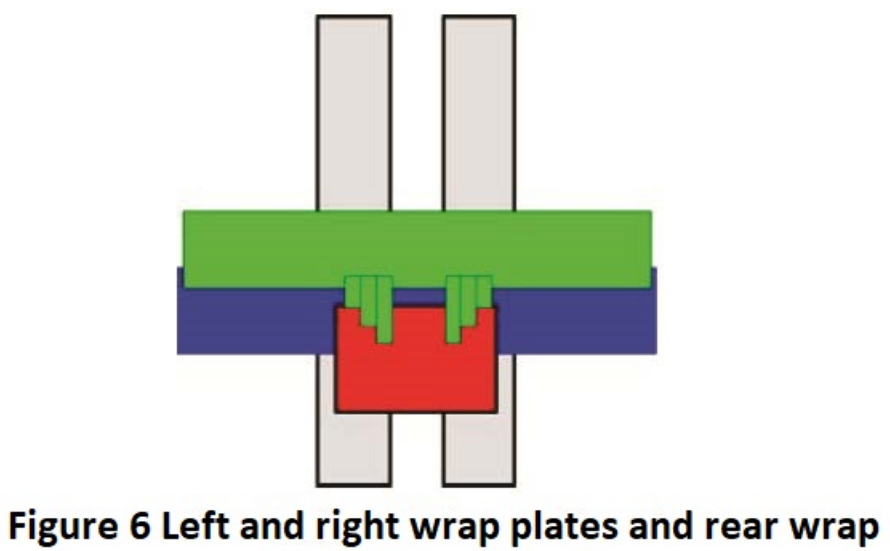

plate finish squeezing.

#### Possible range of wrapping

- Possible ranges of wrapping for each film width are given in Figures 7 through 12 under the condition of selected film material: vinyl chloride (MS-1), wrapping capability: high speed, and tray shape: standard.
- Film material selection: Possible range of wrapping is almost the same for "Poly 1".

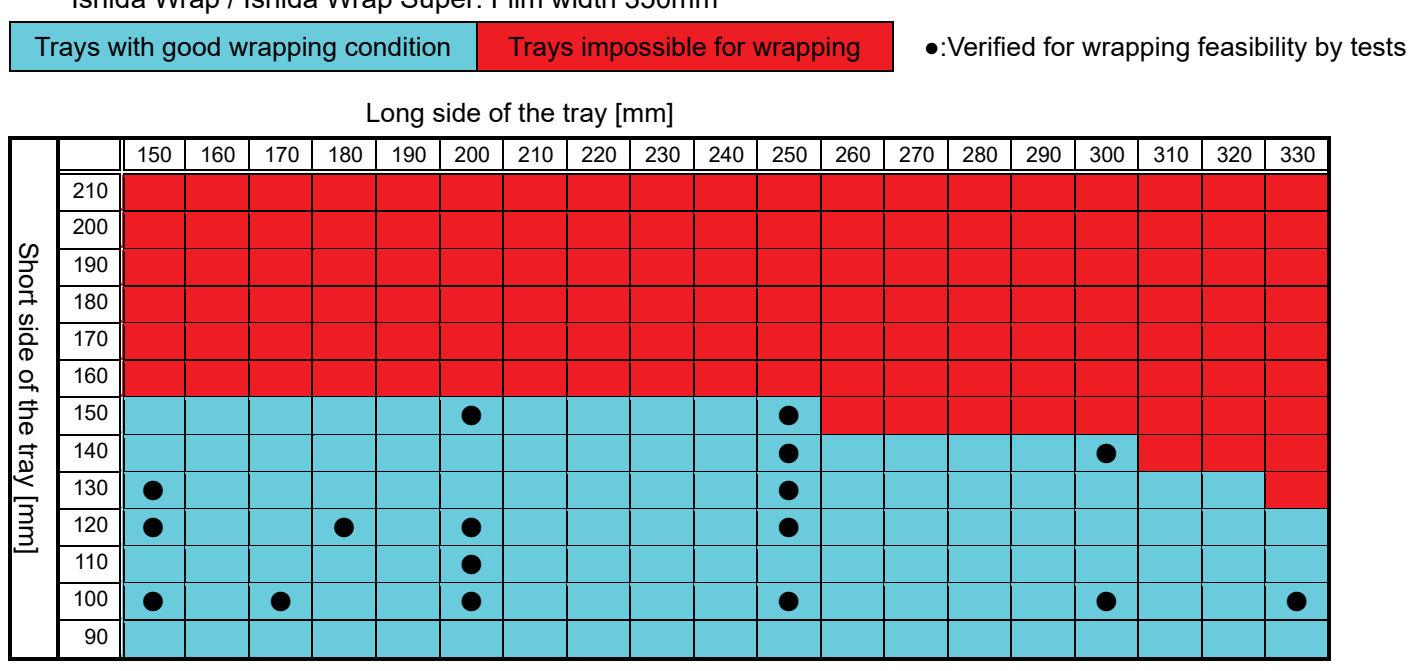

Ishida Wrap / Ishida Wrap Super: Film width 350mm

Figure 7

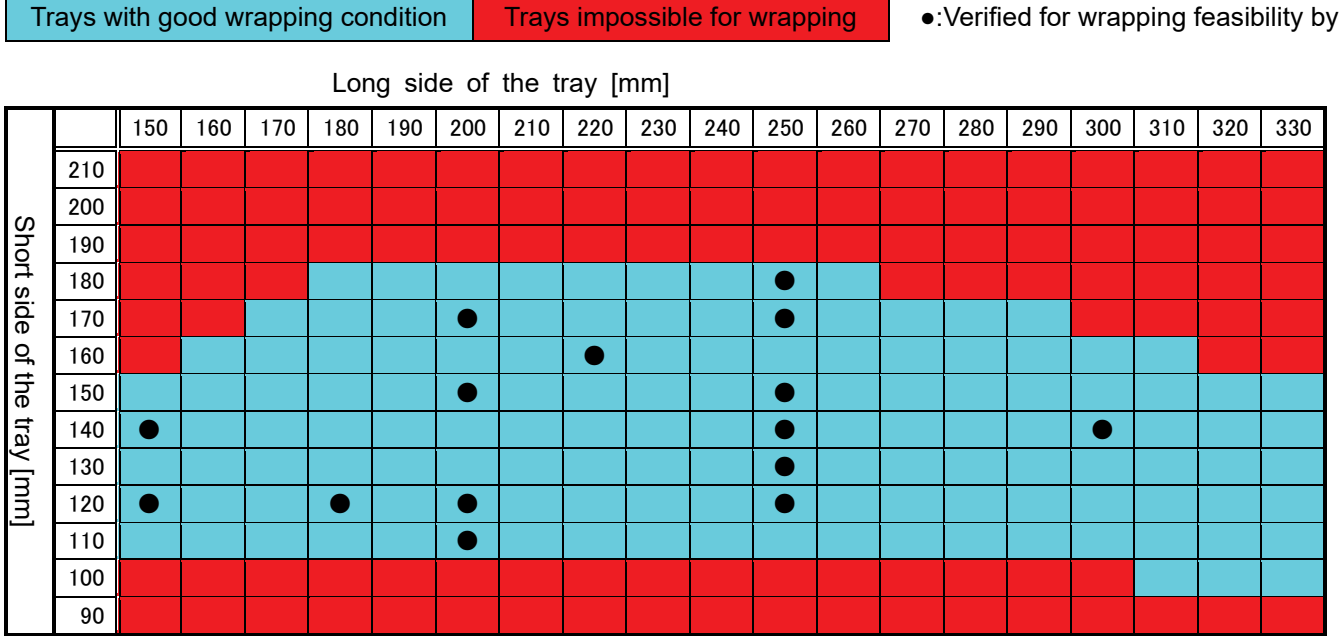

Ishida Wrap / Ishida Wrap Super: Film width 400mm

Trays with good wrapping condition

•:Verified for wrapping feasibility by tests

Figure 8

#### Ishida Wrap / Ishida Wrap Super: Film width 450mm

Trays with good wrapping condition

Trays impossible for wrapping

•:Verified for wrapping feasibility by tests

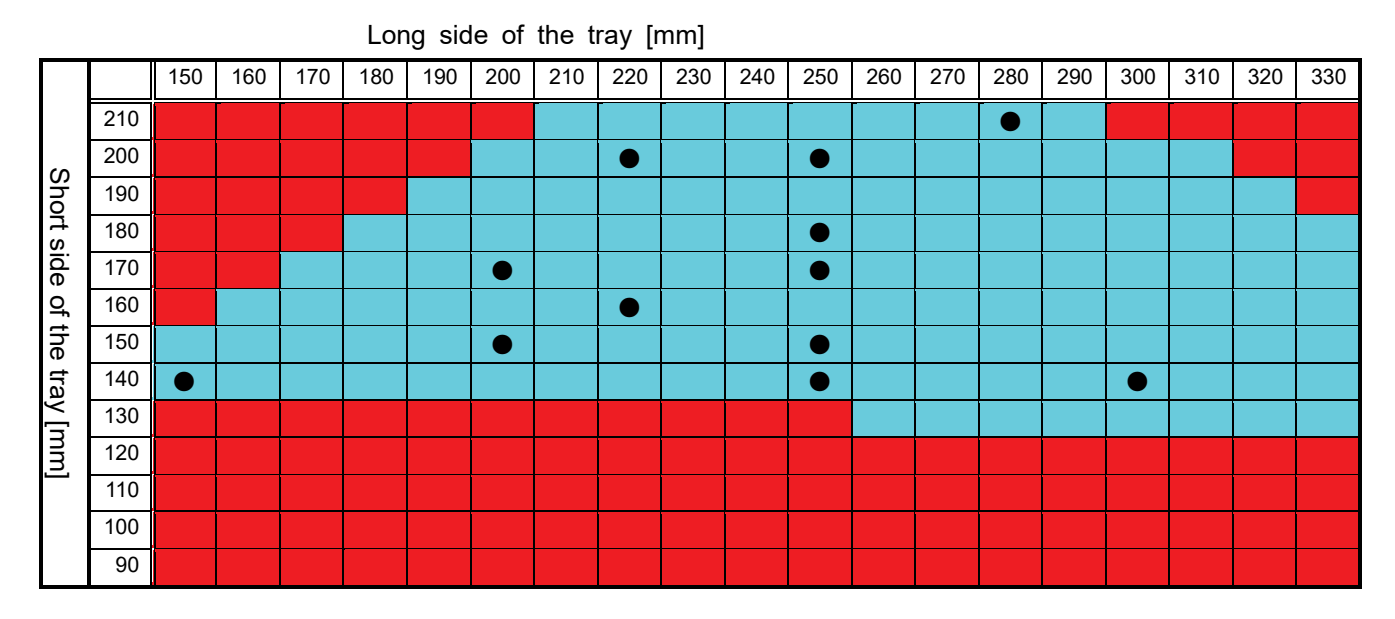

Figure 9

## **Appendix3 Wiring Diagram Page 1**

### Wiring Diagram, 1 of 2

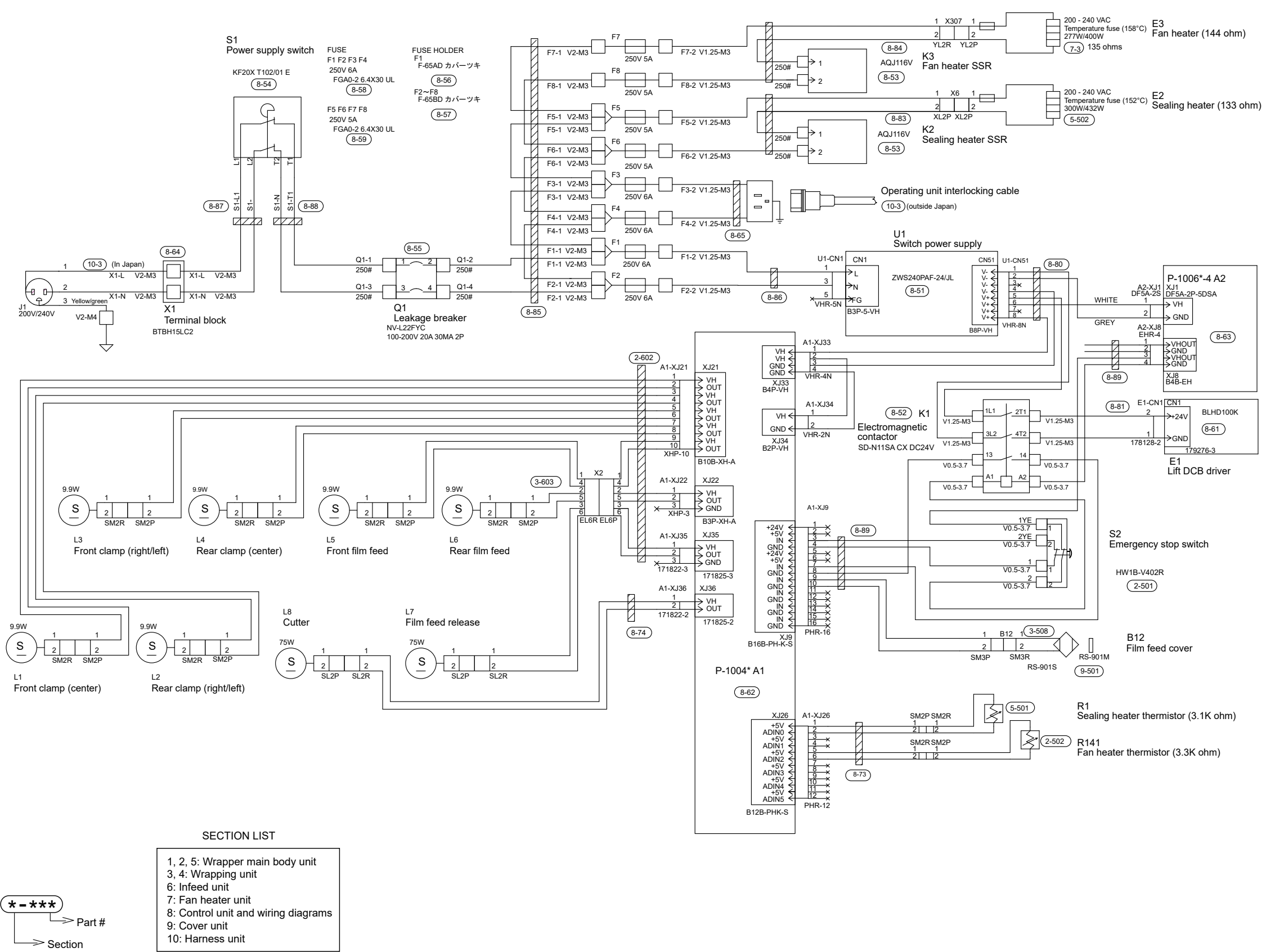

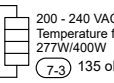

## **Appendix3 Wiring Diagram Page 2**

### Wiring Diagram, 2 of 2

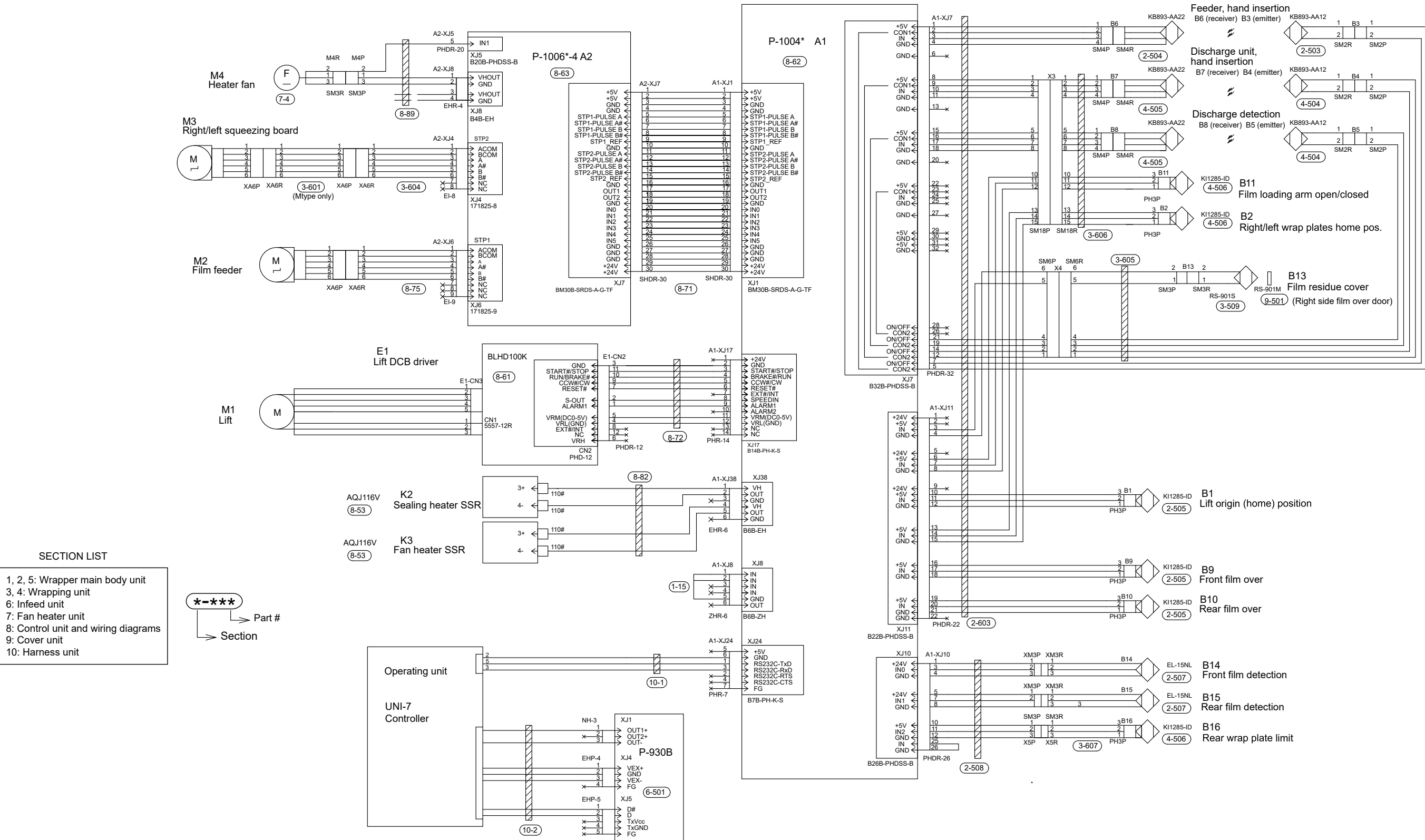

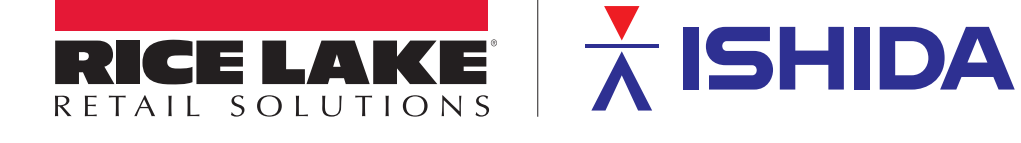

© Rice Lake Weighing Systems

Content subject to change without notice.

230 W. Coleman St. • Rice Lake, WI 54868 • USA U.S. 800-472-6703 • Canada/Mexico 800-321-6703 • International 715-234-9171 • Europe +31 (0)26 472 1319

www.ricelake.com